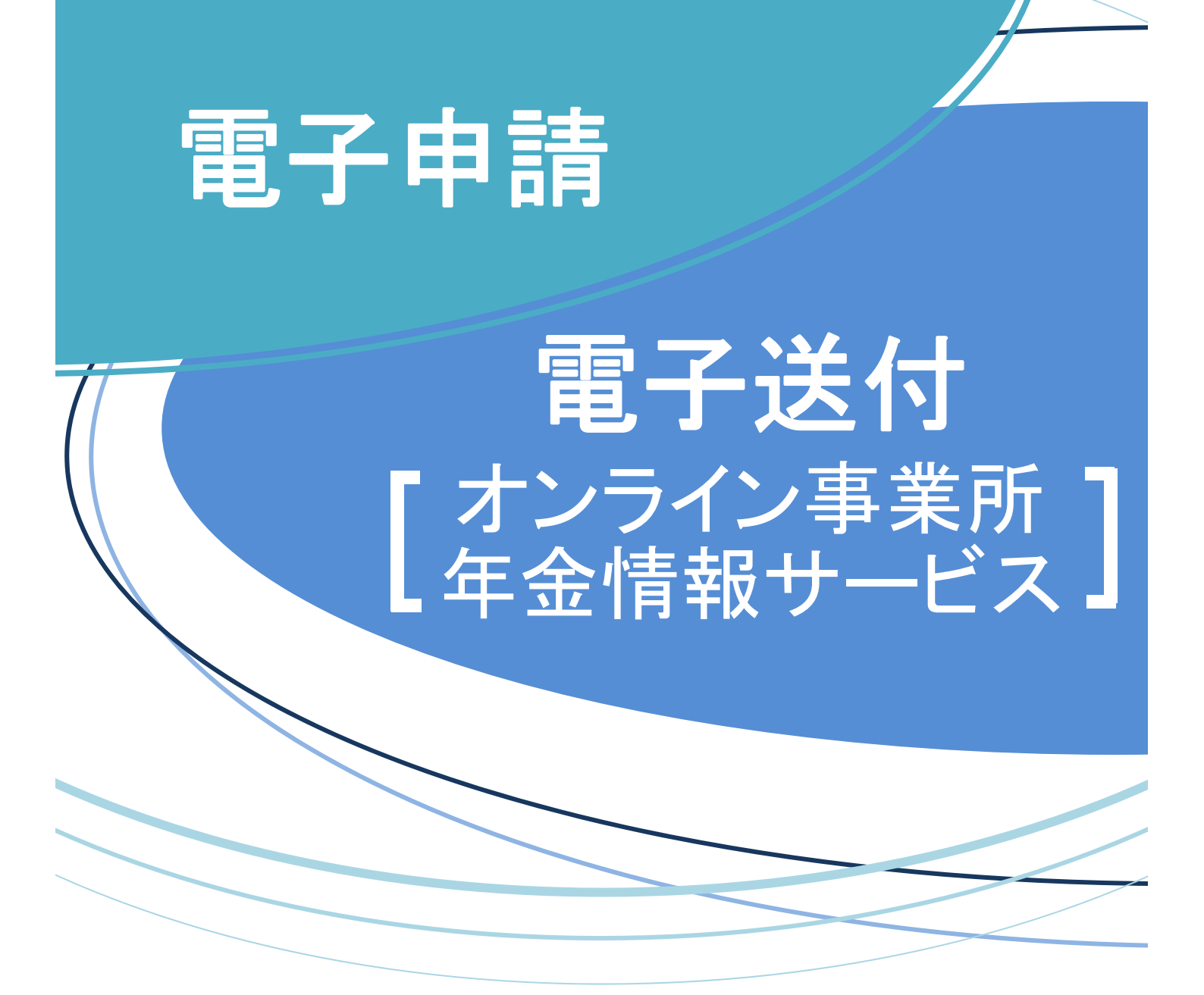

# GUIDE BOOK

ガイドブック

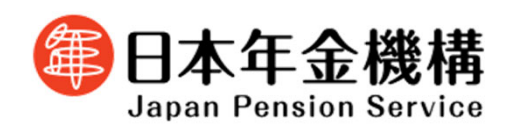

令和7年1月6日版

# 改訂履歴

| 改訂年月日     | 改訂理由                                                                      | 改訂箇所                                                                                                    |
|-----------|---------------------------------------------------------------------------|----------------------------------------------------------------------------------------------------|
| 令和5年1月10日 | -                                                                         | 新規作成                                                                                                    |
| 令和6年1月4日  | 電子送付(オンライン事業所年金情報サービス)で取り扱<br>う通知書(保険料納入告知額・領収済額通知書等)の追加                  | <ul> <li>第3章 電子送付(オンライン事業所年金情報サービス)</li> <li>3.利用の申込みをする</li> <li>(1)開始手続き</li> <li>(2)変更手続き</li> </ul>                                                                                                    |
|           |                                                                           | 第3章 電子送付(オンライン事業所年金情報サービス)<br>4.電子送付された各種情報・通知書を閲覧する                                                                                                    |
|           | 「事業所整理記号」、「事業所番号」の確認方法の追記                                                 | <u>第2章 電子申請</u><br>2. 届書データを作成する<br>(1)届書作成プログラムで作成                                                                                                    |
|           |                                                                           | <u>第2章 電子申請</u><br>3.申請する<br>(2)e-Govのマイページから申請                                                                                                    |
|           |                                                                           | <u>第3章 電子送付(オンライン事業所年金情報サービス)</u><br>3.利用の申込みをする<br>(1)開始手続き<br>(2)変更手続き<br>(3)停止手続き                                                                                                    |
|           |                                                                           | 付録『1.「事業所整理記号」「事業所番号」の確認』を新規<br>追加                                                                                                    |
|           | e-Govのアカウント間情報共有機能の追加                                                     | 付録「2.【e-Gov】アカウント間情報共有機能」を新規追加                                                                                                    |
| 令和7年1月6日  | 電子送付(オンライン事業所年金情報サービス)について、<br>電子証明書を添付することで、e-Govアカウント等で利用<br>可能となることを追加 | <ul> <li>第3章 電子送付(オンライン事業所年金情報サービス)</li> <li>1.電子送付サービスの概要</li> <li>2.各種アカウントでe-Govマイページへログインする</li> <li>3.利用の申込みをする</li> <li>(1)開始手続き</li> <li>(2)変更手続き</li> <li>(3)停止手続き</li> <li>(4)電子証明書有効期限更新手続き</li> </ul> |
|           | 電子送付(オンライン事業所年金情報サービス)について、<br>社会保険労務士向けのサービスに関する説明を追加                    | <ul> <li>第3章 電子送付(オンライン事業所年金情報サービス)</li> <li>1.電子送付サービスの概要</li> <li>3.利用の申込みをする</li> <li>(6)依頼手続き(社会保険労務士用)</li> <li>4.電子送付された各種情報・通知書を閲覧する</li> <li>(2)お受け取りいただける各種情報・通知書</li> </ul>                            |
|           | 電子送付(オンライン事業所年金情報サービス)で受け取<br>る被保険者データについて、希望する月に受け取り可能と<br>なることを追加       | 第3章       電子送付(オンライン事業所年金情報サービス)         3.利用の申込みをする         (1)開始手続き         (2)変更手続き         (5)被保険者データ個別送付手続き                                                                                                 |
|           |                                                                           |                                                                                                    |
|           |                                                                           |                                                                                                    |
|           |                                                                           |                                                                                                    |
|           |                                                                           |                                                                                                    |

目次

| <u> 第1章 利用準備 (アカウント等の取得)</u>  |           |
|-------------------------------|-----------|
| 1. GビズIDの取得                   |           |
| (1)GビスIDとは                    | ••••P.3   |
| (2)GビスIDプライムを取得する             | ••••P.5   |
| (3)GビスIDメンバーを取得する             | ••••P.14  |
| (4)ログイン方法                     | ••••P.21  |
| 2. 電子証明書の取得                   |           |
| (1)電子証明書を取得する                 | ••••P.25  |
| (2)利用可能な認証局を確認する              | ••••P.28  |
| 第2章 電子申請                      |           |
| 1. 事業所別おすすめの申請方法              | ••••P.30  |
| 2. 届書データを作成する                 |           |
| (1)届書作成プログラムで作成               | ••••P.31  |
| (2)労務管理ソフトで作成                 | ••••P.39  |
| 3. 申請する                       |           |
| (1)届書作成プログラムから申請              | ••••P.4 2 |
| (2)e-Govのマイページから申請            | ••••P.49  |
| 4.申請状況の照会                     | ••••P.59  |
| 5. 通知書の確認                     |           |
| (1)届書作成プログラムから申請した場合          | ••••P.61  |
| (2)e-Govのマイページから申請した場合        | ••••P.63  |
| 6. よくある返戻メッセージ・質問             | ••••P.65  |
| 7.問い合わせ先                      | ••••P.67  |
| 第3章 電子送付(オンライン事業所年金情報サービス)    |           |
| 1. 電子送付サービスの概要                | ••••P.69  |
| 2. 各種アカウントでe-Govのマイページヘログインする | ••••P.70  |
| 3.利用の申込みをする                   |           |
| (1)開始手続き                      | ••••P.71  |
| (2)変更手続き                      | ••••P.74  |
| (3)停止手続き                      | ••••P.77  |
| (4)電子証明書有効期限更新手続き             | ••••P.80  |
| (5)被保険者データ個別送付手続き             | ••••P.83  |
| (6)依頼手続き(社会保険労務士用)            | ••••P.86  |
| 4. 電子送付された各種情報・通知書を閲覧する       | ••••P.90  |
| 5. 利用申込みの処理状況を照会する            | ••••P.93  |
| 6. 問い合わせ先                     | ••••P.94  |
| 付録                            |           |
| 1.「事業所整理記号」「事業所番号」の確認         | ••••P.96  |
| 2.【e-Gov】アカウント間情報共有機能         | ••••P.97  |

# 第1章 利用準備

# (アカウント等の取得)

# (1) GビズIDとは

gBiz ID

→1つのアカウントにより複数の行政サービスにアクセスできる認証システムです。

電子申請で社会保険の手続きをするためには、「GビズIDプライム」又は「GビズIDメンバ ー」の取得が必要です。

# <法人・個人事業主の場合>

| アカウント種別   | 取得方法                                                                                                    |
|-----------|----------------------------------------------------------------------------------------------------|
| GビズIDプライム | 印鑑証明書(個人事業主は印鑑登録証明書)と登録印鑑で押印した申請<br>書をGビズID運用センター(以下「運用センター」という。)に郵送し、<br>審査(原則2週間以内)ののち作成される、法人代表者又は個人事業主<br>のアカウント。 |
| GビズIDメンバー | 組織の従業員用のアカウントとして、GビズID プライムの利用者が自身のマイページで作成するアカウント。<br>GビズIDプライムが許可したサービスのみ利用できる。<br>※法人の場合は、同じ法人番号の組織に属する方のみ作成可能。    |

# GビズIDを取得するには、次のものが必要です。

|             | メールアドレス<br>(アカウントID) | 操作端末 | プリンター | 登録申請書と<br>印鑑証明書 | スマートフォン<br>もしくは |
|-------------|----------------------|------|-------|-----------------|-----------------|
| アカウント<br>種別 | @                    |      |       |                 |                 |
| GビズIDプライム   | $\bigcirc$           | 0    | 0     | 0               | 0               |
| GビズIDメンバー   | 0                    | 0    | ×     | ×               | 0               |

- 「登録申請書と印鑑証明書」について
  - ・法人の場合…押印した登録申請書と印鑑証明書(発行日より3ヶ月以内の原本)を運用センター に送付します。
  - ・個人事業主の場合…押印した登録申請書と印鑑登録証明書(発行日より3ヶ月以内の原本)を運用 センターに送付します。
- O 「スマートフォンもしくは携帯電話」について
- ・スマートフォンでなくても、SMSを受信できる携帯電話により利用可能です。PHSはご利用いただ けません。

# <府省・地方公共団体の場合>

| アカウント種別   | 取得方法                                                                                                    |
|-----------|----------------------------------------------------------------------------------------------------|
| GビズIDプライム | 申請書類を運用センターに郵送し、審査(原則2週間以内)ののち作成<br>される、組織の決裁権者(課長職相当以上)のアカウント。                                                                          |
| GビズIDメンバー | GビズIDプライムと同一又は管理下組織の職員用のアカウントとして、<br>GビズIDプライムの利用者が自身のマイページで作成するアカウント。<br>GビズIDプライムが許可したサービスのみ利用できる。<br>※原課管理職がプライムを取得し、その管理下の職員にのみ作成可能。 |

GビズIDを取得するには、次のものが必要です。

| アカウント<br>種別 | メールアドレス<br>(アカウントID)    | 健康保険証<br>のコピー | 登録申請書と<br>在職証明書 | 電話による在籍<br>確認・申請意思<br>確認への対応 | スマートフォン<br>もしくは<br>携帯電話 |
|-------------|-------------------------|---------------|-----------------|------------------------------|-------------------------|
| GビズIDプライム   | <b>〇</b><br>(ドメインの条件あり) | (必要に応じて)      | 0               | (必要に応じて)                     | 0                       |
| GビズIDメンバー   | 0                       | ×             | ×               | ×                            | 0                       |

- 「健康保険被保険者証のコピー」について
  - ・健康保険被保険者証のコピーは、厚生労働省が定める「医療保険の被保険者等記号・番号等の告知 要求制限について」に基づき、保険者番号及び組合員等記号・番号部分にマスキングを施してご郵 送ください。
  - ・健康保険被保険者証にQRコードがある場合について、そのQRコードを読み取ると記号・番号等 がわかるものについては、同様にマスキングを施してください。
  - ・マスキングが施されていない場合は運用センターにてマスキングします。
- O 「スマートフォンもしくは携帯電話」について
  - ・スマートフォンでなくても、SMSを受信できる携帯電話により利用可能です。PHSはご利用いただ けません。
- 回や地方公共団体を構成する機関や下部組織・部局・出先機関に該当する組織からアカウント登録
   申請をする場合について
  - <事前確認事項>
    - ・国や地方公共団体名で行政サービスの申請を行うことが許可されている。
    - ・国や地方公共団体を構成する機関や下部組織、部局、出先機関を所掌する組織(人事担当等) が、在籍証明書を作成し、運用センターからの在籍及び役職確認にも応じられる。

・国や地方公共団体を構成する機関や下部組織・部局・出先機関の法人番号の扱いについては、
 法人番号は、1法人に対し一つの番号のみ指定され、地方公共団体も同様に1地方公共団体に
 対し一つの番号のみが指定されます。そのため、地方公共団体を構成する機関や下部組織部局、
 出先機関には、法人番号は指定されません。
 (出典:国税庁法人番号公表サイトよくある質問)

# (2)GビズIDプライムを取得する

ア.メールアドレスを登録する

(画面イメージ)

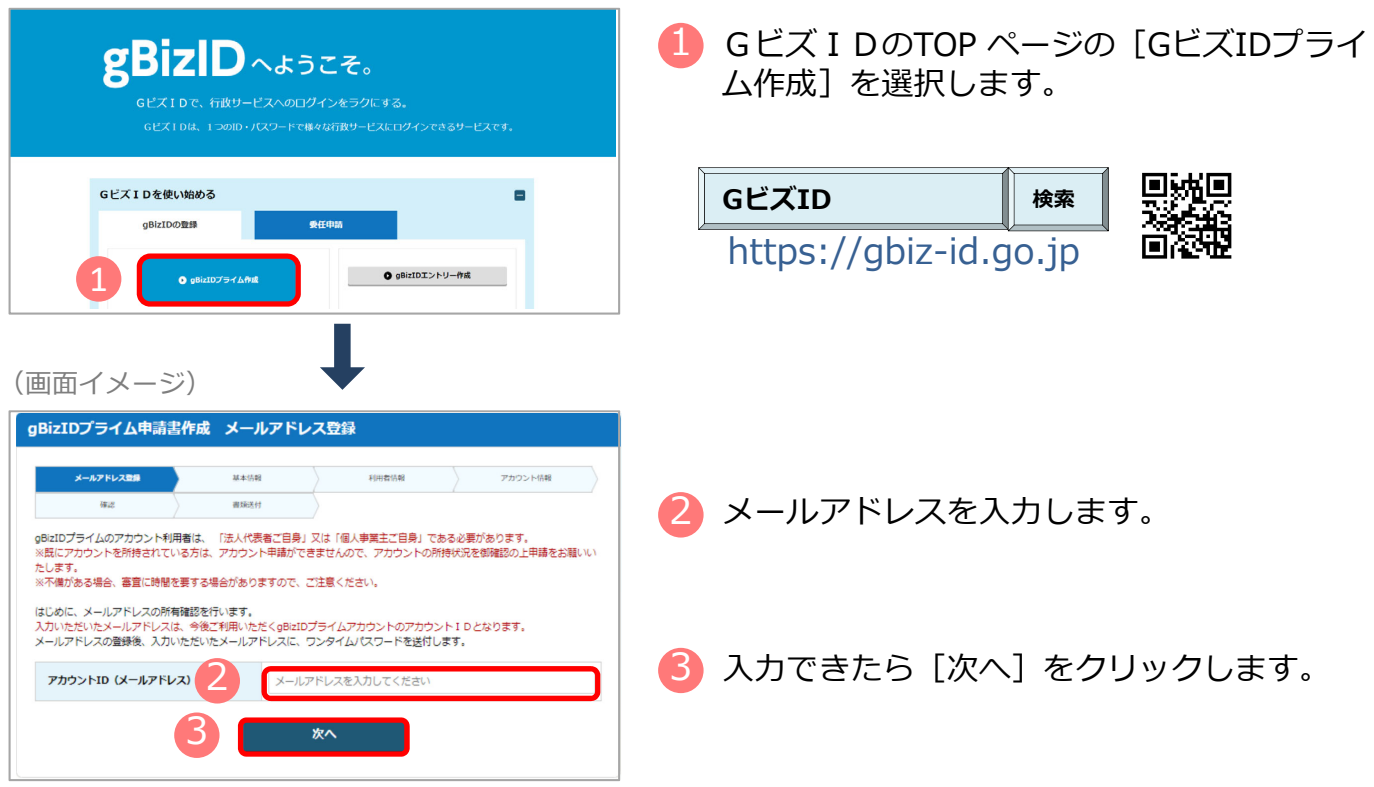

# (メールアドレスの受信設定ついて)

「support@gbiz-id.go.jp」からのメールを受信可能な状態にしてください。

# <法人・個人事業主の場合>

ドメイン「gbiz-id.go.jp」を受信可能な状態にしてください。

# <府省・地方公共団体の場合>

以下のドメインが含まれたメールアドレスをアカウント IDに使用する場合、アカウント利用者名 義の健康保険被保険者証(共済組合発行)のコピーをご提出いただく事で、書類審査のみでアカウ ントの登録が可能です。

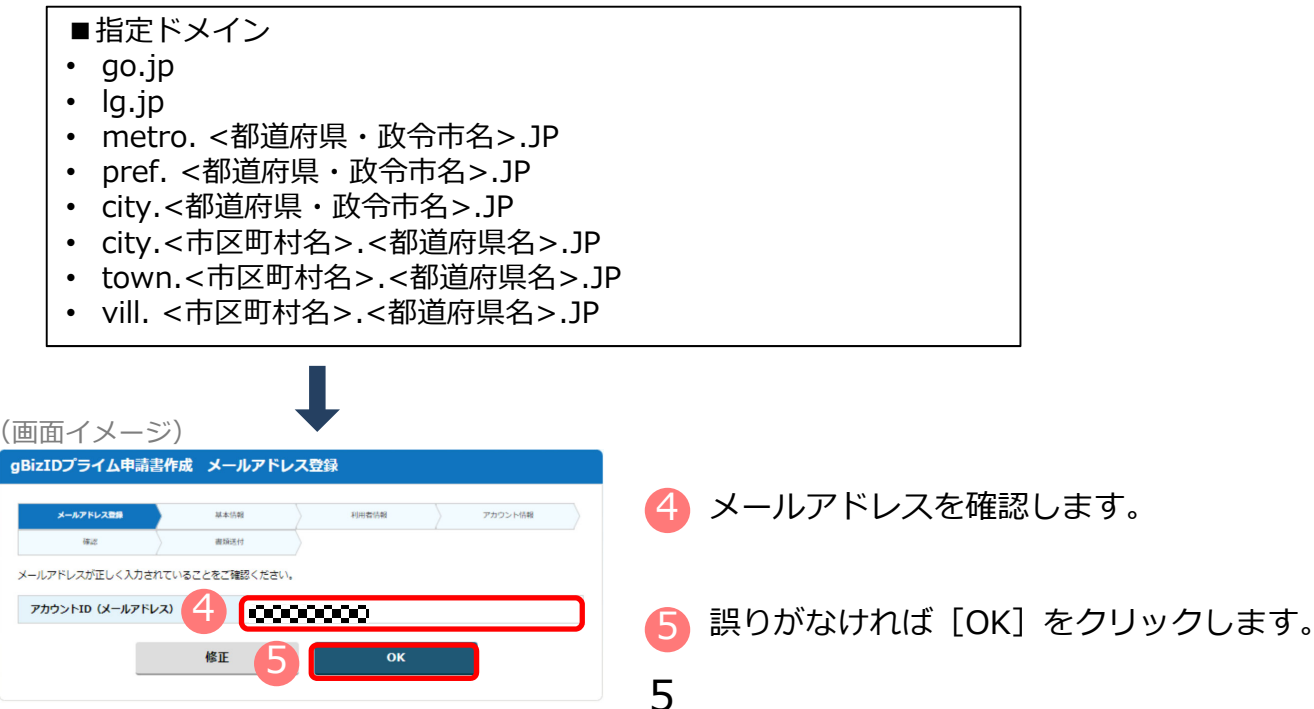

# イ、ワンタイムパスワードを入力する

(画面イメージ)

|                                                                                                 | 基本活動                                                                 | 100000                                                                | ) デカウンド信頼                                  |
|-------------------------------------------------------------------------------------------------|----------------------------------------------------------------------|-----------------------------------------------------------------------|--------------------------------------------|
| 82                                                                                              | accale.ey                                                            |                                                                       |                                            |
| メールが高かない場合、入力いたか<br>い。<br>※ご利用されているメールソフトの<br>す。<br>入力いただいたメールアドレス(<br>「support@gpibid.go.jp」から | ン・レスティルアドレスに供りか<br>)セキュリティ設定や、送販メ<br>ご願りがないにも開わらず、メ<br>のメールを受信できる様、近 | ある可能性があります。お子政<br>ール対策等で、送付したメールが<br>ールが受信できなかった場合は<br>振メール設定から解除していた | ですからめからやり回してくたい<br>が正しく愚かないことがござい!<br>だくか、 |
| もしくはドメイン [gblz+ld.go.j<br>期間内に入力されなかった場合、 ;                                                     | o] を 受信リストに加えてくた                                                     | どさい。<br>必要があります。                                                      |                                            |
| アカウント                                                                                           |                                                                      | 00000                                                                 |                                            |
| ワンタイム                                                                                           | 127-02                                                               |                                                                       |                                            |
|                                                                                                 |                                                                      |                                                                       |                                            |

🜀 登録したメールアドレスにワンタイムパス ワードが届きます。 件名【GビズID】ワンタイムパスワードの通知

- 届いたワンタイムパスワードを入力します。
- 8 [OK]をクリックします。
  - メール に記載されているワンタイムパスワード を30分以内に入力してください。
  - 期限内に入力されなかった場合、はじめからやり 直していただく必要があります。
  - メールが届かない場合、入力いただいたメールア ドレスに誤りがある可能性があります。 お手数ですが初めからやり直してください 。
- ウ. 「GビズIDプライム申請書作成 基本情報登録」 画面から必要な項目を入力する

<法人の場合>及び<府省・地方公共団体の場合> ᠑ 各項目を入力します。 「法人名」「所在地」は法人番号を入力し、「法人情報 取得]をクリックすると 情報取得できます <法人の場合> (画面イメージ) gBizIDプライム申請書作成 基本情報登録 メールアドレス登録 \*\*\* 利用者情報 アカウント情報 確認 書類送付 oBizIDプライムのアカウント利用者は、「法人代表者ご自身」又は「個人事業主ご自身」である必要があります。 、既にアカウントを所持されている方は、アカウント申請ができませんので、アカウントの所持状況を御確認の上申請をお願いい たします。 ※不備がある場合、審査に時間を要する場合がありますので、ご注意ください。 事業形態 ◎法人 ○個人事業主 基本情報 ※法人番号がわからない場合は、 国税庁法人番号公表サイト より、ご確認くださ 13桁の法人番号を入力してください 法人情報取得 法人番号 📷 さい。 、 法人番号を入力し『法人情報取得』ボタンを押下してく において法人名、法人所在地を自動入力します ※個人事業主の方は入力不要です。 法人名/屋号 🎆 ※印鑑登録証明書の通りに記載してください(法人の方は入力不要です) 選択してください 🗸 都道府県 ※印鑑登録証明書の通りに記載してください(法人の方は入力不要です)。 所在地 💩 個人事業主の方は、印鑑登録証 市区町村 ※印鑑登録証明書の通りに記載してください(法人の方は入力不要です) 明書の住所を入力してください (法人の方は入力不要です) 町名番 地、ビル 名等 | ※印鑑登録証明書の通りに記載してください(法人の方は入力不要です)。 10代表者名 姓山田 名 太郎 セイヤマダ メイタロウ 代表者名フリガナ 1970 年 1 月 1 日 代表者生年月日 10 次へ

- 法人番号が不明な場合は、「国税庁法人番号 公表サイト」(法人番号入力欄上のリンク 先)で検索できます。
- 印鑑証明書には「法人等番号」(12桁)が印 字されています。 「法人番号」(13桁)を 確認のうえ入力してください。

# <府省・地方公共団体の場合>

- 代表者情報は、アカウントを申請する課長職 相当以上の役職の職員の情報を入力してくだ
- 健康保険被保険者証のコピーを提出される場 合は、健康保険被保険者証に記載のある方の 情報を入力してください。
- 電話による審査を実施する際は、申請者ご本 様のご対応が必要ですのでご留意ください。

全ての項目が印鑑(登録)証明書※の記載と 一致していることを確認し、[次へ]をク リックします。

【注意】

# <法人・個人事業主の場合>

印鑑(登録)証明書の記載と異なっている場合は、書類不備とみなされ審査に通りませんので、ご注意 ください。

# <府省・地方公共団体の場合>

アカウント利用者が人事異動した場合、GビズIDプライムは再度申請が必要です。

エ. 「GビズIDプライム申請書作成 アカウント利用者情報登録」画面から必要な項目を入力す る

|                                                                                                    | 申請書作成 アカ | ウント利用者情報登録 |                                                                                                    |
|----------------------------------------------------------------------------------------------------|----------|------------|----------------------------------------------------------------------------------------------------|
| メールアドレス回線       東点       WERLE7プシントを所得たします。       アウシント「利用者は、 着雪       PRIOTライムのアデ<br>はあっつりカイン・マ年月       「利用者氏名」でした       利用者氏名フリカナ       単端先年4月日       建築先住所       連絡先生ご       博習名       連絡先本試漏号 |          |            | <ul> <li>「利用者氏名」、「利用者生年月日」前頁の基本情報と一致している必要がりますので[代表者情報をコピー]を扱いしてください。</li> <li>連絡先住所と基本情報の住所が同一の合は、「基本情報をコピー」を選択しください。審査不備となった場合は、ちらの住所へ送付されます。</li> <li>※ &lt;府省・地方公共団体の場合&gt;<br/>「部署名」に、アカウント申請者が所する組織名と部署名の両方を入力してださい。</li> <li>入力できたら[次へ]をクリックします。</li> </ul> |
|                                                                                                    |          |            |                                                                                                    |

# オ.申請書を作成のうえ、印刷する

(画面イメージ)

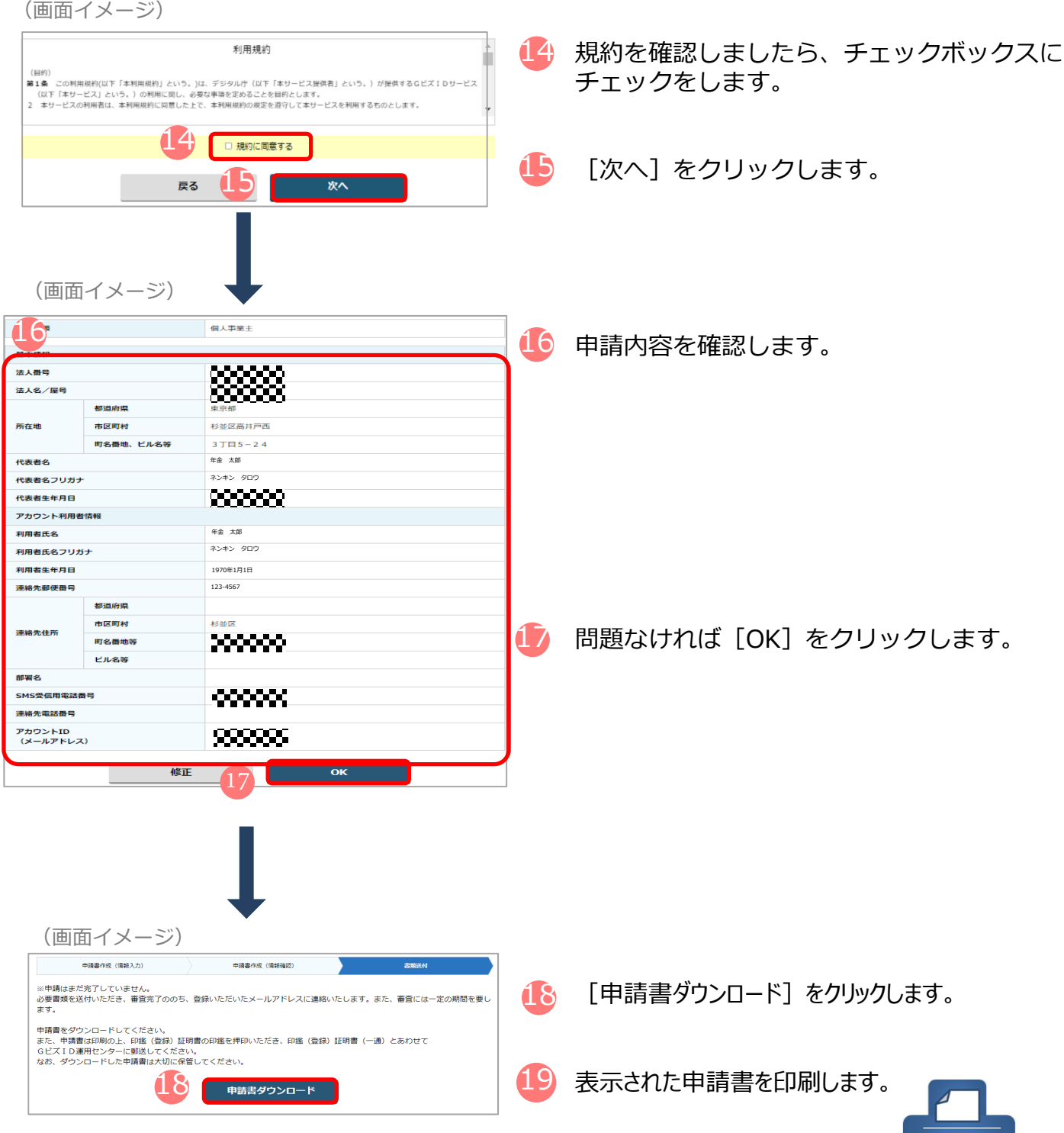

### カ、申請書に必要な事項を入力する (法人の場合のイメージ) 20 「作成日」欄に作成日を手書きで記入します。 gBizID プライム 登録申請書 (法人) 利用規約に同意し、以下の通り登録申請を行います。 ご記入にあたっての注意事項(記載情報に誤りがある場合は、再度申請を行ってください。) こしい時命へ完成された「生姜樽樽書」で申題を行ってください。(半巻き抜きされた申請書は無効となりますのでご注意ください) ・<u>申認定</u>にをご取入ください。(特点日本未来自または未記入・解記入・解記入の場合は、受付日を作成日とみなします。) ・ ・夏江間楽「「特徴形象」の男形作時でにださい。 <法人の場合> 「印鑑証明書」の代表印を押印します。 20 ●作成日 申請情報 2019年 1月19日 主印稿 申請 ID <個人事業主の場合> 基本情報 印鑑登録証明書の実印を押印します。 法人委号(13 桁) <府省・地方公共団体の場合> 法人名 0000株式会社 (起道府県) 大阪府 (市区町村) 大阪市 押印不要です。 (番地・マンション名等) 印羅証明書に記載のご任所をご記入ください 本店所在地 北区堂島〇〇番地 😃 記載内容と異なる連絡先に連絡希望の方は アカウント利用者情報(申請内容についてお伺いする場合がございます。平日星間に連絡のとれる情報をご記入ください 「連絡先担当者情報」欄を記入します。 アカウント利用者氏名 (フリガナ)ダイヒョウ タロウ (代表者名) 代表 太郎 生年月日 1994年1月1日 ₹530-0001 【注意】 連絡先住所 大阪府大阪市北区堂島〇〇番地 手書き修正された申請書は無効となります。 ٠ 会社部署名 総務部 連絡先電話番号 0611111111 印刷後、記載内容に誤りがあった場合は、再 アカウントID sample@sample.ip 度初めから申請書の作成を行ってください。 ルアドレス) 車絡先担当者情報 ント利用者氏名と異なる場合のみ記入して 送付した申請書類は、審査の結果、申請が (フリガナ) タントウ ハナコ 担当者氏名 却下された場合を除き、原則返却は行いませ 担当 花子 03 - 2222 電話番号 2222 ん。 3izIDプライム登録申請書(法人)」と「 行先】〒530-8532 Gビズ ID 運用も 郵便番号(個別委号)」になって 「印鑑証明書(発行日より3ヶ月以内の原本)」を下記送付先にご郵送 (24代生) 〒550-8522 Gビズ ID 運用センター宛 参照復善作 (図明書号)と送んみの印度な包括す, 無便料会は通常能便物と同じです。 余期復善件 (個明書号) は日本期使のみの取り扱いとなります。宅配乗者などのサービスはご利用できませ

# キ. 在籍証明書フォーマットを入手する <府省・地方公共団体の場合>のみ。<法人、個人事業主の場合>はP.11へ進む。

(画面イメージ)

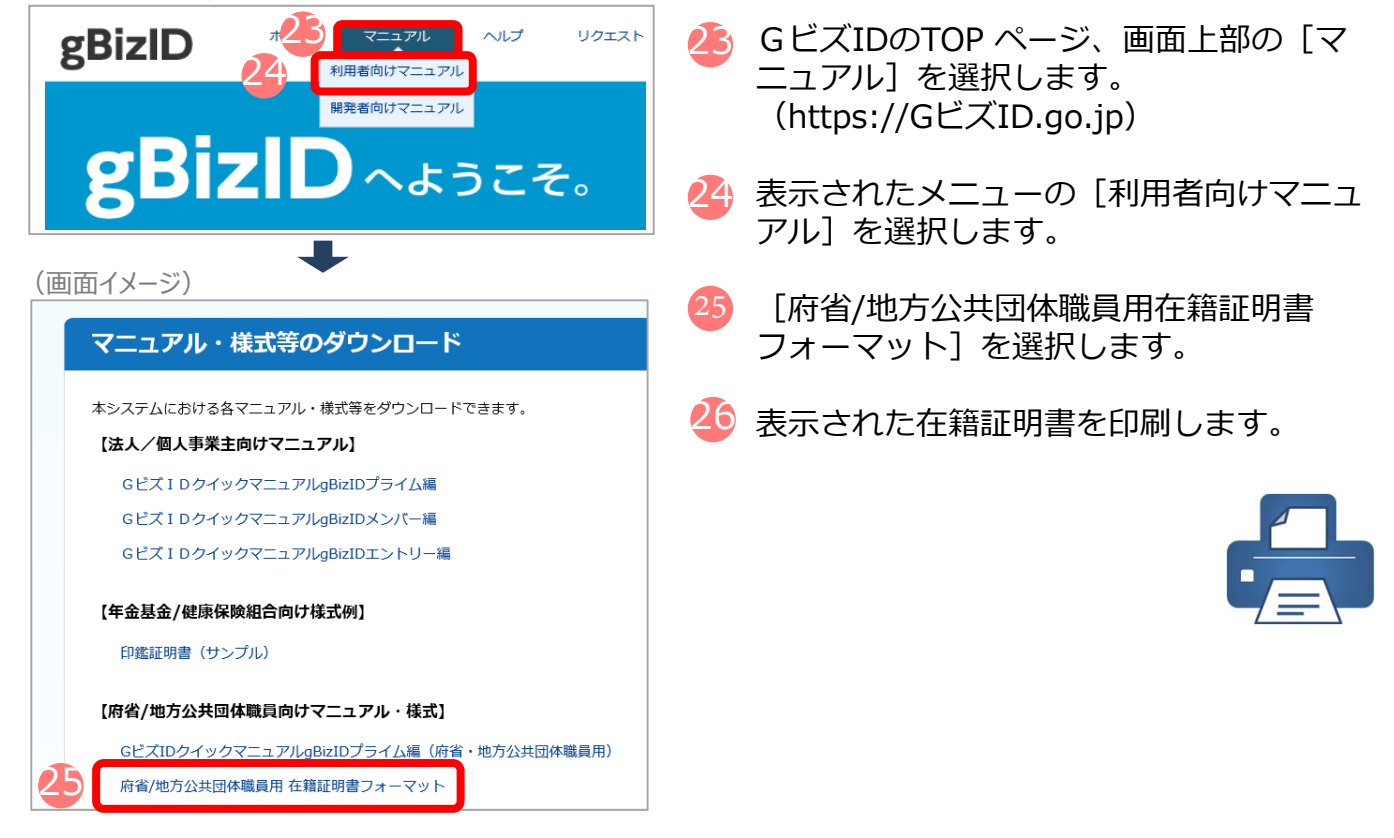

| (画面イメージ)                                                                                                    |                                                                                                    |
|----------------------------------------------------------------------------------------------------|----------------------------------------------------------------------------------------------------|
| (凹山イメンシン)           (現て)         Version 2           プロタート マンシン         アメリート マンシン           (現て)         Version 2           プロタート マンシン         アメリート マンシン           (日本)         アメリート マンシン           (日本)         アメリート マンシン           (日本)         アメリート マンシン           (日本)         アメリート マンシン           (日本)         アメリート マンシン           (日本)         アメリート マンシン           (日本)         アメリート マンシン           (日本)         日本           (日本)         日本 <tr< td=""><td><ul> <li>GビズID プライムアカウント登録申請書の<br/>記載と一致しているかに注意し、記入しま<br/>す。</li> <li>「アカウント利用者氏名」</li> <li>「生年月日」</li> <li>「組織名」、「部署名」</li> <li>ご希望の審査方法を選択します。</li> <li>以下のドメインの方は申請者本人の健<br/>康保険被保険者証(共済組合発行)の<br/>コピーを添付頂ければ原則書類のみの</li> </ul></td></tr<> | <ul> <li>GビズID プライムアカウント登録申請書の<br/>記載と一致しているかに注意し、記入しま<br/>す。</li> <li>「アカウント利用者氏名」</li> <li>「生年月日」</li> <li>「組織名」、「部署名」</li> <li>ご希望の審査方法を選択します。</li> <li>以下のドメインの方は申請者本人の健<br/>康保険被保険者証(共済組合発行)の<br/>コピーを添付頂ければ原則書類のみの</li> </ul>                                                                  |
|                                                                                                    | <ul> <li>         番査となります。         <ul> <li>■指定ドメイン             <ul></ul></li></ul></li></ul>                                                                                                    |
|                                                                                                    | <ul> <li>※「組織名」「部署名」の記入上の注意</li> <li>記載内容が異なっている場合は,書類不備となり返却されますので、ご注意ください。</li> <li>国や地方公共団体から申請する場合<br/>「組織名」は登録申請書の「法人名」<br/>と、「部署名」は登録申請書の「部署<br/>名」と一致していることを確認してください。</li> <li>国や地方公共団体を構成する機関や下部組織・部局・出先機関に該当する組織から申請する場合「組織名」及び「部署名」が登録申請書の「部署名」に記載した組織名及び部署名と一致していることを確認してください。</li> </ul> |

# ク. 書類を運用センターに送付する

<送付書類> ※申請書類はコピーして保管してください。

| 種別            | 申請に必要な書類                                                                                                    |
|---------------|----------------------------------------------------------------------------------------------------|
| 法人            | ・GビズIDプライム登録申請書(法人)<br>・印鑑証明書(発行日より3ヶ月以内の原本)<br>(法務局発行のもの コピー不可)                                                                                                    |
| 個人事業主         | ・GビズIDプライム登録申請書(個人事業主)<br>・印鑑登録証明書(発行日より3ヶ月以内の原本)<br>(市区町村発行のもの コピー不可)                                                                                                    |
| 府省・地方公共<br>団体 | <ul> <li>・GビズID プライム登録申請書(法人)</li> <li>・GビズID プライム登録申請書チェックシート</li> <li>・府省地方公共団体職員用在籍証明書</li> <li>・申請者本人の健康保険被保険者証のコピー(必要に応じて)</li> <li>※健康保険被保険者証のコピーは、厚生労働省が定める「医療保険の被保険者等記号・番号等の告知要求制限について」に基づき、保険者番号及び組合員等記号・番号部分にマスキングを施してご郵送ください。</li> <li>※健康保険被保険者証にQRコードがある場合について、そのQRコードを読み取ると記号・番号等がわかるものについては、同様にマスキングを施してください。</li> <li>※マスキングが施されていない場合は運用センターにてマスキングさせていただきます。</li> </ul> |

<送付先>

〒530-8532 GビズID運用センター宛

【送付先に関するご注意とお願い】

- ・郵便番号(個別番号)と宛名のみの記載で届きます。
- ・郵便料金は通常郵便物と同じです。
- ・郵便番号(個別番号)は日本郵便のみの取り扱いとなります。
- ・宅配業者などのサービスはご利用できません。

【注意 】

- ・手書き修正された申請書は無効となります。
- ・印刷後、記載内容に誤りがあった場合は、再度申請を行ってください。

・送付した申請書類は、審査の結果、申請が却下された場合を除き、 原則返却は行いません。

(参考)申請書の審査状況の確認

(画面イメージ) GビズIDトップページの [アカウ ントの登録、申請状況を確認した gBizID い方はこちら] から申請書の審査 状況が確認できます。 GビズIDで、行政サービスへのログインをラクにする。 gBizID へょうこそ。 GビスIDは、1つのID・バスワードで 様々な行政サービスにログインできるサービスです。 ↓
▼
アカウントの登録、申請状況を確認したい方はこちら

# ケ. 申請の受付とパスワードを設定する

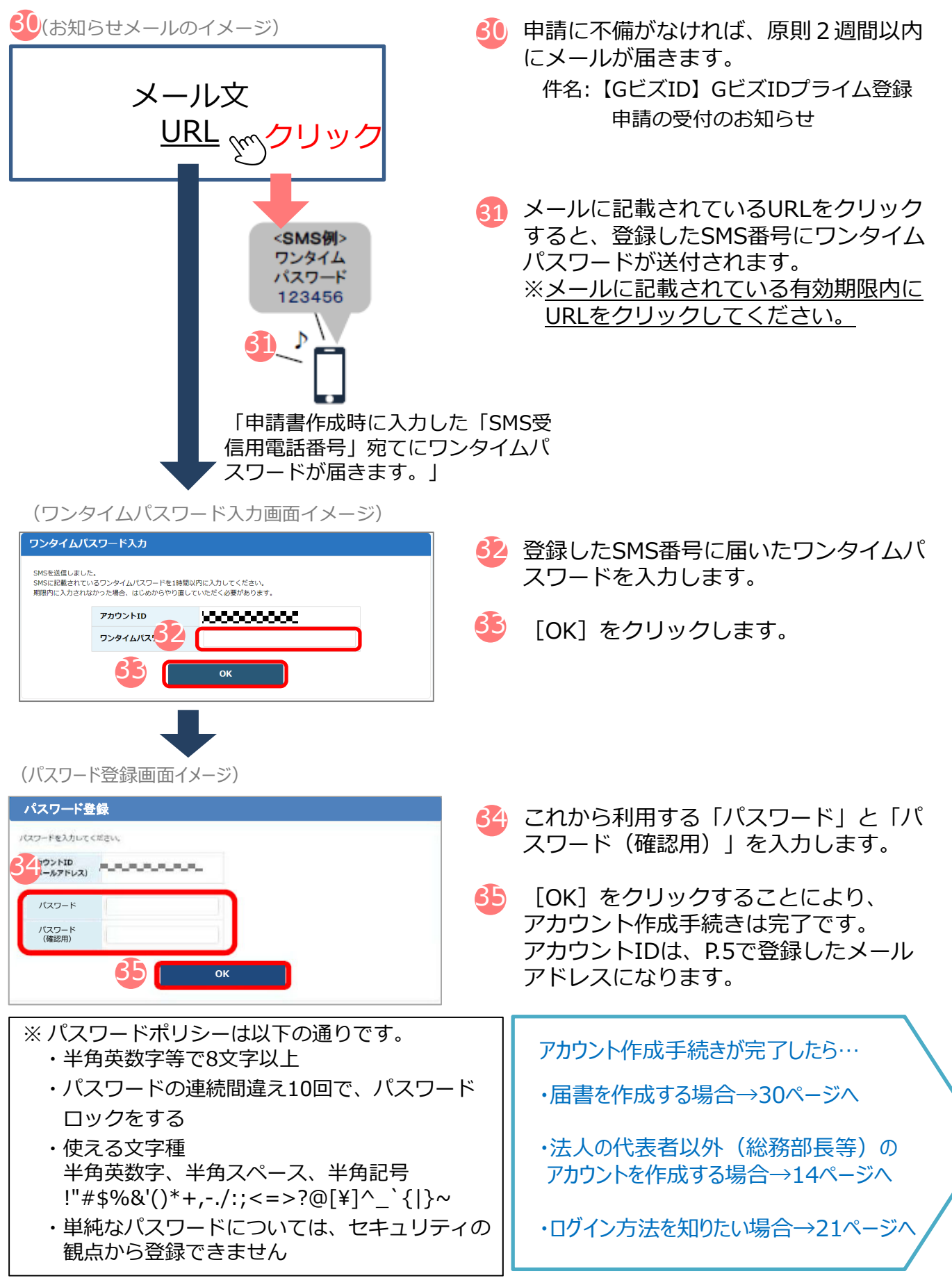

# (参考)府省・地方公共団体のアカウント取得手順

府省・地方公共団体職員のアカウント取得については以下の流れとなります。なお、GビズID プライムは、組織の決裁権者(課長相当職以上の役職の職員)以外の方は作成できません。

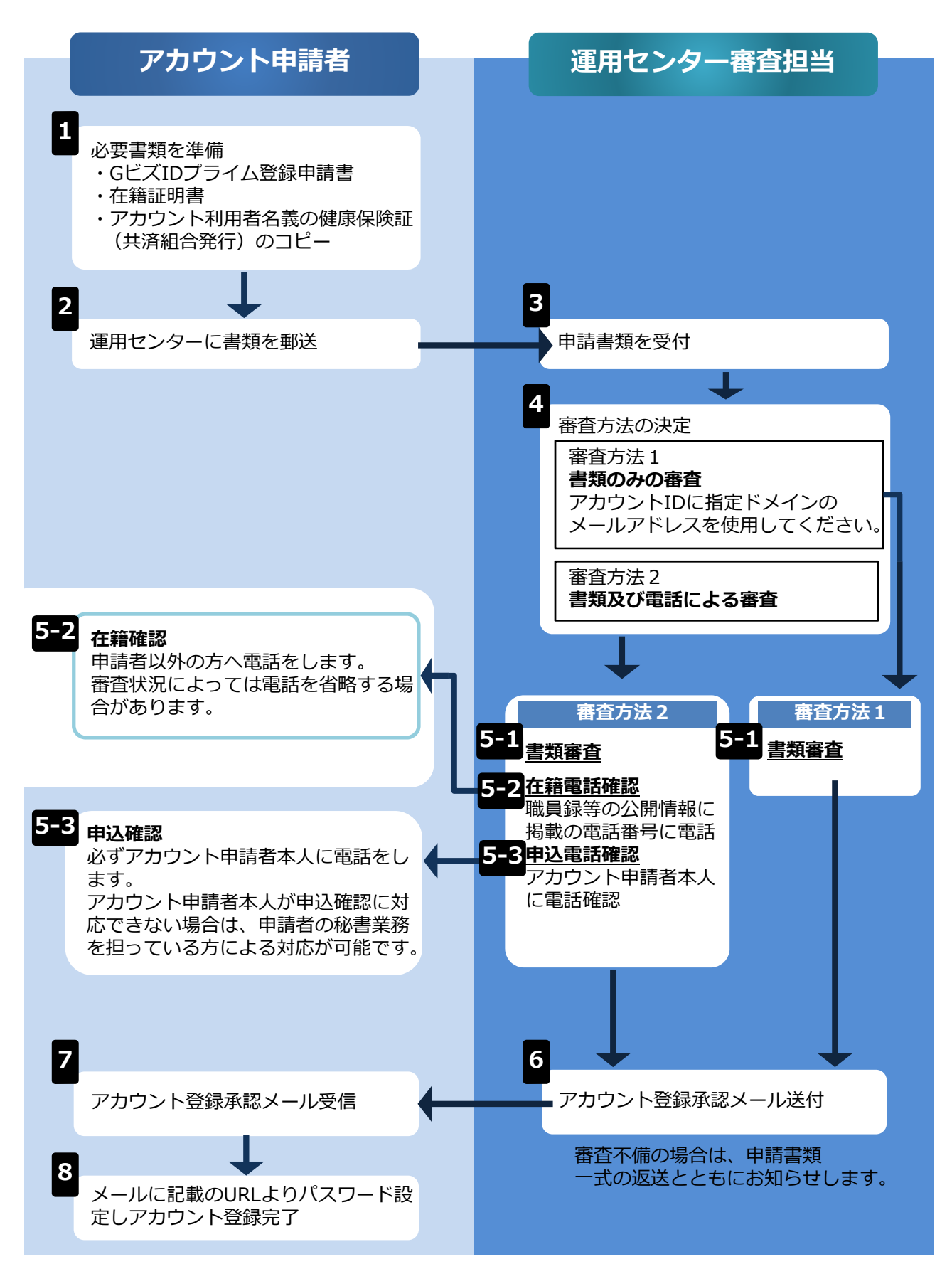

# (3)gBizIDメンバーを取得する

「gBizIDメンバー」は、事業主に代わって総務部長等(※)が届出をすることができるアカウ ントです。「gBizIDメンバー」を作成する前に、「gBizIDプライム」を作成する必要があります。

- (例1)総務部長が事業主代理人となって手続きを行う場合、法人の代表者が「gBizIDプライム」を 取得したうえで、総務部長の「gBizIDメンバー」を取得することにより、「gBizIDメンバー」 で社会保険の届出ができます。
- (例2)同一法人で、支店ごとに社会保険の適用事業所となっており、支店長等が事業主の場合、法 人の代表者が「gBizIDプライム」を取得したうえで、支店長の「gBizIDメンバー」を取得する ことにより、「gBizIDメンバー」で社会保険の届出ができます。
- ※新規適用届や事業所関係変更(訂正)届により選任されている事業主代理人、支店ごとに適用に なっている適用事業所の事業主等。

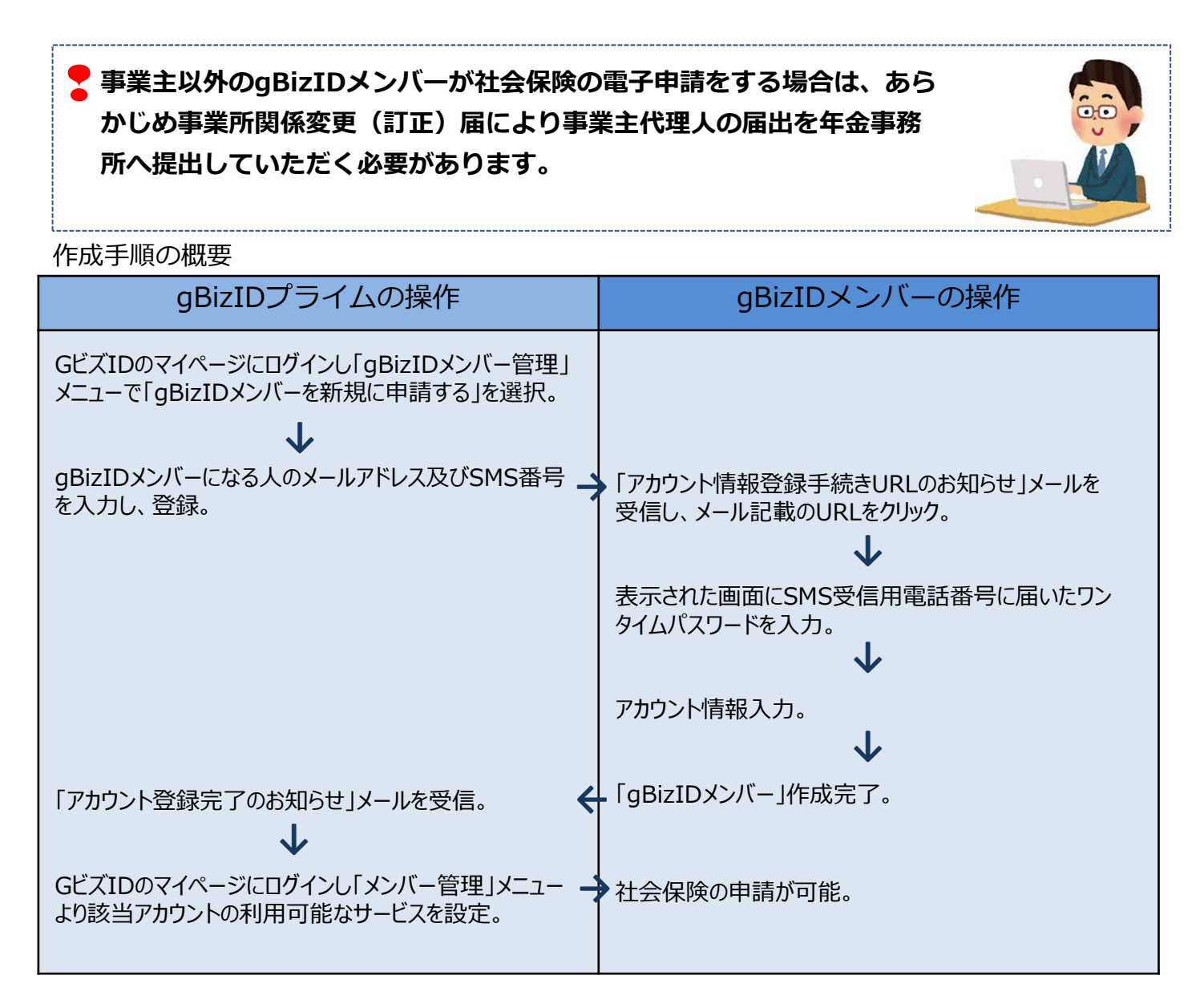

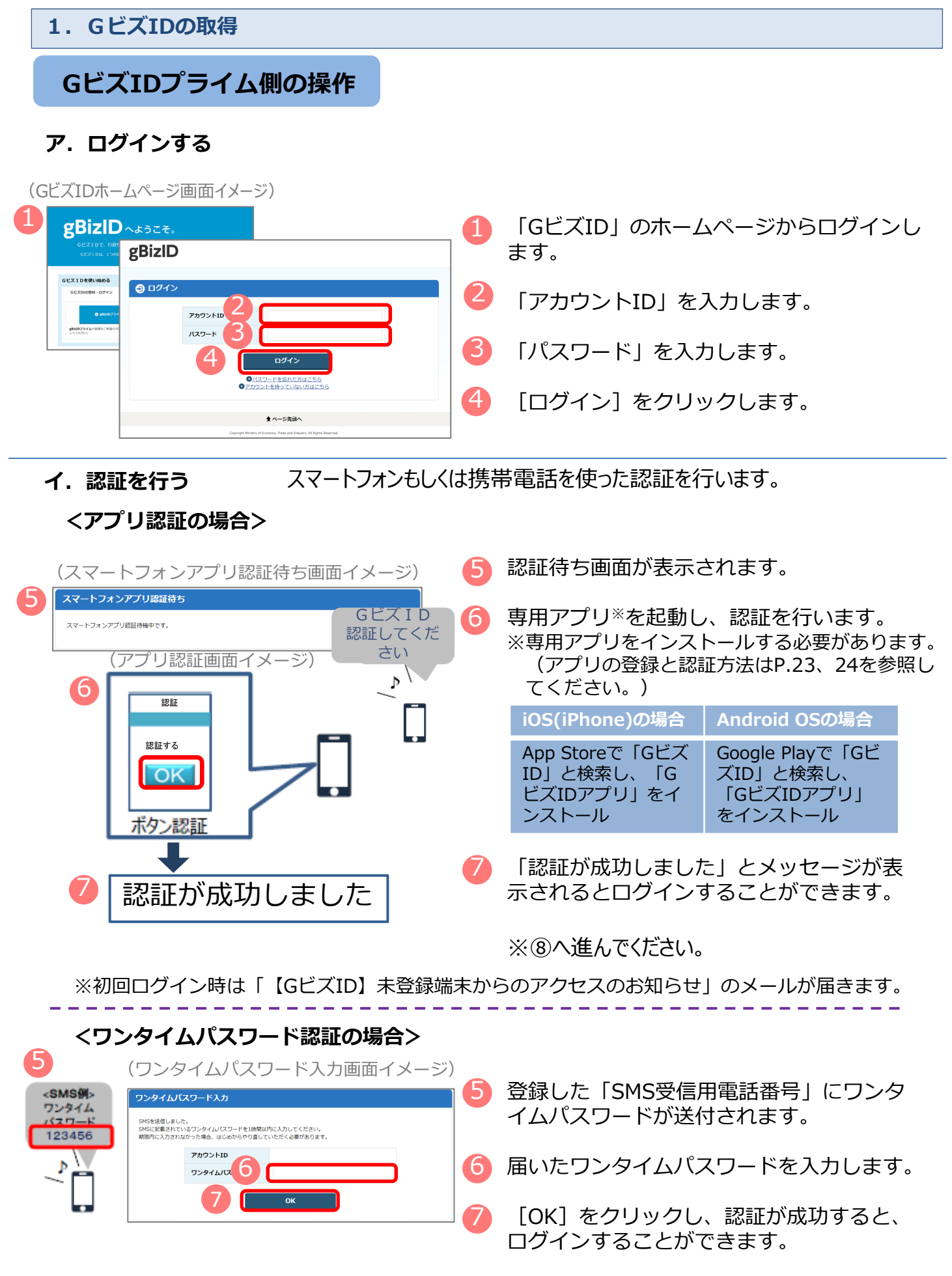

※初回ログイン時は「【GビズID】未登録端末からのアクセスのお知らせ」のメールが届きます。

# 1. GビズIDの取得 ウ. GビズIDメンバーを新規に申請する (マイページメニュー画面イメージ) (マイページたメニューの[GビズIDメンバーを 50] (マイページたメニューの[GビズIDメンバーを 50] (の) (の)</l

# エ.GビズIDメンバーのメールアドレス、SMS受信用電話番号を登録する

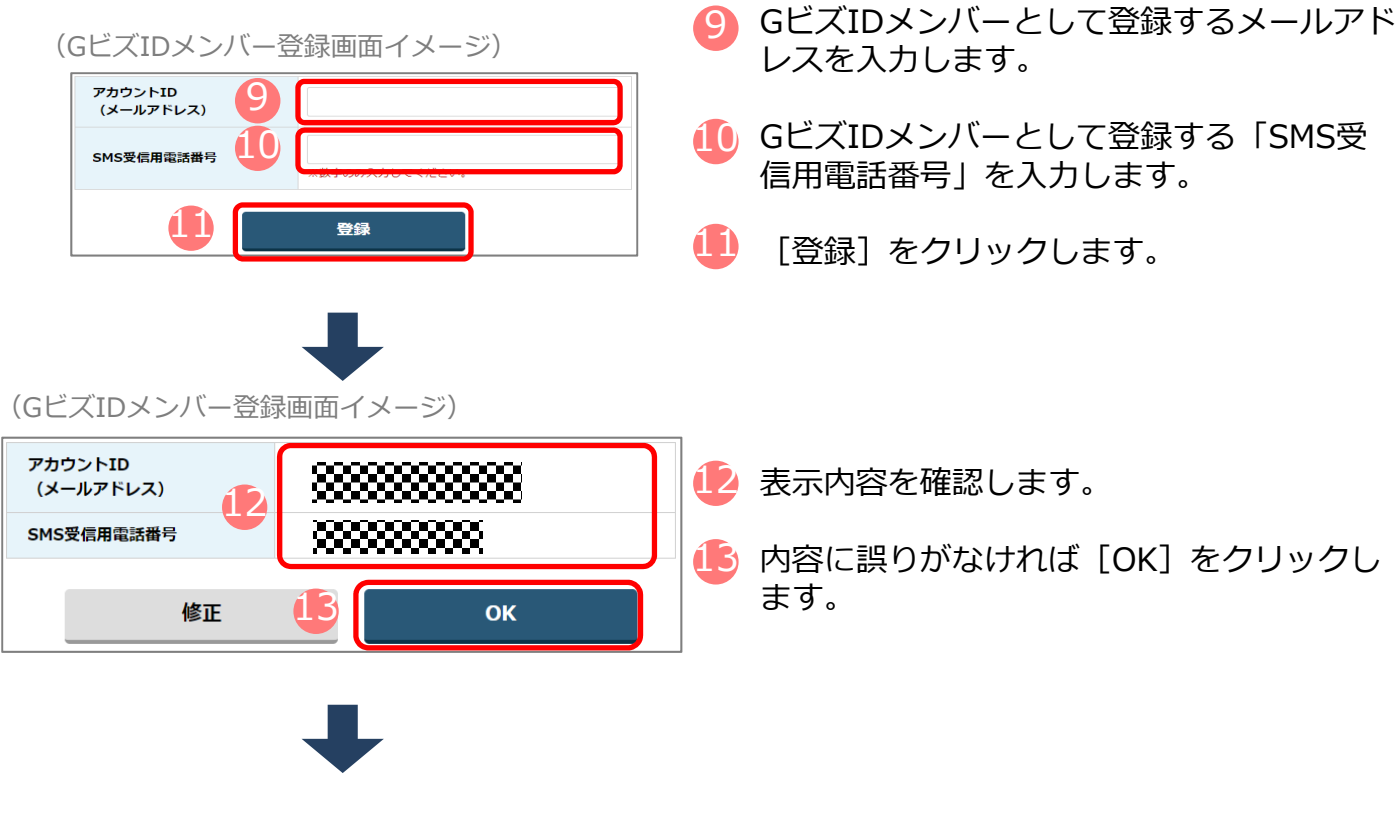

<sup>[</sup>OK] をクリック後、入力したメールアドレスにメールが届きます。

GビズIDメンバー側の操作

# オ. GビズIDメンバーに到着したメールから登録を行う

| (4)お知らせメールのイメージ)                                                                              | 🕒 入力したメールアドレスにメールが届きます。                                                                                                    |
|-----------------------------------------------------------------------------------------------|----------------------------------------------------------------------------------------------------|
| メール文<br><u>URL</u><br><u>URL</u>                                                              | <ul> <li>メールに記載されているURLをクリックする<br/>と、GビズIDメンバー登録時に入力した<br/>「SMS受信用電話番号」にワンタイムパス<br/>ワードが届きます。</li> <li>&lt;件名&gt;<br/>【GビズID】アカウント情報登録手続きURLのお知らせ</li> <li>※メールに記載されている有効期限内にURL</li> </ul> |
| <ul> <li>(ワンタイムパスワード入力画面イメージ)</li> <li>ワンタイムパスワード入力</li> </ul>                                | をクリックしてください。                                                                                                    |
| SMSを送信しました。<br>SMSに記載されているワンタイムバスワードを1時間以内に入力してください。<br>期間内に入力されなかった場合、はじめからやり直していただく必要があります。 | 偱 届いたワンタイムパスワードを入力します。                                                                                                    |
|                                                                                               | ① [OK] をクリックします。                                                                                                    |

# カ. アカウント利用者情報を登録する

| ウント情報を登録<br>力いただいたパス<br>トID | してください。<br>ワードはお忘れにならな | いよう5時いいたします。           | 18 |
|-----------------------------|------------------------|------------------------|----|
| アカウント利用者情                   |                        |                        |    |
| 川用者氏名                       |                        | 姓 名                    |    |
| 川用者氏名フリガナ                   | -                      | ₹۲ ×۲                  |    |
| 间用者生年月日                     |                        | 年 月 日<br>※西暦で入力してください。 | 19 |
| 種格先郵使番号                     |                        | ※数字のみ入力してください。         |    |
|                             | 都道府県                   | 選択してください ▼             |    |
|                             | 市区町村                   |                        |    |
| <b>M</b> 格先住所               | 町名番地等                  |                        |    |
|                             | ビル名等                   |                        |    |
| 曜名                          |                        |                        |    |
| 種格先電話番号                     |                        | ※数学のみ入力してください。         |    |
| iMS受信用電話番<br>う              | 8888                   | ****                   |    |
| ロワード                        |                        |                        |    |
| スワード                        |                        |                        |    |

- 「GビズIDメンバーアカウント利用者情報登録」画面で各項目を入力します。
- 🮐 [登録]をクリックします。

| (アカウン               | 卜利用者情報到            | 登録画面イメージ)                                           |                                       |
|---------------------|--------------------|-----------------------------------------------------|---------------------------------------|
| カウント利用者性            | 青報                 |                                                     |                                       |
| 利用者氏名               |                    | 年金次郎                                                | 🦳 🕘 入力した内容が表示されるため確認します。              |
| 利用者氏名フリガナ           |                    | ネンキン ジロウ                                            |                                       |
| 利用者生年月日             |                    | 1995年3月10日                                          |                                       |
| 連絡先郵便番号             |                    | 1020001                                             |                                       |
|                     | 都道府県               | 東京都                                                 | ④ GビズIDサービス利用規約を確認後、「□                |
|                     | 市区町村               | 千代田区                                                | ● 規約に同意する」に図(チェック)します。                |
| 建裕元117/1            | 町名番地等              | 1-1                                                 |                                       |
|                     | ビル名等               |                                                     | [OK] をクリックすると、登録か完了し、                 |
| 部署名                 |                    | 電話部                                                 | GEXIDフライムのメールアドレスにメー                  |
| SMS受信用電話番           | 5                  | *********                                           | ルか庙さます。                               |
| 連絡先電話番号             |                    |                                                     |                                       |
|                     | <b>全</b> 〕 (<br>修正 | <ul> <li>規約に同意する</li> <li>22</li> <li>OK</li> </ul> |                                       |
| <b>GビズI</b><br>キ.手網 | Dプライム個<br>記を完了のメ   |                                                     |                                       |
| (の丸)                | シビスールの             |                                                     |                                       |
| 23                  | . /                | 11 +4+                                              | GEAIDノライムのメールアドレスにアカウント作成完了のメールが届きます。 |

<件名> 【GビズID】アカウント登録完了のお知らせ

メール文

# ク. GビズIDメンバーの利用できるサービス(電子申請)の設定を行う

|    | (GビズIDホームページ画面イメージ)                                                                                                    |                                         |
|----|----------------------------------------------------------------------------------------------------|-----------------------------------------|
| 24 | <b>8日にはし</b> へようこそ。<br>Gビズ1Dで、行政サービスへのログインをラクにする、<br>Gビズ1Dは、1つのD0・バスワードで844時数サービスにログインで8分サービスです。                                                                                                    |                                         |
|    | GビズIDを使い始める<br>GビズIDを使いけかう<br>の glat207.74/And<br>PhilliD79.4A.02888.CR@x0.764.L<br>PhilliD79.4A.02888.CR@x0.764.L<br>PhilliD79.4A.02888.CR@x0.764.L<br>PhilliD79.4A.02888.CR@x0.764.L<br>PhilliD79.4A.02888.CR@x0.764.L<br>PhilliD79.4A.02888.CR@x0.764.L<br>PhilliD79.4A.02888.CR@x0.764.L |                                         |
| 25 | <ul> <li>(マイページメニュー画面イメージ)</li> <li>gBizIDメンバー管理</li> <li>pBizIDメンバー管理</li> </ul>                                                                                                    | ↓ マイページ左メニューの [GビズIDメン<br>バー管理] を選択します。 |
|    | gBizIDメンバーを新規に申請<br>する                                                                                                    |                                         |
|    | gBizIDエントリーをgBizIDメ<br>ンバーにする                                                                                                    |                                         |
|    | ▶ アカウントIDを指定                                                                                                    |                                         |
|    |                                                                                                    |                                         |

(GビズIDメンバー一覧画面イメージ)

## gBizID

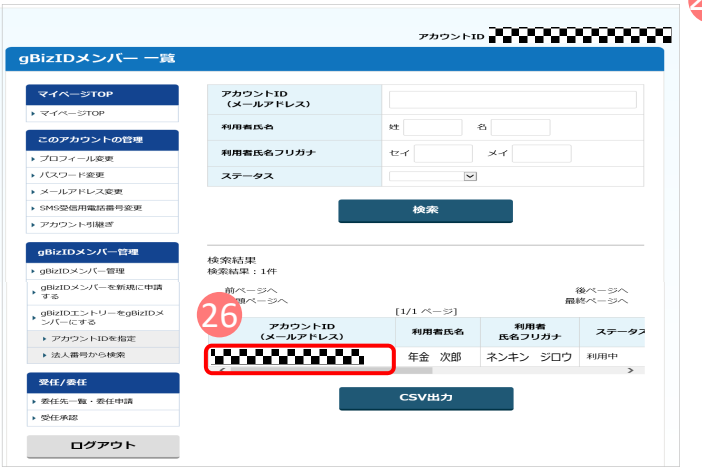

④ GビズIDメンバーの一覧が表示されるため、 事業主に代わって電子申請の手続きを行う GビズIDメンバーを選択します。

0<u>ホーム</u>

利用者マニュアル

開発者向けマニュアル

► FAO

▶ ご意見・お問合せ

(GビズIDメンバー確認画面イメージ)

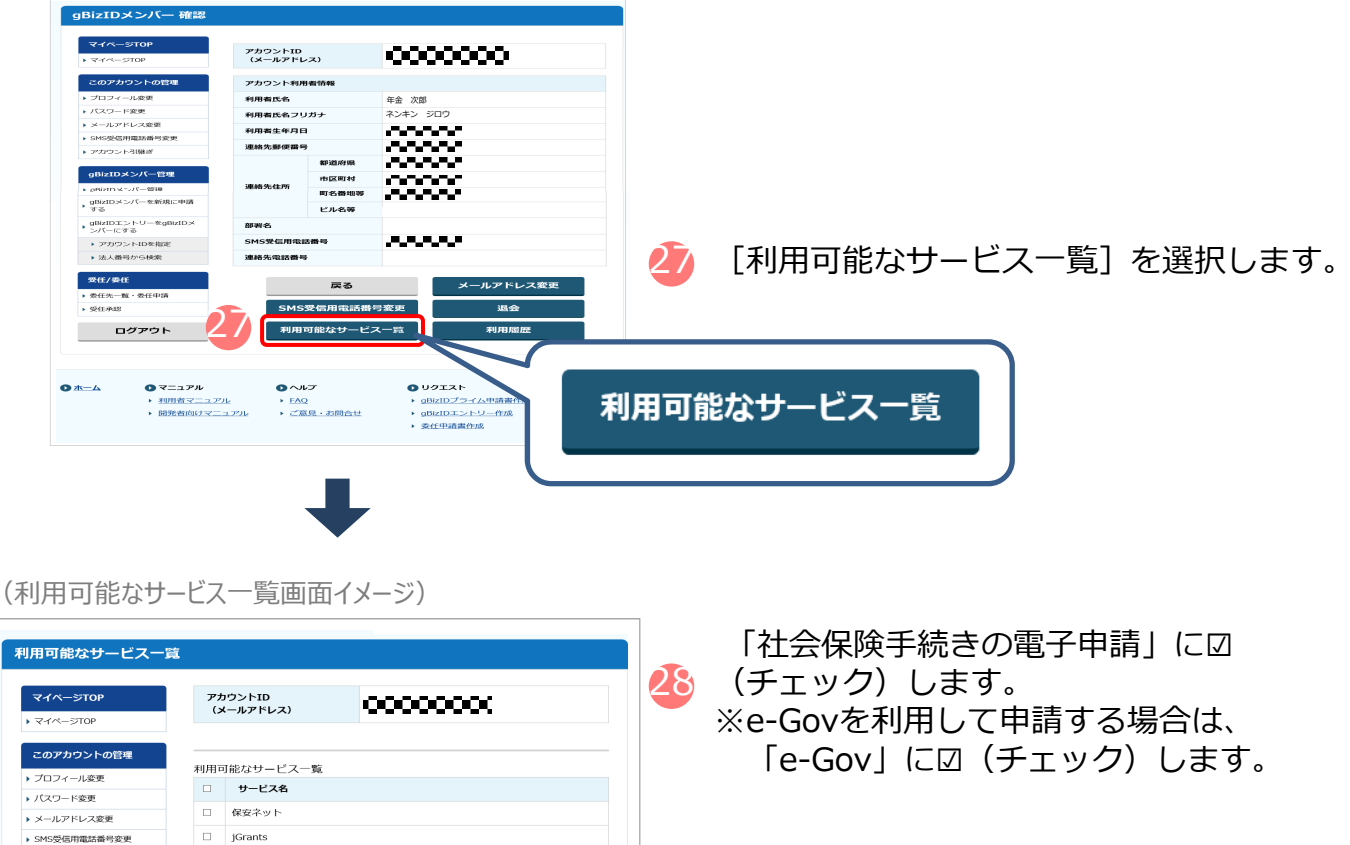

 後援名義申請実証事業用サービス アカウント引継ぎ 農林水産省 共通申請サービス gBizIDメンバー管理 \_ 中小企業庁データ分析基盤 ミラサポplus(e-Tax Connect) gBizIDメンバーを新規に申請 する ミラサボplus 社会保険手続きの電子申請 ✓ ▶ gBizIDエントリーをgBizIDメ ンパーにする 省エネ法定期報告書情報提供システム ▶ アカウントIDを指定 事例ナビ・制度ナビ ▶ 法人番号から検索 ᄷᄴᅜᅉᅍᄸᄑᆆᄮ ものづくり補助金電子申請シスラ 受任/委任 ☑ 社会保険手続きの電子申請 7/8 鉱業原薄登録更新サイ ▶ 委任先一覧・委任申請 ▶ 受任承認 令和元年度補正 事業承継補助金 利用可能な各サ ビスの詳細は、<u>こちら</u>を参照 ログアウト [保存]をクリックして手続き完了です。 展る 29 29 保存 🖸 マニュアル ロヘルプ 🖸 リクエスト 0 ログイン

▶ gBizIDプライム申請書作成 → ログイン

▶ gBizIDエントリー作成 委任申請書作成

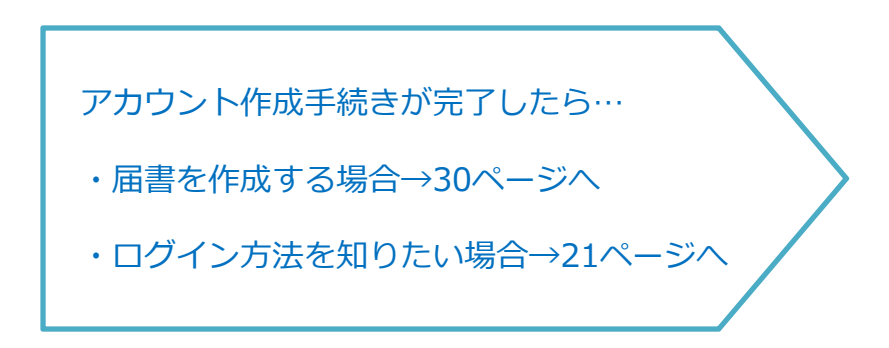

# (4)ログイン方法

ログインの際は、スマートフォンもしくは携帯電話を使った2要素認証を行います。

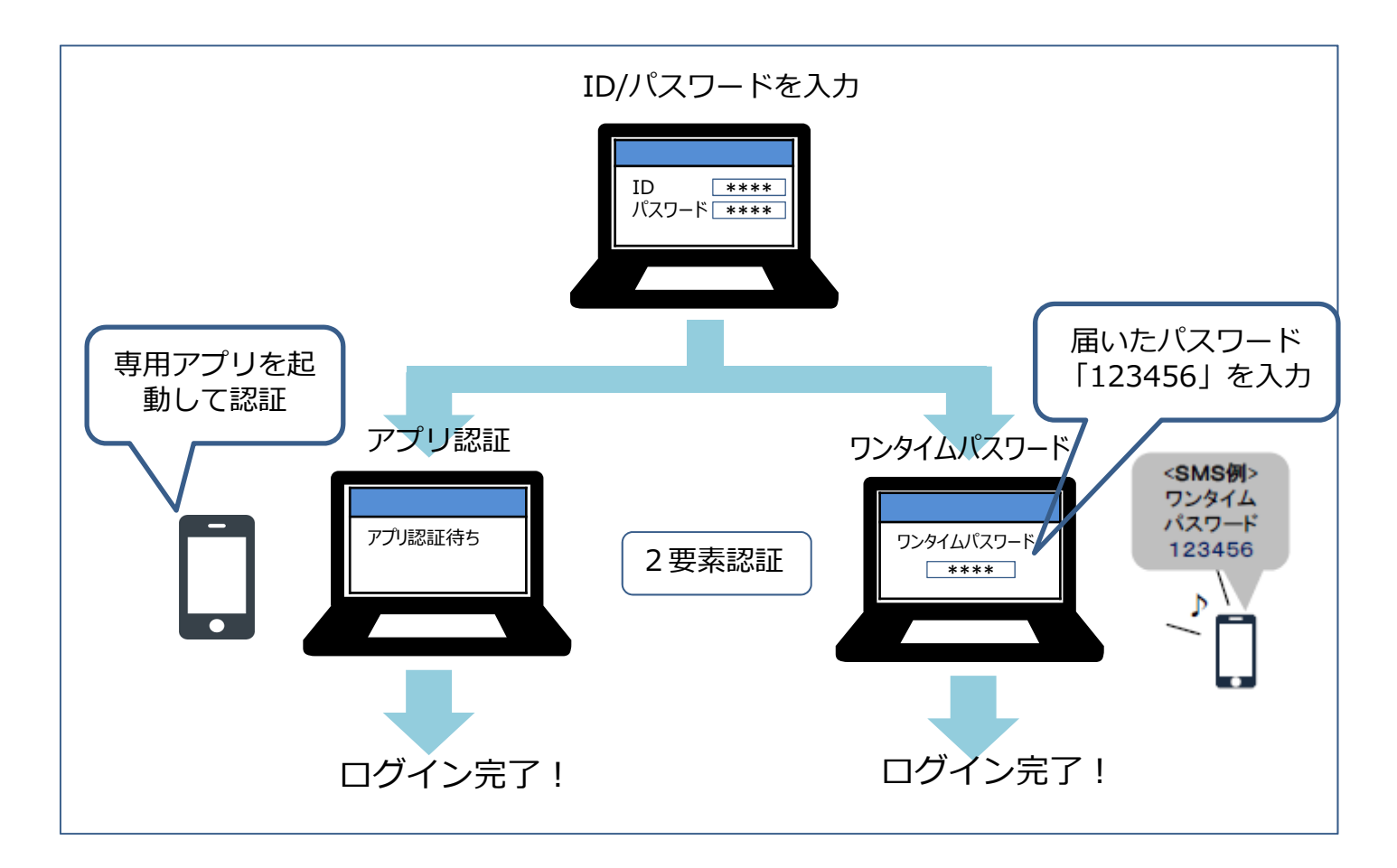

# ア.アカウントID、パスワードを入力する

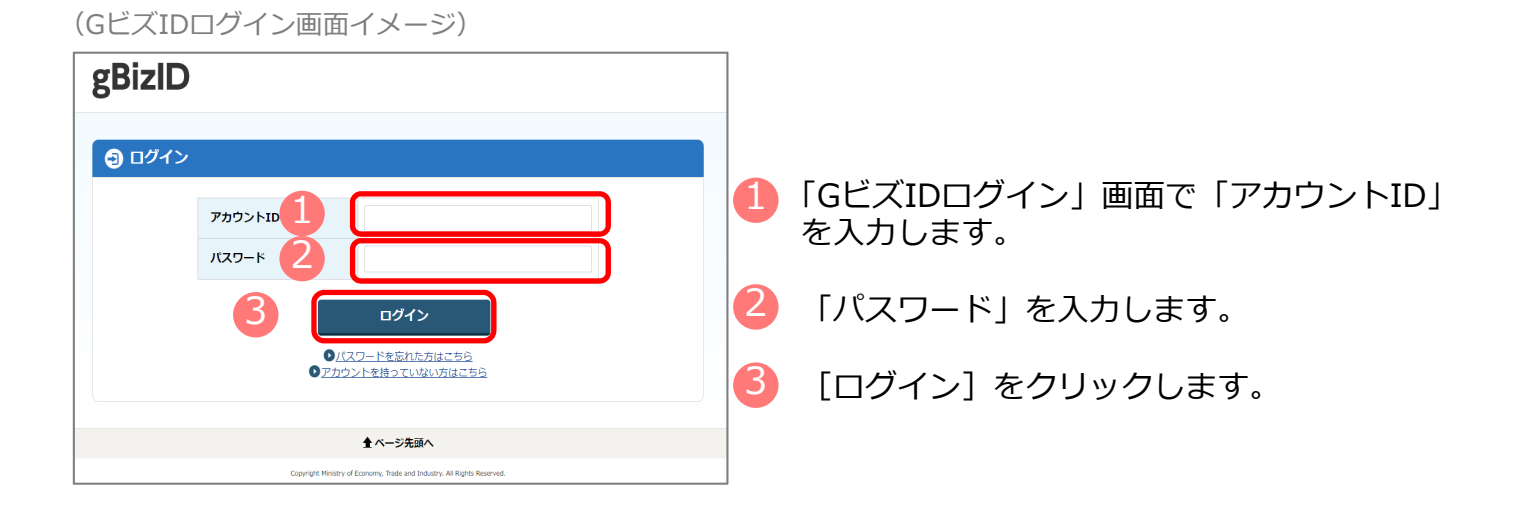

**イ.認証を行う** スマートフォンもしくは携帯電話を使った2要素認証を行います。

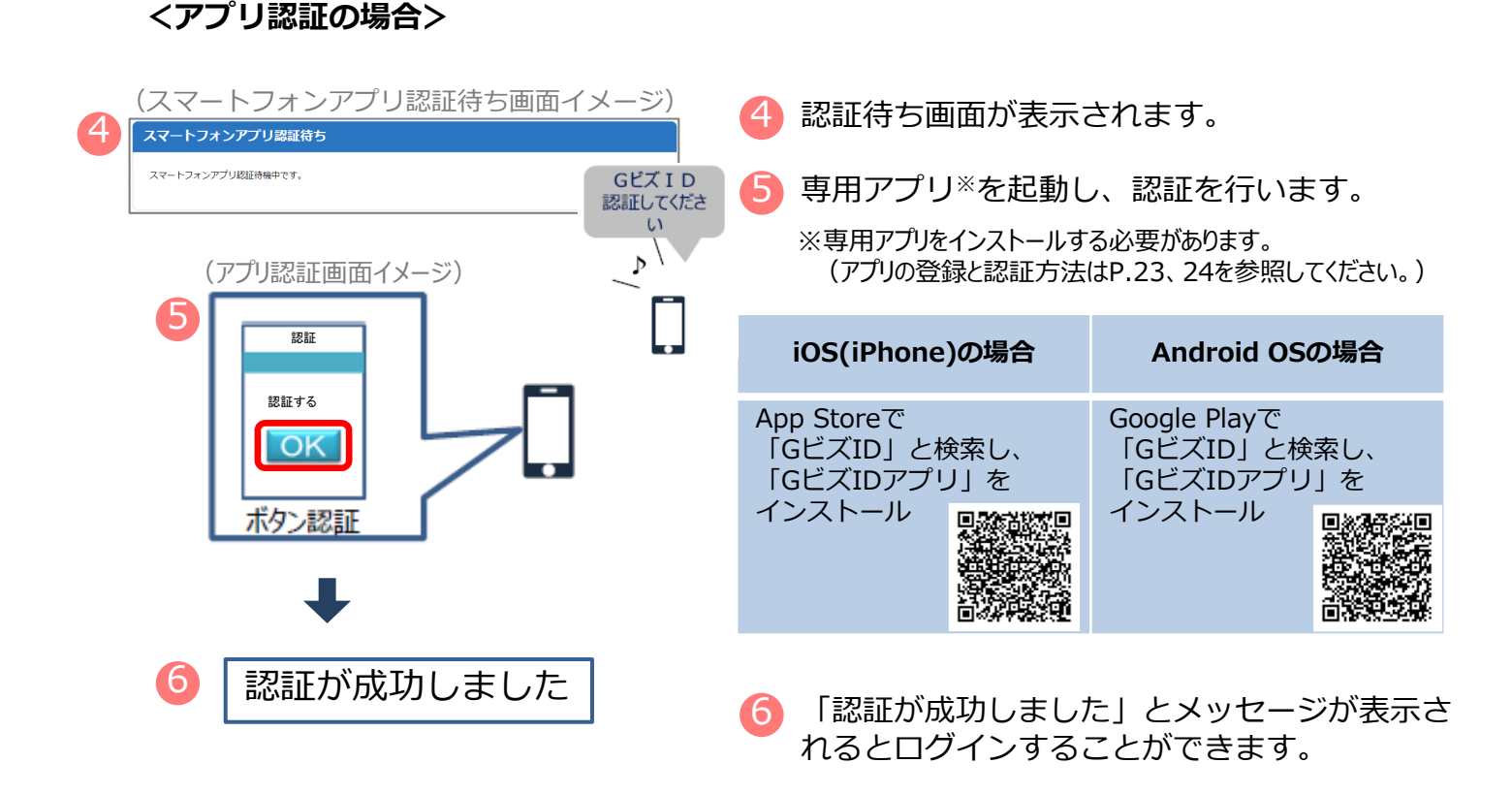

※初回ログイン時は「【GビズID】未登録端末からのアクセスのお知らせ」のメールが届きます。

# <ワンタイムパスワード認証の場合>

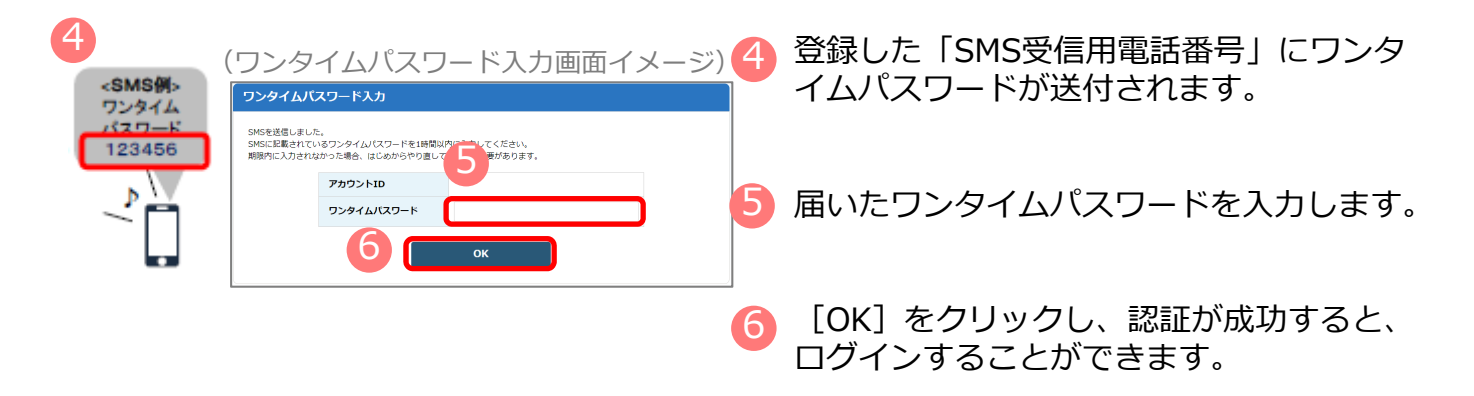

※初回ログイン時は「【GビズID】未登録端末からのアクセスのお知らせ」のメールが届きます。

ログインが完了したら… ・届書を作成する場合→30ページへ ・電子申請する場合→42ページへ 22

ウ. GビズIDアプリの登録方法

# <iOS (iPhone) の場合>

・ App Storeで「GビズID」と検索し、「GビズIDアプリ」をインストールしてください。

# <Android OSの場合>

・ Google Play で「GビズID」と検索し、「GビズIDアプリ」をインストールしてください。

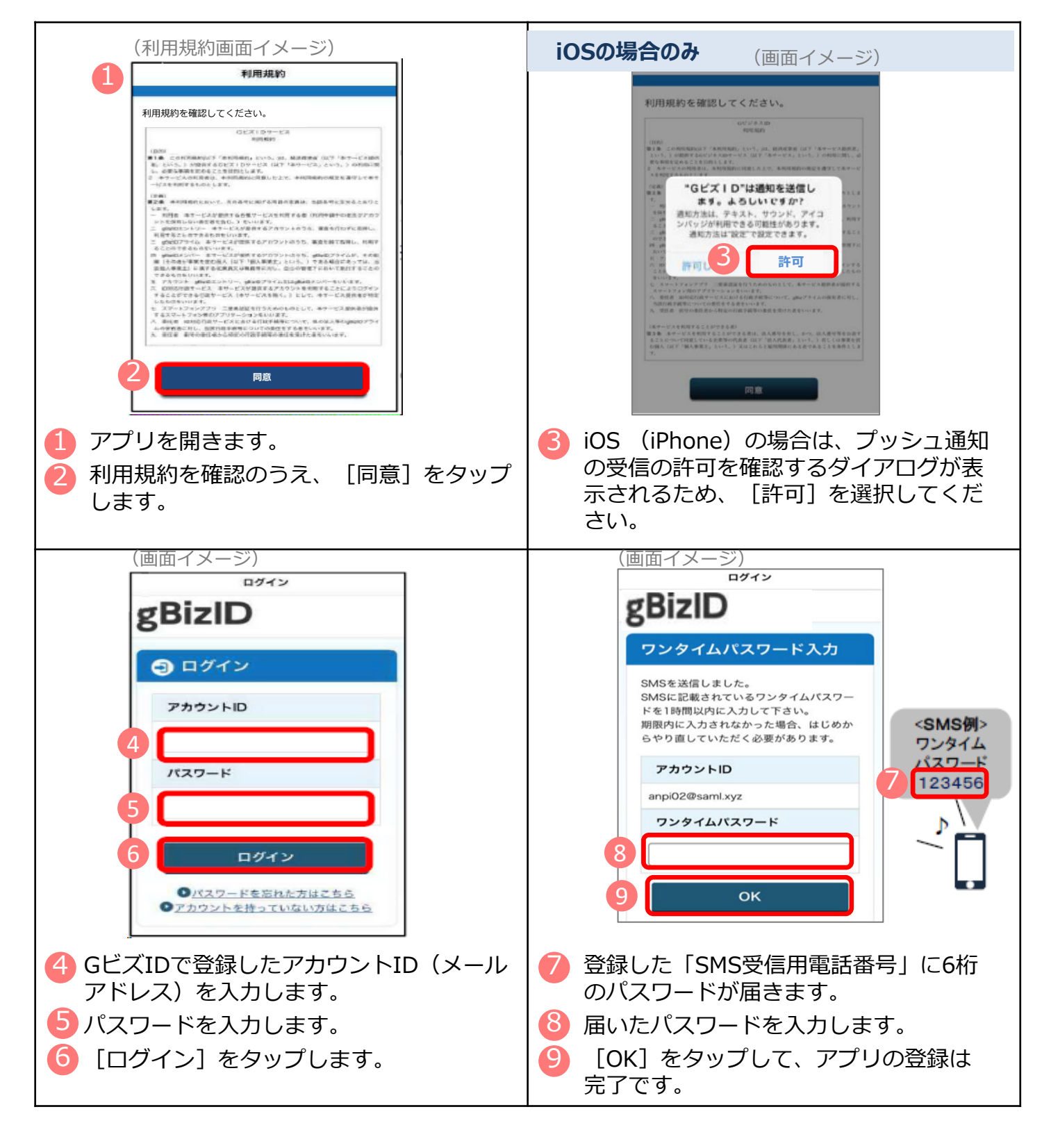

# エ. GビズIDアプリの認証方法

| <ul> <li>(ログイン画面イメージ)</li> <li>gBizID</li> <li></li></ul>                         | 10 GビズIDの認証画面で「アカウントID」を<br>入力します。 |
|-----------------------------------------------------------------------------------|------------------------------------|
| アカウントID 10<br>パスフード 11                                                            | 11 「パスワード」を入力します。                  |
| 12<br>・<br>・<br>・<br>・<br>・<br>・<br>・<br>・<br>・<br>・<br>・<br>・<br>・               | 12 [ログイン]をクリックします。                 |
| 全ページ先回へ<br>Copyright Heating of Economy, Teals and Industry, all Fights Inserved. |                                    |
| 13(スマートフォンアプリ認証待ち画面イメージ)                                                          |                                    |
| スマートフォンアプリ認証待ち<br>スマートフォンアプリ認証待ち                                                  | 13 専用アプリを起動します。                    |
|                                                                                   |                                    |

※この後は、端末の設定により、パターンA~Dのいずれかの方法で認証することになります。

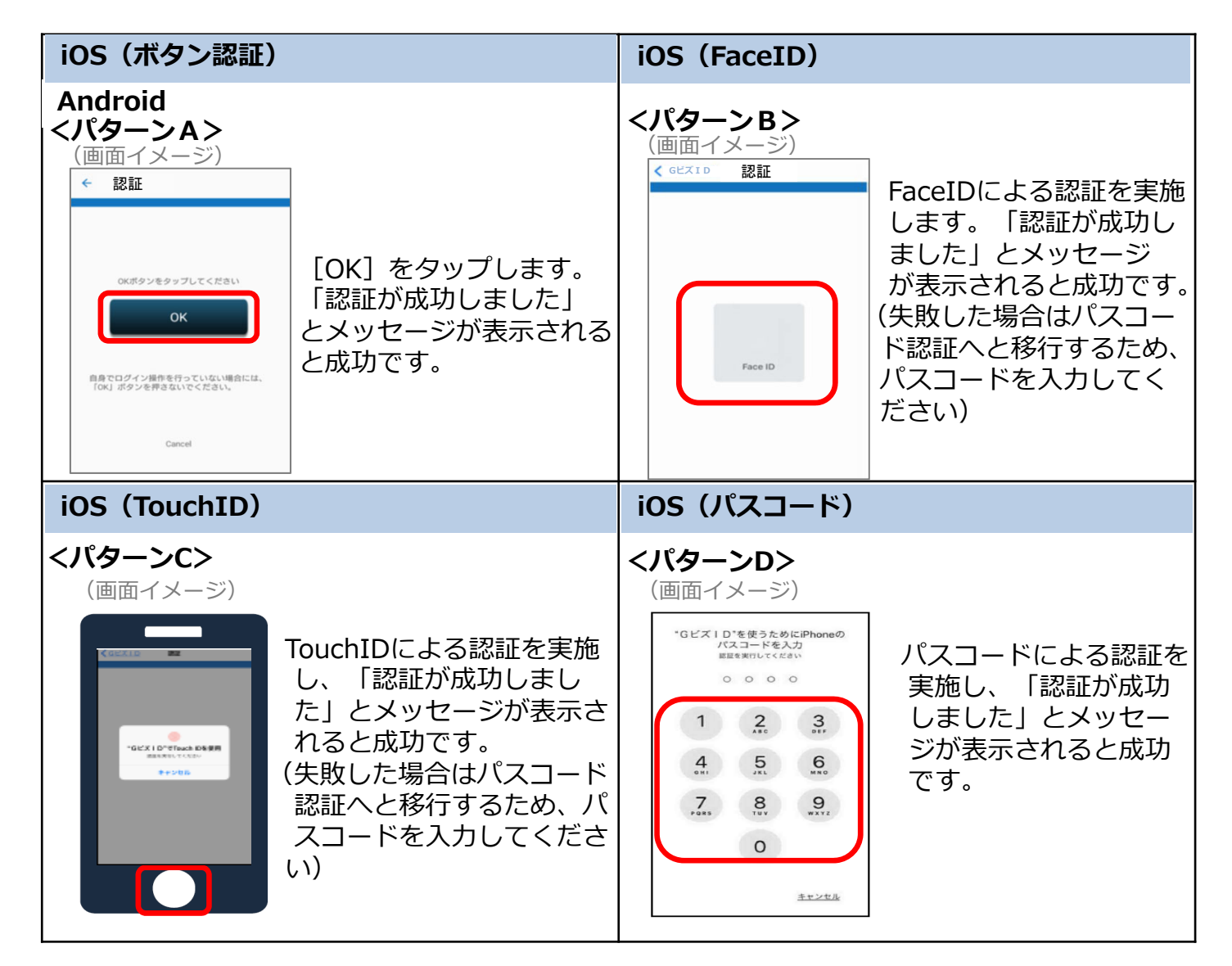

# (1)電子証明書を取得する

電子証明書とは?

→電子申請の際、申請者が送信するデータ(申請書・添付書類)に電子的な署名(電子署名) を行い、真正性を証明するためのもので、書面申請の場合の印鑑証明書に相当するものです。

電子証明書は「認証局」と呼ばれる発行機関から取得できます。 官公庁や民間の認証局が発行しています。 ※利用可能な認証局の一覧は、P.28を参照してください。

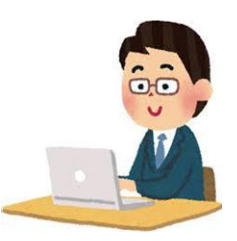

電子証明書の選び方

| 官公庁が発行                                        | 民間が発行   |  |  |
|-----------------------------------------------|---------|--|--|
| ・公的個人認証サービス<br>(マイナンバーカード)<br>・商業登記に基づく電子認証制度 | 各種民間認証局 |  |  |
| ※官民で機能的な違いは特にありません。                           |         |  |  |

| 個人名義                                  | 法人名義            |
|---------------------------------------|-----------------|
| 「<br>「個人として手続きしたいのか、法人とし <sup>」</sup> | て手続きしたいのかによって選択 |

| ICカードタイプ                                                                                                    | ファイルタイプ                                                                                                    |
|----------------------------------------------------------------------------------------------------|----------------------------------------------------------------------------------------------------|
| 電子証明書が入ったICカードとして使<br>うタイプ                                                                                   | パソコンにインストールして使うタイ<br>プ                                                                                                 |
| <ul> <li>・カードリーダーを別途購入する必要あり</li> <li>・紛失の恐れ</li> <li>・物として存在するので運用管理が容易</li> <li>・複数人での同時使用がやや困難</li> </ul> | <ul> <li>・一度インストールしてしまえば便利</li> <li>・複数台のPCで同時に使用可能</li> <li>・どのパソコンにインストールされているかなど、管理が大変になる可能</li> <li>性あり</li> </ul> |

取得費用

電子証明書には、証明期間(有効期間)が定められており、証明期間に応じて手数料が必要 となります。なお、証明期間や手数料は認証局によって異なっています。詳細は各認証局の HPをご確認ください。

# 2. 電子証明書の取得

※ここでは、登記所で発行している会社・法人の代表者等に関する電子証明書の取得方法についてご案内します。民間の認証局を利用する場合の手順は、各認証局のHPをご確認ください。

# ア 「商業登記電子認証ソフト」のインストール

(法務省ホームページ画面イメージ)

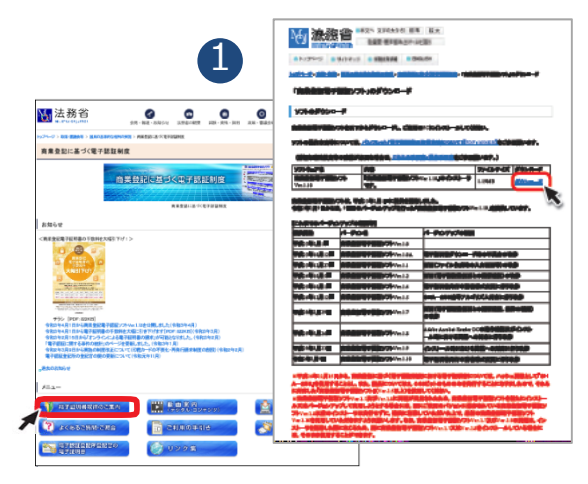

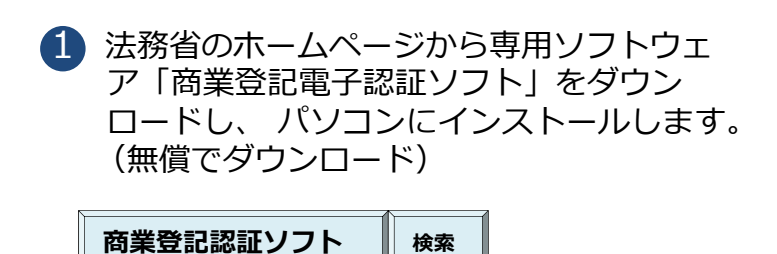

http://www.moj.go.jp/ONLINE/CERTIFICATION/

# イ 申請書等の作成

|                 |                                                                                                    |                                                                                                    |                                                                                                    |                                                                 | - |     |
|-----------------|----------------------------------------------------------------------------------------------------|----------------------------------------------------------------------------------------------------|----------------------------------------------------------------------------------------------------|-----------------------------------------------------------------|---|-----|
| 商業登記電子認証ソ       | フト Ver.1.10 - メニュー面面                                                                                                    |                                                                                                    |                                                                                                    |                                                                 |   |     |
| M               |                                                                                                    | ile;                                                                                                    | kiiy7þ                                                                                                    | · 🔒                                                             |   |     |
| 電子認知なる          | 「所が発行する会社・法人                                                                                                    | の代表者等の電子証明書(                                                                                                    | の発行申請及び取得のため                                                                                                    | めのソフトウェアです。                                                     |   |     |
| (2              |                                                                                                    | - メニュー画面・                                                                                                    | -                                                                                                    |                                                                 |   | C   |
| 手順1             | 鍵ペアファ                                                                                                    | イル及7階部の書                                                                                                    | 発行由語ファイ                                                                                                    | ルの作成                                                            |   |     |
|                 | 難 ワンド                                                                                                    |                                                                                                    |                                                                                                    |                                                                 |   |     |
| •               | ださい。                                                                                                    |                                                                                                    |                                                                                                    | The series of the                                               |   |     |
| 手順?             | 白神                                                                                                    | 祭訂所への重之                                                                                                    | 証明書の発行中                                                                                                    | ±                                                               |   |     |
| J //R Z         | E to                                                                                                    | 豆記別への電子                                                                                                    | 証明者の先门中に                                                                                                    |                                                                 |   |     |
|                 | 电士証明書先行中前<br>媒体を管轄登記所の<br>由吉士学を提出し、 第                                                                                                    | そこともに、手履して作成した<br>別口に提出してください。<br>解発記画での手続が空て1                                                                                                    | ため 盗転空口所の空口                                                                                                    | 新されている外部<br>ア「宇子 試明主教                                           |   |     |
| -               | 石躍認葉」が支付され                                                                                                    | ±,                                                                                                    | の後、日本空間ののたい                                                                                                    |                                                                 |   |     |
| チ順つ             |                                                                                                    | 雨之記の                                                                                                    | +m/8                                                                                                    |                                                                 |   | ( 2 |
| 于順3             |                                                                                                    | 電士証明                                                                                                    | 青取侍                                                                                                    |                                                                 |   |     |
|                 |                                                                                                    |                                                                                                    |                                                                                                    | 巨工证明电路行破                                                        |   |     |
|                 | インターネット経由で書<br>認票と作成済みの鍵へ                                                                                                    | 子証明書を取得します。管<br>アファイルを用意して、電                                                                                                    | 諸葛記所から交付された書<br>子証明書を取得します。                                                                                                    | 6 J 6L 77 67 761 J 9E                                           |   |     |
|                 | インターネット経由で電<br>認票と作成済みの建へ                                                                                                    | 子証明書を取得します。管<br>アファイルを用意して、電子                                                                                                    | 諸登記所から交付された電<br>子証明書を取得します。                                                                                                    |                                                                 |   |     |
| の他槽             | インターネット経由で調<br>認票と作成済みの鍵へ                                                                                                    | 子証明書を取得します。管<br>アファイルを用意して、電音                                                                                                    | 諸登記所から交付された電子証明書を取得します。                                                                                                    |                                                                 |   |     |
| の他構             | インターネット経由で<br>認典と作成済みの鍵<br>64. フロルロの44<br>国産院研究ビッフト Ver12、 4<br>鍵 ペプ                                                                                                    | 子証明書を取得します。<br>デファイルを用意して、電子<br>のアンマイルを用意して、電子<br>のアンマイルを用意して、電子<br>マファイルを加加する                                                                                                    |                                                                                                    | テート                                                             |   |     |
| の他構成            | インターネット経由で言<br>語典と作成済みの鍵<br>(編集8年9年9月ンフト Vect ス - 4年<br>(編集8年9月日ンフト Vect ス - 4年<br>(編集8年9月日ンフト Vect ス - 4年<br>(編集8年9月日ンフト Vect ス - 4年)                                                                                                    | 子証明書を取得します。<br>アファイルを用意して、電<br>ペンシールの可能になって、<br>マファイル及び記                                                                                                    |                                                                                                    | アイル作成                                                           |   |     |
| ·o他槽<br>3 6     | インターネット経由で言<br>部票と作成済みの強     ・     ・     ・     ・     ・     ・     ・     ・     ・     ・     ・     ・     ・     ・     ・     ・     ・     ・     ・     ・     ・     ・     ・     ・     ・     ・     ・     ・     ・     ・     ・     ・     ・     ・     ・     ・     ・     ・     ・     ・     ・     ・     ・     ・     ・     ・     ・     ・     ・     ・     ・     ・     ・     ・     ・     ・     ・     ・     ・     ・     ・     ・     ・     ・     ・     ・     ・     ・     ・     ・     ・     ・     ・     ・     ・     ・      ・     ・      ・     ・     ・     ・     ・     ・      ・     ・      ・      ・      ・      ・      ・      ・      ・      ・      ・      ・      ・      ・      ・      ・      ・      ・      ・      ・      ・      ・      ・      ・      ・      ・      ・      ・      ・      ・      ・      ・      ・      ・      ・      ・      ・      ・      ・      ・      ・      ・      ・      ・      ・      ・      ・      ・      ・      ・      ・      ・      ・      ・      ・      ・      ・      ・      ・      ・      ・      ・      ・      ・      ・      ・      ・      ・      ・      ・      ・      ・      ・      ・      ・      ・      ・      ・      ・      ・      ・      ・      ・      ・      ・      ・      ・      ・      ・      ・      ・      ・      ・       ・      ・      ・      ・      ・       ・        ・        ・                                                                                                    | 注証明書を取得します。<br>デファイルを用意して、電<br>ペワァイルの回答目を示す。<br>ペワファイル及び記<br>キ                                                                                                    |                                                                                                    | <u></u><br>フイル作成                                                |   |     |
| ·の他件<br>3       | インターネット移由で置<br>認果と作成済みの健<br>(株) つかし、(株) つかし、(株)<br>(株) つかし、(本) の<br>(株) つかし、(本) の<br>(株) つかし、(本) の<br>(株) つかし、(本) の<br>(株) つかし、(本) の<br>(株) つかし、(本) の<br>(本) の<br>(-) の<br>(-) の<br>(-) の<br>(-) の<br>(-) の<br>(-) の<br>(-) の<br>(-) の<br>(-) の<br>(-) の<br>(-) の<br>(-) の<br>(-) の | 注理明書を取得します。管<br>アファイルを用意して、置<br>                                                                                                    |                                                                                                    | <del>マイ</del> 、<br>マイ、<br>マイル作成                                 |   |     |
| の他#<br>3        | インターネット経由です<br>認思と作成済みの鍵へ<br>新聞、フィルムの鍵の<br>第二、フィルムの鍵の<br>一般についた。<br>一般にないため、<br>のでの、以本もいいいでの。<br>のでの、以本もいいいでの。<br>のでの、以本もいいいでの。<br>のでの、以本もいいいでの。<br>のでの、<br>のでの、<br>のでの<br>のでの                                                                                                    | 子証明書を取得します。<br>第<br>アファイルを用意して、<br>電<br>・<br>ファイル及び<br>記<br>き<br>5<br>5<br>5<br>5<br>5<br>5                                                                                                    | 対意意的から交付された電子証明書を取得します。                                                                                                    |                                                                 |   |     |
| の他#<br>3        | インターネット経由で買い<br>調果と作成液分の留い<br>調整で有成液分の留い<br>(1) (1) (1) (1) (1) (1) (1) (1) (1) (1)                                                                                                    | 子短明書を取得します。<br>デファイルを用意して、                                                                                                    | 機会認所から交付された。<br>子証明書を取得します。<br>                                                                                                    |                                                                 |   |     |
| の他#<br>3        | インターネット経由で買い<br>調要と作成活みの副へ<br>で、カーム・レート<br>構成できたロングトルにより<br>健康ンプ<br>やたいまたない、本におい<br>特定以たえたる事時時、※に<br>内違規出すのたえのよう。<br>やご提出するの正常、※の時<br>の違規出するのたえのよう。<br>やご知識かられてきい。<br>やいたんのます。                                                                                                    | Figure a to many a to many a to ma                                                                                                    | 構築副所から交付された。<br>子証明書を取得します。<br>王明書発行申請フ                                                                                                    |                                                                 |   |     |
| の他#<br>3<br>3   |                                                                                                    | 子望明書を取得します。<br>第<br>デファイルを用意して、<br>記<br>マファイル及び記<br>ま<br>5月<br>8月<br>100 ※必須                                                                                                    |                                                                                                    |                                                                 |   |     |
| の他#<br>3<br>8   | インターネット経由で買い<br>調要と作成済みの部<br>体験ですないシャルシン・構築<br>ののならい、そのから、<br>ののならい、そのから<br>ななったような単純的、そのから<br>の思想出するのにおく、そのから<br>の思想出するのにおく、そのから<br>それび明念の始え時間(記<br>それび明念の始え時間(記<br>それび明念の始え時間(記<br>それび明念の始え時間(記<br>それび明念の始え時間(記<br>それび明念の始え時間(12<br>それび明念の始え時間(12<br>それび明念の始え時間(12<br>それび明念の始え時間(12<br>それび明念の始え時間(12<br>それび明念の始え時間(12<br>それび明念の始え時間(12<br>それび明念の始え時間(12<br>それび明念の始え時間(12<br>それび明念の始え時間(12<br>でのから<br>たいでのから<br>たいでのののか<br>たいでのから<br>たいでののののののののの<br>たいでのののののののののののののののののののののののののののののののののののの                                                                                                    | 子運明書を取得します。第<br>マファイルを用意して、留<br>ペンパンで開意して、留<br>ペンパンで開催していていていた。<br>マファイル及び記<br>等<br>公司<br>の単位の ※企業                                                                                                    | 第位空間方から交付された。<br>すまず<br>に明書の取得します。           E明書の取得します。           E明書の取得します。           「           「           「           「           「           「           「           「           「           」           」           」           」           」           」           」           」           」           」           」           」           」           」           」           」           」           」           」           」           」           」           」           」           」           」           」           」           」           」           」           」           」           」           」           」           」           」           」           」           」 | <u>フイル作成</u>                                                    |   |     |
| o他#<br>3        | インターネット経由で置い<br>調要と作成法への部へ<br>で、、、、、、、、、、、、、、、、、、、、、、、、、、、、、、、、、、、、                                                                                                    | 子証明書を取得します。<br>デアティルを用意して、<br>第<br>プアティルを用意して、<br>第<br>プアティルの認知書を研究して、<br>で、<br>ファイル及び記<br>等<br>当初<br>第<br>一<br>※<br>必須<br>※<br>必須<br>※<br>必須<br>※<br>の<br>二<br>(<br>(<br>(<br>(<br>(<br>(<br>(<br>(<br>(<br>(<br>(<br>(<br>(                                                                                                    | 構会認知から交付された。<br>すまり書き取得します。<br>に明書発行申請フ<br>に明書発行申請フ                                                                                                    | <b>アイル作成</b>                                                    |   |     |
| の他 <sup>#</sup> |                                                                                                    | 子証明書を取得します。<br>第一一の小の理解書が知って、<br>第一一の小の理解書が知って、<br>第一一の小の理解書が知って、<br>マファイル及び記<br>等<br>5<br>5<br>5<br>5<br>5<br>5<br>5<br>5<br>5<br>5<br>5<br>5<br>5                                                                                                    | 第2回所から交付された。<br>注却調査を取得します。           「日田 古つ 40 kk           「福田 春免行申請フ」           「日田 春免行申請フ」           「日田 春免行申請フ」           「日田 春免行申請フ」                                                                                                    | ★★ 、<br><u>アイル作成</u>                                            |   |     |
|                 | インターネット経由で置い<br>調整と作成済みの部分<br>第二、マールとの研<br>調整と考定部ングトルは2000<br>第二、マールとの研<br>第二、マールとの研<br>同型通出者の氏名の表音・時料料<br>になってはたる事務所「総合」<br>同型通出者の氏名の表音・<br>同型通出者の氏名の表音・<br>副型通出者の氏名の表音・<br>副型通出者の原格・総合派<br>第二、マールルはスワード<br>第二、マールルはスワード<br>第二、マールルはスワード<br>第二、マーロルはない<br>第二、マーロルはない<br>第二、マーレート<br>第二、マーレート<br>第二、マーレート<br>第二、マーレート<br>第二、マーレート<br>第二、マーレート<br>第二、マーレート<br>第二、マート<br>第二、マート                                                                                                    | 子証明書を取得します。<br>デファイルを用意して、<br>部<br>・<br>・<br>・<br>・<br>・<br>・<br>・<br>・<br>・<br>・<br>・<br>・<br>・                                                                                                    | ※協会認所から交付された。<br>「日期書を取得します。<br>「日期書を知得します。<br>「日期書を発行申請フ<br>「日期書を発行申請フ<br>「」<br>「」<br>「」<br>「」<br>「」<br>「」<br>「」<br>「」<br>「」<br>「」                                                                                                    |                                                                 |   |     |
|                 | インターオット経由で置い<br>認想と作成済みの副・<br>構築を構成した。<br>ののののでは、<br>のののののでは、<br>ののののののでは、<br>のののののののののののののののののののののののののののののののののののの                                                                                                    | 子証明書を取得します。<br>第一次ファイルを用意して、<br>第二次ファイルの用意して、<br>第二次ファイル及び記<br>第二次の研究研究研究の研究の<br>第二次の研究研究の<br>第二次の研究研究の<br>第二次の研究の<br>第二次の研究の<br>第二次の研究の<br>第二次の研究の<br>第二次の研究の<br>第二次の研究の<br>第二次の研究の<br>第二次の研究の<br>第二次の研究の<br>第二次の研究の<br>第二次の研究の<br>第二次の研究の<br>第二次の研究の<br>第二次の研究の<br>第二次の研究の<br>第二次の研究の<br>第二次の研究の<br>第二次の研究の<br>第二次の研究の<br>第二次の研究の<br>第二次の研究の<br>第二次の研究の<br>第二次の<br>第二次の<br>第二次の<br>第二のの<br>第二次の<br>第二次の<br>第二次の<br>第二の<br>第二次の<br>第二次の<br>第二次の<br>第二次の<br>第二次の<br>第二次の<br>第二<br>第二次の<br>第二<br>第二次の<br>第二次の | 第2回所から交付された。<br>注明書を取得します。 E明書発行申請フ [1] マッカ [2] ロージット [2] ロージット [2] ロージット [3] 「                                                                                                    | 11日7日1日<br>11日<br>11日<br>11日<br>11日<br>11日<br>11日<br>11日<br>11日 |   |     |
|                 |                                                                                                    | 行証明書を取得します。<br>第二次の一次の単態になって、<br>第二次の一次の一次の単態になって、<br>第二次の一次の一次の一次の一次の一次の一次の一次の一次の一次の一次の一次の一次の一次                                                                                                    | 構会認所から交付された。<br>王明書を知道します。<br>                                                                                                    | 11日7日2月1日<br>マーイル作成                                             | • |     |

- 2 「鍵ペアファイル及び証明書発行申請フ ァイルの作成」を選択します。
  - 「※必須」の項目を、登記されていると おりに入力します。 (その他の項目については、必要に応じ て入力してください。)

必要事項を入力後「鍵ペアファイル及び 証明書発行申請ファイル作成実行」 をク リックします。

- ⇒ 3つのファイルが作成されます。
- (ア)鍵ペアファイル 電子証明書の取得の際に必要に なります。
- (イ)登記所に提出するファイル
   (「SHINSEI」ファイル)登記所
   への申請の際に必要になります。
- (ウ)登記所に提出する申請書 (PDF 形式)書面での申請の際に必要に なります。

# ウー1 登記所へ申請 <書面申請(窓口・郵送)の場合>

登記所に提出するもの

- 申請書(イの(ウ)を印刷して必要事項を記載した上で、登記所に届け出た印鑑により 押印したもの)
- 「SHINSEI」ファイルのみを保存したCD、DVD又はUSBメモリ
- (郵送の場合) 切手を貼付した返信用封筒
- ⇒ 手続完了後、窓口で「電子証明書のシリアル番号」(電子証明書発行確認票)が発行されます。

# ウー2 登記所へ申請 <オンライン申請の場合>

登記所に送信するもの

- 申請書情報(申請用総合ソフトを使用して別途作成します)
- 「SHINSEI」ファイル(申請書情報に添付して送信します)
- 留意点1 商業登記電子証明書の発行をオンライン申請するには、別途、申請人の電 子証明書(マイナンバーカード等)が必要となりますので、ご用意ください。
- 留意点2「申請用総合ソフト」を用いて申請書情報データを作成し、「SHINSEI」 ファイルを添付し、留意点1の電子証明書を使用して電子署名を行ってから、 送信します。
- 留意点3 手順2で送信した申請書情報等が登記所に到達後、納付情報が発行されま すので、「申請用総合ソフト」を用いて確認し、電子納付を行います。
- ⇒ 手続完了後、「お知らせ」で「電子証明書のシリアル番号」が通知されます。

# エ 電子証明書の取得(ダウンロード)

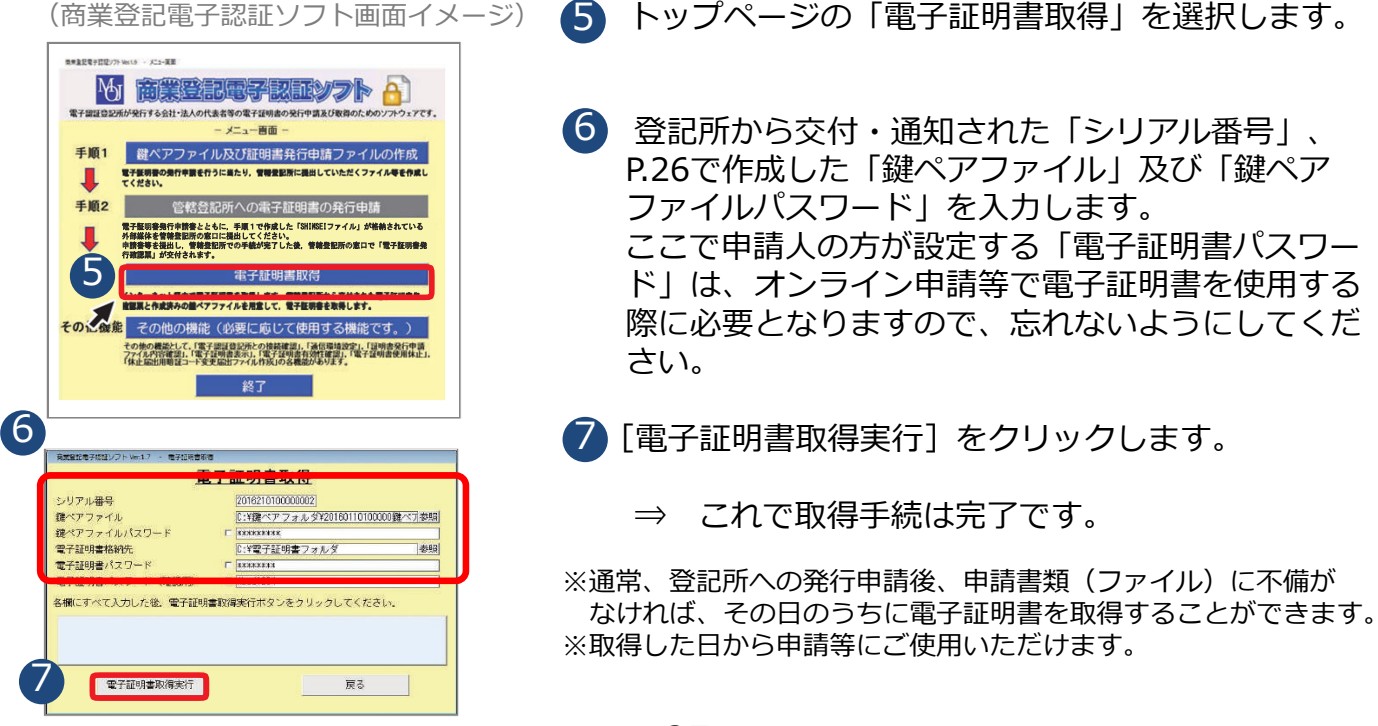

# 2. 電子証明書の取得

# (2)利用可能な認証局を確認する

社会保険の電子申請に利用できる電子証明書は以下のとおりです。

| 認証局(電子証明書発行機関)                                            | 証明書の発行対象者 |
|-----------------------------------------------------------|-----------|
| 商業登記に基び電子認証制度(電子認証登記所)                                    | 法人        |
| AOSignサービス及び法人認証カードサービス(日本電子認証株式会社)                       | 法人・個人     |
| TOiNX電子入札対応認証サービス(株式会社トインクス)                              | 法人        |
| TDB 電子認証局サービス TypeA (株式会社帝国データバンク)                        | 法人·個人     |
| セコムパスポート for G-IDサービス(セコムトラストシステムズ株式会社)                   | 法人·個人     |
| DIACERTサービス/DIACERT-PLUSサービス(三菱電機インフォメーションネッ<br>トワーク株式会社) | 法人・個人     |
| 公的個人認証サービス(地方公共団体)                                        | 個人        |
| e-Probatio PS2サービス(NTTビジネスソリューションズ株式会社)                   | 法人・個人     |
| 政府認証基盤(GPKI)の政府共用認証局(官職認証局)                               | 围         |
| 地方公共団体組織認証基盤(LGPKI)の組織認証局                                 | 地方公共団体    |
| e-Probatio PSAサービス(NTTビジネスソリューションズ株式会社)                   | 法人·個人     |

取得方法や取得費用等の詳細は、各認証局のホームページをご確認ください。

電子証明書の取得が完了したら… ・届書を作成する場合→30ページへ ・電子申請する場合→42ページへ

# 第2章 電子申請

# 1. 事業所別おすすめの申請方法

現在の届書作成方法によりおすすめの電子申請を確認します。

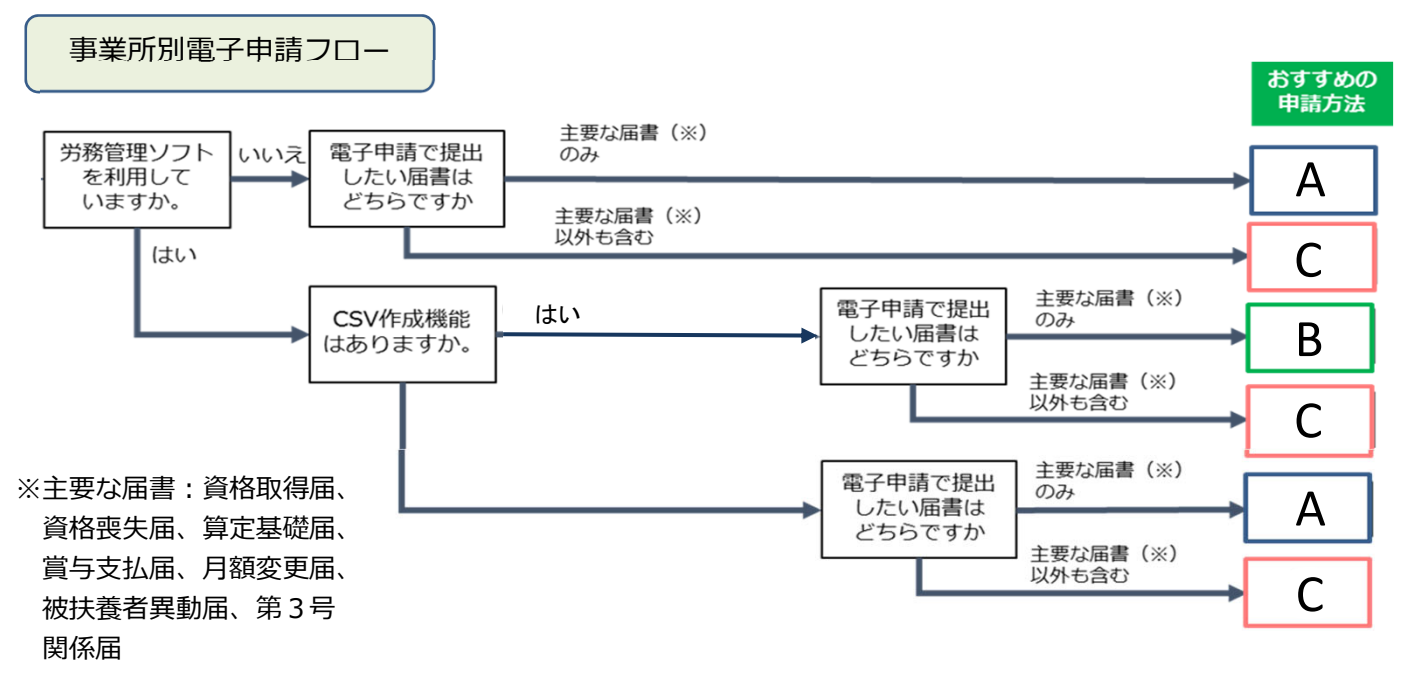

## > おすすめの申請方法がAの場合

**届書作成プログラムを使用して電子申請**を行う方法をおすすめします。

利用手順

- ① Gビズ I D又は電子証明書(マイナンバーカードのみ)を準備(P.5、P.25)
- ② 届書作成プログラムをダウンロード(P.31)
- ③ 届書作成プログラムで届書データ(CSVファイル)を作成(P.35)
- ④ 届書作成プログラムで電子申請(P.42)

# ▶ おすすめの申請方法がBの場合

## 労務管理ソフト・届書作成プログラムを使用して電子申請<br /> を行う方法をおすすめします。

利用手順

- ① Gビズ I D 又は電子証明書を準備(P.5、P.25)
- ② 届書作成プログラムをダウンロード(P.31)
- ③ 労務管理ソフトで届書データ(CSVファイル)を作成(P.39) (※)
- ④ 届書作成プログラムでチェックを行う(P.39)
- ⑤ 労務管理ソフトで電子申請(※)又は届書作成プログラムで電子申請(P.42) ※労務管理ソフトでの作成・申請方法はソフトの手順に従ってください。

## > おすすめの申請方法がCの場合

### e-Govを利用して電子申請

利用手順

- ① Gビズ I D 又は電子証明書を準備(P.5、P.25)
- ② e-Govにログインし、直接入力により届書を作成又は事前に作成した届書データ (CSVファイル)を添付し電子申請(P.51)

# 2. 届書データを作成する

# (1) 届書作成プログラムで作成

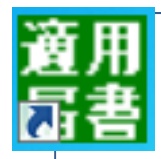

届書作成プログラムとは? →届書データを簡単に作成・申請することができるプログラムで、日本年金機構 ホームページから無料でダウンロードできます。

https://www.nenkin.go.jp/denshibenri/index.html

日本年金機構 電子申請

検索

※届書作成プログラムにより申請可能な届書の種類は、以下のとおりです。

- 健康保険・厚生年金保険 被保険者資格取得届/厚生年金保険70歳以上被用者該当届
- 健康保険・厚生年金保険 被保険者資格喪失届/厚生年金保険70歳以上被用者不該当届
- ■健康保険・厚生年金保険被保険者報酬月額算定基礎届/厚生年金保険70歳以上被用者算定基礎届
- 健康保険・厚生年金保険 被保険者報酬月額変更届/厚生年金保険70歳以上被用者月額変更届
- 健康保険・厚生年金保険 被保険者賞与支払届/厚生年金保険70歳以上被用者賞与支払届
- 健康保険 被扶養者(異動)届/国民年金 第3号被保険者関係届
- 国民年金 第3号被保険者関係届

「Windows 8.1/10/11」の日本語OSがインストールされたパソコンで利用できます。 ※「Windows」のバージョン確認は、パソコン上の[設定]を選択して、[バージョ ン情報]から確認ができます。(確認方法は、「Windows」のバージョンにより異 なります。)

ア.利用準備(ダウンロード~初期設定)

※XXXXの数字はバージョンにより異なります。

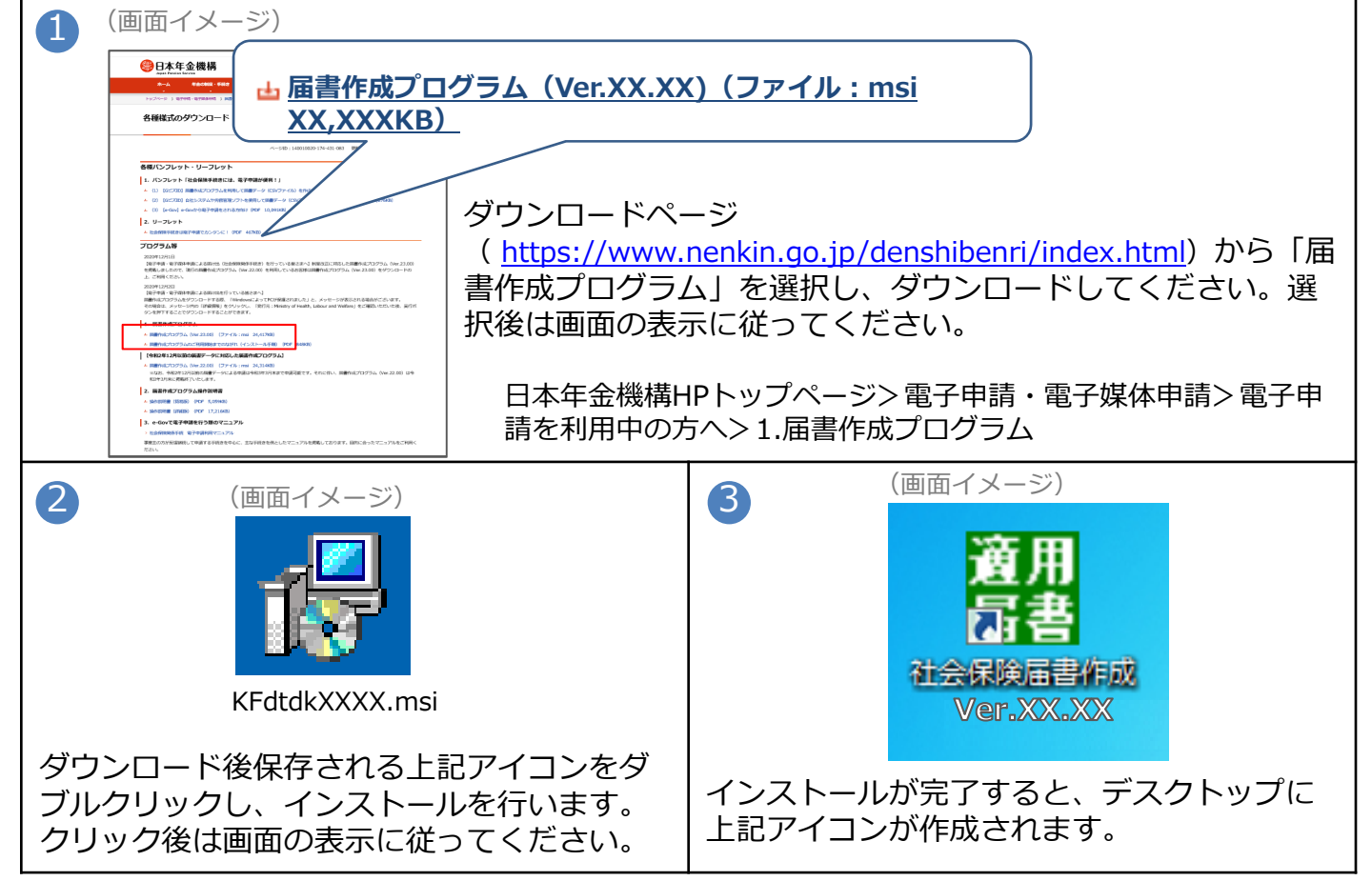

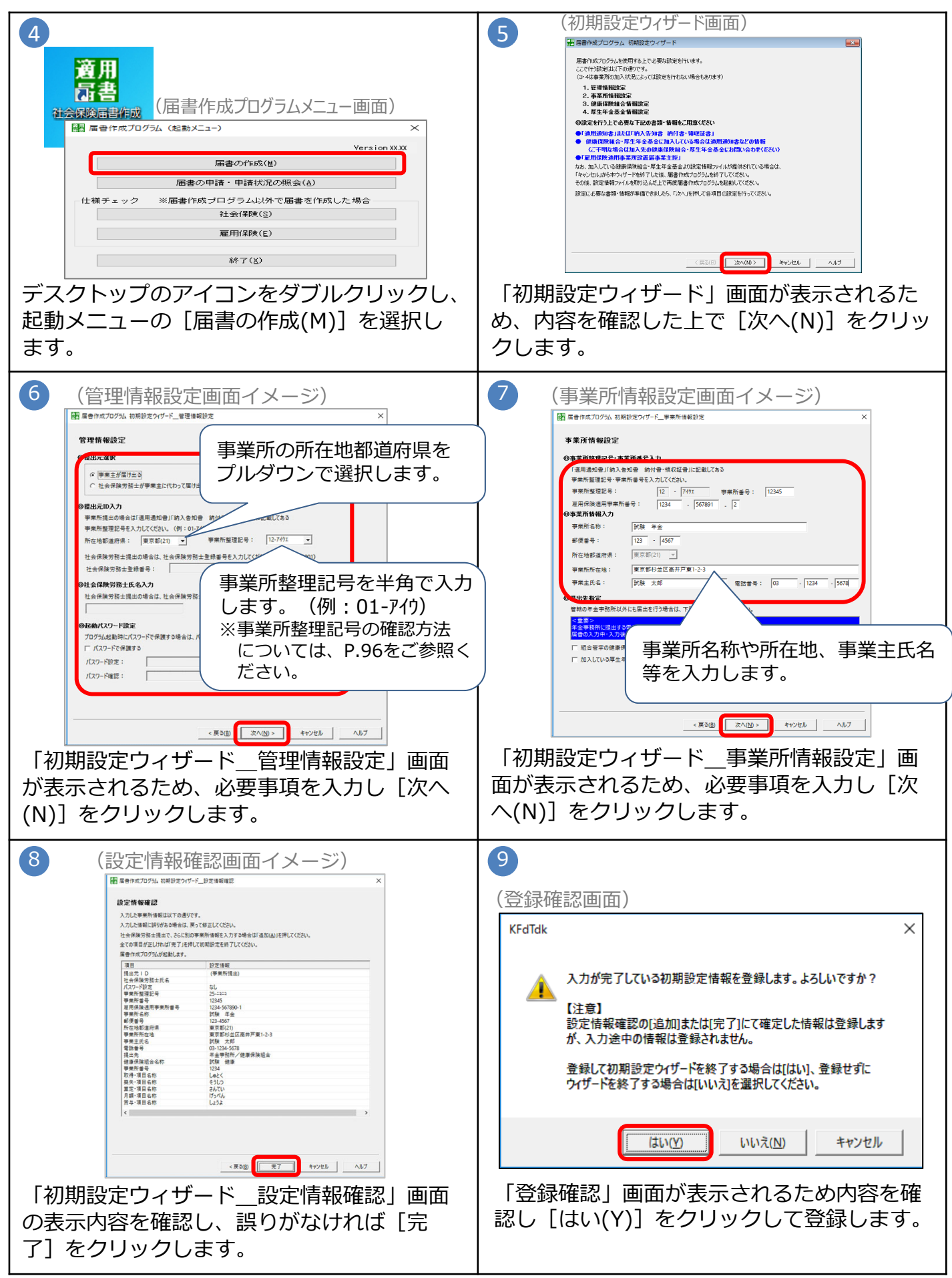

# 2. 届書データを作成する

# イ.利用準備(被保険者情報の登録)

被保険者情報を事前に登録することにより、届書入力時に被保険者の情報を呼び出すことが 可能になり、入力作業の軽減を図ることができます。 登録方法には、 <画面から登録する方法> 、 <ターンアラウンドCD、オンライン事業所年金 情報サービス等から電子データを取得し取り込む方法> があります。

# <画面から登録する方法>

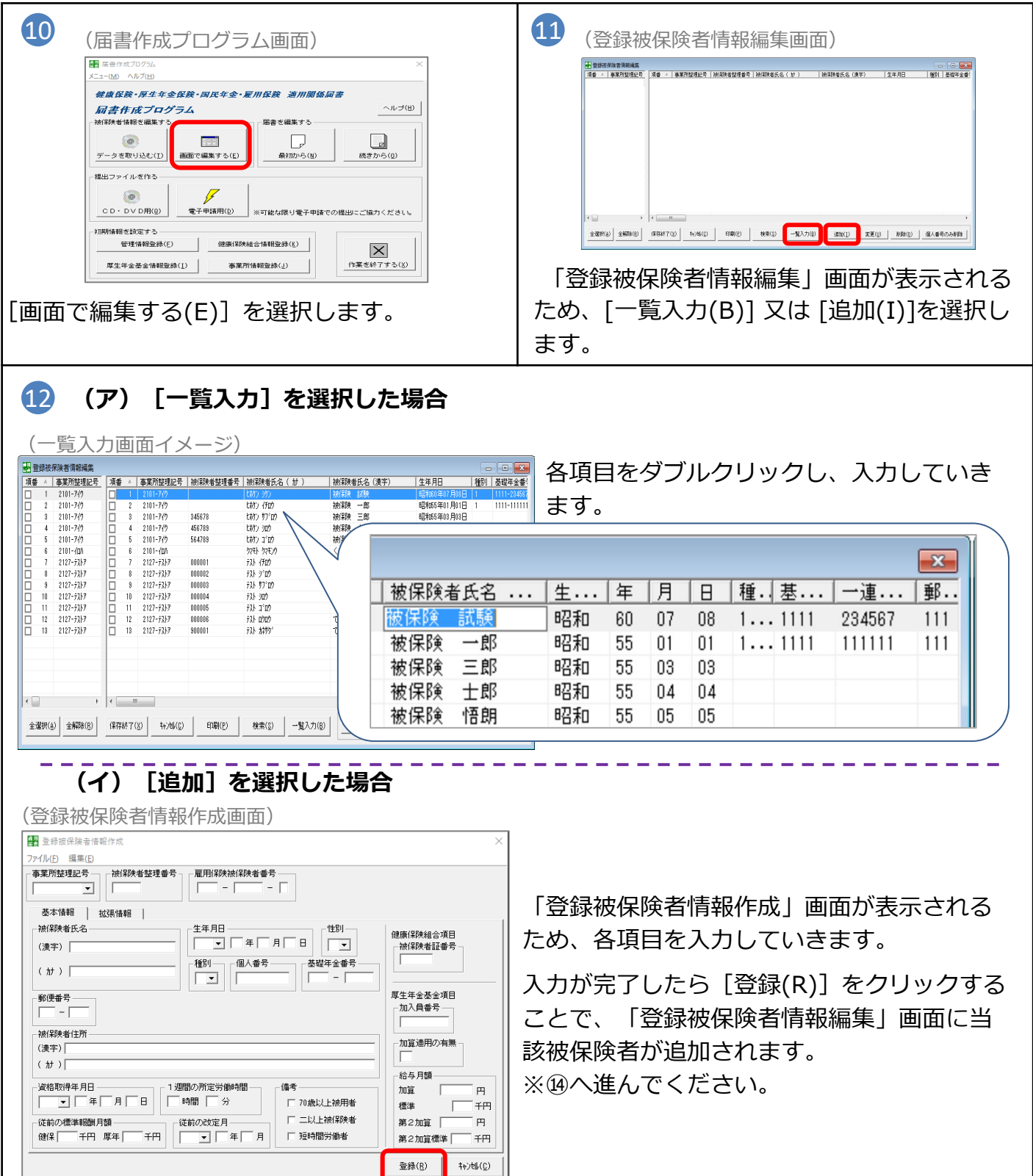

# <ターンアラウンドCD、オンライン事業所年金情報サービス等から電子データを取得し取り込 む方法>

- ターンアラウンドCDは、日本年金機構から送付される被保険者データが収録されたCDです。
- O オンライン事業所年金情報サービスから受け取った被保険者データを取り込むことができま す。(詳細はP.69を参照してください)

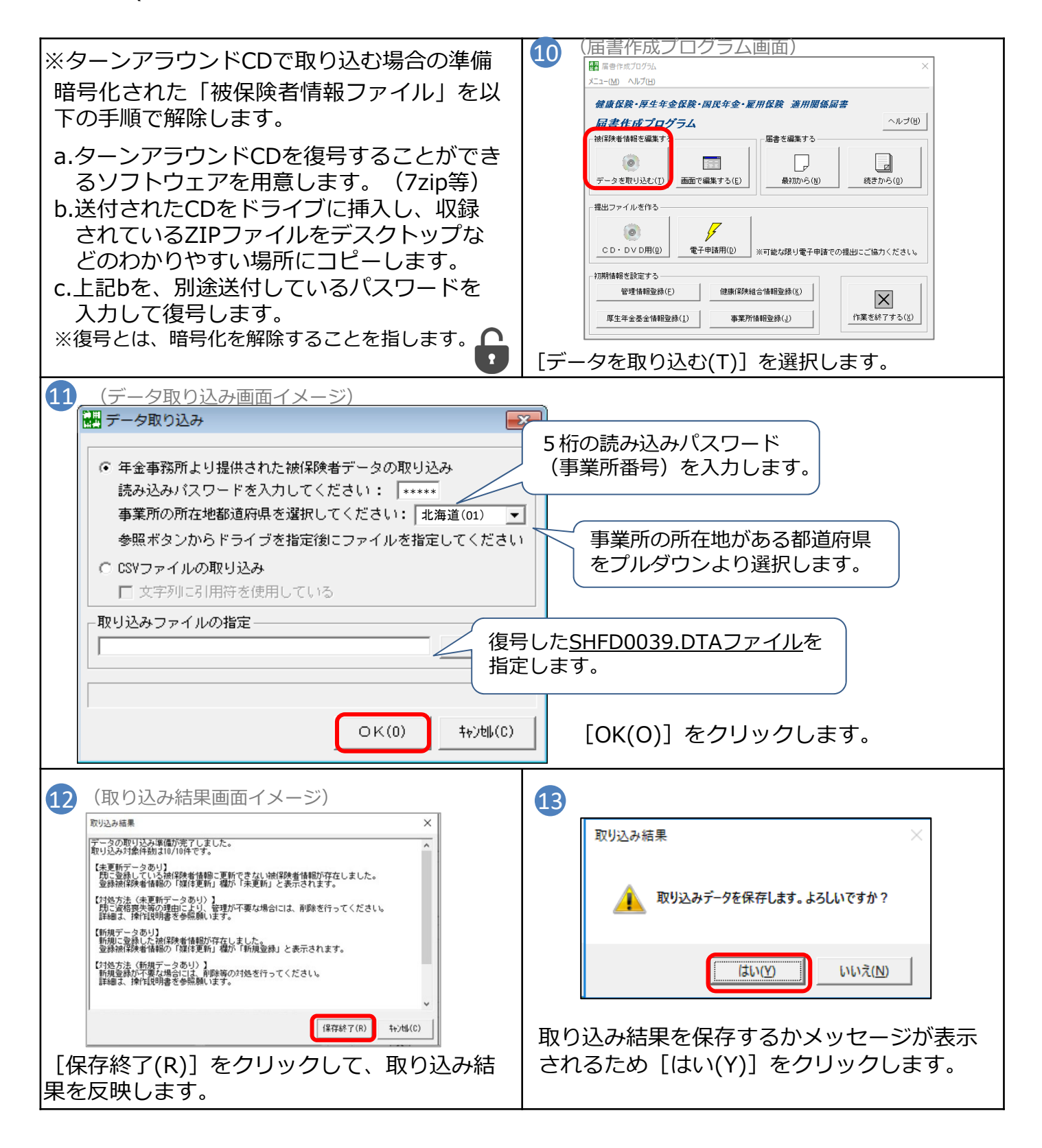
## ウ. 届書データの作成

## (ア) 届書作成プログラムを開く

| 14 | 適用                                                                                                    | 14 テスクトップのアイコンをタブルクリックします。                      |
|----|----------------------------------------------------------------------------------------------------|-------------------------------------------------|
| _  | 「「「「」」)<br>「「「」」)<br>「「「「」」」<br>「「「」」」<br>「「」」」<br>「「」」」<br>「「」」」<br>「「」」」<br>「「」」」<br>「「」」」<br>「「」」」<br>「」」」<br>「」」<br>「」」」<br>「」」<br>「」」<br>「」」<br>「」」<br>「」」<br>「」」」<br>「」」」<br>「」」<br>「」」<br>「」」<br>「」」<br>「」」<br>「」」<br>「」」<br>「」」<br>「」」<br>「」」<br>「」」<br>「」」<br>「」」<br>「」」<br>「」」」<br>「」」<br>「」」<br>「」」<br>「」」<br>「」」<br>「」」<br>「」」<br>「」」<br>「」」<br>「」」<br>「」」<br>「」」<br>「」」<br>「」」<br>「」」<br>「」」<br>「」」<br>「」」<br>「」」<br>「」」<br>「」<br>「」」<br>「」」<br>「」」<br>「」」<br>「」」<br>「」」<br>「」」<br>「」」<br>「」」<br>「」」<br>「」」<br>「」」<br>「」」<br>「」」<br>「」」<br>「」」<br>「」」<br>「」」<br>「」」<br>「」」<br>「」」<br>「」」<br>「」」<br>「」」<br>「」」<br>「」<br>」<br>「」<br>」<br>「」<br>」<br>「」<br>」<br>「」<br>」<br>「」<br>」<br>「」<br>」<br>「」<br>」<br>「」<br>」<br>」<br>「」<br>」<br>「」<br>」<br>「」<br>」<br>「」<br>」<br>「」<br>」<br>「」<br>」<br>」<br>「」<br>」<br>「」 | ※届書作成プログラムの起動時にご利用中の届書<br>作成プログラムが最新バージョンであるか確認 |
|    | Version xxx           属書の作成(M)                                                                                                    |                                                 |
|    | 届書の申請・申請状況の照会(à)           仕様チェック         ※届書作成ブログラム以外で届書を作成した場合           社会保障(S)                                                                                                    | 新しいハーションか公開されている場合は、最新版の届書作成プログラムを日本年金機構ホー      |
|    | 雇用保険(E)                                                                                                    | ムベーシよりタリンロートしてくたさい。                             |
|    | #そ f ( <u>X</u> )                                                                                                    |                                                 |

\_\_\_\_\_ · \_ · \_

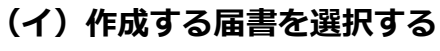

| (届書作成プログラム画面)                                                                                                    |                           |
|----------------------------------------------------------------------------------------------------|---------------------------|
| 展告作成プログラム ×     メニュー(M) ヘルプ(H)     メニュー(M) ヘルプ(H)                                                                                                    |                           |
| 健康保险•厚生年金保险•国民年金•雇用保险 適用関係届書                                                                                                    | 16 [最初から(N)] を選択します。      |
| 届書作成プログラム     ヘルブ(性)       被保険者情報を編集する               日本を編集する             「一             日本を編集する             「             日本を編集する             「             日本を編集する             「             日本を編集する             「             日本を編集する             「             日本を編集する             「             日本を編集する             「             日本を編集する             「             日本を編集する             「             日本を編集する             「             日本を編集する             「             日本ののののののののののののののののののののののののの                                                                                                    |                           |
|                                                                                                    |                           |
| ・              ・              ・              ・              ・              ・              ・              ・              ・              ・              ・              ・              ・              ・              ・              ・              ・              ・              ・              ・              ・              ・              ・              ・              ・              ・              ・              ・              ・              ・              ・              ・              ・              ・              ・              ・              ・              ・              ・              ・              ・              ・              ・              ・              ・              ・              ・              ・              ・              ・              ・              ・              ・             ・・              ・              ・              ・              ・              ・              ・              ・              ・              ・・              ・・ |                           |
| 一初期情報を設定する           管理情報登録(E)         健康(部株給合情報登録( <u>k</u> ))           厚生年全券会情報登録(1)         事業所情報登録(J)                                                                                                    |                           |
|                                                                                                    |                           |
| (届書一覧入力(新規届書)画面イメージ)                                                                                                    |                           |
| □ □ □ □ □ □ □ □ □ □ □       ファイル(F) 編集(E) 届番作成(M) 提出ファイル作成(S) へルプ(H)                                                                                                    | 🔄 ҧ 「届書一覧入力(新規届書)  画面が表示  |
| 17:1 (第二) (第二) (第二) (第二) (第二) (第二) (第二) (第二)                                                                                                    | *** されるため作成する届書のタブを選択します。 |
|                                                                                                    |                           |
|                                                                                                    |                           |
| 資格取得   扶養3号   資格喪失   月額変更                                                                                                    | 算定基礎 賞与支払 目年3号            |
|                                                                                                    |                           |
| ● 登録代記<br>届音波 : 0 ( 0)<br>電音1-57(4) (47167(0) 188(1))<br>通知(1) 通知(1) 通知(1) (47167(0))                                                                                                    | 」 18 [追加(I)] をクリックします。    |

※選択した届書によって次に表示される届書入力画面が変わります。 次ページ以降、「算定基礎届」を例に作成手順を説明していきます。

#### (ウ)届書を作成する

(算定基礎届/70歳以上被用者算定基礎届入力(新規届書)画面イメージ)

| 19 | <ul> <li>         雷定基礎属/70歳以上被用者算定基礎属入力(新規属書)         アァイル(E) 編集(E) ヘルプ(H)      </li> <li>         事業可能規理是      </li> <li>         12101-770 株式会社 ねんき      </li> <li>         すべれくき     </li> </ul> |
|----|----------------------------------------------------------------------------------------------------|
|    | 年金事務所       健康保険組合 厚ケ          「         「         「                                                                                                    |
|    | 登録状況<br>届書数 : 4<br>事業所数: 1 20 登録(E) 削除(D) 20次(L) 入力終了(C)                                                                                                    |

19 各項目を入力します。

・適用年月

※以下の項目については、<画面から登録する方法>、<ターンアラウンドCD、オンライン事業 所年金情報サービス等から電子データを取得し取り込む方法>で被保険者情報を取り込んでい る場合は、[呼び出し(B)]を選択することで自動で反映されます。

- ・事業所整理記号 ・被保険者整理番号 ・被保険者氏名 ・生年月日
  - ・従前の標準報酬月額 ・従前改定月

20 入力内容の確認を行い、誤りがなければ[登録(R)]をクリックします。

#### (工)作成した届書を保存する

| (届書一覧入力(新規届書) 画面イメージ)                                                                      | 21 「届書一覧入力(新規届書)」画面に作成<br>した届書内容が反映されていることを確認し、                                    |
|--------------------------------------------------------------------------------------------|------------------------------------------------------------------------------------|
| 1     2101-749     12345     1     2101-749     12345     5     ネンキン シロウ     年金 四部         | 【保存終】(Q)】を選択します。<br>※作成した内容を印刷する場合は、ファイルメニュー<br>から [届出内容一覧表を印刷する(T)]を選択して<br>ください。 |
| ,       登録状況        福書数:     0 ( 0)       事業所設:     0 ( 0)       ()     ()       ()     () | ※続けて届書の作成を行う場合は、該当の届書のタブ<br>をダブルクリックするか、届書のタブを選択した状<br>態で [追加(I)] を選択してください。       |

| (画面イメージ)                                                                                       |                       |
|------------------------------------------------------------------------------------------------|-----------------------|
| 日本在村村7日本                                                                                       |                       |
| ◆ ダウソロード メ 山 新規運動(xk 2000/07/14/1804 )KK 774/1/ 18 K3<br>図 F43X2F メ<br>家 ビクチャ メ                | 23 [保存(S)] をクリックします。  |
| ● OneDrive<br>■ PC<br>77(1/6名图): 新現星見減k<br>77(1/6度第四: 電子標準度量77(1/1*),3k)<br>ヘ 74.67=00未示<br>23 | この時点ではjkkファイルが保存されます。 |

#### (オ)電子申請用ファイル、CSV形式届書総括票を作成する

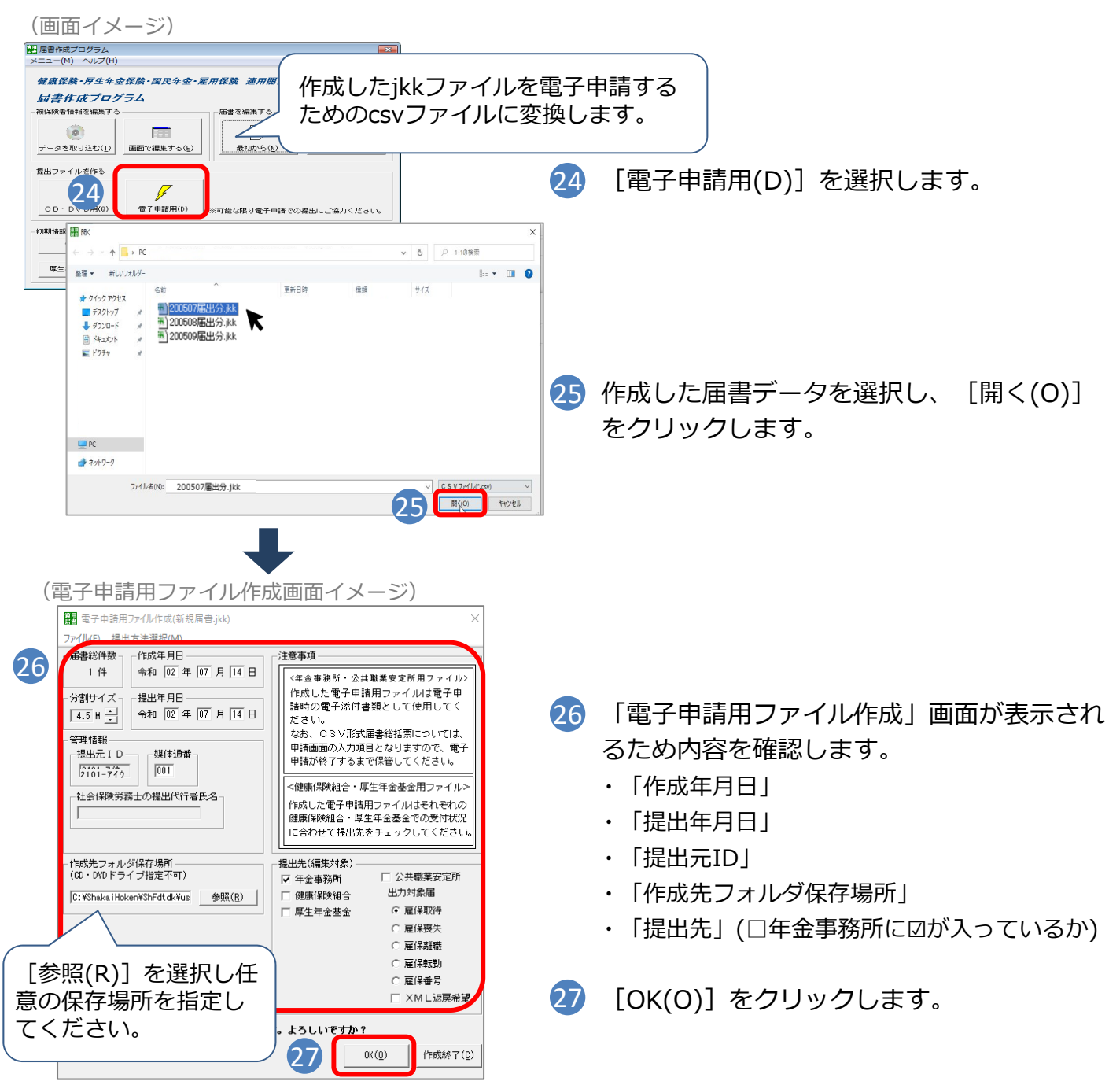

| (電子申請用ファ                                                                                                    | マイル選択画                                                             | 回面イメージ)                                                                                                    |                                                                                                    |                                                             |
|----------------------------------------------------------------------------------------------------|--------------------------------------------------------------------|----------------------------------------------------------------------------------------------------|----------------------------------------------------------------------------------------------------|-------------------------------------------------------------|
| 電子申請用ファイル選択                                                                                                    |                                                                    |                                                                                                    | ×                                                                                                    |                                                             |
| 作業ファイルの作成が完了<br>電子申請用ファイルとし<br>チェックをはずしてくた                                                                                                    | くしました。<br>,て保存しない場合<br>ぎさい。                                        | は、「出力対象」の                                                                                                    |                                                                                                    |                                                             |
| ┌作成ファイル一覧――                                                                                                    |                                                                    |                                                                                                    |                                                                                                    |                                                             |
| <br>出力対象                                                                                                    | 1                                                                  | 事業所名称                                                                                                    | - 28                                                                                                    | 「電子申請用ファイル選択」画面が表示さ                                         |
| ✔ 年金事務所                                                                                                    | (2101-7ብታ)                                                         | 株式会社 ねんきん                                                                                                    |                                                                                                    | るため「OK(O)]をクリックします。                                         |
|                                                                                                    |                                                                    |                                                                                                    |                                                                                                    |                                                             |
| 王宗作成<br>正作成                                                                                                    |                                                                    | (1)<br>(1)<br>(1)<br>(1)<br>(1)<br>(1)<br>(1)<br>(1)<br>(1)<br>(1)                                                                                                    | ×<br>;<br>;<br>;<br>;<br>;<br>;<br>;<br>;<br>;<br>;<br>;<br>;<br>;                                                                                                    | CSV形式届書総括票が表示されるため、内容を確認のうえ、必要な場合は[印刷(P)]を<br>リックして印刷を行います。 |
| 変更度/20歳上は期号1数変更度<br>整要原/20歳上は期号数支基環<br>気に原/20歳上は期号数支基環<br>気に原/20歳上は期号数与支に度<br>(重要合計)<br>(基本)<br>(基本)<br>(基本)<br>(基本)<br>(基本)<br>(基本)<br>(基本)<br>(基本 |                                                                    | ()         ()         ()         ()         ()         ()         ()         ()         ()         ()         ()         ()         ()         ()         ()         ()         ()         ()         ()         ()         ()         ()         ()         ()         ()         ()         ()         ()         ()         ()         ()         ()         ()         ()         ()         ()         ()         ()         ()         ()         ()         ()         ()         ()         ()         ()         ()         ()         ()         ()         ()         ()         ()         ()         ()         ()         ()         ()         ()         ()         ()         ()         ()         ()         ()         ()         ()         ()         ()         ()         ()         ()         ()         ()         ()         ()         ()         ()         ()         ()         ()         ()         ()         ()         ()         ()         ()         ()         ()         ()         ()         ()         ()         ()         ()         ()         ()         ()         ()         ()         ()         () | 76456第については、<br>でする。1110日間上で<br>でする。1110日間上で<br>でする。1110日間上で<br>でする。1110日間上で<br>でする。1110日間上で<br>1110日日での<br>1110日日での<br>1110日日<br>1110日日での<br>1110日日<br>1110日日<br>1110 | [キャンセル(C)] または [x] を選択して記動メニューに戻ります。                        |
| の内容のCSV形式届書総括                                                                                                    | で<br>た<br>た<br>た<br>成<br>し<br>ま<br>す<br>。<br>2<br>2<br>2<br>2<br>3 |                                                                                                    | \$+)4\$(C)                                                                                                    | ※作成された届書データ(CSVデータ)はファ<br>イルを開いたり上書きしないでください。               |
| <br>業所情報や作成<br>情報が届書デ-<br>表示されます。                                                                                                    | 战年月日、↓<br>−タから取                                                    | 届書件数等<br>得し、画面                                                                                                    |                                                                                                    |                                                             |
|                                                                                                    |                                                                    |                                                                                                    | これで届                                                                                                    | 書データの完成です。                                                  |
|                                                                                                    |                                                                    |                                                                                                    | ・油香作                                                                                                    | 成ノロクフムから中請9る場合→42ペーン/                                       |

#### (2) 労務管理ソフトで作成

#### ア. 届書データの作成

労務管理ソフトは、届書データを簡単に作成・申請することができるシステムです。 労務管理ソフトでの作成方法はソフトの手順に従ってください。

#### イ.仕様チェック

 $\equiv$ 

#### 仕様チェックとは?

→届書データ(CSVファイル)が「届書作成仕様書」どおりに作成されているか チェックを行う機能です。

※労務管理ソフト等で届書データを作成された場合は、申請前にチェックをすることができます。
※「産前産後休業取得者申出書/変更(終了)届」及び「育児休業等取得者申出書(新規・延長)/終 了届」を含むCSVファイルはチェックできません。

#### (ア) 届書作成プログラムをダウンロードする

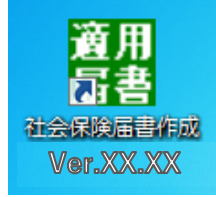

ダウンロード手順はP.31をご確認ください。

※XXXXの数字はバージョンにより異なります。

#### (イ) 届書作成プログラムを起動する

(届書作成プログラムメニュー画面イメージ)
■ 届書作成プログラム(起動メニュー) × Version XXXX
「日
「日
「日
1
1
1
1
1
1
1
1
1
1
1
1
1
1
1
1
1
1
1
1
1
1
1
1
1
1
1
1
1
1
1
1
1
1
1
1
1
1
1
1
1
1
1
1
1
1
1
1
1
1
1
1
1
1
1
1
1
1
1
1
1
1
1
1
1
1
1
1
1
1
1
1
1
1
1
1
1
1
1
1
1
1
1
1
1
1
1
1
1
1
1
1
1
1
1
1
1
1
1
1
1
1
1
1
1
1
1
1
1
1
1
1
1
1
1
1
1
1
1
1
1
1
1
1
1
1
1
1
1
1
1
1
1
1
1
1
1
1
1
1
1
1
1
1
1
1
1
1
1
1
1
1
1
1
1
1
1
1
1
1
1
1
1
1
1
1
1
1
1
1
1
1
1
1
1
1
1
1
1
1
1
1
1
1
1
1
1
1
1
1
1
1
1
1
1
1
1
1
1
1
1
1
1
1
1
1
1
1
1
1
1
1
1
1
1
1</p

届書作成プログラムの起動メニューから仕様 チェック [社会保険(S)] を選択します。

※届書作成プログラムの起動時にご利用中の届書作 成プログラムが最新バージョンであるかの確認を 行います。

新しいバージョンが公開されている場合は、最新 版の届書作成プログラムを日本年金機構ホーム ページよりダウンロードしてください。

## (ウ) 提出する届書データ(CSVファイル)を選択し、チェックを実施する

| 仕様チェックプログラム画面イメージ)                                                                                                    | ■ 仕様チェックブログラム<br>電子媒体届」のチェックを行います。<br>星出先と捏出方法を選択後、「電子媒体届」ファイルの保存先を選択し、「チェック」ボタンをクリックしてください。                                                                                                    |
|----------------------------------------------------------------------------------------------------|----------------------------------------------------------------------------------------------------|
| 世 世 季 5 × 9 7 10 7 3 ん     「                                                                                                    | 提出先     提出方法 4     ファイルの3場所       © 年金事務所<br>○ 厚生年金基金     ○ 電子申請     ○ デャロシャレー       ○ 厚生年金基金     ○ 電子申請     5       □-ト*名     レコート*番号     被保険者氏名     項番                                             |
| - 1.5- 詳細情報<br>- 1.5- 詳細情報<br>- 2.5- 詳細情報<br>- 2.5- 『<br>- 2.5- 『<br>- 2.5- 』<br>- 2.5- [<br>- 2.5- ]<br>- 2.5- [<br>- 2.5- ]<br>- 2.5- [<br>- 2. | <ul> <li>2 「提出先」は「年金事務所」を選択します。</li> <li>3 「提出方法」は「電子申請」を選択します。</li> <li>4 [参照]を選択し、作成した届書データ<br/>(CSVファイル)が格納されているフォルダ<br/>を選択します。</li> <li>5 [チェック]を選択し、正しく作成されているか確認を行います。</li> <li>39</li> </ul> |

#### (工)チェック結果を確認する

#### <正常な場合>

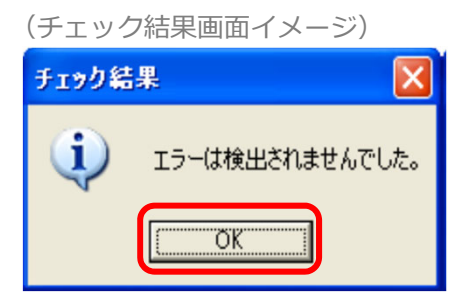

チェックの結果、正常な場合は[OK]をク リックしてメイン画面に戻ります。

## <警告が発生した場合>

(警告メッセージー覧表示画面イメージ)

| 1 | 물용X9ゼ-ジー! | 見表示     |          |              |                  | 前頁(B) 次頁(N)                                           |
|---|-----------|---------|----------|--------------|------------------|-------------------------------------------------------|
|   |           |         |          | 警告メ          | ッセージ一覧           | 表                                                     |
| _ | 事業所整理記号   | 届書名称    | 被保険者氏名   | 生年月日         | 警告内容             | 警告メッセージ                                               |
| ו | 2101-71   | 安格取得届   | 2,179 19 | 8218.03.20   | 70編以上該当          | 70歳以上被用者該当届の提出が必要です。                                  |
| 1 | 2101-71   | 资格取得届   | 2,179 19 | 昭18.03.20    | 姿格取得年月日未到来       | 姿格取得年月日が未来日となっています。<br>該当日以後に孤出してください。                |
| 1 | 2101-71   | 资格取得届   | 9,199 (9 | 8218.03.20   | 60邊以上再雇用         | 60歳以上の方で退職日の翌日に同一事業所に再雇用された場合。<br>就実規則(写)等の活付書類が必要です。 |
| 9 | 0101-719  | 资格表失屠   | 9,99 -   | 國18,04,01    | 70振以上該当          | 70歳以上線用者不該当層の提出が必要です。                                 |
| I | 0101-719  | 交格美失居   | 9399 :   | 8218.04.01   | 姿格实失年月日未到来       | 姿格裏矢年月日が未来日となっています。<br>該当日以後に提出してください。                |
| 1 | 2101-71   | 月額変更層   | 9.179 HJ | 間17.05.31    | 70遍以上該当          | 70歳以上被用者月朝変更届の換出の有無をご確認ください。                          |
| 3 | 2101-71   | 月額変更層   | 2517 97  | 8217.05.31   | 改定年月未到来          | 改定年月が翌々月以降となっています。<br>該当月の軒月以後に提出してください。              |
| 1 | 2101-71   | 算定基礎層   | 9.199 BI | 間17.05.31    | 70進以上該当          | 70歳以上被用増算定基礎層の提出が必要です。                                |
| I | 2101-71   | 實与支払屠   | 2,19 3'  | 昭17.12.20    | 70歲以上該当          | 70歳以上被用者貸与支払届の提出が必要です。                                |
|   | 2101-71   | 貸与支払届   | 9,77 2'  | 8217.12.20   | 實与支払年月日未到来       | 賞与支払年月日が未来日となっています。<br>該当日以後に提出してください。                |
| 1 | 2101-71   | 扶養 3 号層 | 2279 09  | 8255, 11, 11 | 級扶養者に<br>なった日未到来 | 線技業者になった日が未来日となっています。<br>該当日以後に現出してくたさい。              |
|   |           |         |          |              |                  |                                                       |
|   |           |         |          |              |                  |                                                       |
|   |           |         |          |              | ミメッセージを確認のう;     | え、問題がなければ【OK】ボタンを押下して次にお進みください。                       |
|   |           |         |          |              | EDRIC            | E) 全質印刷(A) 0K(Q) キャンも(C)                              |

警告が発生した場合、「警告メッセージ一覧表 示画面」に警告内容が表示されます。 警告内容を確認し、問題がなければ[OK(O)] をクリックしてメイン画面に戻ります。

## <エラーが発生した場合>

| (エラー内容確認画面イメージ)                                                                                                    |                                                                  |                                                                                                    |                           |                                                                     |                                               |                          |   |  |
|----------------------------------------------------------------------------------------------------|------------------------------------------------------------------|----------------------------------------------------------------------------------------------------|---------------------------|---------------------------------------------------------------------|-----------------------------------------------|--------------------------|---|--|
| <ul> <li>         ・ 仕様チェックブログラム          ×      </li> </ul>                                                                          |                                                                  |                                                                                                    |                           |                                                                     |                                               |                          |   |  |
| 「電子媒体羅」のチェックを行います。<br>豊出先と提出方法を選択後、「電子媒体届」ファイルの保存先を選択し、「チェック」ボタンをクリックしてください。                                                         |                                                                  |                                                                                                    |                           |                                                                     |                                               |                          |   |  |
| <ul> <li>年金事務</li> </ul>                                                                                                    | 务列行                                                              | • CD · DVD                                                                                                    | C:¥User:                  | s¥hosyuMSMC¥Desktop¥0001                                            |                                               | 参照( <u>R</u> )           | 1 |  |
| ○ 健康(経験組合) ○ 電子申請 チェック                                                                                                    |                                                                  |                                                                                                    |                           |                                                                     |                                               |                          |   |  |
| レコード名                                                                                                    | しコート、番号                                                          | 被保険者氏名                                                                                                    | 項番                        | 項目名                                                                 | I7-内容                                         |                          |   |  |
| 資格服得屆<br>資格喪失雇<br>月算定基礎属<br>首与支払属                                                                                                    | 2<br>3<br>4<br>5                                                 | <ul> <li>4843/4843/4843/4843/4843/4</li> <li>4647 3017</li> <li>1647 3017</li> <li>1647 3017</li> <li>1647 3017</li> <li>1647 3017</li> </ul> | 5<br>14<br>27<br>12<br>12 | は2014年5日<br>資格喪失年月日<br>拾ら時重の蒸踏日数(前1ヶ月)<br>通用年月<br>通用年月<br>通知によるものの額 | 項目 最次价<br>非实在日本<br>基礎日 数不<br>逾用年月不<br>方"小学省略不 | 58800<br>- 神後出<br>正<br>可 |   |  |
| - エラー詳細情                                                                                                    | 幸辰                                                               |                                                                                                    |                           |                                                                     |                                               |                          |   |  |
| 「須目積和]<br>須目る:事業所番号<br>信別:此子<br>「次子数:にが子<br>又子数:11~5<br>号を設定する         「エラー情報]<br>増定の文字数を結えています。<br>増加の文字数に倣い、対象の項目を正しく設定してくださ<br>し。 |                                                                  |                                                                                                    |                           |                                                                     |                                               |                          |   |  |
| 2200700,01,                                                                                                    | 01,7/9,12345                                                     | 56,,二市ン シロウ,,5,500101                                                                                                    | 1,1,1,12                  | 3456789018,,,,,7,300101,0,020                                       | 0000,0000000,0200000                          |                          |   |  |
|                                                                                                    | ● 様葉(1)刷<br>総装葉(2) 提出穴*\$(1) 屈出内容(1) 矛₂ッが結果(2) 4+ンbb(2) 4(7*(2)) |                                                                                                    |                           |                                                                     |                                               |                          |   |  |

エラーが発生した場合、画面にエラー内容が 表示されます。[キャンセル(c)]を選択して、 仕様チェックプログラムを終了してください。

エラー内容に基づき、届書データ(CSVファ イル)を修正してください。

修正後、再度チェックを行い、エラーがな いことを確認して申請に進んでください。

 ※エラー内容の詳細や修正方法は、「届書作 成プログラム操作説明書(仕様チェック 編)」をご確認ください。
 (https://www.nenkin.go.jp/denshibenri/inde x.html)

| 2. 届書データを作成する                                                                                                    |
|----------------------------------------------------------------------------------------------------|
| (オ)総括票を出力する                                                                                                    |
|                                                                                                    |
| 6 (###@) ####@ [届出内容(T)」から届書データの内容を印刷できます。                                                                                                    |
|                                                                                                    |
| Fg 4 4 Signer CS V # 35 Signer Signer |
| (本格の)増小(増小)(単に)(準約)(単位)(単位)(単位)(単位)(単位)(単位)(単位)(単位)(単位)(単位                                                                                                    |
| 「「」」」」     「」」」」     「」」」」     「」」」」     「」」」」     「」」」」     「」」」」     「」」」」     「」」」」     「」」」」     「」」」」     「」」」」     「」」」」     「」」」」     「」」」」     「」」」」     「」」」     「」」」     「」」」     「」」」     「」」」     「」」」     「」」」     「」」」     「」」」     「」」」     「」」」     「」」」     「」」」     「」」」     「」」」     「」」」     「」」」     「」」」     「」」」     「」」」     「」」」     「」」」     「」」」     「」」」     「」」」     「」」」     「」」」     「」」」     「」」」     「」」」     「」」」     「」」」     「」」」     「」」」     「」」」     「」」」     「」」」     「」」     「」」     「」」     「」」     「」」     「」」     「」」     「」」     「」」     「」」     「」」     「」」     「」」     「」」     「」」     「」」     「」」     「」」     「」」     「」」     「」」     「」」     「」」     「」」     「」」     「」」     「」」     「」」     「」」     「」」     「」」     「」」     「」」     「」」     「」」     「」」     「」」     「」」     「」」     「」」     「」」     「」」     「」」     「」」     「」」     「」」     「」」     「」」     「」」     「」」     「」」     「」」     「」」     「」」     「」」     「」」     「」」     「」」     「」」     「」」     「」」     「」」     「」                                                                                                    |
|                                                                                                    |
| 事業所情報や作成年月日、届書件数等<br>の情報が届書データから取得し、画面<br>に表示されます。                                                                                                    |

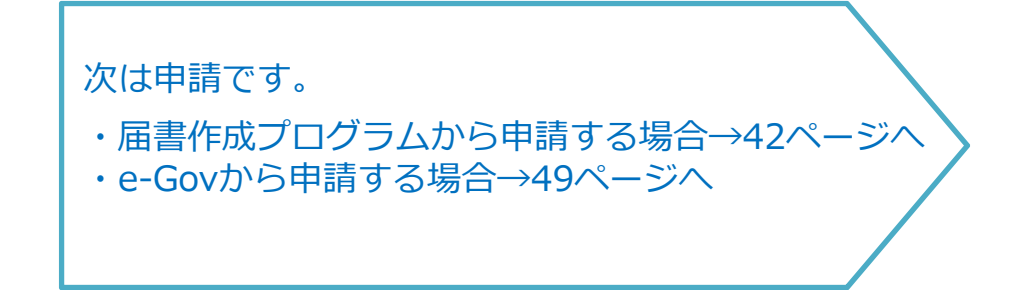

#### 3. 申請する

#### (1) 届書作成プログラムから申請

「2. 届書データを作成する」で作成した「電子申請用」の 届書データ(CSVファイル)、 または「仕様チェック」でチェックを実施した届書データ(CSVファイル)を申請します。 ※申請機能を利用する際は、<u>インターネットへ接続します。</u>

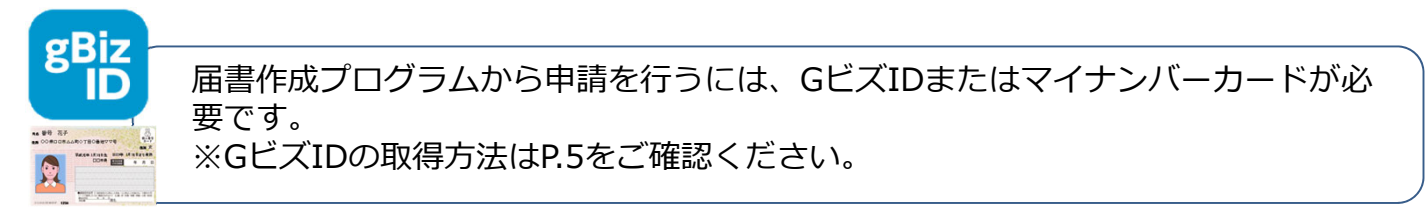

#### ア. 初期設定

| (届書作成プログラムメニュー画面イメージ)          「「「「「「「「「「」」」」」」」」」」」」」」」」」」」」」」」」」」」 | 2 く気ビズIDを利用する場合><br>(画面イメージ) 第日本日本・ジーン 第日本日本のジージージー 第日本日本のジージージー 第日本日本の学校のジージージー 第日本日本のジージージー 第日本日本のジージージー 第日本日本のジージージー 第日本日本のジージージー 第日本日本のジージー 第日本日本のジー 第日本日本のジー 第日本日本のジー 第日本日本のジージー 第日本日本のジージー 第日本日本のジージー 第日本日本のジージー 第日本日本のジージー 第日本日本のジージー 第日本日本のジージー 第日本日本のジージー 第日本日本のジージー 第日本日本のジージー 第日本日本のジージー 第日本日本のジージー 第日本日本のジージー 第日本日本のシージー 第日本日本のシージー 第日本日本のシージー 第日本日本のシー 第日本日本のシージョー 第日本日本のシージョー 第日本日本のシー 第日本日本のシー 第日本日本のシー 第日本のシー |
|----------------------------------------------------------------------|----------------------------------------------------------------------------------------------------|
| ■ パスワード入力<br>パスワード<br>「 パスワードを表示する<br>OK(0)<br>終7(X)                 | 「マイナンバーカード認証基本情報」を入力し、<br>[登録(R)]をクリックします。                                                                                                    |

## イ. 届書作成プログラムを開く

| 3<br>済ま<br>社会保険届書作成<br>(届書作成プログラムメニュー画面イメージ)<br>■ 届書作成プログラム(地動メニュー) ×<br>Version XXX<br>「届書の作成(単)<br>【<br>日書作成プログラム)以外で届まを作成した場合 | <ul> <li>3 デスクトップのアイコンをダブルクリックします。</li> <li>※届書作成プログラムの起動時にご利用中の届書<br/>作成プログラムが最新バージョンであるかの確認を行います。</li> </ul> |
|----------------------------------------------------------------------------------------------------|----------------------------------------------------------------------------------------------------|
| 社会保険(S)                                                                                                    | 新しいハーションか公開されている場合は、最                                                                                          |
| 雇用保険(E)                                                                                                    | 新版の届書作成プログラムを日本年金機構ホー                                                                                          |
| 総了(X)                                                                                                    | ムページよりダウンロードしてください。                                                                                            |
| (画面イメージ)                                                                                                    | <ul> <li>④ 起動メニューの[届書の申請・申請状況の照会</li></ul>                                                                     |
| ■ パスワードスカ ×                                                                                                    | (A)]を選択します。                                                                                                    |
| 5                                                                                                    | ※P.42でパスワード保護設定をしていない場合は、                                                                                      |
| パスワード ************************************                                                                                       | 以下⑤の手順はありません。                                                                                                  |
|                                                                                                    | 5 パスワードを入力し、[OK(O)]をクリックします。                                                                                   |

## ウ. 認証方法を選択する

|   | (認証方法選択画面イメージ)                                           |   |                               |
|---|----------------------------------------------------------|---|-------------------------------|
|   | <ul> <li>              ፼ 認証方法選択</li></ul>                |   |                               |
|   | 認証方法違択                                                   |   |                               |
| 6 | <ul> <li>● GビズID</li> <li>法人番号 : 000000000000</li> </ul> | 6 | 「認証方法選択」 画面にP.42で登録した基本       |
|   | ○マイナンバーカード<br>メールアドレス:aaaa8aaa.co.jp                     |   | 情報が表示されるため、利用する認証方法を<br>選択します |
|   | 電話番号 : 080-1111-2222                                     |   |                               |
|   | 管理情報查錄(組) 終了(送)                                          |   |                               |
|   | _                                                        | 7 | [次へ(N)] をクリックします。             |
|   |                                                          |   |                               |
|   | (処理選択画面イメージ)                                             |   |                               |
|   | 國 処理選択         ×                                         | ] |                               |
|   | 8 届書の申請( <u>A</u> )                                      |   |                               |
|   | 申請状況の照会(1)                                               | 8 | [届書の申請(A)] を選択します。            |
|   | 終了( <u>X</u> ) ヘルプ( <u>H</u> )                           |   |                               |
|   |                                                          |   |                               |

※マイナンバーカードを利用して申請を行う場合は、公的個人認証サービスポータルサイトより「利用 者クライアントソフト(Windows版)」のインストールが必要です。

# エ. 申請データを選択する

| (画面イメージ)<br><sup>                                    </sup>                                                                                                    | 「申請データ選択」画面が表示されるため、                                                                                                    |
|----------------------------------------------------------------------------------------------------|----------------------------------------------------------------------------------------------------|
| 0%5827746<br>27466 122                                                                                                    | [選択(c)]を選択します。                                                                                                    |
| Code(数を2017) * 1/4                                                                                                    | <ul> <li>パソコンの保存先から届出を行う届書データ<br/>(CSVファイル)を選択し、[開く(0)]を<br/>クリックします。</li> <li>※フォルダを開いたとき前回申請時のCSV<br/>ファイルが自動で選択されている場合があ<br/>ります。今回申請を行うCSVファイルを選<br/>択して下さい。</li> <li>※CSVファイル名が「SHFD0006.csv」と<br/>なっていることを確認してください。その<br/>他のファイル名では申請できません。</li> </ul> |
| 田 ##F7型2 X                                                                                                    |                                                                                                    |
| Constant 2741 A レ<br>ファイカル イバス<br>Infrastant 2741 A になっていたのでは、見ると使用の時で一つドロー                                                                                                    |                                                                                                    |
| Codeの年代が177-1か<br>月7日前後、 アナイル名     FO     FO | 11 「申請データ選択」画面に戻り、添付ファイ<br>ルがある場合は [追加(O)]を選択し、電子<br>添付ファイルを選択します。                                                                                                    |
| ERFY-3846425(8)         IN4Y-38-H24         EF         IN4Y-38         IN4Y-38-H24         EF         IN4Y-38           # 545/3263         IN4Y-38-H24         IN4Y-38         IN4Y-38         IN4Y-38         IN4Y-38           # 545/3263         IN4Y-38         IN4Y-38         IN4Y-38         IN4Y-38         IN4Y-38           # 545/3263         IN4Y-38         IN4Y-38         IN4Y-38         IN4Y-38         IN4Y-38           # 575/37         IN4         IN4Y-38         IN4Y-38         IN4Y-38         IN4Y-38           # 575/37         IN4         IN4Y-38         IN4Y-38         IN4Y-38         IN4Y-38           IN4Y-38         IN4Y-38         IN4Y-38         IN4Y-38         IN4Y-38         IN4Y-38           IN4Y-38         IN4Y-38         IN4Y-38         IN4Y-38         IN4Y-38         IN4Y-38           IN4Y-38         IN4Y-38         IN4Y-38         IN4Y-38         IN4Y-38         IN4Y-38           IN4Y-38         IN4Y-38         IN4Y-38         IN4Y-38         IN4Y-38         IN4Y-38           IN4Y-38         IN4Y-38         IN4Y-38         IN4Y-38         IN4Y-38         IN4Y-38           IN4Y-38         IN4Y-38         IN4Y-38         IN4Y-38         IN4Y-38         I                                                                                                    | 12 パソコンの保存先から電子添付書類を選択し、<br>[開く(O)]をクリックします。                                                                                                    |
| (画面イメージ)                                                                                                    |                                                                                                    |
| ■ 然付書編名入力 ×<br>ファイル名: C:KUtersKARH12KWousentsK茶付書時描出代行証明者。ed<br>添付書稿名: [<br>「<br>「<br>「<br>「<br>「<br>「<br>「<br>「<br>「<br>「<br>「<br>「<br>「                                                                                                    | 13 「添付書類名入力」画面が表示されるため、<br>添付書類名をプルダウンより選択し、<br>[OK(O)]をクリックします。                                                                                                    |
|                                                                                                    | ※はの、ノルタワノで該ヨの巡り青親か仔住                                                                                                    |
|                                                                                                    | しない場合は、仕息の添付青頬名を人力し                                                                                                    |
| CS形式語名ファイル<br>コーン142 は7                                                                                                    | てくたさい。                                                                                                    |
| 2711/0-1 //A<br>SPE0006.csv C:MOSP2020011.受入試験容徴データ91-1                                                                                                    |                                                                                                    |
| その他の使子術打つァイル<br>「旅行書報名 ファイル名 バス<br>サンブルが行書類 提出で行証明書、ed C:W000x102:00.112_の入試験は該データ 流行書録名次更(0)<br>流行書録名定更(0)                                                                                                    | , 14 「申請データ選択」画面に戻り、 [次へ<br>(N)] をクリックします。                                                                                                    |
|                                                                                                    |                                                                                                    |
| la la la la la la la la la la la la la l                                                                                                    |                                                                                                    |
| 中町データを読み込む(8) 申請データを一時保存(3) (14) (次へ(8)) 戻る(8)                                                                                                    |                                                                                                    |

| オ. CSV形式届書総括票を入力する                                                                                                    |                                                                                            |
|----------------------------------------------------------------------------------------------------|--------------------------------------------------------------------------------------------|
| (CSV形式届書総括票画面イメージ)                                                                                                    | P.38またはP.41で表示されたCSV形式 庙 書総 拍 票の 内谷<br>を入力してください。                                          |
| I CSV形式届書総括票                                                                                                    | ×                                                                                          |
| 手続名       :CSV形式届書総括票/電子申請         識別情報       :2101アイウ-003         作成年月日       :令和03年06月24日         事業所整理記号       :2101-アイウ         事業所書号       :12345         届出総件数       健康保険・厚生年金保険         資格取得届/70歳以上被用者該当届       :00000 件         波格取得属/70歳以上被用者方診当届       :00000 件         資源支៤属/70歳以上被用者有類変更届       :00000 件         算定基礎属/70歳以上被用者有類変更届       :00000 件         算支払属/70歳以上被用者有算定基礎属       :00000 件         資名支払属/70歳以上被用者有互定基礎属       :00000 件         廣書合計       :00001 件         国民年金第3号被保険者関係届       :00000 件         「日書合計       :00000 件         「日書合計       :00000 件 | 手続名や識別情報、作成年月日、届書<br>の件数等の情報は、「申請データ選<br>択」画面で選択した届書データ(CSV<br>ファイル)から情報を取得し、画面に<br>表示します。 |
| 事業所所住地 都道府県 東京都 < 市区町村 杉並区<br>番地以下 高井戸西XX-XX-XX                                                                                                    | (住所の合計50文字以下)                                                                              |
| それ以降の住所         事業所名称       :         事業主氏名       氏         事業主氏名       氏         電話番号       :00-1111-1111         提出年月日       令和         03       年         06       月         24       日         (半角)         社会保険労務士の提出代行者氏名       氏         添付書類       郵送添付書類あり         通知書       ①紙の通知書を希望する         (チェックがない場合は、電子通知書を送付します)         (経小通知書を希望した場合、電子通知書を送付します)                                                                                                    | (25文字以下)<br>太郎 (氏名の合計25文字以下)<br>3 名 (氏名の合計40文字以下)                                          |
| <ul> <li>入力エラー内容 エラーが表示された場合の詳細な対処方法につきましては、へ</li> <li>申請データを一時保存(S)</li> </ul>                                                                                                    | ルプ (F1を押下)を参照ください。<br>16 次へ(N) 戻る(B)                                                       |
| 15 各項目を入力します。                                                                                                    | ,車業主任々、担出年日口                                                                               |

- ※「社会保険労務士の提出代行者氏名」「添付書類」「通知書」欄については、必要に応じて入 力をしてください。

16 入力が完了したら [次へ(N)] をクリックします。

(CSV形式届書総括票画面イメージ)

| 手統名 : CSV形式編書結結果/電子申請 |                                                                                                    |
|-----------------------|----------------------------------------------------------------------------------------------------|
|                       | [次へ(N)]をクリックすると、入力チェックが行われます。<br>エラーが検出された場合は、「入力エラー内容」<br>欄にエラー内容が表示されるため、エラーを補正<br>してから再度[次へ(N)]をクリックしてください。 |

#### カ. 申請情報を入力する

| ● 目読先弦道拱する(1)       東京都、新福華金泰務所(東京泰務センター)         ● 目読を送満たり、       (注読人が中国する方の) 捕捉る人力してください、(注読人が中国する場合(注意)(読読券) 読上が提出代付する場合を含む)、(注読人の)捕捉る人力してください、         ● 目読者信約       ● 「「「「」」」」」         ● 目読者信約       ● 「「」」」         ● 目読者信約       ● 「「」」」         ● 目読者信約       ● 「「」」」         ● 目読者信約       ● 「「」」」         ● 「」」」       ● 「」」         ● 目読者(注)       ● 「」」         ● 目読       ● 「」」         ● 「」」       ● 「」」         ● 「」」       ● 「」」         ● 「」」       ● 「」」         ● 「」」       ● 「」」         ● 「」」       ● 「」」         ● ● ● ● ● ● ● ● ● ● ● ● ● ● ● ● ● ● ●                                                                                                    | 11 BO 16 BX2X23                |                                                         |                                                         |                                |               |               |             |
|----------------------------------------------------------------------------------------------------|--------------------------------|---------------------------------------------------------|---------------------------------------------------------|--------------------------------|---------------|---------------|-------------|
| 日本14年40人力 ※甲基する方の14種を入力してください。(代理人が申請する場合 (計会)(数分数:土が提出代行する場合を含む)、代理人の指標を入力してください。   申請者信托名 氏 年金 名 次郎 (台計33文字以下)   申請者信知 載道府県 重方部 ▼ 市区町村 整型区 (住所の合計200文字以下)   ■地以下 商井戸高30-00-00-00   「社)(為の(社所)   ■地以下 日、一 1111 - 1111 (半角、5文字以下) (半角、50文字以下)   ※福先本電話者号 1 - 1111 - 1111 (半角、5文字以下) (半角、4文字以下) (半角、4文字以下) (半角、4文字以下) (半角、4文字以下) (半角、4文字以下)   「建築大小仙香号 - (牛角、5文字以下) (半角、4文字以下) (半角、4文字以下) (半角、4文字以下) (半角、4文字以下) (半角、4文字以下) (半角、4文字以下)   「連絡作品書号 1 - 1111 - 1111 (半角、5文字以下) (半角、4文字以下) (半角、4文字以下) (半角、4文字以下)   「「「「「「「」」」 (「」) (「」) (「」) (「」) (「」) (「」)                                                                                                    | 諸先 <b>17</b> 申目                | 清先を選択する( <u>I</u> )                                     | 東京都,新宿年金事務所                                             | (東京事務センター)                     |               |               |             |
| 28 時期の入力 ※申請すら方の/推開を入力してください。(代理人が申請する場合 (社会保護時間上が増出代行する場合を含む.)、代理人の/推開を入力してください。    申請者任約 氏   申請者任約 野菜幣   ● 市区町村 粉辺区   (注明)の合計200文字以下)   ● 市区町村   ● 市区町村   ● 市区町村   ● 市区町村   ● 市区町村   ● 市区町村   ● 市区町村   ● 市区町村   ● 市区町村   ● 市区町村   ● 市区町村   ● 市区町村   ● 市区町村   ● 市区町村   ● 市区町村   ● 市区町村   ● 市区町村   ● 市区町村   ● 市区町村   ● 市区町村   ● 市区町村   ● 市区町村   ● 市   ● 市                                                                                                    |                                |                                                         |                                                         |                                |               |               |             |
| 単晶構任約       氏 筆金       各 次郎       (合計49文字以下)         単晶構任約       ●原都       ● 市区町村<                                                                                                    | 諸者情報の入力 <u>※申</u> 調            | 清する方の情報を入力して                                            | こください。 (代理人が申請す                                         | 「る場合(社会保険労務士が提出代行」             | する場合を含む〉、代    | 理人の情報を入力してくだ  | <u>さい。)</u> |
| 中語者(法)     正     2     2     2     2     2     2     2     2     2     2     2     2     2     2     2     2     2     2     2     2     2     2     2     2     2     2     2     2     2     2     2     2     2     2     2     2     2     2     2     2     2     2     2     2     2     2     2     2     2     2     2     2     2     2     2     2     2     2     2     2     2     2     2     2     2     2     2     2     2     2     2     2     2     2     2     2     2     2     2     2     2     2     2     2     2     2     2     2     2     2     2     2     2     2     2     2     2     2     2     2     2     2     2     2     2     2     2     2     2     2     2     2     2     2     2     2     2     2     2     2     2     2     2     2     2     2     2     2     2     2     2     2     2                                                                                                    | 由建业正々                          |                                                         |                                                         | 之 下面                           |               | (今計00五字川下)    |             |
| 中国市自立が     中国市局部の(ADV)     中国市局部の(ADV)     (中国市局部(ADV)     (中国市局部(ADV)            選絡先電話番号      11      -      (中国市局部(ADV)     (中国市局部(ADV)            選絡先電話番号      11      -      1111      (中国市局部(ADV)     (中国市局部(ADV)            選絡先電話番号      11      -      1111      -      (中国市局部(ADV)     (中国市局部(ADV)     (中国市局部(ADV)     (中国市局部(ADV)     (中国市局部(ADV)     (中国市局部(ADV)     (中国市局部(ADV)     (中国市局部(ADV)     (中国市局部(ADV)     (中国市局部(ADV)     (中国市局部(ADV)     (中国市局部(ADV)     (日市局市局部(ADV)     (日市局市局市局)     (日市局市局)     (日市局)     (日市局市局)     (日市局)     (日市局)     (日市局)     (日市局)     (日市局)     (日市局)     (日市局)     (日市局)     (日市局)     (日市局)     (日市局)     (日市局)     (日市局)     (日市局)     (日市局)     (日市局)     (日市局)     (日市局)     (日市局) <td< td=""><td>中語者氏石</td><td><b>邦</b>道 应通</td><td>東京都 🗸 🗸</td><td></td><td></td><td></td><td></td></td<>                                                                                                    | 中語者氏石                          | <b>邦</b> 道 应通                                           | 東京都 🗸 🗸                                                 |                                |               |               |             |
| それ以降の住所        連絡先メールアドレス        連絡先マルアドレス        連絡先電話番号     11       11     -       11     -       11     -       11     -       11     -       11     -       11     -       11     -       11     -       11     -       11     -       11     -       11     -       11     -       11     -       11     -       11     -       11     -       11     -       11     -       11     -       11     -       11     -       11     -       11     -       11     -       11     -       11     -       11     -       11     -       11     -       11     -       11     -       11     -       11     -       11     -       11     -       11     -       11     -       11     -   <                                                                                                    | 中語名江川                          | 番地以下                                                    |                                                         |                                |               | X+WF)         |             |
| 連絡先メールアドレス          ま始わ®がた.re.jp         (半角、50文字以下)         (半角、50文字以下)         (半角、50文字以下)         (半角、5文字以下)         (半角、5文字以下)         (全角、5文字以下)         (全角、5大部以下)         (全角、5大部以下)         (全角、5大部以下)         (全角、5大部以下)         (全角、5本)         (全角、5本)         (金角、5本)         (全角、5本)         (全角、5本)         (本)         (本)         (本)         (本)         (本)         (本)         (本)         (本)         (本 |                                | それ以降の住所                                                 |                                                         |                                | _             |               |             |
| 連絡先電話番号<br>連絡先好AX番号     11 - 1111 - 1111 (半角、6文字以下)(半角、4文字以下)(半角、4文字以下)                                                                                                    | 連絡先メールアドレス                     |                                                         | shaho@XX.ne.jp                                          |                                | <br>(半角、50文字」 | <b>አ</b> ጉ)   |             |
| 連絡先FAX番号     -     -     (半角、6文字以下)(半角、4文字以下)(半角、4文字以下)       諸情報の入力     ※里讃する適用事業所の情報を入力してください。       商号 (注入名)     株式会社 ねんきん     (全角、25文字以下)       商号 (注入名)     カブシキガイシャ ネンキン     (全角、63文字以下)       商号 (注入名)     フリガナ     カブシキガイシャ ネンキン     (全角、6312文字以下)       代表者氏名     (フリガナ)     氏     名     太郎       (注入名)     フリガナ     (土 年金     名     太郎       (注入名)     フリガナ     (土 年金     名     太郎       (注入名)     フリガナ     (土 年金     名     太郎       (注入名)     (マリガナ)     氏     名     太郎       (注入名)     (マリガナ)     氏     名     太郎       (注入名)     (マリガナ)     氏     名     大郎       (注入名)     (シー     (シー     会     会       (注入名)     (シー     (シー     会     (シー       (注入名)     (シー     (シー     (シー       (注入名)     (シー     (シー     (シー                                                                                                    | 連絡先電話番号                        |                                                         | 11 - 1111                                               | - <mark>1111 (半角、5文字以下)</mark> |               | (半角、4文字以下)    |             |
| 諸情報の入力       ※里藷する適用事業所の情報を入力してください。         商号 (法人名)       様式会社 ねんきん       (全角、25文字以下)         商号 (法人名) フリガナ       カブシキガイシャ ネンキン       (全角、60文         代表者氏名       氏       年金       名       太郎       (全角、6112文字以下)         代表者氏名       氏       年金       名       太郎       (全角、台計12文字以下)         代表者氏名       た       年金       名       太郎       (全角、台計12文字以下)         代表者氏名       フリガナ)       氏       名       本       (全角、台計12文字以下)         (大者低名 (フリガナ)       氏       中書       名       人ルブ (F1を持下) を参照ください。         申請情報など       [申請情報保存(W)]       で保       アルレブ (F1を持下) を参照ください。         「       小レブ (F1を持下) を参照ください。       (全角、合計25文字以下)       (金角、合計25文字以下)         「       小レブ (F1を持下) を参照ください。       (金角、合計25文字以下)       (金角、合計25文字以下)         「       アレ、次回の申請時に [申請情報取込みの(R)] から呼び出すことができます。       (平台・時保存(S)       20 (本へ(M))       5         理論種報取込み(R)       申請情報保存(M)       申請告報(保留)       申請告報(S)       20 (本へ(M))       5                                                                                                    | 連絡先FAX番号                       |                                                         | -                                                       | - (半角、6文字以下)                   | (半角、4文字以下)    | (半角、4文字以下)    |             |
| 諸情報の入力       ※里藷する適用事業所の情報を入力してください。         商号 (法人名)       勝式会社 ねんきん       (全角、25文字以下)         商号 (法人名) フリガナ       カブシキガイシャ ネンキン       (全角、60文         代表者氏名       氏       年金       名       太郎       (全角、60文         代表者氏名       氏       年金       名       太郎       (全角、6112文字以下)         (代表者氏名       氏       年金       名       太郎       (全角、6計12文字以下)         (大麦者氏名 (フリガナ)       氏       一       名       人       (全角、6計12文字以下)         (大麦者氏名 (フリガナ)       氏       一       名       人       (全角、6計12文字以下)         (大麦者氏名 (フリガナ)       氏       一       名       人       (全角、6計12文字以下)         (大者低名 (フリガナ)       氏       一       名       人       (全角、6計12文字以下)         (大者低名 (フリガナ)       氏       一       名       人       人       (全角、6計12文字以下)         (中書前情報数を       「申請情報報保存(W)]       で保       アレブ (FIを押下) を参照ください。       クリング (アレブ (FIを押下)を参照ください。          小(R)]       から呼び出すことができます。                                                                                                    |                                |                                                         |                                                         |                                |               |               |             |
| ・                                                                                                    | 諸情報の入力 ※申詞                     | 清する適用事業所の情報を                                            | そ入力してください。                                              |                                |               |               |             |
| 商号(注人名) フリガナ     カブジキガイシャ ネンキン     (全角、60丈<br>(全角、6計12文字以下)       代表者氏名<br>(大素者氏名(フリガナ))     氏     年金     名       本     名     本     (全角、6計12文字以下)       (全角、6計12文字以下)     氏     名     (全角、6計12文字以下)       (全角、6計12文字以下)     氏     名     (全角、6計12文字以下)       (全角、6計12文字以下)     氏     名     (全角、6計12文字以下)                                                                                                    | 商号(法人名)                        |                                                         | - <u>株式会社 ねんきん</u>                                      |                                | (全角、25文字」     | <b>አ</b> ጉ)   |             |
| 代表者氏名       氏       年金       名       太郎       (全角、合計12文字以下)         代表者氏名 (フリガナ)       氏       名       名       (全角、合計12文字以下)         申請情報を [申請情報保存(W)]       氏       名       (シーノー・ション・ション・ション・ション・ション・ション・ション・ション・ション・ション                                                                                                    | 商号(法人名)フリガ                     | ï≁                                                      |                                                         | キン                             |               | (全角、          | 60文字以       |
| (代表者氏名 (フリガナ)       氏       名       (全角、合計26文字以下)         申請情報を       [申請情報保存(W)]       で保<br>存し、次回の申請時に       (中請情報取込<br>み(R)]から呼び出すことができます。 <ul> <li> </li> <li> </li></ul> <li> <ul> <li> <ul> <li> </li> <li> </li></ul> <li> <ul> <li> </li></ul> <li> <ul> <li> <ul> <li> </li></ul> <li> <ul> <li> <ul> <li> <ul> <li> <ul> <li> </li></ul> </li></ul></li></ul></li></ul></li></li></ul></li></li></li></ul></li>                                                                                                    | 代表者氏名                          |                                                         | 氏年金                                                     | 名太郎                            |               | (全角、合計12文字以下) |             |
| 申請情報を [申請情報保存(W)] で保<br>存し、次回の申請時に [申請情報取込<br>み(R)] から呼び出すことができます。                                                                                                    | 代表者氏名(フリガナ                     | -)                                                      | 氏                                                       | 名                              |               | (全角、合計25文字以下) |             |
| 中請情報を「中請情報保存(W)」で保<br>存し、次回の申請時に「申請情報取込<br>み(R)」から呼び出すことができます。                                                                                                    |                                |                                                         |                                                         | ップ(F1を押下)を参照ください。              |               |               |             |
| 存し、次回の申請時に<br>日前前報取込み(R)]から呼び出すことができます。                                                                                                    | 山津桂むを「                         | 「由き虐犯ク友                                                 |                                                         |                                |               |               |             |
| み(R)」から呼び出すことができます。                                                                                                    | 申請情報を「                         |                                                         | (W)] で保                                                 |                                |               |               |             |
| ■諸情報取込み(B) 申請情報保存(W) 目請データを一時保存(S) 20 次へ(N) 房                                                                                                    | 申請情報を!存し、次回の                   | [申請情報保存<br>)申請時に [申                                     | (W)] で保<br>請情報取込                                        |                                |               |               |             |
| 申請情報取込み(B) 申請情報(保存(型) 申請データを一時(保存(S) 20 次へ(N) 厚                                                                                                    | 申請情報を  <br>存し、次回の<br>み(R)] から! | [申請情報保存<br>)申請時に [申<br>呼び出すことた                          | (W)]で保<br>請情報取込<br>ができます。                               |                                |               |               |             |
| ■請情報取込み(B) 申請情報保存(型) 申請データを一時保存(S) 20 次へ(N) 厚                                                                                                    | 申請情報を  <br>存し、次回の<br>み(R)] から「 | [申請情報保存<br>)申請時に [申<br>呼び出すことた                          | (W)] で保<br>請情報取込<br>ができます。                              |                                |               |               |             |
| 語情報取込み(R) 申請情報保存(W) 申請データを一時保存(S) 20 次へ(N) 厚                                                                                                    | 申請情報を  <br>存し、次回の<br>み(R)] からい | [申請情報保存<br>)申請時に [申<br>呼び出すことた                          | (W)]で保<br>請情報取込<br>ができます。                               |                                |               |               |             |
|                                                                                                    | 申請情報を  <br>存し、次回の<br>み(R)] から  | [申請情報保存<br>)申請時に [申<br>呼び出すことた                          | (W)]で保<br>請情報取込<br>ができます。                               |                                |               |               |             |
|                                                                                                    | 申請情報を  <br>存し、次回の<br>み(R)] から  | [申請情報保存<br>)申請時に [申<br>呼び出すことた<br>請 <sup>請翻保存(</sup> 型) | (W)] で保<br>請情報取込<br>ができます。                              | ■請データを一時(呆存(∑)                 |               | 20 7~1        | 戻る()        |
|                                                                                                    | 申請情報を  <br>存し、次回の<br>み(R)] から  | [申請情報保存<br>)申請時に [申<br>呼び出すことな<br>請請報保存(型)              | (W)] で保<br>請情報取込<br>ができます。<br>「<br>「<br>「<br>」<br>を選択しま | ■請データを一時(保存( <u>§</u> )<br>古   |               | 20 (**)       | 戻る          |

「申請先年金事務所名/申請先公共職業安定所名」からプルダウンで選択し、 [設定(S)] をクリックしてください。

| (甲請先画面イメージ)           |                               |
|-----------------------|-------------------------------|
| 1月18日 申請先選択           | ×                             |
| 申請先都道府県名              |                               |
| 東京都                   | ~                             |
| 申請先年金事務所名/申請先公共職業安定所名 |                               |
| 新宿年金事務所(東京事務センター)     | ~                             |
|                       |                               |
|                       | 設定( <u>S</u> ) 戻る( <u>B</u> ) |
|                       |                               |

18 「申請者情報」を入力します。

※認証方法にマイナンバーカードを選択した場合、

- ・「申請者氏名」欄、「申請者住所」欄は入力不要です。
- ・「連絡先メールアドレス」欄にはP.42で登録したメールアドレスが自動で入力されます。
- 19 「申請情報」を入力します。
- 20 入力が完了したら、 [次へ(N)] をクリックします。

3. 申請する

## キ. 申請する

| (申請データ送信確認画面イメージ)                                                                                                    |                                                                               |
|----------------------------------------------------------------------------------------------------|-------------------------------------------------------------------------------|
| <ul> <li>■ 申請子-9注信確認</li> <li>&gt; 下記手続きの申請データを送信します。</li> <li>手続名 CSV形式磁音総括算/電子申請</li> <li>申請先 北衛道, 留時年金事務所(北海道事務センター)</li> </ul> | 21 「申請データ送信確認」画面が表示されるため、「手続名」「申請先」が正しいことを確認し、[申請(A)]をクリックします。                |
| 申請データを一時(得存(S) 21 度ろ(G) 終了(X)                                                                                                    | ※選択した認証方法によって次に表示される画面<br>が異なります。                                             |
| くGビズIDの場合>                                                                                                    |                                                                               |
| (GビズIDログイン画面イメージ)<br>22 <b>Э □グイン</b>                                                                                              | 22 「GビズIDログイン」画面が表示されます。                                                      |
| 23<br>アカウントID shaho@XX.ne.jp<br>パスワード ・・・・・・・                                                                                      | 23 「アカウントID」及び「パスワード」を入力<br>します。                                              |
| 24<br>ログイン<br>のパスワードを忘れた方はこちら<br>のアカウントを持っていない方はこちら                                                                                | 24 [ログイン] をクリックします。<br>GビズIDの登録時に設定した認証方法に従い、<br>いずれかの画面が表示されるため、認証を行<br>います。 |
| (ワンタイムパスワード認証画面イメージ)                                                                                                    | <b>&lt;ワンタイムパスワード認証の場合&gt;</b><br>ワンタイムパスワード認証画面                              |
| SMSを結在しました。<br>SMSに転換さているフンタイム/レスフードを注册的以外に入力して下さい。<br>期間内に入力され以かった場合。は10km/SHP0直していただく必要があります。<br>アカウント10<br>フンタイム/ス<br>フード       | <b>&lt;スマホアプリ認証の場合&gt;</b><br>スマホアプリ認証画面                                      |
| ox<br>(スマホアプリ認証画面イメージ)<br>スマートフォンアプリ認識的5<br>スマートフォンアプリ認識的中です。                                                                      | <ul> <li>※ ⑤へ進んでください。</li> <li>※ GビズIDの認証方法の詳細は、P.22をご確認<br/>ください。</li> </ul> |
|                                                                                                    |                                                                               |

※認証には時間がかかる場合がございますので、認証が完了するまでしばらくお待ちください。

## <マイナンバーカードの場合>

| (マイナンバーカードパスワード入力画面イメ・                                                | ージ)         |                                                    |
|-----------------------------------------------------------------------|-------------|----------------------------------------------------|
| <b>22</b> マイナンバーカードバスワード入力                                            | × 22        | 「マイナンバーカードパスワード入力」画面                               |
| マイナンバーカードをカードリーダにセットして利用者証明用電子証明書パスワード<br>および署名用電子証明書パスワードを入力してください   |             | が表示されます。                                           |
| 利用者証明用電子証明書パスワード234)<br>署名用電子証明書パスワード(6~16術)<br>▲BC123<br>✓パスワードを表示する | 23          | 「利用者証明用電子証明書パスワード」及び<br>「署名用電子証明書パスワード」を入力しま<br>す。 |
|                                                                       | -+ンセル(0) 24 | [OK(O)] をクリックします。                                  |
|                                                                       | 47          |                                                    |

## 3. 申請する

| (申請データ送信確認画面イメージ)                                                                                  |                                                                                                    |
|----------------------------------------------------------------------------------------------------|----------------------------------------------------------------------------------------------------|
| 251 年第5-9送信道部 × 下記手続きの申請データを送信します。 手続名 CSV形式届書総括第一電子申請 申請先 北海道,留明年金事務所(北海道事務センター) し                | 25 「申請データ送信確認」画面が表示される<br>ため、送信が完了するまで待機します。                                                                                                    |
| 申請データを一時保存(S) 申請(A) 戻る(B) 終了(X)                                                                    |                                                                                                    |
| (申請完了画面イメージ)<br>26 <sup>mB売了</sup> ×<br>#BHMの受付が完了しました<br>受付番号 むし20212000538986<br>受付番号 むし2021 ださい | 26 送信が完了すると、「申請完了」画面が表<br>示されます。                                                                                                    |
| 27 (処理選択画面イメージ)                                                                                    | <ul> <li>27 受付番号を控え、「処理選択画面へ戻る<br/>(B)」をクリックします。</li> <li>※受付番号は、申請状況の照会に必要です。</li> <li>(P.60で照会する際に控えた受付番号の申<br/>請データを選択)</li> </ul>                                           |
| 配書の申請(A)        申請状況の照会(I)                                                                         | 28 「処理選択」画面が表示されるため、 [終<br>了(X)] をクリックし操作を終えます。                                                                                                    |
| 28 終7(X) ヘルプ(H)                                                                                    |                                                                                                    |
|                                                                                                    | 申請後、お知らせがある場合は以下の件名で<br>メールが届きます。<br>GビズIDを利用して申請した場合は、アカウン<br>トIDのメールアドレス宛に届きます。<br>マイナンバーカードを利用して申請した場合は、<br>初期設定で登録したメールアドレス宛(P.42)に<br>届きます。<br><件名><br>【ワンストップサービス】お知らせの通知 |

## (2)e-Govマイページから申請

## e-eov

e-Gov(イーガブ)とは ? →e-Gov電子申請サービスは、デジタル庁が運営し、国の行政機関に対する申請・ 届出等各種手続きをオンラインで行うことができるものです。

ア.利用準備

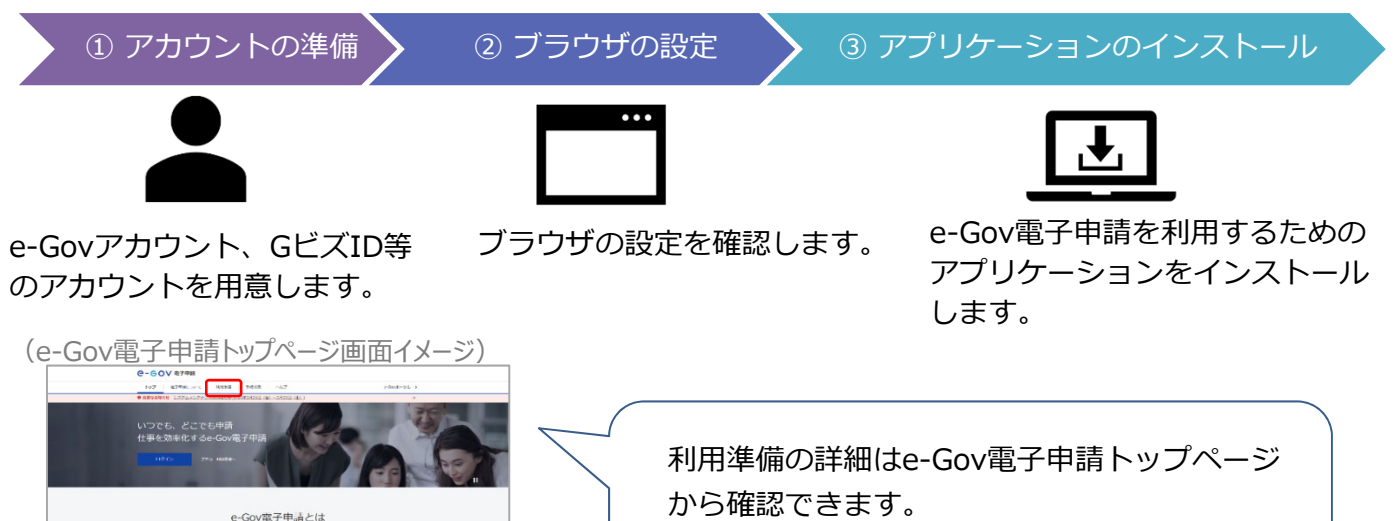

(https://shinsei.e-gov.go.jp/)

・アカウントの準備

e-Gov で使えるアカウントサービス

※子中国とは、男介閣によって行われている中国で最高などの行政手段を、 いた。そのため知道、アウタの合われたいで、今後、アレススとしているためで、

| e-Govアカウント | アカウント取得方法はP.50をご確認ください。 |
|------------|-------------------------|
| GビズID      | アカウント取得方法はP.5をご確認ください。  |

※Microsoftアカウントも使えます。

## ・ブラウザの設定

ブラウザの設定を確認し、必要に応じて設定を行います。

①ポップアップブロックの解除

ブロックが有効のまま利用すると、正しく画面が表示されない場合があります。 (解除方法) https://shinsei.e-gov.go.jp/contents/preparation/popupblock.html

②信頼済みサイトへの登録(Internet Explorer 11の場合のみ)
 未登録のまま利用すると、警告メッセージが表示される場合があります。
 信頼済みサイトへhttps://shinsei.e-gov.go.jp/を追加してください。
 (登録方法) https://shinsei.e-gov.go.jp/contents/preparation/trustsite.html

## ・アプリケーションのインストール

e-Gov電子申請アプリケーションをインストールします

Windows版

e-Gov電子申請アプリケーションの ダウンロード(Windows版)

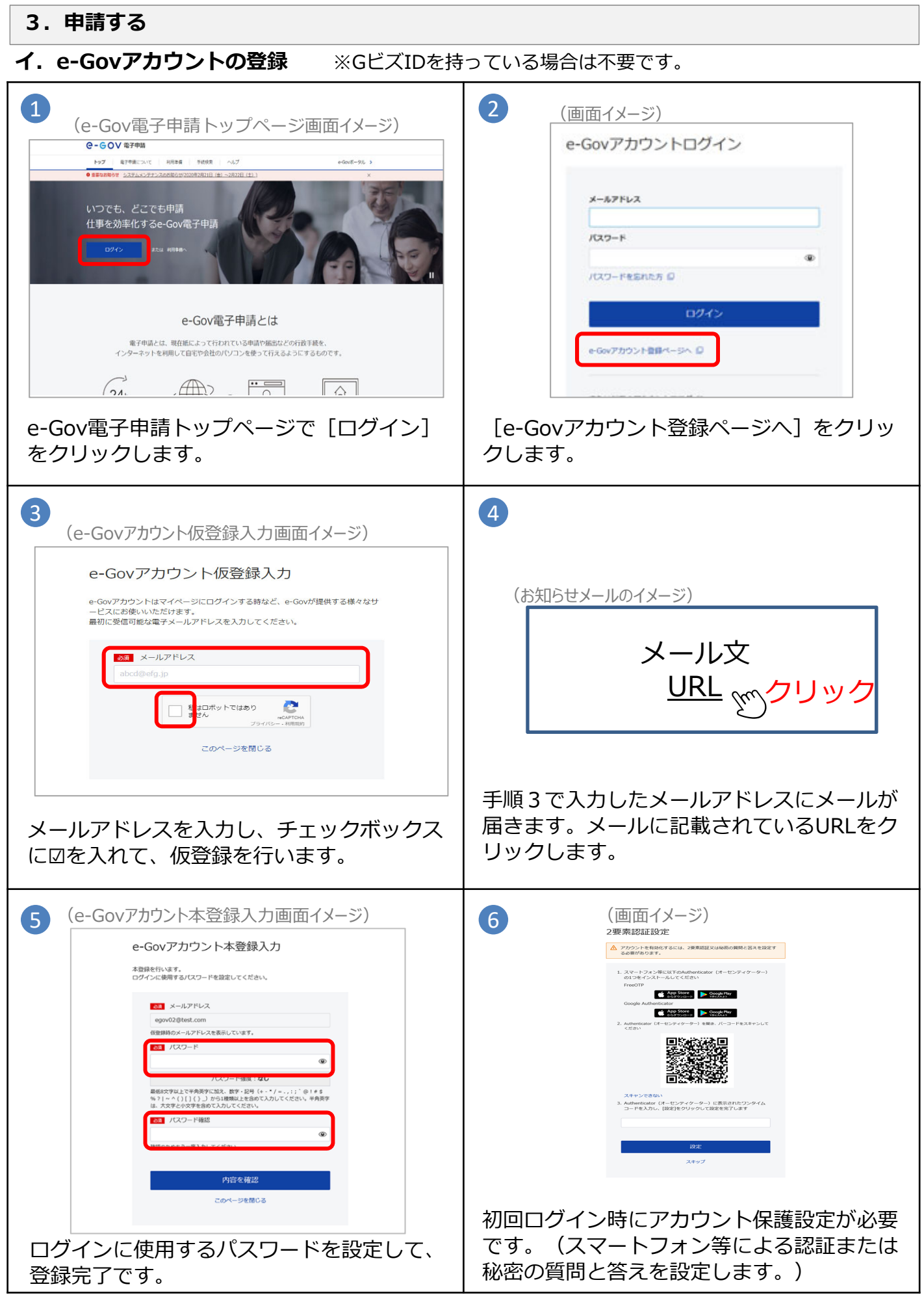

#### 3. 申請する

#### ウ. 申請手順

事前にe-GovアカウントまたはGビズID及び電子証明書の取得が必要です。 GビズIDの取得については、P.5をご確認ください。 電子証明書の取得については、P.25をご確認ください。

## (ア) e-Gov電子申請トップページを開く

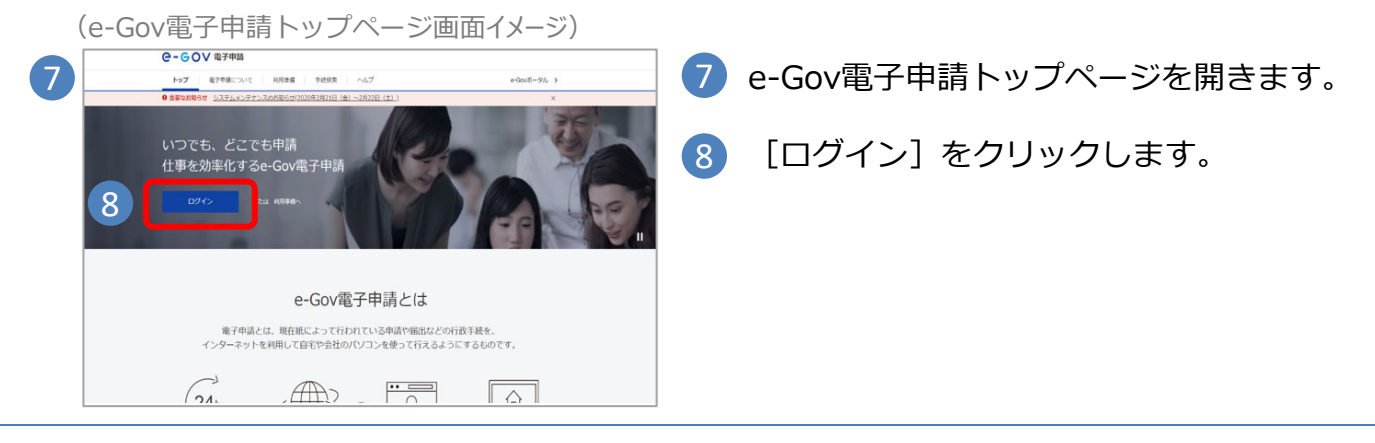

## (イ) ログインする

| 9<br>e-Govアカウントログイン                                                     | 9 「ログイン」画面が表示されるため、利用するアカウントにより以下の手順でログインを行います。  |
|-------------------------------------------------------------------------|--------------------------------------------------|
| 10 x-27Fb2                                                              | <e-govアカウントを利用する場合></e-govアカウントを利用する場合>          |
| Лар-к                                                                   | 10 メールアドレスとパスワードを入力します。                          |
| パスワードを忘れたち D<br>11<br>ログイン                                              | 11 [ログイン] をクリックします。<br>※⑭へ進んでください。               |
|                                                                         | ]                                                |
| (ロクイン画面イメージ)<br>または以下のアカウントでログイン                                        | <gビズidを利用する場合></gビズidを利用する場合>                    |
| 10 a GビスDでログイン                                                          | 10 [GビズIDでログイン]を選択します。                           |
| Microsoftでログイン                                                          | ① 「GビズIDログイン」画面が表示されるため、<br>アカウントIDとパスワードを入力します。 |
| (GビズIDログイン画面イメージ)                                                       | 12 [ログイン]をクリックします。                               |
| gBizID                                                                  | ■ GビズIDの登録時に設定した認証方法により、 認証を行います。                |
| 11<br>アカウントID<br>パスワード<br>12<br>ログイン                                    | <ワンタイムパスワード認証> <sup>- 、</sup><br><スマホアプリ認証>      |
| (127-F950175761255                                                      | ※GビズIDの認証方法については、P.22をご確認<br>ください。               |
| Copyright Ministry of Economy, Trade and Industry, All Rights Reserved. | 51                                               |

#### 3. 申請する (ウ) 手続きしたい届書を検索する (画面イメージ) C-GOV 電子申請 M回ログイン 2020年9月11日 19:36 お問合せ ヘルプ 💄 ot-egov01 ログイン後、表示される画面で [手続検 14 メッセージ 基本情報管理 マイページ 手続検索 手続ブックマーク 申請案件一覧 索]を選択します。 ▶ 申請案件に関する通知 ➡ 公文書 **⊖- G O ∨** 電子申請 □ 手続ブックマz1/14 手続検索 手続ブックマーク 申請案件一覧 健康保険·厚生年的 健康保険·厚生年 := - 57 直近の案件 (手続検索画面イメージ) 手続検索 e-Govで受付可能な手続が検索できます。 ◎ 状況から探す 事業 (所) の新規適用 $\odot$ 被保険者の資格取得・転勤 $\odot$ 事業(所)の所在地又は名称等の変更 0 手続名もしくはキーワードを入力します。 15 事業主の代理人の避任又は解任 $\odot$ 事業所の廃止 0 (例:健康保険 算定) 退職に関する手続 (定年退職後も自社で再雇用する場合) 📀 0 退職に関する手続(定年退職後はもう雇用しないとい $\odot$ 15 16 16 [検索] をクリックします。 こなから返す 拾壶 (手続検索結果一覧画面イメージ) 手続検索結果一覧 検索条件 0 手統名称 健康保険 算定 手統分野分類 所管行政機関 選択してください \* 17 検索結果から該当の手続を選択します。 大分類 検索 選択してください 選択してください 選択してください \* ~ [申請書入力へ] をクリックする 表示件数 20 🗸 <u>健康保険・厚生年金保険被保険者月額算定基礎届/70歳以上被用者算定基礎届(CSVファイル添付方式)(2020年12月以降手続き)</u> (17)ことで、手続概要等の確認を省略 中間書入力へ 電子署名必要 連名可 GビズID電子署名省略可 することができます。 (手続検索結果画面イメージ) 健康保険・厚生年金保険被保険者月額算定基礎届/70歳以上被用者算定基礎届 (CSVファイル添付方式)(2020年12月以降手続き) 電子編名必要 進名可 GビズID電子編名省略可 ✓ 登録済み この証書は、被保険者または70歳以上使用者の実際の報酬と標準報酬月額との周に大きな差が生じないように、7月1日 現在で被領発着、70歳以上使用程である方(6月1日以降に新たに責任物得された方容を除く)の4月から6月に支払り れた結婚を置加いただ者、その年の9月かから週刊される標準報酬月額を決定するためのものです。事業主は、毎年7月1 日から10日までに当該届着を提出し込ければなりません。 手続概要 根拠法令 健康保険法41条、48条、健康保険法施行規則25条、厚生年金保険法21条、27条、厚生年金保険法施行規則10条 の4、18条 日本年金機構ホームページ 電子申請方法別利用案内 告知情報 【不服申立方法】決定があったことを知った日の翌日から起算して 3 か月以内に文書又は口頭で、社会保険審査官(地方厚 生局内)に審査請求することができます。 [申請書入力へ] をクリックします。 18 18 申請書入力へ 戻る

## 3. 申請する

## (工)申請書を入力する

「申請書入力」画面が表示されるため、基本情報の入力、申請書の入力、提出書類の添付、 提出先の選択を行います。

| 単調内容確認                                                                                                    |
|----------------------------------------------------------------------------------------------------|
| ください。<br>ださい。<br>申請を情報を認定<br>速務先情報を認定<br>述務先情報を認定<br>/70歳以上被用者算定基礎届 (CSVファイル添付方式)(2020年12月以降手続き) /電子<br>国名てください。                 |
| ください。<br>ださい。<br>中請者情報を201<br>連絡先情報を201<br>連絡先情報を201<br>「2010歳以上被用者算定基礎届 (CSVファイル添付方式)(2020年12月以降手続き) / 電子<br>国えてください。           |
| ください。          ださい。         申請者情報を202         連絡先情報を202         連絡先情報を認定         /70歳以上被用者算定基礎届 (CSVファイル添付方式)(2020年12月以降手続き) /電子 |
| ださい。          申請者情報を設定         連絡先情報を設定         /70歳以上被用者算定基礎届 (CSVファイル添付方式)(2020年12月以降手続き) /電子         当れてください。                 |
| #J講老情報を認定<br>連絡先情報を認定<br>2005年12月以降手続き) / 電子<br>踏えてください。                                                                         |
| たさい。<br>申読者情報を設定<br>速格先情報を設定<br>2020年12月以降手続き) / 電子<br>踏えてください。                                                                  |
| 申請者情報を設定<br>速略先情報を設定<br>2<br>2<br>2<br>2<br>2<br>2<br>2<br>2<br>2<br>2<br>2<br>2<br>2<br>2<br>2<br>2<br>2<br>2<br>2              |
| 申請書情報を設定<br>連絡先情報を設定<br>2.<br>2.<br>2.<br>2.<br>2.<br>2.<br>2.<br>2.<br>2.<br>2.<br>2.<br>2.<br>2.                               |
| 申請老績報を設定<br>連絡先債報を設定 /70歳以上被用者算定基礎届(CSVファイル添付方式)(2020年12月以降手続き)/電子<br>留えてください。                                                   |
| 中請者情報を設定<br>連絡先情報を設定<br>連絡先情報を設定<br>/70歳以上被用者算定基礎届 (CSVファイル添付方式)(2020年12月以降手続き) /電子                                              |
| 連絡先情報を設定<br>/70歳以上被用者算定基礎届 (CSVファイル添付方式)(2020年12月以降手続き) /電子<br><sup>皆えてください。</sup>                                               |
| 連絡先情報を設定<br>/70歳以上被用者算定基礎届 (CSVファイル添付方式)(2020年12月以降手続き) /電子<br><sup>踏えてください。</sup>                                               |
| 連絡先情報を設定<br>/70歳以上被用者算定基礎届 (CSVファイル孫付方式)(2020年12月以降手続き) /電子<br><sup>踏えてください。</sup>                                               |
| 連絡先情報を設定<br>/70歳以上被用者算定基礎届 (CSVファイル孫付方式)(2020年12月以降手続き) /電子<br><sup>踏えてください。</sup>                                               |
| 連絡先情報を設定<br>/70歳以上被用者算定基礎届 (CSVファイル孫付方式)(2020年12月以降手続き) /電子<br><sup>踏えてください。</sup>                                               |
| 連絡先情報を設定<br>/70歳以上被用者算定基礎届 (CSVファイル孫付方式)(2020年12月以降手続き) /電子<br><sup>踏えてください。</sup>                                               |
| 連絡先情報を設定<br>/70歳以上被用者算定基礎届(CSVファイル添付方式)(2020年12月以降手続き)/電子                                                                        |
| /70歳以上被用者算定基礎届(CSVファイル添付方式)(2020年12月以降手続き)/電子<br><sup>踏えてください。</sup>                                                             |
| /7 0歳以上被用者算定基礎届(CSVファイル添付方式)(2020年12月以降手続き)/電子                                                                                   |
| /7 0歳以上被用者算定基礎届(CSVファイル孫付方式)(2020年12月以降手続き)/電子                                                                                   |
| /70歳以上被用者算定基礎届(CSVファイル添付方式)(2020年12月以降手続き)/電子<br><sup>蓄えてください。</sup>                                                             |
| /70歳以上被用者算定基礎届(CSVファイル添付方式)(2020年12月以降手続き)/電子<br><sup>蓄えてください。</sup>                                                             |
|                                                                                                    |
| MG # [] (@M®)                                                                                                    |
|                                                                                                    |
| N6 ( ) ( ) ( ) ( ) ( ) ( ) ( ) ( ) ( ) (                                                                                         |
|                                                                                                    |
|                                                                                                    |
| 書類を添付                                                                                                    |
|                                                                                                    |
|                                                                                                    |
|                                                                                                    |
|                                                                                                    |
| 提出先を選択                                                                                                    |
| 提出先を選択                                                                                                    |
| 提出先を選択                                                                                                    |
| 提出先を選択                                                                                                    |
|                                                                                                    |

## (オ)基本情報(申請者情報、連絡先情報)を入力する

| (画面イメージ)                                                                                                    |                                                                                                    |
|----------------------------------------------------------------------------------------------------|----------------------------------------------------------------------------------------------------|
| 1. 基本情報<br>米設定・変更する場合には、それぞれ設定ボタンを押してください。                                                                                                    | 19 申請者情報を入力するため [申請者情報設                                                                                                    |
| 中防农价级                                                                                                    | 正」をクリックします。                                                                                                    |
|                                                                                                    |                                                                                                    |
| (申請者情報選択画面イメージ)                                                                                                    |                                                                                                    |
| 申請者情報選択                                                                                                    |                                                                                                    |
| 中時苦の時間を過伏してください、塩加・腸裏をできます。                                                                                                    |                                                                                                    |
| 遍野中の中心客い報はありよ じん。                                                                                                    |                                                                                                    |
| ■操作報<br>2013年#                                                                                                    | 。 由詰者情報選択両面で「追加」をクリック                                                                                                    |
| www.r//<br>1ff 《 〈 ( i w / 4 > >> 表示作款 ?                                                                                                    |                                                                                                    |
| 20 🗖                                                                                                    |                                                                                                    |
| 18.八五人 法人名 山名・17.53年10.名 山市<br>仏人 助務官 完人 二部 未免約7.代出83世初9.2.7113-2.1头… 副単 通知                                                                                                    | 2回目以降の申請で、既に申請者情報を登録し                                                                                                    |
| ≪ < ( <b>1</b> ■ / 1 > ⇒                                                                                                    | ── ている場合は、一覧に表示されます。                                                                                                    |
| 4w>t/L                                                                                                    | ■ [選択]を選択してから [設定] を選択してく                                                                                                    |
| 221       Ex Multiple         131990/1901.23       Ex / Multiple 20.2.2         141890.7900.123       Ex / Multiple 20.2.2         141890.7900.124       Ex / Multiple 20.2.2         141890.7900.125       Ex / Multiple 20.2.2         141890.7900.126       Ex / Multiple 20.2.2         141890.7900.790       Ex / Multiple 20.2.2         14190.7900.7900.790       Ex / Multiple 20.2.2         14190.7900.7900.7900.7900.7900.7900.7900.7 | <ul> <li>21 申請者情報の各項目を入力します。         <ul> <li>法人番号</li> <li>法人・団体の名称(漢字・フリガナ)</li> <li>代表者氏名(漢字・フリガナ)</li> <li>郵便番号、住所</li> <li>電話番号</li> <li>※GビズIDでログインした場合はアカウント情報が自動設定されます。</li> </ul> </li> <li>22 [内容を確認]をクリックして入力内容を登録します。</li> <li>※入力した申請者情報を登録する場合は、<br/>チェックボックスに図を入れてから[内容を確認]をクリックしてください。</li> </ul> |
| 平角数字で入力してください。                                                                                                    | ✓ この申請者情報を次回も使うために登録する                                                                                                    |
| ★センセル                                                                                                    |                                                                                                    |

## 3. 申請する

|                                               | HIBŦ                               | 钣選択囲                                                                | 画1 メ・     | ーン)                 |            |    |                                        |
|-----------------------------------------------|------------------------------------|---------------------------------------------------------------------|-----------|---------------------|------------|----|----------------------------------------|
|                                               | RACORTT.                           |                                                                     |           |                     | ٣          |    |                                        |
| 14                                            | ŧ                                  |                                                                     |           | < 1 ¥/1> >>         | 表示件数 20 ¥  | 23 | 「申請者情報選択」画面に戻り、入力内容が                   |
|                                               | 個人/法人                              | 法人名                                                                 | 氏名・代表者氏名  | 住所                  |            |    | 火吠C11/2甲間白間報の「選択」を選択                   |
|                                               | 法人                                 | 総務省                                                                 | 受入 二郎     | 東京都千代田区霞が開2丁目1-2中央… | <b>123</b> |    | します。                                   |
|                                               |                                    |                                                                     |           | < 1 v/1> >>         |            |    |                                        |
|                                               | キャンセル                              |                                                                     |           |                     | 24         | 24 | 設定 を選択します。                             |
| (旧旧)                                          | イメ-                                | -ジ)                                                                 |           |                     |            |    |                                        |
| () 田 田 ·<br>1. 基本作<br>米設定 · 定:<br>  申請:       |                                    | ージ)<br>それぞれ起きボタンを                                                   | 押してください。  | •                   |            | 25 | 次に連絡先情報を入力するため、[連絡先<br>情報を設定]を選択します。   |
| () 田 由 ·<br>1. 基本作<br>米認定 · 定<br>  申請:        | イメ-<br>赤報<br>更する場合には<br>書情報        | ージ)<br>en <i>e</i> næx#9>8                                          | 押してください。  | •                   | 中國動物產金額定   | 25 | 次に連絡先情報を入力するため、[連絡先<br>情報を設定]を選択します。   |
| () 田 由 ·<br>1. 基本f<br>米認定 · 定<br>  申請:<br>法人名 | イメ-<br>青報<br>更する場合には<br>者情報        | ージ)<br>.、 それぞれ設定ボタンを<br>一般はIIIホ人種間会                                 | 押してください。  | •                   | 中國義務後後30定  | 25 | 次に連絡先情報を入力するため、 [連絡先<br>情報を設定] を選択します。 |
| () () () () () () () () () () () () () (      | イメ-<br>青報<br>更する場合には<br>雪情報<br>話氏名 | <ul> <li>ージ)</li> <li>-やけ四本人務問会</li> <li>コー部</li> <li>一部</li> </ul> | 2 - 1 - 2 | •                   | 中國動物能を設定   | 25 | 次に連絡先情報を入力するため、 [連絡先<br>情報を設定] を選択します。 |

| (力)申請書を作成する                                                                                                    |                                                                                                    | (申請書入力画面イメージ)                                                                                                    |
|----------------------------------------------------------------------------------------------------|----------------------------------------------------------------------------------------------------|----------------------------------------------------------------------------------------------------|
| <b>くCSVファイル添付方式の</b><br>作成したCSVデータをE                                                                            | <b>場合&gt;</b><br>申請する方法です。P.52で手続名:xxxxx届                                                                                                    | Example of the second second sec |
| (CSVファイル添付方式<br>(中語ま) 1 回面 イソージ)                                                                                | いたのでは、「「「「」」、「」」、「」、「」、「」、「」、「」、「」、「」、「」、「」、「                                                                                                    |                                                                                                    |
|                                                                                                    | 風 ブレビュー                                                                                                    |                                                                                                    |
| 健康保険厚生年金保険CSV形式届書<br>総括票                                                                                        | 健康保険<br>厚生年金保険 CSV形式届書総括票<br>国民年金<br>2001-アイヤー                                                                                                    |                                                                                                    |
| d                                                                                                    | ■ あが月前年 (210)-アイワー (FA4テカ) 〒40 4 (アオリー)<br>● 事業所登場記号 (210) - アイウー ④ 事業所登場 (12345)                                                                                                    |                                                                                                    |
|                                                                                                    | 届書結件数(個质は序)/ 届書結件数(個质年金)                                                                                                    |                                                                                                    |
| i so se                                                                                                    | ② 第時初時後/70歳2上流用者訪該後         **           ③ 波波考考型数号 国际年金第3年決済決計目標等         **                                                                                                    | 17                                                                                                    |
|                                                                                                    | ② 发标表先届/70歳以上使用者不妨自届 冲                                                                                                    |                                                                                                    |
| E SANTA SANTA SANTA SANTA SANTA SANTA SANTA SANTA SANTA SANTA SANTA SANTA SANTA SANTA SANTA SANTA SANTA SANTA S | ② 月額武更編/10歳以上依用者月額武更編         件                                                                                                    |                                                                                                    |
| 3<br>61                                                                                                    | © 夏定基母语/70歳以上流用書夏空基母语 1 件                                                                                                    |                                                                                                    |
|                                                                                                    | 0 Each                                                                                                    | #                                                                                                    |
|                                                                                                    | © 5500 → 1 + + + + + + + + + + + + + + + + + +                                                                                                    |                                                                                                    |
|                                                                                                    |                                                                                                    |                                                                                                    |
|                                                                                                    | 東京都杉道区 x x - x x         (三)(直如書)<br>紙の測知書を希望しますが                                                                                                    | <b>希望します</b> □                                                                                                    |
|                                                                                                    | 事業所名称         技式会社 20.63.         (証入, がなし, 地合は、 電子) 割切害 を送<br>(証入, がなし, 地合は、 電子) 割切害         (証人, がなし, 地合は、 電子) 割切害           事業主氏名         年金 太郎         (証本)         (正本)         (正本)         ([111])         ([111])         ([111])         ([111])         ([111])         ([111])         ([111])         ([111])         ([111])         ([111])         ([111])         ([111])         ([111])         ([111])         ([111])         ([111])         ([111])         ([111])         ([111])         ([111])         ([111])         ([111])         ([111])         ([111])         ([111])         ([111])         ([111])         ([111]) <t< th=""><th>けします)<br/>ま送付されません)</th></t<> | けします)<br>ま送付されません)                                                                                                    |
|                                                                                                    | 電話書号 111 ( 1111 年) 1111 ● 活行書類)<br>活行書類なありますか                                                                                                    |                                                                                                    |
|                                                                                                    |                                                                                                    |                                                                                                    |

表示されているCSV形式届書総括票に事業所整理記号、事業所名、届書件数等を入力します。

※事業所整理記号と事業所番号の確認方法については、P.96をご参照ください。

- ※届書作成プログラムで届書データ(CSVファイル)を作成した場合は、P.38で表示されたCSV形 式届書総括票の内容を入力します。
- ※労務管理ソフト等で届書データ(CSVファイル)を作成し、仕様チェックを実施した場合は、 P.41で表示されたCSV形式届書総括票の内容を入力します。

#### **く直接入力方式の場合>** ※1件ずつ画面に直接入力して申請する方法です。

(申請書入力画面イメージ)

| 申請する様式一覧                                                       | ■ プレビュー )                                                                                                    |
|----------------------------------------------------------------|----------------------------------------------------------------------------------------------------|
| 22<br>健康保険厚生年金保険被保険者報酬月<br>額資定基礎局。/ 厚生年金保険 7 0 歲以<br>上被用者貸定基礎局 | <sup>健康保険・厚生年金保険</sup> 被保険者報酬月額算定基礎届<br>雷子申請用                                                                                                    |
|                                                                | 厚生年金保険 70歳以上被用者算定基礎届<br>令和 3年 7月 1日 提出                                                                                                    |
|                                                                | Ф事業所監理総合     21     01     アイク                                                                                                    |
| 业 小力方<br>分子 - 一                                                | ②         〒 xxx xxx           事業所所在地         東京都杉並区 x x - x x                                                                                                    |
|                                                                | 事業所名称         株式会社 ねんきん                                                                                                    |
| て、記録                                                           | 事業主氏名         年金 太郎         ① 社会開除労務士の提出代行者名記載菊                                                                                                    |
| and and and and and and and and and and                        |                                                                                                    |
| ÷.                                                             | ① 預用時着         ① 防保険者         ① 防保険者         ② 生年月日         ② 進用年月         ② 他上者守(またはなど中全者守)<br>※70歳以上技用者の場合のみ           (1) (1) (1) (1) (1) (1) (1) (1) (1) (1)                                                                                                    |
|                                                                | 5         年金         四郎         昭和         55         5         9         帝回         3         8                                                                                                    |
|                                                                | ©従前の標準時間月額   ◎従前改定月   ◎早(降)給   ◎遊及支払額   21備考                                                                                                    |
|                                                                | ■ 300 (+H) は 300 (+H) は 2 年 9 月 月 日 2 +H 0 0 HB10 月 日 (10年3月 年 月 月 月)<br>ゆ ③<br>約2 月前の上前の (11月 前)<br>約5 約5 約5 月前の (11月 前)<br>○通知による 2 時間による 2 時間による 2 時間による 2 時間による 2 時間による (11月 前)                                                                                                    |
|                                                                | 支給月         基礎目数         (個ものの額         (回しのの額         (回しのの額         (回しのの額         (回しのの額         (回しのの額         (回しのの額         (回しのの面         (回しのの面         (回しのの面         (回しのの面         (回しのの面         (回しのの面         (回しのの面         (回しのの面         (回しのの)         (回しのの)         ([0000)         ([0000)         ([0000)         ([0000)         ([0000)         ([0000)         ([0000)         ([0000)         ([0000)         ([0000) <th< th=""></th<> |
|                                                                | 5         月         30日         335,147         円         円         335,147         砂         中が額         328,871         円         一半量平均           8         月         31日         315,976         円         315,976         ⑨         修 修正平均額         7         0         その他(         ))                                                                                                    |
|                                                                | ② (通知者)<br>紙の通知書を希望しますか 希望します □                                                                                                    |
|                                                                | (記入がない場合は、電子通知書を送付します)<br>(紙を希望された場合は、電子通知書は送付されません)                                                                                                    |

表示された届書の各項目を入力して届書を作成してください。

## (キ) 届書データ(CSVファイル)や提出書類を添付する

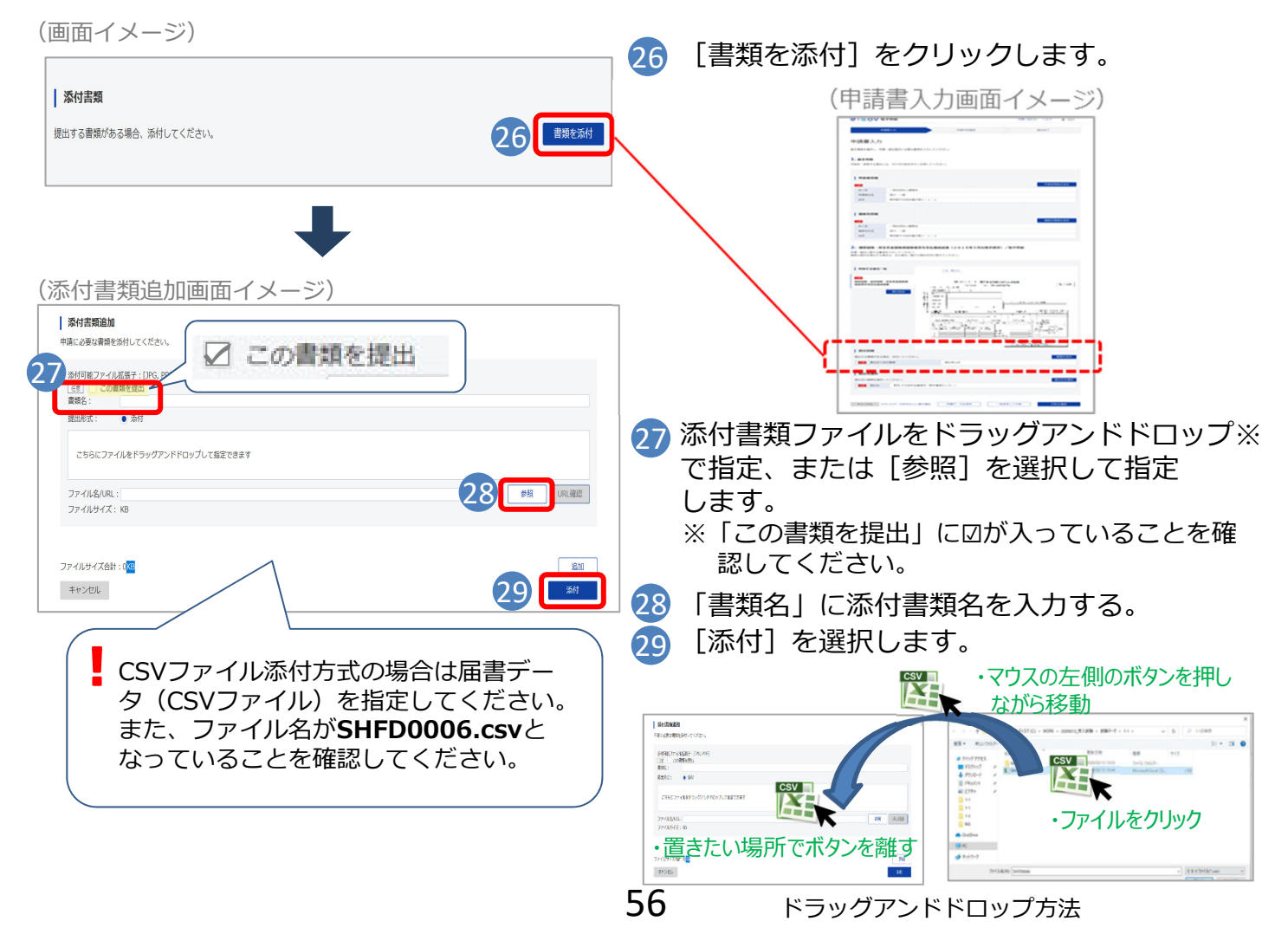

## (ク)提出先を選択する

(申請書入力画面イメージ)

| (中胡音八刀画面1 メージ)                                                 |                                                                                                    |
|----------------------------------------------------------------|----------------------------------------------------------------------------------------------------|
| 提出先選択                                                          | 30 [提出先を選択]をクリックします。                                                                                                    |
| 提出先の規模を選択してください。                                               | (申請書入力画面イメージ)                                                                                                    |
| 28 提出先                                                         | Non-         Non-           Home Market State         Non-           Home Market State         Non-           Home Market State         Non-                                                                                                    |
|                                                                | A DECEMBER OF A DECEMBER OF A |
|                                                                |                                                                                                    |
| +                                                              |                                                                                                    |
| (提出先選択画面イメージ)                                                  |                                                                                                    |
| 提出先選択                                                          |                                                                                                    |
| 大分類(都道府県など)から順に提出先を選択してください。<br>選択によっては中分類および小分類は存在しないことがあります。 |                                                                                                    |
|                                                                |                                                                                                    |
| 31 大分類<br>選択してください ・                                           | 31 管轄の年金事務所をプルダウンから選択し                                                                                                    |
| 中分類                                                            | ます。                                                                                                    |
| · · · ·                                                        | ✓ 大分類(都道府県)                                                                                                    |
|                                                                | ↓ √ 甲分類(年金爭務所)                                                                                                    |
|                                                                |                                                                                                    |
| キャンセル 32 Bc                                                    | 32 [設定]をクリックします。                                                                                                    |
|                                                                |                                                                                                    |

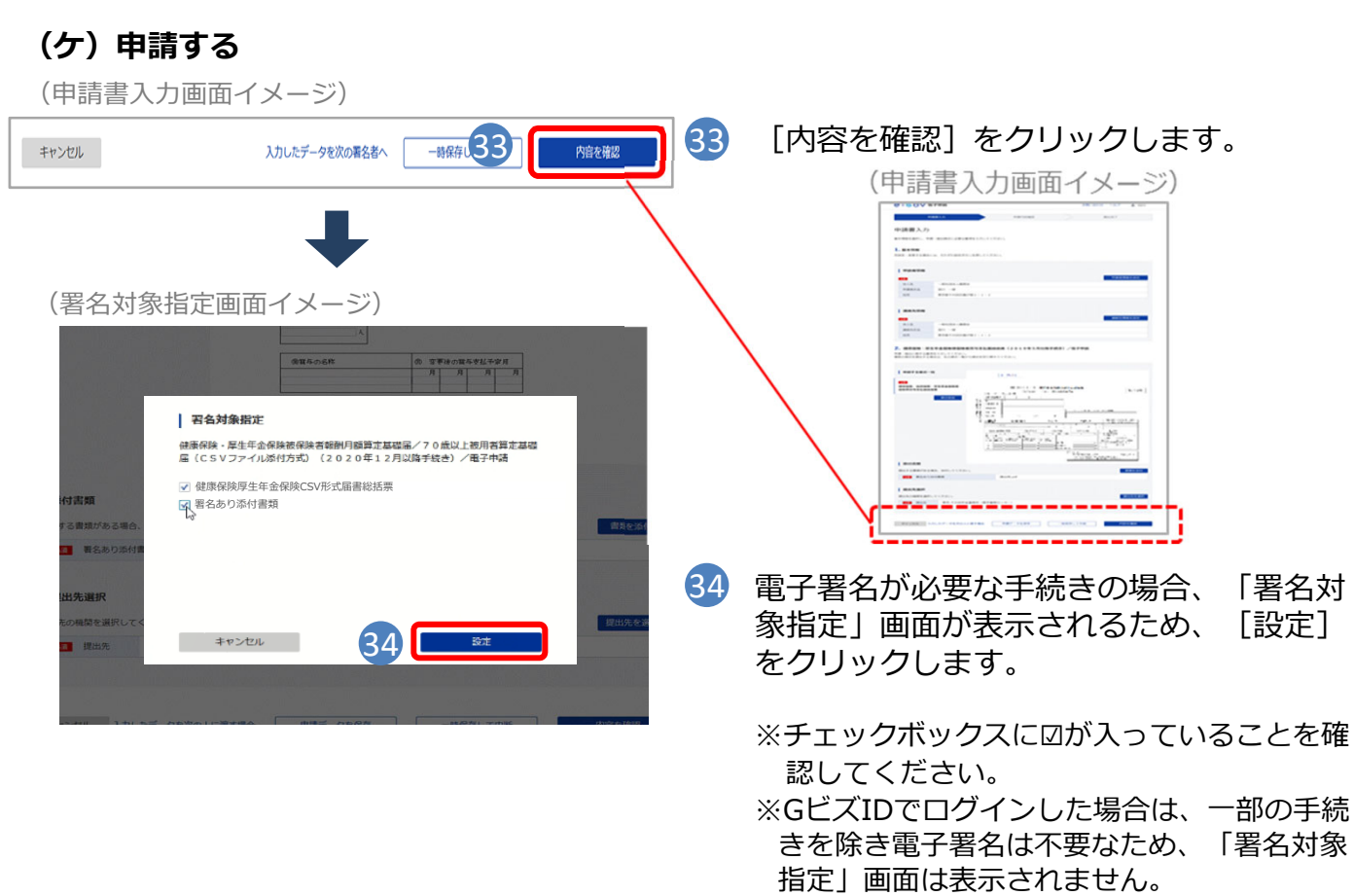

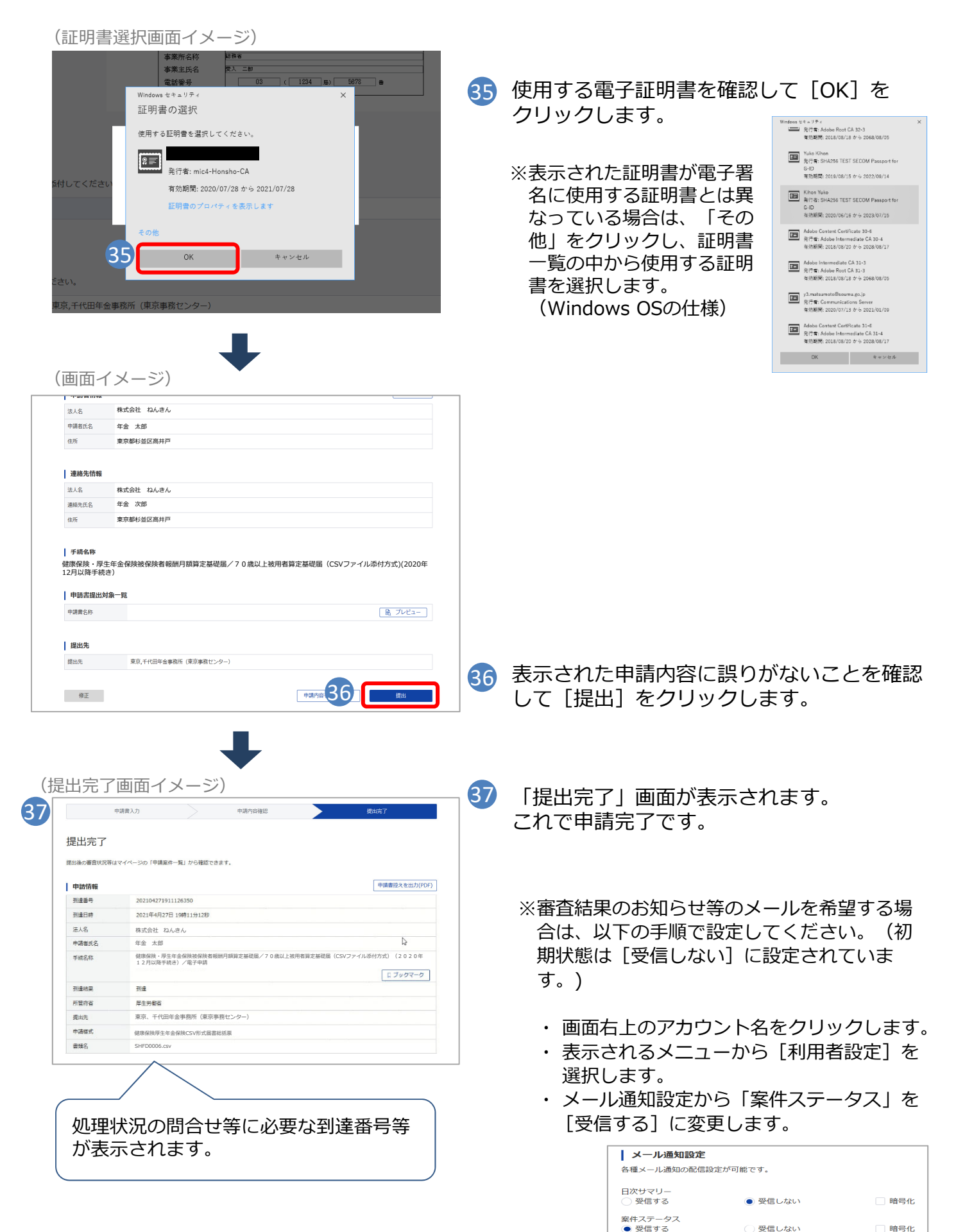

#### 4. 申請状況の照会

申請状況の照会では、以下の内容を確認することができます。

- 年金事務所へ申請した届書の処理状況の確認
- 申請した届書の処理結果として通知される通知書やお知らせ等の確認、保存
- 年金事務所等への問い合わせ時に必要な申請した届書の到達番号の確認、保存
- 申請した届書や添付書類に不備があった場合の届書の取下げ依頼

※申請状況の照会機能を利用する際は、インターネットへ接続します。

| <ol> <li>(画面イメージ)</li> <li></li></ol>                                                                                                    | ×<br>(画面イメージ)<br>「 ● 加理選択<br>「 ● 単請状況の照会(I)<br>● 申請状況の照会(I)<br>● 申請状況の照会(I)] を選択します。                                 |
|----------------------------------------------------------------------------------------------------|----------------------------------------------------------------------------------------------------|
| 3 <b>くマイナンバーカード認証の場合&gt;</b><br>(画面イメージ)<br>マイナンバーカードバスワードスカ ×<br>マイナンバーカードをカードリーダにセットして利用者証明用電子証明書パスワードを<br>入力してください。<br>利用者証明用電子証明書パスワード (4桁<br>「アスワードを表示する | 「利用者証明用電子証明書パスワード」の入力が完<br>了したら [OK(O)] をクリックします。                                                                    |
| <gビズid認証の場合><br/>(画面イメージ) ③ ログイン</gビズid認証の場合>                                                                                                    | 「GビズIDログイン」画面が表示されるため、「ア<br>カウントID」及び「パスワード」を入力します。                                                                  |
| アカウントID     shaho@XX.ne.jp       パスワード     ・・・・・・・・・・・・・・・・・・・・・・・・・・・・・・・・・・・・                                                                               | GビズIDの登録時に設定した認証方法に従い、いずれかの画面が表示されるため、認証を行います。<br>【ワンタイムパスワード認証の場合】<br>ワンタイムパスワード認証画面<br>【スマホアプリ認証の場合】<br>スマホアプリ認証画面 |

## 4. 申請状況の照会

| (申請デー会                                                                                                    | ター覧画面イメー                                                                                                    | - 2)                                                                                                    |                                                                                                    |                                                                                                    |                |
|----------------------------------------------------------------------------------------------------|----------------------------------------------------------------------------------------------------|----------------------------------------------------------------------------------------------------|----------------------------------------------------------------------------------------------------|----------------------------------------------------------------------------------------------------|----------------|
| ● 申請データー覧                                                                                                    | 1                                                                                                    |                                                                                                    |                                                                                                    |                                                                                                    | ×              |
| 申請データ照会的                                                                                                    | +数 4 件                                                                                                    |                                                                                                    |                                                                                                    |                                                                                                    |                |
| 申請データー覧                                                                                                    | 送信日時                                                                                                    | 商号 (注人名)                                                                                                    | 代表老氏久                                                                                                    | フテータフ 新潟                                                                                                    | 着のお知らせ         |
| 01200311001018                                                                                                    | 291 2020年03月11日 5:59                                                                                                    | 株式会社再申請                                                                                                    | 社保 再申請                                                                                                    | ショージス 新加<br>処理中 あり                                                                                           | 1              |
| 01200311001014                                                                                                    | 873 2020年03月11日 14:58                                                                                                    | 株式会社あいう                                                                                                    | 社保 太郎                                                                                                    | 要再申請ありあり                                                                                                    | J              |
| 01200304000821                                                                                                    | 138 2020年03月04日 16:19<br>837 2020年03月04日 15:59                                                                                                    | 社会保険争美所<br>  (株) ダヂヅデド                                                                                                    | 単語 太郎<br>ダヂヅデド アイウエオ                                                                                                    | 要再申請のり の<br>処理中                                                                                              |                |
|                                                                                                    |                                                                                                    |                                                                                                    |                                                                                                    | $\sim$                                                                                                    |                |
| 由きした欧                                                                                                    | - 抗ラた巫                                                                                                    |                                                                                                    |                                                                                                    |                                                                                                    |                |
| 中間した際                                                                                                    |                                                                                                    |                                                                                                    |                                                                                                    |                                                                                                    |                |
| り留ちい衣                                                                                                    | 示されまり。                                                                                                    |                                                                                                    | ( 主なステータスは,                                                                                                    | ,                                                                                                    |                |
|                                                                                                    |                                                                                                    |                                                                                                    | ・処理中・事務セ                                                                                                    | 、<br>ンターで届書を処理す                                                                                              | 2              |
|                                                                                                    |                                                                                                    |                                                                                                    |                                                                                                    |                                                                                                    |                |
|                                                                                                    | 1                                                                                                    |                                                                                                    |                                                                                                    | 届書内容に不備があり                                                                                                   | )再申請           |
|                                                                                                    |                                                                                                    |                                                                                                    |                                                                                                    | が必要な状態                                                                                                    |                |
| 申請ラ                                                                                                    | ークは、申請                                                                                                    | 日時の新しい順に                                                                                                    |                                                                                                    | ちり・中珪ゴークの加                                                                                                   | 1.1田《土田        |
| 表示さ                                                                                                    | されます。                                                                                                    |                                                                                                    | ・ <del>女</del> タワノロードの                                                                                                    | のり、中萌ナータの火<br>が良いエルスト                                                                                        | い生われ           |
|                                                                                                    |                                                                                                    | )                                                                                                    |                                                                                                    | か庙いている初                                                                                                    | 「悲」            |
|                                                                                                    |                                                                                                    |                                                                                                    |                                                                                                    |                                                                                                    |                |
|                                                                                                    |                                                                                                    |                                                                                                    |                                                                                                    |                                                                                                    |                |
| 詳細を表示し7                                                                                                    | こい申請ナータを選択して、                                                                                                    | 詳細表示ホタンを押してくたさい                                                                                                    |                                                                                                    |                                                                                                    |                |
|                                                                                                    |                                                                                                    |                                                                                                    |                                                                                                    | 更新(U 4 詳細表示(D)                                                                                               | 終了( <u>X</u> ) |
| <ul> <li>4 認証:<br/>沢し、</li> <li>(申請状況詳細</li> <li>************************************</li></ul>                                                                                                    | 元了後、「甲語<br>[詳細表示(                                                                                                    | 請データ一覧」画面<br>(D)]を選択します<br><sup>(2020年03月04日 16:19)</sup>                                                                                             | □か表示されるため、言                                                                                                    | ≢細を確認したいナ・                                                                                                   | ークを選           |
| <ul> <li></li></ul>                                                                                                    | <ul> <li>売了後、「甲語</li> <li>「詳細表示(</li> <li>田画面イメージ)</li> <li>101200304000821138 (</li> <li>社会保険事業所</li> <li>・ 単諸太郎</li> <li>・ 札幌東年金事務所(3)</li> <li>・ CSV形式届書総括第</li> <li>・ 202003041623310650</li> <li>・ 要再申請</li> </ul>                                                                                                    | 請データ一覧」画面<br>(D)]を選択します<br>(2020年03月04日 16:19)<br>北海道事務センター)<br>票/電子申請                                                                                |                                                                                                    |                                                                                                    | ークを選           |
| <ul> <li></li></ul>                                                                                                    | <ul> <li>完了後、「甲語</li> <li>(詳細表示()</li> <li>(計細表示()</li> <li>(注)</li> <li>(注)</li> <li>(1200304000821138 (<br/>: 社会保険事業所</li> <li>: 社会保険事業所</li> <li>: 中請太郎</li> <li>: 札幌東年金事務所(3)</li> <li>: CSV形式届書総括3)</li> <li>: 202003041623310650</li> <li>: 要再申請</li> <li>: 2020年03月04日 16:23</li> </ul>                                                                                                    | 請データ一覧」画面<br>(D)]を選択します<br>(2020年03月04日 16:19)<br>北海道事務センター)<br>票/電子申請<br>24 手続補正送信日時                                                                 |                                                                                                    | 手続取下げ送信日時 :                                                                                                  | ークを選           |
| <ol> <li>認証:<br/>沢し、</li> <li>(申請状況詳細<br/>受付番号(送信日時)<br/>商号(法人名)<br/>代表者氏名<br/>提出先<br/>手続名<br/>到達番号<br/>ステータス<br/>手続送信日時<br/>手続終了日時</li> </ol>                                                                                                    | <ul> <li>完了後、「甲語<br/>(詳細表示()</li> <li>田画面イメージ)</li> <li>101200304000821138 (<br/>: 社会保険事業所<br/>: 申請太郎<br/>: 七娘東年金事務所(3<br/>: CSV形式届書総括数<br/>: 20200304162331D650<br/>: 要再申請<br/>: 2020年03月04日 16:2<br/>:</li> </ul>                                                                                                    | 請データ一覧」画面<br>(D)]を選択します<br>(2020年03月04日 16:19)<br>北海道事務センター)<br>票/電子申請<br>24 手続補正送信日時                                                                 |                                                                                                    | 手続取下げ送信日時 :                                                                                                  |                |
| <ol> <li>認証:<br/>祝し、<br/>れし、<br/>れし、<br/>れし、<br/>れし、<br/>れし、<br/>代表者、<br/>祖出先<br/>手続名             到達番号             ステータス             手続総了日時             手続終了日時<br/>お知らせ件数 1 件          </li> </ol>                                                               | <ul> <li>完了後、「甲語<br/>[詳細表示(<br/>])</li> <li>日面面イメージ)</li> <li>101200304000821138 (<br/>ご社会保険事業所<br/>: 申請太郎<br/>: 社会保険事業所<br/>: 申請太郎<br/>: CSV形式届書総括<br/>: 20200304162331D650<br/>: 要再申請<br/>: 2020年03月04日 16:2<br/>:</li> </ul>                                                                                                    | 請データ一覧」画面<br>(D)]を選択します<br>(2020年03月04日 16:19)<br>北海道事務センター)<br>票/電子申請<br>24 手続補正送信日時                                                                 |                                                                                                    | 手続取下げ送信日時 :                                                                                                  |                |
| <ul> <li></li></ul>                                                                                                    | <ul> <li>完了後、「甲語</li> <li>(詳細表示()</li> <li>(詳細表示()</li> <li>(注)</li> <li>(注)</li> <li>(注)</li> <li>(注)</li> <li>(注)</li> <li>(注)</li> <li>(注)</li> <li>(注)</li> <li>(注)</li> <li>(注)</li> <li>(注)</li> <li>(二)</li> <li>(二)</li></ul>                                                                                                    | 請データ一覧」画面<br>(D)]を選択します<br>(2020年03月04日 16:19)<br>北海道事務センター)<br>票/電子申請<br>24 手続補正送信日時                                                                 |                                                                                                    | 手続取下げ送信日時 :                                                                                                  |                |
| <ul> <li></li></ul>                                                                                                    | <ul> <li>完了後、「甲語<br/>[詳細表示(<br/>日面面イメージ)</li> <li>101200304000821138 (<br/>1243(保険事業所<br/>日前太郎<br/>144歳(年金事務所(3)<br/>1502003041623310650<br/>1502003041623310650<br/>1502003040030401623310650<br/>1502003041623310650<br/>1502003041623310650<br/>150200304103100<br/>150200304000304000<br/>15020030410031130<br/>1502003040000<br/>150200304000<br/>150200304000<br/>150200<br/>15020000000000</li></ul> | 請データ一覧」画面<br>(D)]を選択します<br>(2020年03月04日 16:19)<br>北海道事務センター)<br>票/電子申請<br>24 手続補正送信日時                                                                 |                                                                                                    | 手続取下げ送信日時 :                                                                                                  |                |
| <ul> <li></li></ul>                                                                                                    | <ul> <li>売了後、「甲語</li> <li>「詳細表示(</li> <li>田画面イメージ)</li> <li>* 101200304000821138 (</li> <li>* 社会保険事業所</li> <li>* 中語太郎</li> <li>* 札幌東年金事務所(3</li> <li>* CSV形式届書総括3</li> <li>* 202003041623310650</li> <li>* 要再申請</li> <li>* 2020年03月04日 16:2</li> <li>*</li> </ul>                                                                                                    | 請データ一覧」画面<br>(D)]を選択します<br>(2020年03月04日 16:19)<br>北海道事務センター)<br>票/電子申請<br>24 手続補正送信日時<br>[21]                                                         | 国か表示されるため、<br>■<br>・<br>・<br>・<br>・<br>・<br>・<br>・<br>・<br>・<br>・<br>・<br>・<br>・<br>・<br>・<br>・<br>・<br>・                                                                             | 手続取下げ送信日時 :                                                                                                  |                |
| <ol> <li>認証:<br/>沢し、</li> <li>(申請状況詳細<br/>受付番号(送信日時)<br/>商号(送信日時)<br/>商号(送信日時)</li> <li>(法人名)</li> <li>(代表者氏名<br/>提出先<br/>手続終<br/>3) 近日時</li> <li>手続終了日時</li> <li>お知らせ件数 1 件<br/>お知らせ一覧</li> <li>種別</li> <li>不受理のあ知らせ</li> </ol>                                 | <ul> <li>売了後、「甲語</li> <li>「詳細表示(</li> <li>田画面イメージ)</li> <li>・ 01200304000821138 (</li> <li>・ 社会保険事業所</li> <li>・ 申請 太郎</li> <li>・ 札幌東年金事務所(3</li> <li>・ CS V形式届書総括</li> <li>・ 202003041623310650</li> <li>・ 要再申請</li> <li>・ 2020年03月04日 18:2</li> <li>・</li> </ul>                                                                                                    | 請データ一覧」画面<br>(D)]を選択します<br>(2020年03月04日 16:19)<br>北海道事務センター)<br>票/電子申請<br>24 手続補正送信日時<br>[24]<br>[24]<br>[24]<br>[24]<br>[24]<br>[24]<br>[24]<br>[24] | 国か表示されるため、<br>■<br>・<br>・<br>・<br>・<br>・<br>・<br>・<br>・<br>・<br>・<br>・<br>・<br>・                                                                                                    | 手続取下げ送信日時 :<br>手続取下げ送信日時 :                                                                                   | ークを選           |
| <ol> <li>認証:<br/>択し、</li> <li>(申請状況詳細<br/>受付番号(送信日時)<br/>商号(送信日時)<br/>商号(法人名)</li> <li>代表者氏名</li> <li>提出先</li> <li>手続名</li> <li>到達番号</li> <li>ステータス</li> <li>手続終了日時</li> <li>お知らせ一覧</li> <li>種別</li> <li>不受理のお知らせ</li> </ol>                                     | <ul> <li>売了後、「甲語</li> <li>一[詳細表示(</li> <li>田画面イメージ)</li> <li>101200304000821138 (</li> <li>: 社会(保険事業所</li> <li>: 申請 太郎</li> <li>: 札幌東年金事務所(3)</li> <li>: CSV形式届書総括</li> <li>: 202003041623310650</li> <li>: 要再申請</li> <li>: 2020年03月04日 16:2</li> <li>:</li> </ul>                                                                                                    | 請データー覧」画面<br>(D)]を選択します<br>(2020年03月04日 16:19)<br>北海道事務センター)<br>票/電子申請<br>24 手続補正送信日時<br>[24                                                          | 四か表示されるため、<br>●<br>●<br>●<br>●<br>●<br>●<br>●<br>●<br>●<br>●<br>●<br>●<br>●<br>●<br>●<br>●<br>●<br>●<br>●                                                                             | 手細を確認したいテ<br>手続取下げ送信日時 :<br>されるお知らせや通知                                                                       | ークを選           |
| <ol> <li>認証:<br/>択し、</li> <li>(申請状況詳細<br/>愛付番号(送信日時)<br/>商号(法人名)<br/>代表者氏名<br/>提出先<br/>手続名<br/>到達番号<br/>ステータス<br/>手続送信日時<br/>手続終了日時<br/>お知らせ一覧</li> <li>(花の)<br/>本知らせ一覧</li> <li>(花の)<br/>本知らせ一覧</li> </ol>                                                      | <ul> <li>売了後、   甲語</li> <li>[詳細表示(</li> <li>田画面イメージ)</li> <li>101200304000821138 (</li> <li>社会保険事業所</li> <li>中請太郎</li> <li>社会保険事業所</li> <li>申請太郎</li> <li>102003041623310650</li> <li>要再申請</li> <li>20202年03月04日 16:2</li> <li>:</li> </ul>                                                                                                    | 請データ一覧」画面<br>(D)]を選択します<br>(2020年03月04日 16:19)<br>北海道事務センター)<br>票/電子申請<br>24 手続補正送信日時<br>[24]<br>[24]<br>[24]<br>[24]<br>[24]<br>[24]<br>[24]<br>[24] | 国か表示されるため、<br>●<br>●<br>Ift<br>120年03月05日 14:31 新著<br>通知さ<br>ます。                                                                                                    | 手細を確認したいテ<br>手続取下げ送信日時 :<br>されるお知らせや通知                                                                       | ークを選           |
|                                                                                                    | <ul> <li>完了後、「甲語<br/>[詳細表示(<br/>]]<br/>(二)</li> <li>二)</li> <li>二)</li></ul>                                                                                                    | 請データー覧」画面<br>(D)]を選択します<br>(2020年03月04日 16:19)<br>北海道事務センター)<br>票/電子申請<br>24 手続補正送信日時<br>24<br>オルレダにテキスト                                              | ロか表示されるため、<br>・<br>・<br>・<br>・<br>・<br>・<br>・<br>・<br>・<br>・<br>・<br>・<br>・                                                                                                    | 手織を確認したいテー<br>手続取下げ送信日時 :<br>されるお知らせや通知                                                                      |                |
| <ul> <li></li></ul>                                                                                                    | <ul> <li>売了後、「甲語<br/>「詳細表示(<br/>目前面イメージ)</li> <li>・: 01200304000821138 (<br/>: 社会保険事業所<br/>: 申請太郎<br/>: 七会保険事業所<br/>: 02003041623310650<br/>: 要再申請<br/>: 20200年03月04日 16:2<br/>:</li> <li>・: 2020年03月04日 16:2<br/>:</li> <li>・: 3</li> </ul>                                                                                                    | 請データー覧」画面<br>(D)]を選択します<br>(2020年03月04日 16:19)<br>北海道事務センター)<br>票/電子申請<br>24 手続補正送信日時<br>21<br>オルダにテキスト<br>存します。                                      | 四か表示されるため、<br>■<br>・<br>・<br>・<br>・<br>・<br>・<br>・<br>・<br>・<br>・<br>・<br>・<br>・                                                                                                    | 手細を確認したいテ・<br>手続取下げ送信日時 :<br>されるお知らせや通知                                                                      | - 少を選<br>書を確認  |
| <ol> <li>認証:<br/>択し、</li> <li>(申請状況詳細<br/>受付番号(送信日時)<br/>商号(送信日時)<br/>商号(送信日時)<br/>商号(送信日時)<br/>有号(送信日時)<br/>有号(法人名)<br/>代表者氏名<br/>提出先<br/>手続終<br/>了日時</li> <li>お知らせ件数 1 件<br/>お知らせ一覧</li> <li>種別</li> <li>不受理のあ知らせ</li> <li>確認</li> <li>一項注着<br/>形式の</li> </ol> | 元了後、「甲語<br>「詳細表示(<br>日面面イメージ)<br>・:01200304000821138 (<br>:社会(保険事業所<br>:申請太郎<br>: 14歳(年険事業所<br>:202003041623310650<br>:要再申請<br>:2020年03月04日 16:2<br>:                                                                                                    | 請データー覧」画面<br>(D)]を選択します<br>(2020年03月04日 16:19)<br>北海道事務センター)<br>二、電子申請<br>24<br>チ続補正送信日時<br>24<br>オルダにテキスト<br>存します。                                   | 四か表示されるため、評<br>。<br>↓<br>Ift<br><sup>10</sup><br><sup>10</sup><br><sup>10</sup><br><sup>10</sup><br><sup>10</sup><br><sup>10</sup><br><sup>11</sup><br><sup>10</sup><br><sup>10</sup> | <ul> <li>手細を確認したいテー</li> <li>手続取下げ送信日時 :</li> <li>されるお知らせや通知</li> <li>げ依頼</li> <li>の 再申請(8) 戻る(8)</li> </ul> |                |

#### 5. 通知書の確認

電子申請データの写し、電子通知書等の公文書、審査エラー時の返戻文書等のダウンロード 手順を説明します。

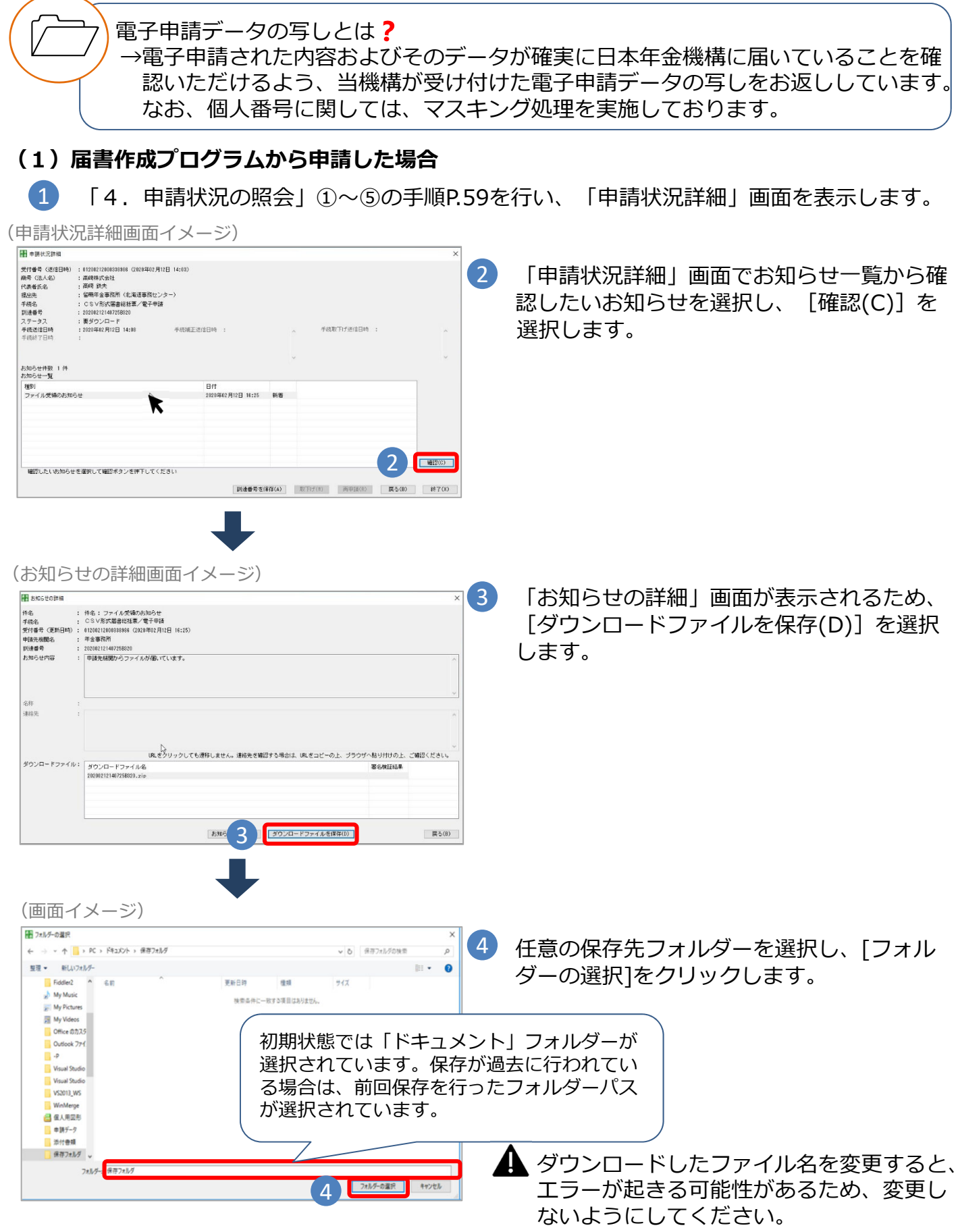

#### 5.通知書の確認

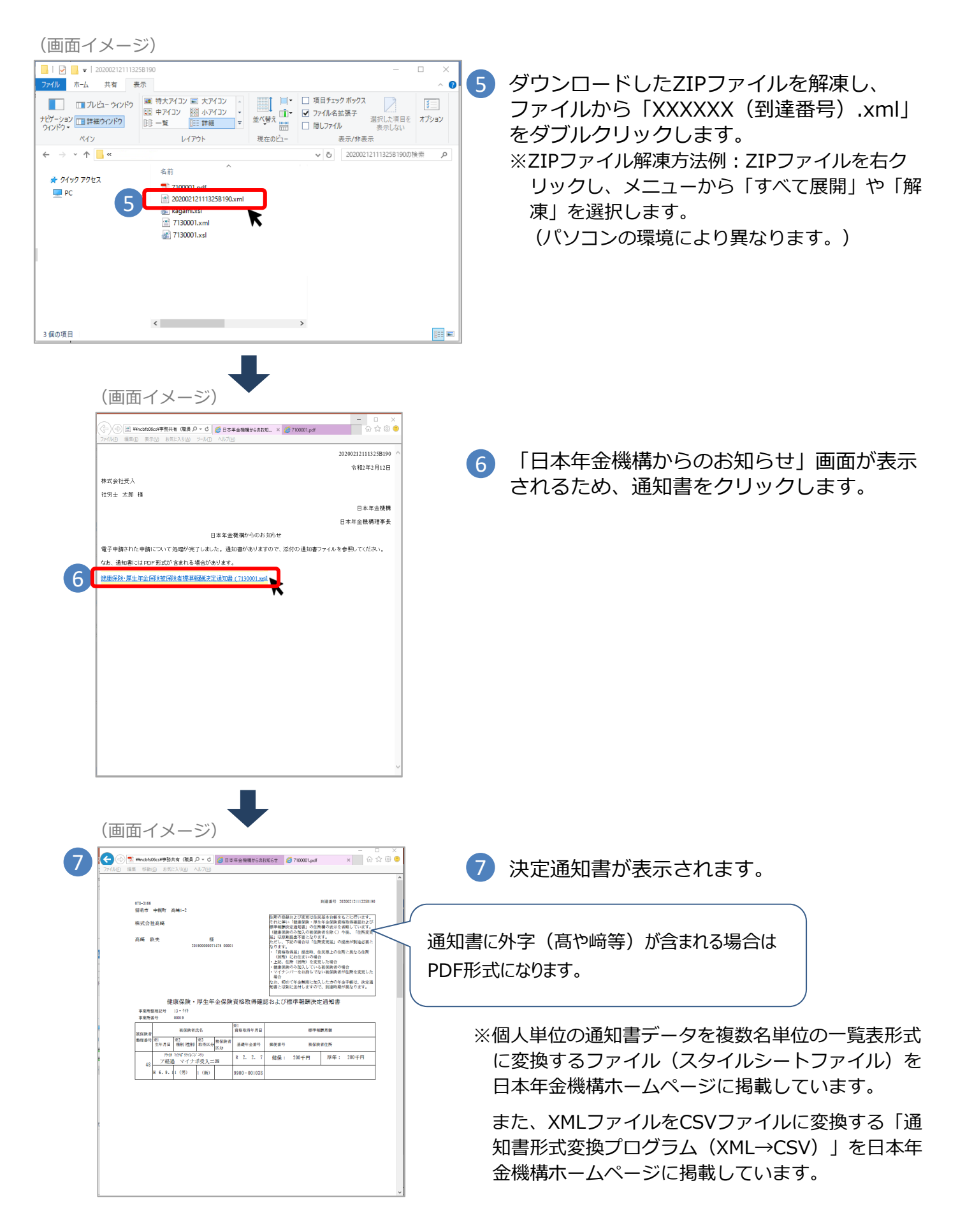

#### 5. 通知書の確認

#### (2) e-Govのマイページから申請した場合 (画面イメージ) Q-GOV 電子申請 手続ブック・1 申請案件一覧 マイページ 手続検索 メッセージ 基本 1 [申請案件一覧] を選択します。 (申請案件一覧画面イメージ) ○-GOV 電子申請 お問合せ ヘルプ 2 ot-egov01 申請案件一覧 マイページ 手続検索 手続ブックマーク 基本情報管理 申請案件一覧 これまでに申請した案件の一覧です。 校込条件 3(‡ « < **1** •/1> >> 表示件数 20 🗸 到连日時 ▼ 月川 \* 時間 \* 納付状況 納付待ち什該 補正通知什該 公文書等件数 2 表示される申請案件一覧の中から審査状況を 到達勝号:202009161731553730 到産日時:2020年9月16日17時31分 総務省 受入、二部 健康保険・厚生年金保持被保持者領熱月額算定基礎個/70歳以上被用者算定基礎個(CSVフ 確認したい申請の到達番号を選択します。 2 5년 到達音号:1612020000009279 到達日時:2020年9月3日14時20分 総務省 納付待ち 1/1 受入 二郎 受入テスト用手統/航空法国際運賃及び料金設定変更認可申請書 思議(取下げ効理中) ■#2523 (1992) 割塗骨: 9022020000154255 列連日時: 2020年8月28日15時56分 テスト 本部 テスト用手続 (CSS形式) /テスト用手続 (CSS形式) (申請案件状況画面イメージ) ○-GOV 電子申請 お問い合わせ ヘルプ 2 eGov2019 (3) マイページ 手続検索 [公文書をダウンロード] をクリックします。 手続ブックマーク 申請案件一覧 メッセージ 基本情報管理 申請案件状況 ※パソコン上の任意のフォルダに保存してくだ 申請情報 さい。 到達番号 9002018000004081 審査状況が表示されます。 法人名 株式会社イーガブ 申請者氏名 企業 太郎 手続名称 雇用保険被保険者資格取得届(平成28年1月以降手続 田 フォルダーの単分 厚生労働省 提出先組織 - 个 🔒 ; PC ; ドキュバント ; 保存7el/グ > 6 #87x550%8 聖聖 · 新니니가지가 Fiddler2 과 My Music 과 My Pictures III • 😡 6E ^ ステータス:審査終了 サブステータス 44 申請取下げ 検察条件に一致する項目はありません 審查開始 審查終了 2019年1月16日 21時46分 2019年1月16日 22時46分 2019年1月17日 12時4分 申請取下け メッセージ:1件 種別 件名 発行日時 2019年1月17日 12時4分 お知らせ 返戻のお知らせ 厚生労働省 未読 test 泉井フォルダ 公文書:4件 14-1 (##7x1/ 署名有無 詳細 件名 発出日時 取得期限 取得状况 取得日時 7水ルダーの展沢 キャンセル 2019年1月17 雇用保険被保険者証 2019年3月6日 未取得 12時4分 2019年1月17 2019年3月6日 雇用保険被保険者資格取得確認等通知書(被保険者通知用) 未取得 詳細表示 口 12時4分 2019年1月17 ▲ ダウンロードしたファイル名を変更すると、 雇用保険被保険者資格取得確認等通知書(事業主通知用) 2019年3月6日 未取得 詳細表示 山 12時4分 2019年1月17 エラーが起きる可能性があるため、変更しな 雇用保険被保険者資格喪失届/氏名変更届 2019年3月6日 詳細表示 2時4分 いようにしてください。 3 公文書をダウンロード

※申請した手続きが返戻となった場合は、「返戻の お知らせ」が届きます。返戻文書のダウンロード 手順はP.66をご確認ください。

#### 5.通知書の確認

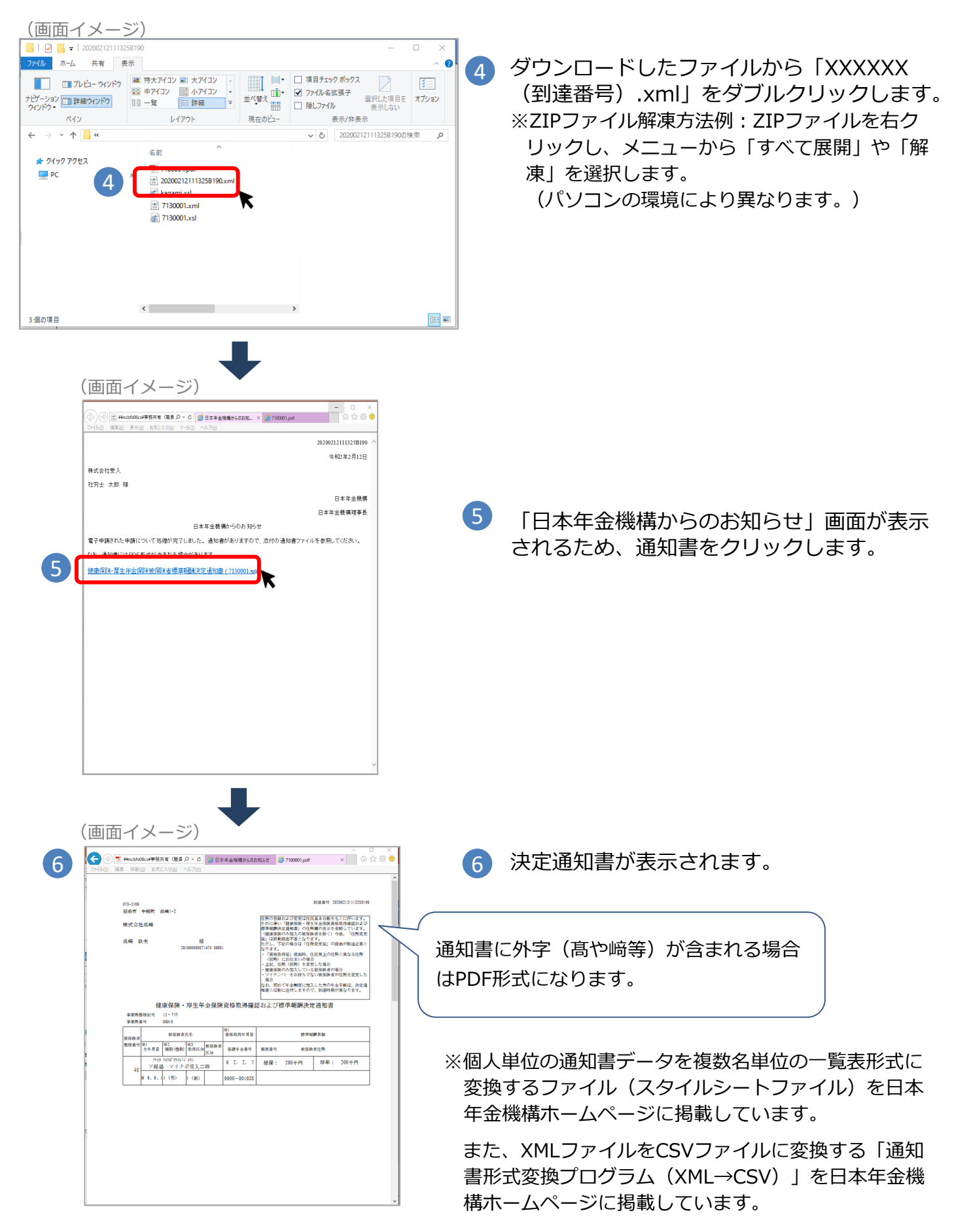

## 6. よくある返戻メッセージ・質問

電子申請をご利用いただく際、入力時の不備等により、申請した届書が返戻となる場合があ ります。よくある返戻理由とよくある質問、その対応方法を以下に掲載しておりますので、 電子申請をご利用の際はご留意ください。

| 返戻メッセージ                                                | 返戻理由                                               | 対応方法                                                                                       |
|--------------------------------------------------------|----------------------------------------------------|--------------------------------------------------------------------------------------------|
| 申請書様式の標題の選択方<br>法に誤りがあります。                             | e-Govから申請する際の「健<br>康保険・厚生年金保険」又は<br>「厚生年金保険」の選択漏れ。 | 入力画面上部の標題の横にある「健康<br>保険・厚生年金保険」又は「厚生年金<br>保険」のいずれかに必ず☑チェックを入<br>れてください。(次ページ図の赤枠 A<br>の箇所) |
| 電子添付書類に対する電子<br>署名が付与されていないか、<br>4つ以上の署名が付与され<br>ています。 | e-Govから申請する際の電子<br>証明書添付漏れ。                        | 提出先選択後に「内容を確認」をク<br>リック後「署名対象指定画面」で全て<br>の添付ファイルのチェックボックスに☑<br>を入れてください。(P.57参照)           |
| 申請書様式の入力項目<br>(●●の欄)は省略できま<br>せん。(返戻理由001)             | 入力項目の入力漏れ。                                         | 提出年月日、事業所所在地、電話番号、<br>氏名(カナ)、生年月日などの項目に<br>入力漏れがないよう確認してください。                              |

| よくある質問                                               | 対応方法                                                                                                    |
|------------------------------------------------------|----------------------------------------------------------------------------------------------------|
| 外字(髙、﨑など)を含む氏名で届出し<br>たいがどうしたらよいか。                   | <ul> <li>漢字氏名の指定等の連絡事項がある場合は、氏名欄は(高、<br/>崎)等で入力したうえで、以下のいずれかの方法で提出して<br/>ください。(次ページ図の赤枠Bの箇所)</li> <li>1.備考欄の「その他」に図を入れて、確認すべき連絡事項を<br/>入力。</li> <li>(例)「氏名の高ははしご高」</li> <li>2.備考欄の「その他」に図を入れて「任意のメモがある旨」<br/>を入力したうえで、任意のメモを電子添付。</li> <li>(例)備考入力欄:「メモ添付」<br/>電子添付ファイルの内容:「氏名は外字の「髙」<br/>にしてください。」</li> </ul> |
| 決定通知書が被保険者ごとになっている<br>ため、一覧で確認したい。                   | 日本年金機構ホームページの「電子申請・電子媒体」ページ<br>(トップページ»電子申請・電子媒体申請»届書作成プログ<br>ラム»電子申請を利用中の方へ)に通知書の形式を変換する<br>ファイルを掲載していますのでご利用ください。                                                                                                    |
| e-Govで申請した届書を取下げする方法<br>を教えてほしい。                     | <ol> <li>1.ログイン後マイページから「申請案件一覧」を選択。</li> <li>2.これまでに申請した案件の一覧から、取下げをしたい申請の到達番号を選択。</li> <li>3.申請案件状況が表示される為、「申請取下げ」を選択。</li> <li>4.取下げ依頼画面で取下げ依頼内容(依頼者氏名・理由)を入力し、「申請取下げ」を選択。</li> <li>5.取下げ依頼内容を確認し、「提出」をクリック。</li> </ol>                                                                                      |
| e-Govから申請した届書が返戻となった<br>場合の返戻文書のダウンロード方法を教<br>えて欲しい。 | 次ページの「返戻文書のダウンロード手順」を参照してくだ<br>さい。                                                                                                    |
| 電子申請時に電子申請データの写しが送<br>られてきたがどうしたらよいか。                | P.61「5. 通知書の確認」の手順に沿って電子申請データの<br>写しの確認をお願いします。                                                                                                    |

### 《図》e-Govからの申請入力画面イメージ「資格取得届」の場合

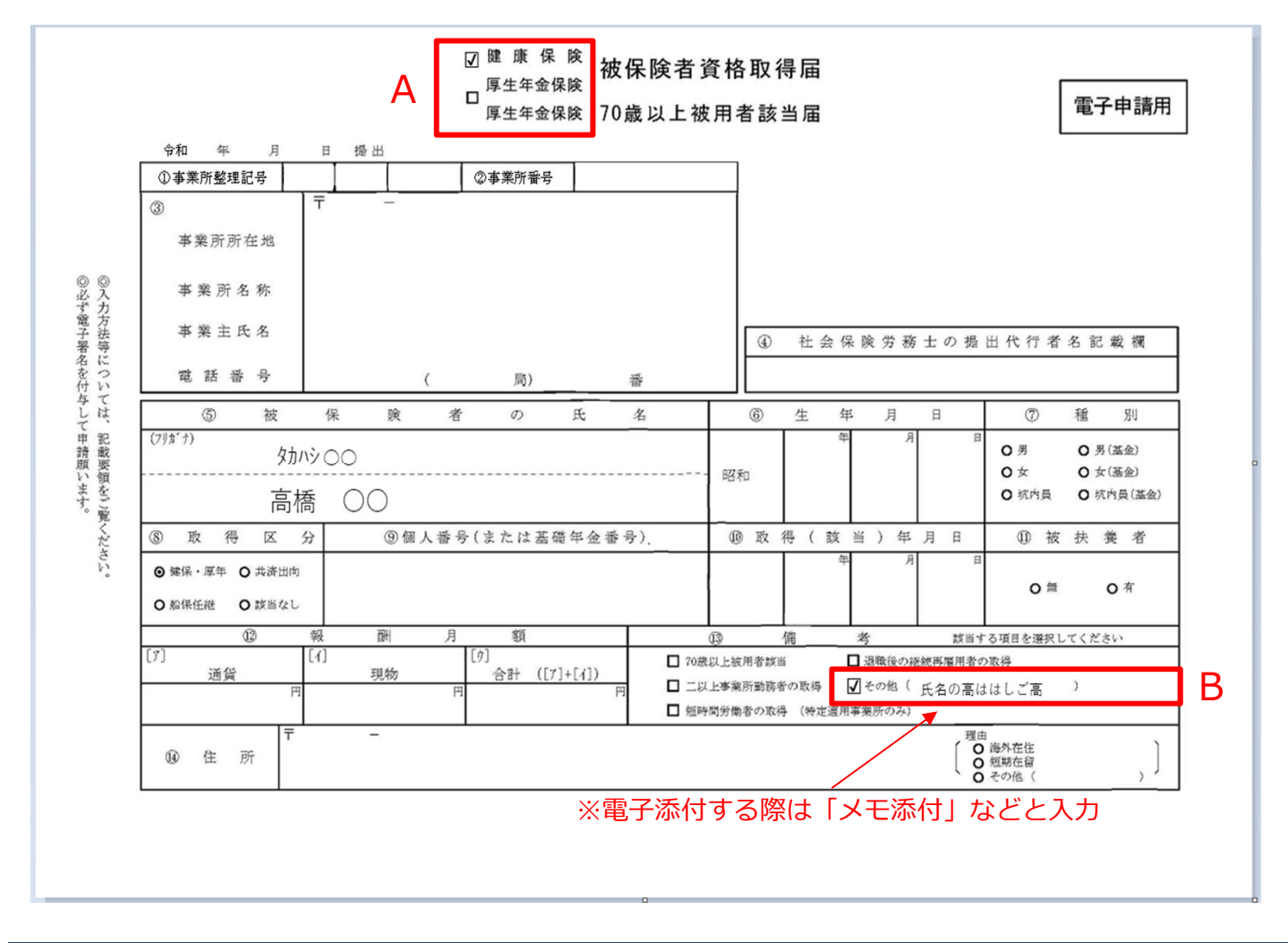

<u>返戻文書のダウンロード手順</u>

※e-Govから申請した手続きが返戻となった場合の 返戻文書のダウンロード手順です。

| 状况 Ie-Gov電子申請                    | - 0 3                                                                                                    |
|----------------------------------|----------------------------------------------------------------------------------------------------|
| 2022年8月23日<br>10時29分<br>10時45分   | メッセージ欄にある「返戻のお知らせ」をクリックします。                                                                                                    |
| メッセージ:1件                         |                                                                                                    |
| 2022年8月23日<br>14時15分 お知らせ 返戻のお知ら | Bit 厚生労働省 国政                                                                                                    |
| 公文書:1件                           | l≽                                                                                                    |
| 件名                               | 発出日時 取得期限 取得化成 取得日時 署名有無 詳細                                                                                                    |
| 公文書(001)                         | 2022年8月22日 2022年1月21 10 10 月 2022年8月22日 - 詳細表示<br>11月5分 日 11月27分 - 詳細表示                                                                                                    |
| · · · · ·                        | 「返戻のお知らせ」画面イメージ (20歳をダウンロード)                                                                                                    |
| μο                               | Az         BTO/9896482L, #EIFIBLIC           がりフィル         20209081632328974.gp           Bigel         202209081632328974.gp           Bigel         202209081632328974.gp           Bigel         202209081632328974.gp           Bigel         202209081632328974.gp           Bigel         202209081632328974.gp           Bigel         Bigel           Bigel         Bigel           Bigel         Big |
|                                  | 発行日時 2022年9月8日 18時43分                                                                                                    |
|                                  | 預出元         厚生労働省                                                                                                    |
|                                  | 戻る メッセージを保存 再提出                                                                                                    |
|                                  | 66                                                                                                    |

「申請案件状況」画面イメージ

## 7. 問い合わせ先

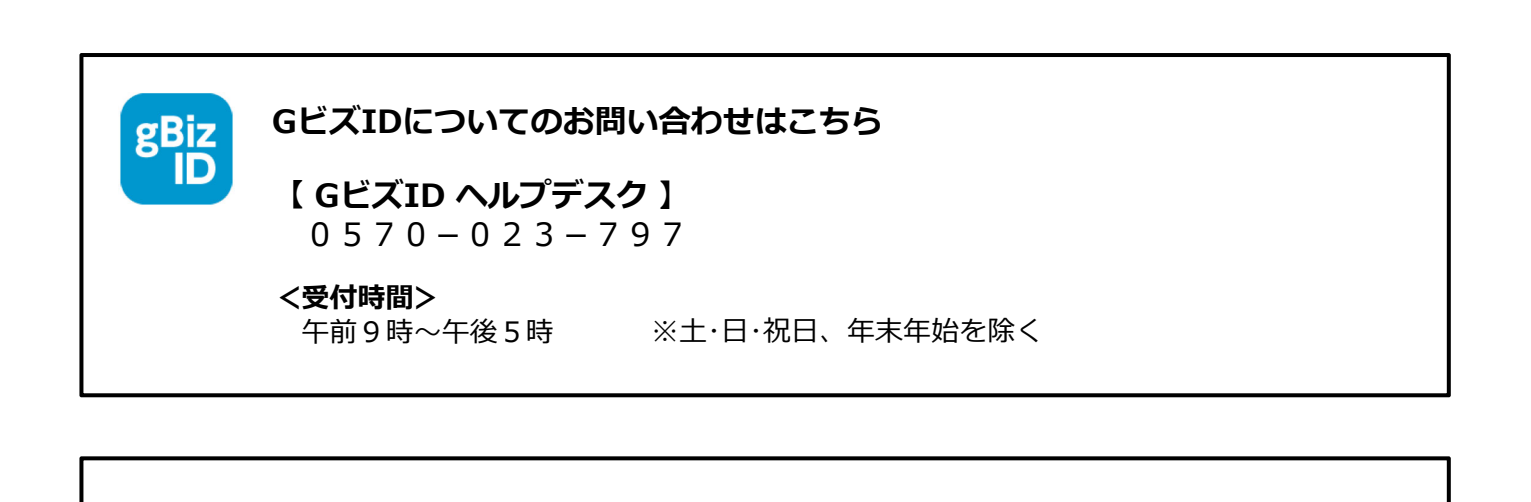

e-Govについてのお問い合わせはこちら

## 【 e-Gov利用者サポートデスク 】

050-3786-2225

#### <受付時間>

**e-gov** 

4月・6月・7月 平日 :午前9時~午後7時 土日祝日 :午前9時~午後5時

5月・8~3月 平日 :午前9時~午後5時

※5月・8~3月の土日祝祭日、 年末年始(12月30日~1月3日)は受付を休止しております

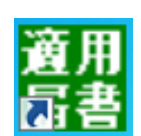

#### 電子申請についてのお問い合わせはこちら

【ねんきん加入者ダイヤル(日本年金機構電子申請・電子媒体申請照会窓口)】 0570-007-123(ナビダイヤル) → 「2番(電子申請、電子媒体に よる届出方法に関するご照会)」をお選びください

050から始まる電話でおかけになる場合は、 03-6837-2913→「2番(電子申請、電子媒体による届出方法に 関するご照会) 」をお選びください

#### <受付時間>

月~金曜日:午前8時30分~午後7時 第2土曜日:午前9時30分~午後4時

※祝日(第2土曜日を除く)、12月29日~1月3日は利用できません。

# 第3章 電子送付 (オンライン事業所年金情報サービス)

電子送付(オンライン事業所年金情報サービス)とは?
 社会保険料額情報等の社会保険に関する情報や通知書の電子データをe-Govのマイページで受け取れるサービスです。
 事業主又は事業主から委託された社会保険労務士の方が利用できます。
 サービスの利用方法等については、当GUIDEBOOKの以下のページ又は日本年金機構ホームページをご確認ください。
 https://www.nenkin.go.jp/tokusetsu/online\_jigyousho.html
 日本年金機構 オンライン事業所年金情報サービス 検索

### ◆ 受け取り可能な情報

オンライン事業所年金情報サービスでは、社会保険料額情報や届書作成プログラムで簡単 に届書を作成するために提供している被保険者情報等を受け取ることができます。詳細に ついては、92ページをご覧ください。なお、社会保険労務士は被保険者データのみ受け 取り可能です。

## ◆ サービス利用までの流れ

オンライン事業所年金情報サービスを利用するためには、GビズID又は電子証明書を用 意したうえで、利用申込みが必要です。

| GビズID又は電子証明書を取得                                                   | e-Govのマイページにログイン                                | 利用申込み                                                                        |
|-------------------------------------------------------------------|-------------------------------------------------|------------------------------------------------------------------------------|
| GビズID又は電子証明書を用意しま<br>す。                                           | GビズIDやe-Govアカウント等で、<br>e-Govのマイページにログインし<br>ます。 | 利用申込み(開始手続き、依頼手続<br>き)を行うことで、電子データを受<br>け取ることができます。                          |
| gBiz<br>ID or                                                     | e-gov                                           | 日本年金機構<br>Japan Penalan Sarvice<br>C-GOV                                     |
| GビズIDの取得方法については、<br>P.5~を、電子証明書の取得方<br>法については、 P.25~をご確<br>認ください。 | 詳細な手順は、P.70~をご確認<br>ください。                       | 詳細な手順は、以下のページを<br>ご確認ください。<br>・ <b>事業主の方:P71~</b><br>・ <b>社会保険労務士の方:P86~</b> |

#### ◆ 受け取った各種情報・通知書の確認

日本年金機構からオンラインで受け取った情報は、e-Govのマイページの「電子送達一覧」からダウンロードできます。 詳細な手順は、P.90~をご確認ください。

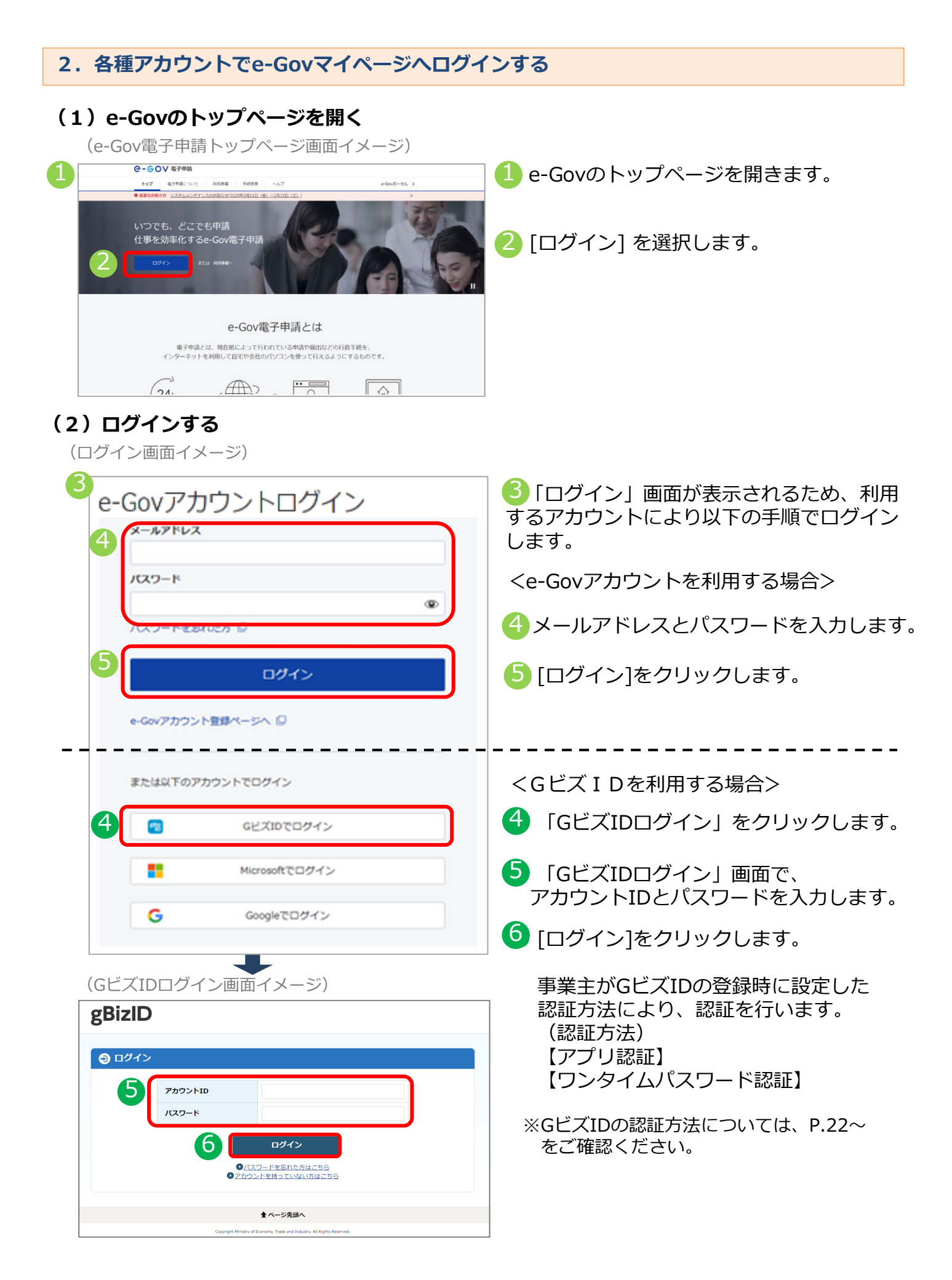
### (1)開始手続き

事業主の方が各種情報・通知書の電子送付を希望する場合は、電子送付開始手続きを行います。 電子送付開始手続きの手順を説明します。

### ア.電子送付開始手続きを行う

(画面イメージ)

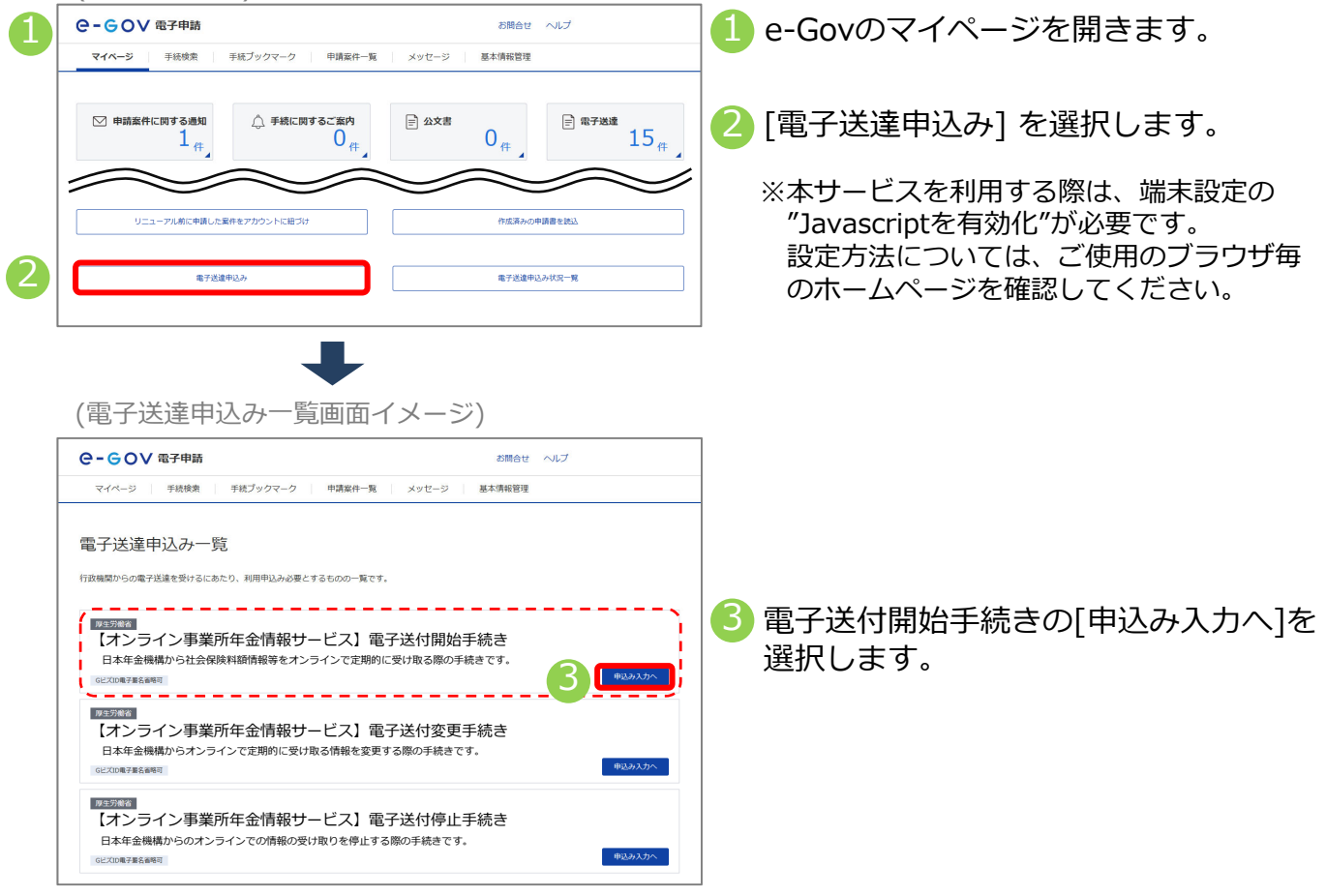

### イ.基本情報(申請者情報、連絡先情報)を確認する

(電子送達 申込み入力画面イメージ) ○-GOV 電子申請 お問合せ ヘルプ 提出完了 電子送達 申込み入力 「な事項を入力してください **1.**基本情報 未設定・変更する場合には、それぞれ設定ボタンを押してください。 申請者情報 申請者情報を調 必須 株式会社 年金商事 法人名 申請者氏名 年金 太郎 住所 東京都千代田区XX 1-2-3 連絡先情報 al and a 法人名 · 株式会社 年金商事 年金 太郎 連絡先氏名 東京都千代田区XX 1-2-3 住所

- ④基本情報(申請者情報、連絡先情報)を入力します。入力方法の詳細はp54をご覧ください。
  - ※GビズIDを利用する場合は登録されている 情報が表示されます。

※GビズIDを利用する場合に表示された情報に 変更がある場合は、GビズIDに登録されてい る情報を変更する必要があります。 変更方法はGビズIDのホームページをご確認 ください。

▲ GビズIDを利用する場合は、画面の [申請者情報を設定][連絡先情報を設定]から 修正しても、GビズIDに登録されている情報は 更新できません。

### ウ. 電子送付開始手続きに必要な情報を入力する

(電子送達 申込み入力画面イメージ)

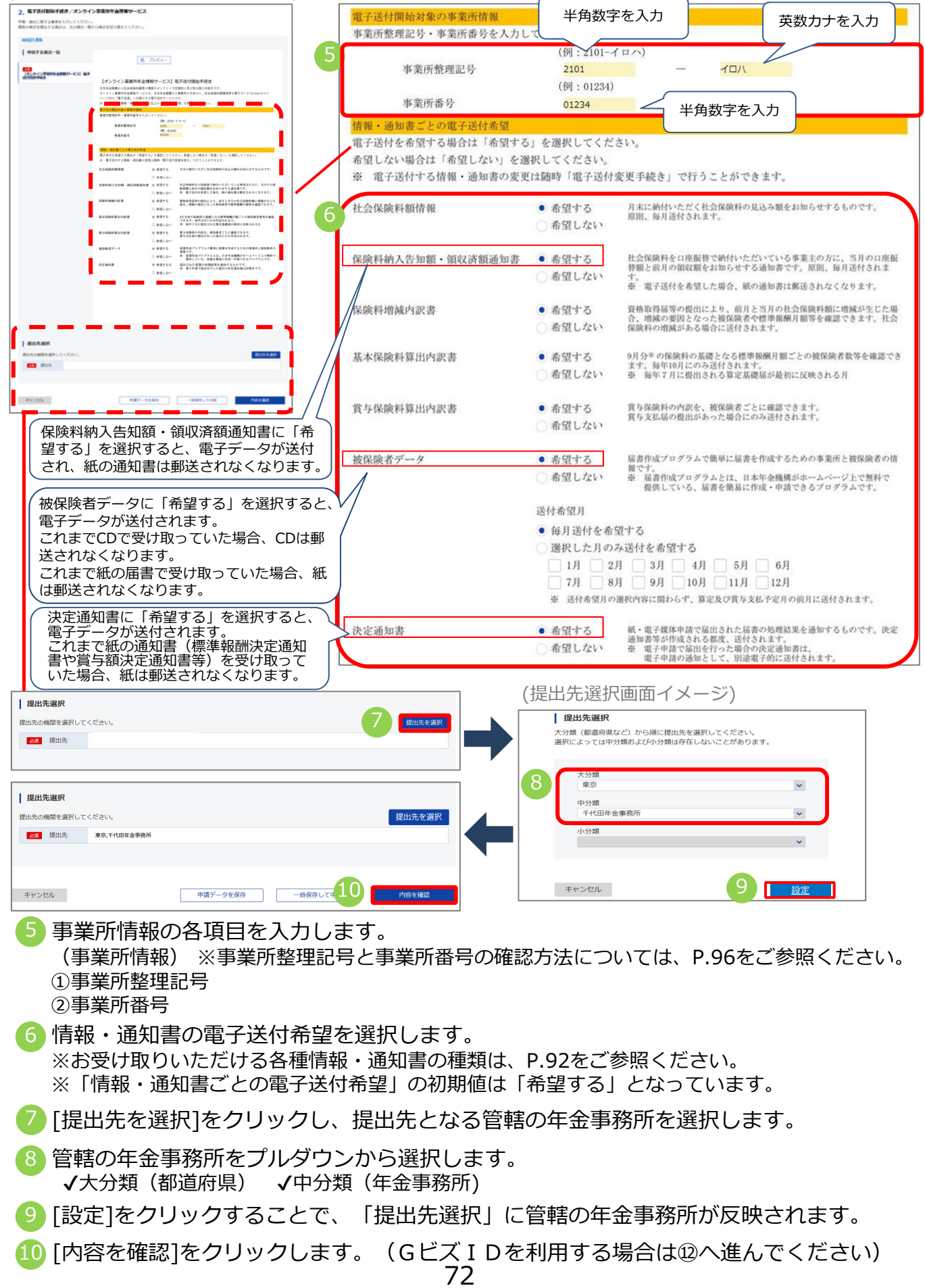

(証明書選択画面イメージ)

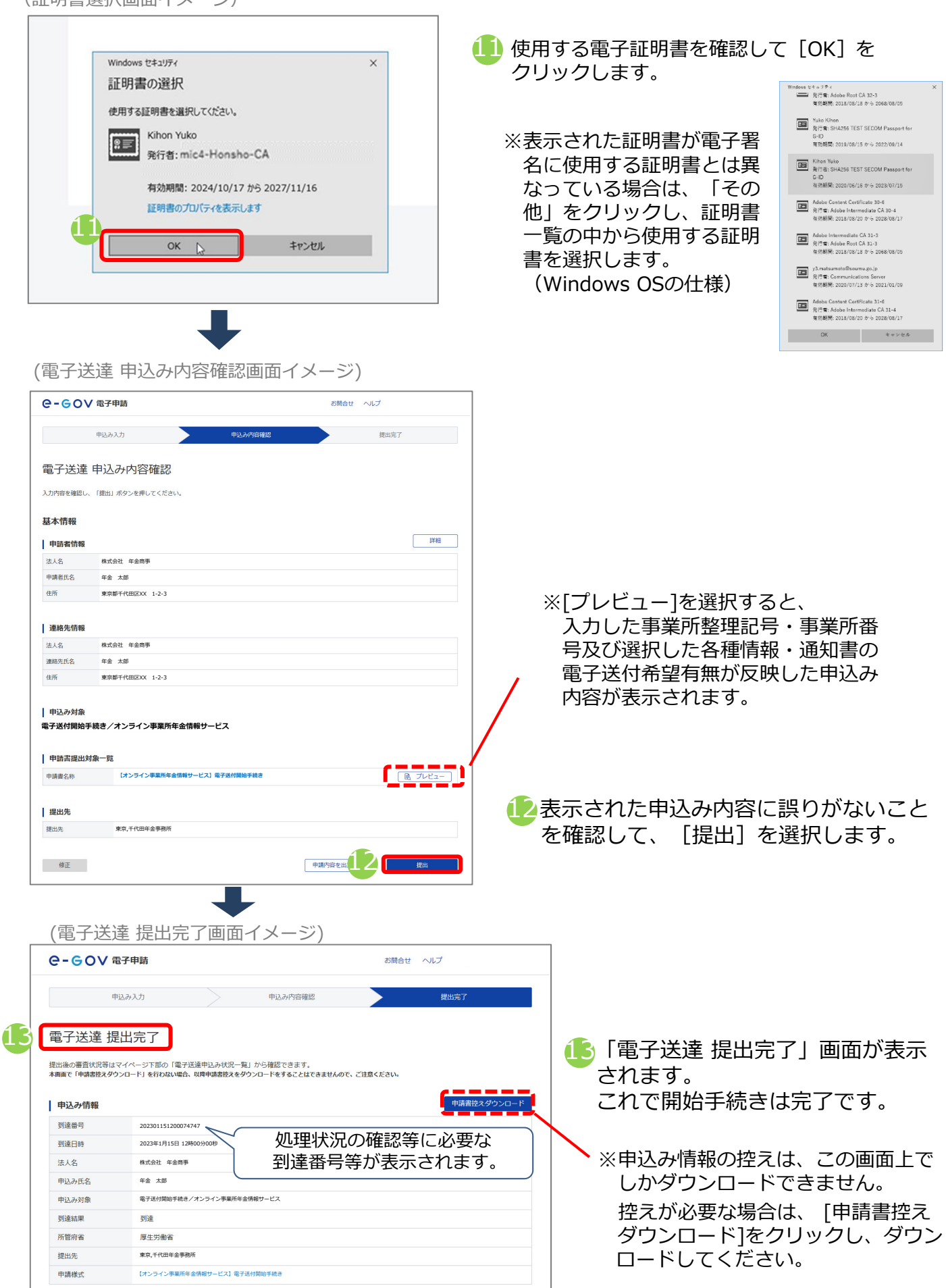

73

### (2)変更手続き

各種情報・通知書の電子送付希望を変更する場合は、電子送付変更手続きを行います。電子送 付変更手続きの手順を説明します。

### ア.電子送付変更手続きを行う

(画面イメージ)

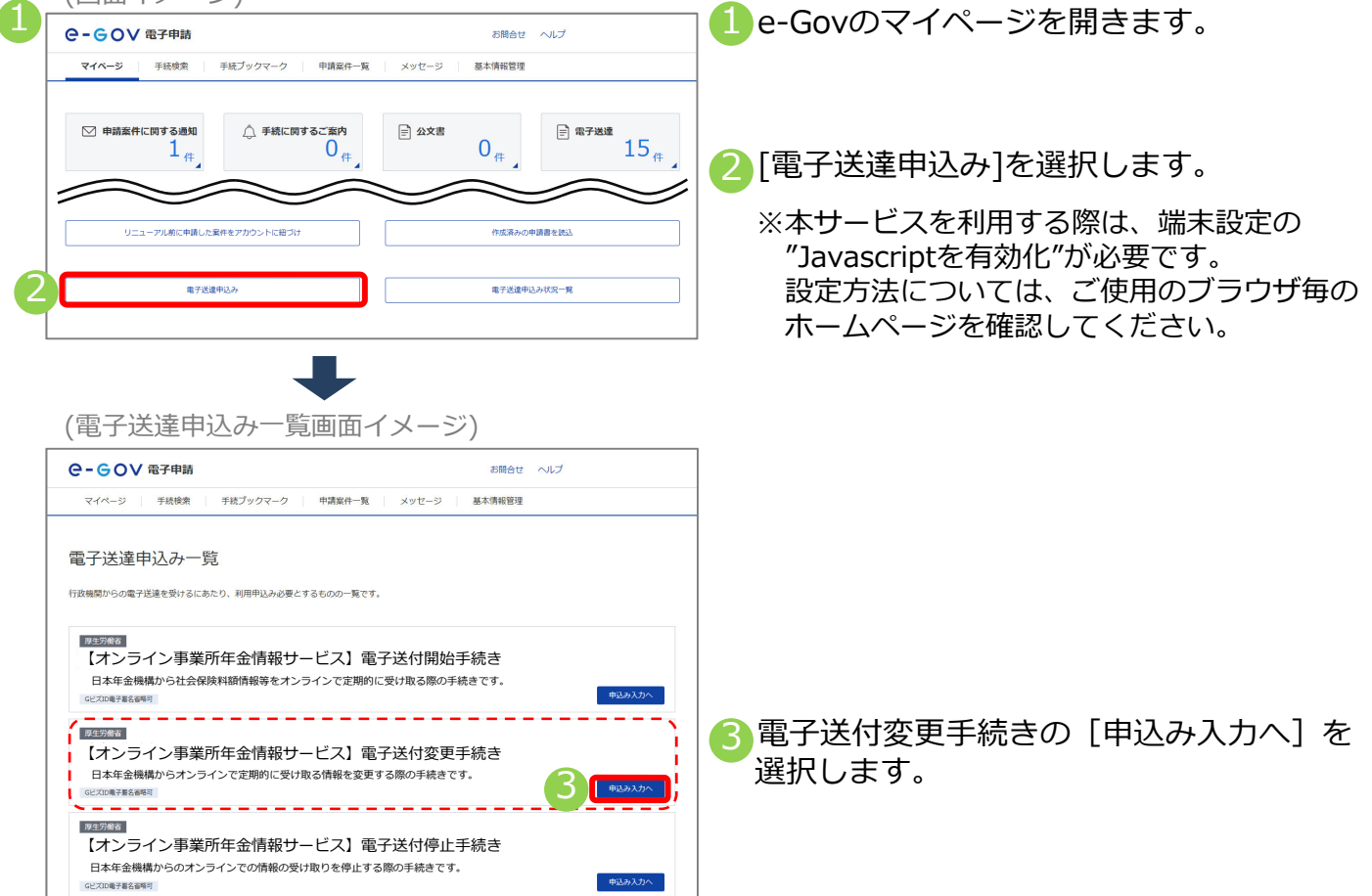

### イ.基本情報(申請者情報、連絡先情報)を確認する

(電子送達 申込み入力画面イメージ) ○-GOV 電子申請 お問合せ ヘルプ 電子送達 申込み入力 「お車頂を入力してください **1.** 基本情報 未設定・変更する場合には、それぞれ設定ポタンを押してください。 申請者情報 申請者情報を 必須 法人名 . 株式会社 年金商号 申請者氏名 年金 太郎 住所 東京都千代田区XX 1-2-3 連絡先情報 ळेख 法人名 · 株式会社 年金商事 連絡先氏名 年金 太郎 住所 東京都千代田区XX 1-2-3

④基本情報(申請者情報、連絡先情報)を入力します。入力方法の詳細はp54をご覧ください。

※GビズIDを利用する場合は登録されている 情報が表示されます。

※GビズIDを利用する場合に表示された情報に 変更がある場合は、GビズIDに登録されてい る情報を変更する必要があります。 変更方法はGビズIDのホームページをご確認 ください。

▲ GビズIDを利用する場合は、画面の [申請者情報を設定][連絡先情報を設定]から 修正しても、GビズIDに登録されている情報は 更新できません。

### ウ. 電子送付変更手続きに必要な情報を入力する

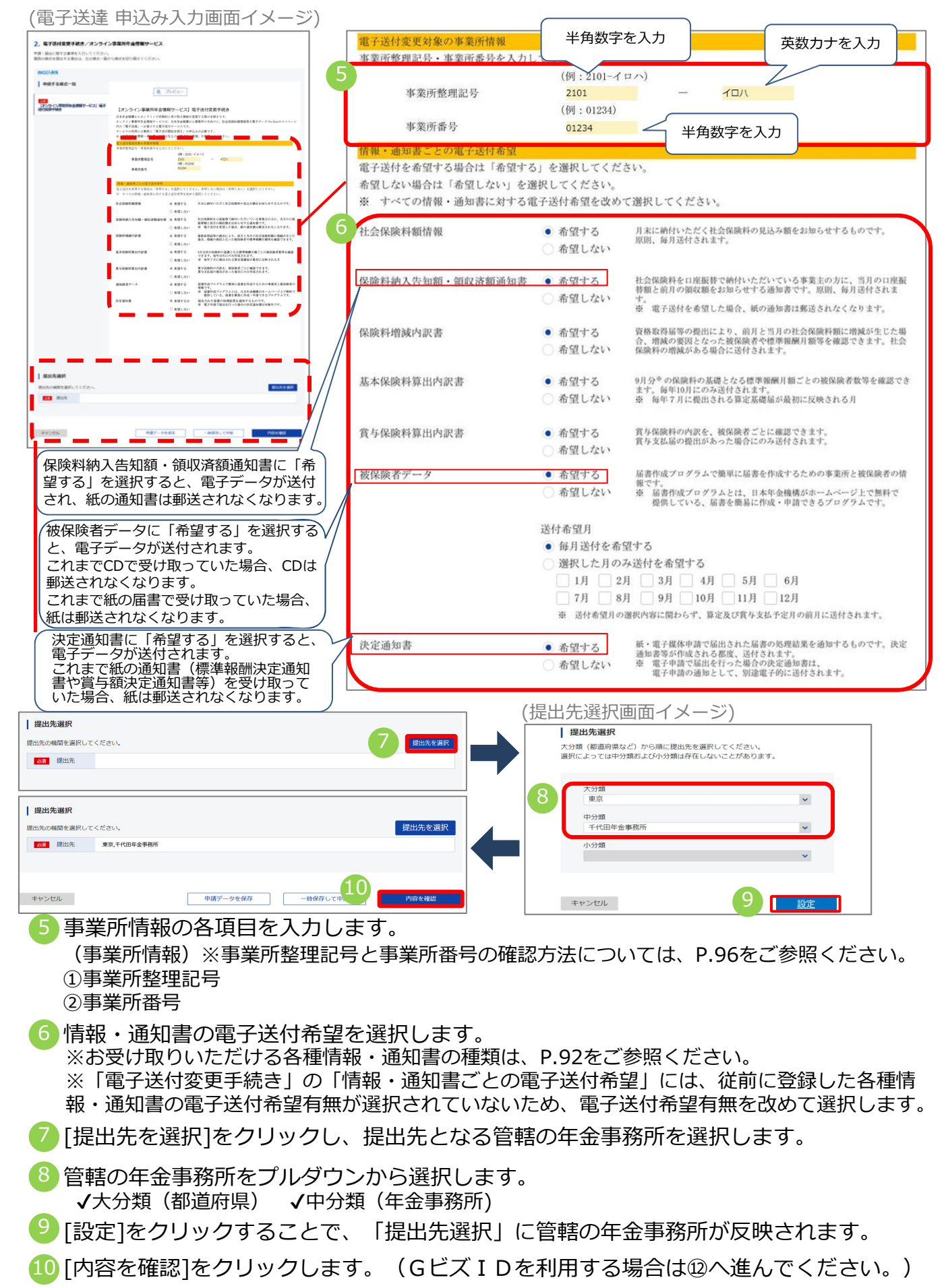

(証明書選択画面イメージ)

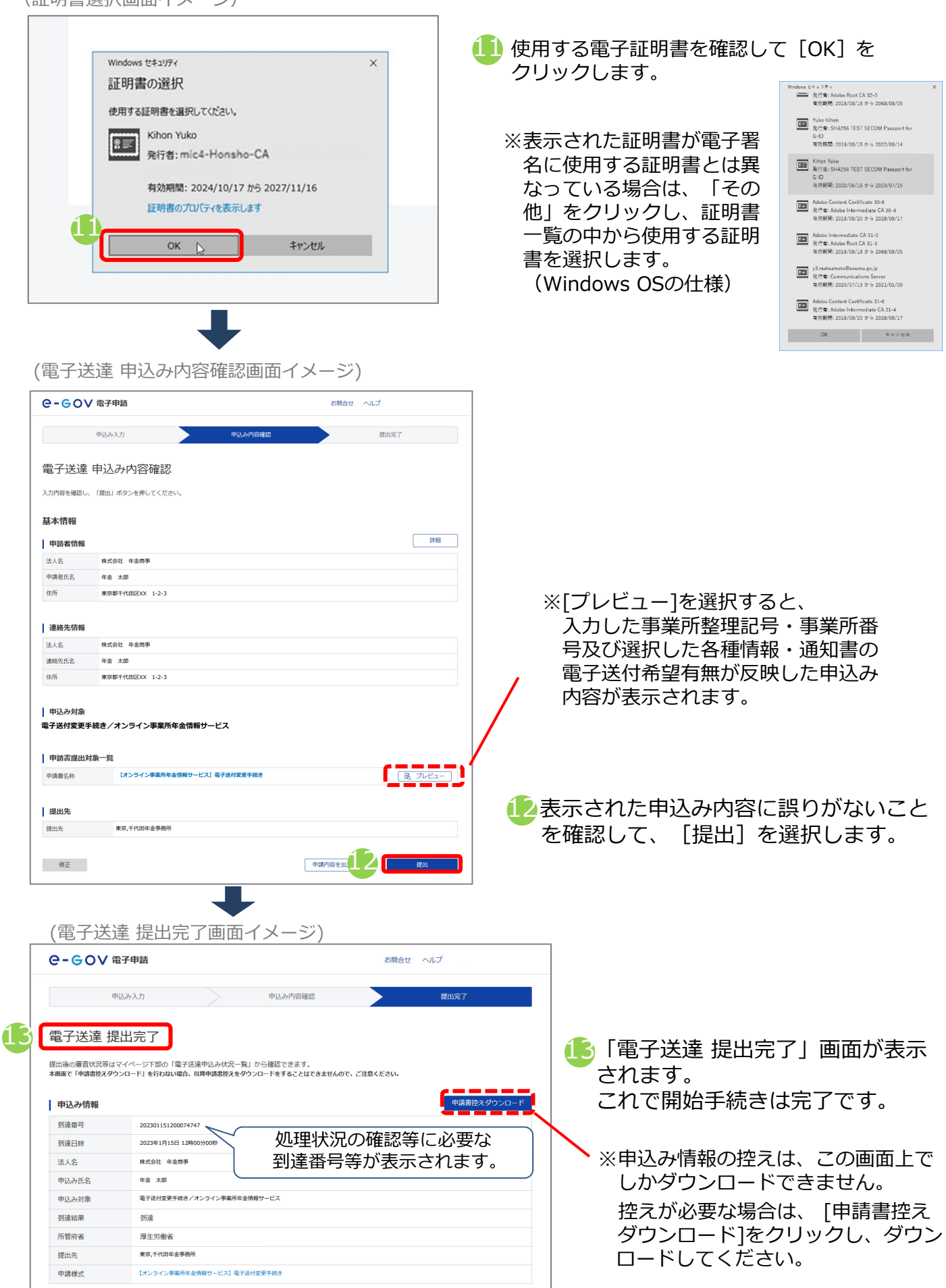

76

### (3)停止手続き

日本年金機構からのオンラインでの情報の受け取りを停止する場合は、電子送付停止手続きを 行ってください。電子送付停止手続きの手順を説明します。

※一部の各種情報・通知書の電子データの受け取りを停止したい場合は、**(2)変更手続き**を行っ てください。

## ア.電子送付停止手続きを行う

(画面イメージ)

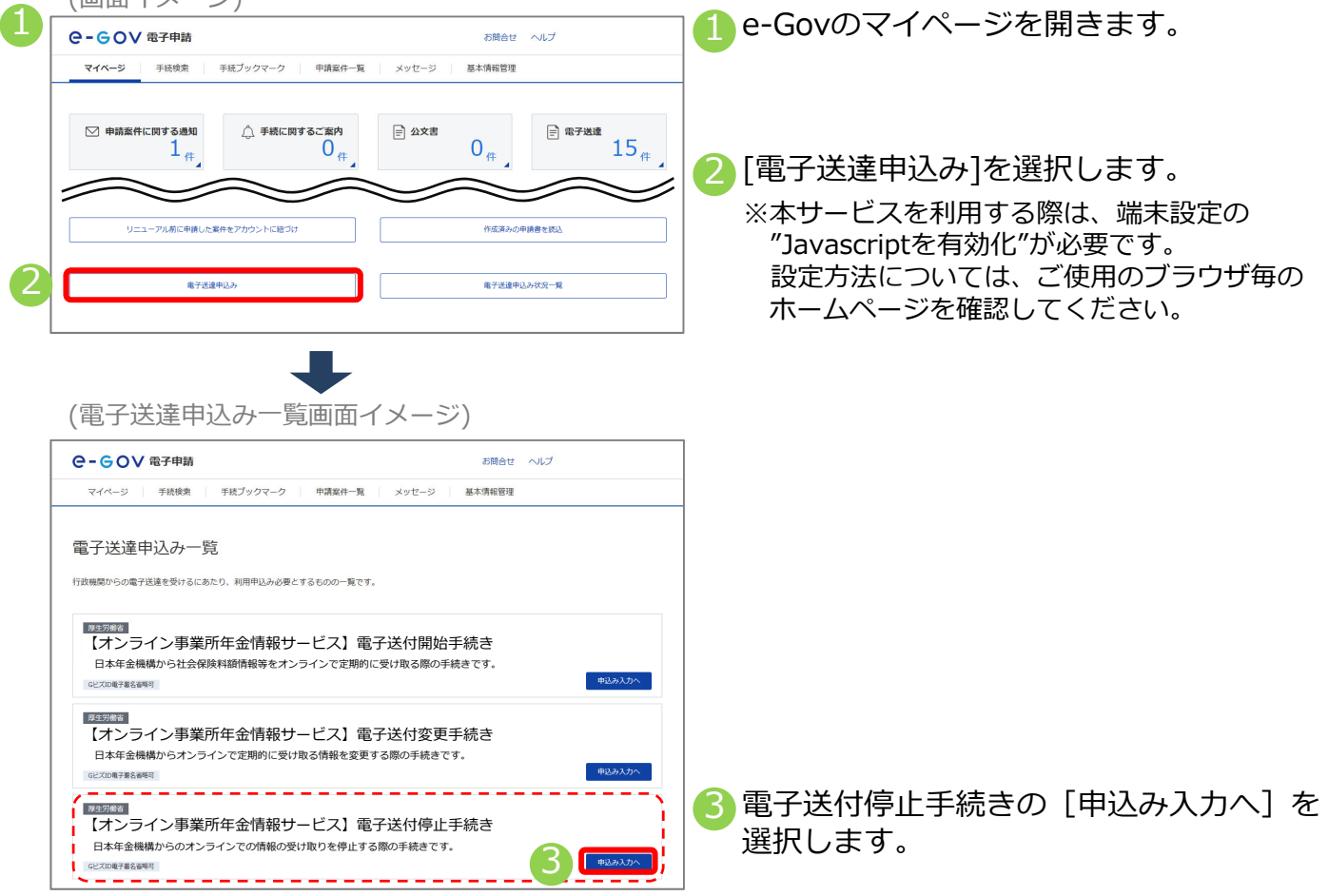

### イ.基本情報(申請者情報、連絡先情報)を確認する

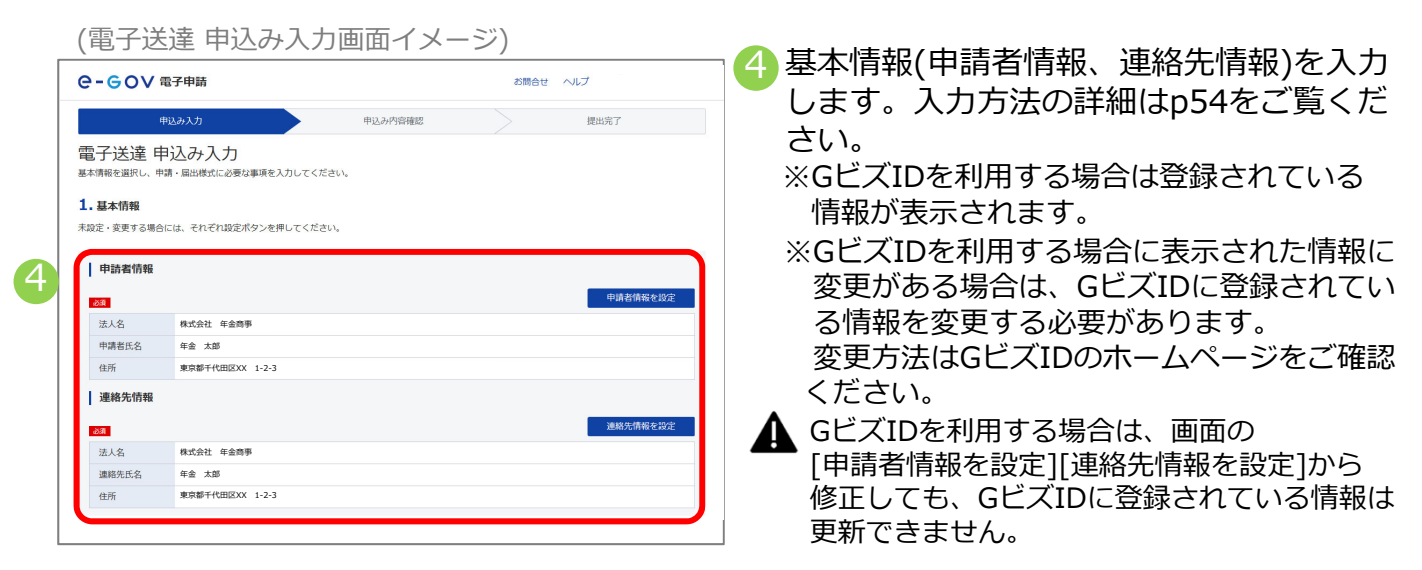

## ウ. 電子送付停止手続きに必要な情報を入力する

(電子送達 申込み入力画面イメージ)

| 2、毎78が停止すれたパメンタインを取得た金装飾サービス<br>中心・高に出てする単本人れいてくだか。<br>着から低させまれてきるの、あらめた一部ンサルを定むりまたでくだか。 | 電子送付停止対象の事業所情報<br>事業所整理記号・事業所番号を入力して、 | 半角数字を入力                                                                                      | 英数カナを入力    |
|------------------------------------------------------------------------------------------|---------------------------------------|----------------------------------------------------------------------------------------------|------------|
| 802388                                                                                   |                                       |                                                                                              |            |
|                                                                                          | 事業所整理記号<br>事業所番号                      | <ul> <li>(例:2101-イロハ)</li> <li>2101 - イロハ</li> <li>(例:01234)</li> <li>01234 半角数字を</li> </ul> |            |
|                                                                                          |                                       |                                                                                              |            |
| 提出先選択                                                                                    | (损                                    | 昆出先選択画面イメージ)                                                                                 |            |
| 提出先の機関を選択してください。                                                                         | 6<br>提出先を選択                           | 提出先選択                                                                                        |            |
| 2011 接出先                                                                                 |                                       | 大分類(都道府県など)から順に提出先を選択してくださ<br>選択によっては中分類および小分類は存在しないことがあ                                     | い。<br>ります。 |
|                                                                                          |                                       | 大分類                                                                                          |            |
| 提出先選択                                                                                    |                                       | 中分類                                                                                          | ×          |
| 提出先の機関を選択してください。                                                                         | 提出先を選択                                | 千代田年金事務所                                                                                     | ×          |
| 221 提出先 東京,千代因年金事務所                                                                      |                                       | 小分類                                                                                          | ×          |
| キャンゼル 中議データを保存 一時保存して                                                                    | 9 内容を確認                               | キャンセル 8                                                                                      | 設定         |

5 事業所情報の各項目を入力します。

(事業所情報) ①事業所整理記号 ②事業所番号 ※事業所整理記号と事業所番号の確認方法については、P.96をご参照ください。

[提出先を選択]をクリックし、提出先となる管轄の年金事務所を選択します。

- ⑦ 管轄の年金事務所をプルダウンから選択します。
  √大分類(都道府県)
  √中分類(年金事務所)
- (8) [設定]をクリックすることで、「提出先選択」に管轄の年金事務所が反映されます。
- 9 [内容を確認]をクリックします。(GビズIDを利用する場合は⑪へ進んでください。)

(証明書選択画面イメージ)

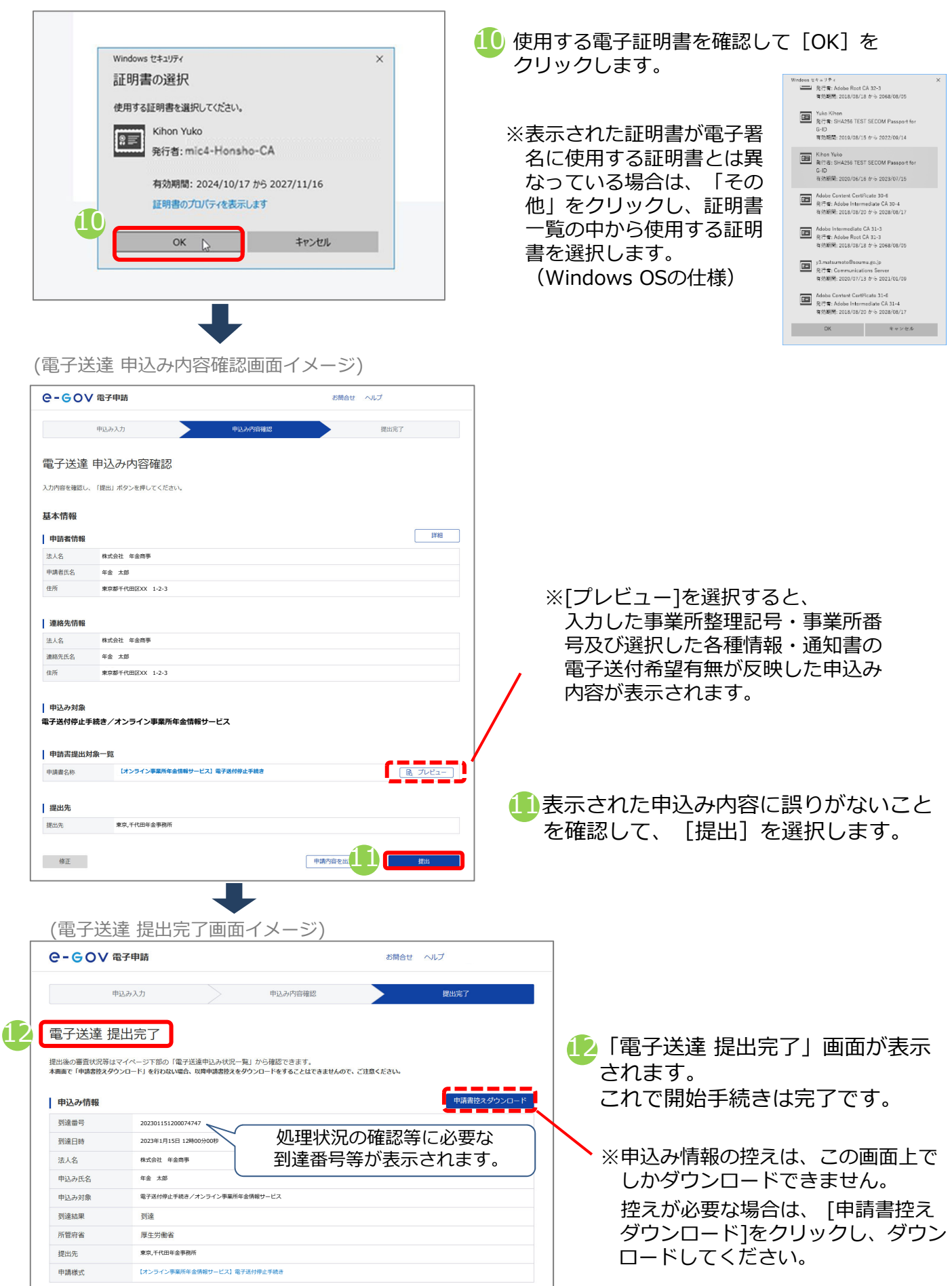

### (4) 電子証明書有効期限更新手続き

電子証明書の有効期限を超過するとオンライン事業所年金情報サービスが利用できなくなりま す。継続してサービスを利用する場合は、有効期限を超過する前に電子証明書有効期限更新手 続きを行ってください。電子証明書有効期限更新手続きの手順を説明します。 ※有効期限を超過した場合は、再度電子送付開始手続き(P71~)を実施してください。 ※GビズIDを利用している場合は、手続きは不要です。

### ア.電子証明書有効期限更新手続きを行う

| _ | (画面イメーシ)                                                                                                    |                                                                                                    | -                                        |
|---|----------------------------------------------------------------------------------------------------|----------------------------------------------------------------------------------------------------|------------------------------------------|
|   | ●-●●▼ 電子申請                                                                                                    | お問合せ ヘルプ                                                                                                    | 🚺 e-Govのマイページを開きます。                      |
|   | マイベージ 手続検索 手続ブックマーク 申請案件一覧                                                                                                    | メッセージ 基本情報管理                                                                                                | -                                        |
|   | ○ 申請案件に同する通知<br>1 件<br>0 件                                                                                                    | E ∞x≠ 0 <sub>#</sub> 15 <sub>#</sub>                                                                        | 2 [電子送達申込み] を選択します。                      |
| : |                                                                                                    |                                                                                                    | ※本サービスを利用する際は、端末設定の                      |
|   | リニューアル前に中語した案件をアカウントに紐づけ                                                                                                    | 作成済みの中請書を読込                                                                                                 | "Javascriptを有効化"が必要です。                   |
|   | 電子送途中込み                                                                                                    | 電子送途中込み状況一覧                                                                                                 |                                          |
|   |                                                                                                    |                                                                                                    |                                          |
|   | (電子送達申込み一覧画面イ                                                                                                    | (メージ)                                                                                                    |                                          |
|   | (電子送達申込み一覧画面イ<br>e-gov 187#55                                                                                                    | メージ)<br>ミMilett ヘレブ                                                                                         |                                          |
|   | (電子送達申込み一覧画面イ<br><b>e-GOV 電子単語</b><br>マイページ 〒紙類 〒税ブックマーク   甲類型の-R                                                                                                    | <ul> <li>メージ)</li> <li>S開合せ ヘルプ</li> <li>メッセージ 基本情報管理</li> </ul>                                            |                                          |
|   | <ul> <li>(電子送達申込み一覧画面イ</li> <li>C-GOV 電子申請</li> <li>マイページ 予紙焼 予紙(カックマーク) 申請案件-系</li> <li>電子送達申込み一覧</li> </ul>                                                                                                    | ×ージ)<br>お開合せ ヘルブ<br>メッセージ 基本情報管理                                                                            |                                          |
|   | <ul> <li>(電子送達申込み一覧画面イ</li> <li>C-GOV 電子単版</li> <li>マイページ 単級裁 単版ブックマーク 単類案件-案</li> <li>電子送達申込み一覧</li> <li>打致機器からの電子送達を受けるにあたり、利用申込み必要とするものの一覧です。</li> </ul>                                                                                         | /メージ)<br><sup>お読合は</sup> ペルプ<br>メッセージ                                                                       |                                          |
|   | <ul> <li>(電子送達申込み一覧画面イ</li> <li>C-GOV 電子申請</li> <li>マイページ 〒根模案 〒和ブックマーク 甲螺属府-案</li> <li>電子送達申込み一覧</li> <li>市技規模がらの電子送速を受けるにあたり、利用中込み必要とするものの一覧です。</li> <li>「大力ライン事業所年金情報サービス」電告</li> <li>日本年金機構から社会保険料整備報号をオンラインで定期的に</li> <li>ロペンロギ業基準等</li> </ul> | <ul> <li>ご開合せ へルブ</li> <li>シサビージ 基本清晰管理</li> <li>P送付開始手続き<br/>受け取る陽の手続きです。</li> </ul>                       | 3<br>電子証明書有効期限更新手続きの<br>[申込み入力へ]を 選択します。 |
|   | (電子送達申込み一覧画面イ<br>@-GOV @F#話<br>マイページ 単級領意 単板ブックマーク 単項素件-系<br>電子送達申込み一覧<br>計透幅感からの電子送達を受けるにあたり、利用申込み必要とするものの一覧です。<br>「対応調査」<br>「オンライン事業所年金情報サービス」電子<br>日本年金編集から社会保険料額情報等をオンラインで定期的にに<br>ほこの簡単基礎等                                                     | ン開合せ ヘルプ         メッセージ 量本情報管理         子送付開始手続き<br>受け取る際の手続きです。         P込め入力へ         子送付変更手続き<br>る際の手続きです。 | 3 電子証明書有効期限更新手続きの<br>[申込み入力へ]を 選択します。    |

## イ.基本情報(申請者情報、連絡先情報)を確認する

| ○-GOV 電子申請                                                                                                    |                                                                                                    |         | お問合せ ヘルプ |                    |
|----------------------------------------------------------------------------------------------------|----------------------------------------------------------------------------------------------------|---------|----------|--------------------|
|                                                                                                    | 申込み入力                                                                                                    | 申込み内容確認 |          | 提出完了               |
| 電子送達 E<br>Extift®を選択し、『                                                                                                    | 申込み入力                                                                                                    | ください。   |          |                    |
| <ol> <li>基本情報</li> </ol>                                                                                                    |                                                                                                    |         |          |                    |
| 未設定・変更する場合                                                                                                    | 合には、それぞれ設定ボタンを押してく                                                                                           | ださい。    |          |                    |
|                                                                                                    |                                                                                                    |         |          |                    |
| 申請者情報                                                                                                    |                                                                                                    |         |          |                    |
|                                                                                                    |                                                                                                    |         |          |                    |
| 必須                                                                                                    |                                                                                                    |         |          | 申請者情報を設            |
| <b>必須</b><br>法人名                                                                                                    | 株式会社 年金商事                                                                                                    |         |          | 申請者情報を設            |
| <ul> <li>∂滴</li> <li>法人名</li> <li>申請者氏名</li> </ul>                                                                                                    | 株式会社 年金商事<br>年金 太郎                                                                                           |         |          | 申請者情報を設            |
| <ul> <li>法人名</li> <li>申請者氏名</li> <li>住所</li> </ul>                                                                                                    | <ul> <li>株式会社 年金商事</li> <li>年金 太郎</li> <li>東京都千代田区XX 1-2-3</li> </ul>                                        |         |          | 申請者情報を設            |
| <ul> <li>法人名</li> <li>申請者氏名</li> <li>住所</li> <li>連絡先情報</li> </ul>                                                                                                    | <ul> <li>株式会社 年金商事</li> <li>年金 太郎</li> <li>東京都千代田区XX 1-2-3</li> </ul>                                        |         |          | 申請者情報を認            |
| 233       法人名       申請者氏名       住所       連絡先情報                                                                                                    | <ul> <li>株式会社 年金商事</li> <li>年金 太郎</li> <li>東京都千代田区XX 1-2-3</li> </ul>                                        |         |          | 中講者情報を扱            |
| <ul> <li>23項</li> <li>法人名</li> <li>申請者氏名</li> <li>住所</li> <li>連絡先情報</li> </ul>                                                                                                    | 様式会社 年金商事<br>年金 太郎<br>東京都干代田区XX 1-2-3                                                                        |         |          | 申請老情報を設<br>連絡先情報を設 |
| 込通     法人名     申請者氏名     住所     連絡先情報     送通     法人名     法人名     法人名     法人名     法人名     法人名     法人名     法人名     法人名     法人名     法人名     法人名     法人名     法人名     法人名     法人名     法人名     法人名     法人名     法人名     法人名     法人名     法人名     法人名     法人名     法人     法人     代表     代表     代 | 株式会社 年金商事<br>年金 太郎<br>東京都千代田区XX 1-2-3 株式会社 年金商事                                                              |         |          | 申請者情報を投<br>連結先情報を授 |
| 送人名           法人名           申请者氏名           住所 <b>連絡先情報</b> 送ば           法人名           遠綿先氏名           遠綿先氏名                                                                                                    | 株式会社 年金商事           年金 太超           東京都千代田民DXX 1-2-3           株式会社 年金商事           株式会社 年金商事           年金 太超 |         |          | 中請書情報を招<br>建結先情報を招 |

④ 基本情報(申請者情報、連絡先情報)を入力 します。入力方法の詳細はp54をご覧くだ さい。

### ウ. 電子証明書有効期限更新手続きに必要な情報を入力する

(電子送達 申込み入力画面イメージ)

| TH- BACHTERSEXAUTCES                                                                                                    | L Sanda Barev-CX                                                                                                    | 電子証明書有効期限更新対象の事業所情    |                                                |
|----------------------------------------------------------------------------------------------------|----------------------------------------------------------------------------------------------------|-----------------------|------------------------------------------------|
| BRORCERSTEROL SORC-1                                                                                                    | 私が小樽点を治り離れてくたさい。                                                                                                    | 市業能数理22日,市業能要見な1.カ1.7 | 半角数字を入力                                        |
| <b>新新大学生</b>                                                                                                    |                                                                                                    | 事業的進生になる事業的能力を入力し、    | 天奴川ノを八川                                        |
| 01175-01<br>0117-01                                                                                                    | ₿. 7tt23-                                                                                                    |                       | (例:2101-4日本)                                   |
| 1メンライン事業所を金加級サービス)、 山子道都市有地和風史教争減多                                                                                                    | 【オンライン本集が年金件経サービン】電子温明書作法規規更新年続日<br>では高から地路は後年くらまいやくかくまたが必要が一くされ時に行ちたらかまれ、<br>出してさいかく主要なお後年でしたりまたのという。<br>第二日の「日本」の「日本」の「日本」の「日本」の「日本」の「日本」の「日本」の「日本 | 事業所整理記号<br>事業所番号      | 2101     -     イロハ       (例:01234)     半角数字を入力 |
| I MARANA<br>Racadedani, ectari,<br>Racadedani, ectari,<br>Racadedani, ectari,                                                                                                    |                                                                                                    |                       |                                                |
| 提出先選択<br>提出先の機関を選択してく<br>■ 課出先<br>■ 提出先<br>選出先の機関を選択してく<br>■ 提出先選択<br>■ 提出先の機関を選択してく<br>■ 2000<br>■ 2000 | ださい。 ださい。 また,千代田年舎専務所                                                                                                    | (提出<br>(提出<br>提出先を選訳  | 出先選択画面イメージ)                                    |
| キャンセル                                                                                                    | 中語データを保存 一時保存してす                                                                                                    | 9 内容を確認               | キャンセル 8 <u>設定</u>                              |

5 事業所情報の各項目を入力します。

(事業所情報) ①事業所整理記号 ②事業所番号 ※事業所整理記号と事業所番号の確認方法については、P.96をご参照ください。

6 [提出先を選択] をクリックし、提出先となる管轄の年金事務所を選択します。

- ぞ轄の年金事務所をプルダウンから選択します。

   √大分類(都道府県)

   √中分類(年金事務所)
- (8) [設定]をクリックすることで、「提出先選択」に管轄の年金事務所が反映されます。

🕑 [内容を確認]をクリックします。

(証明書選択画面イメージ)

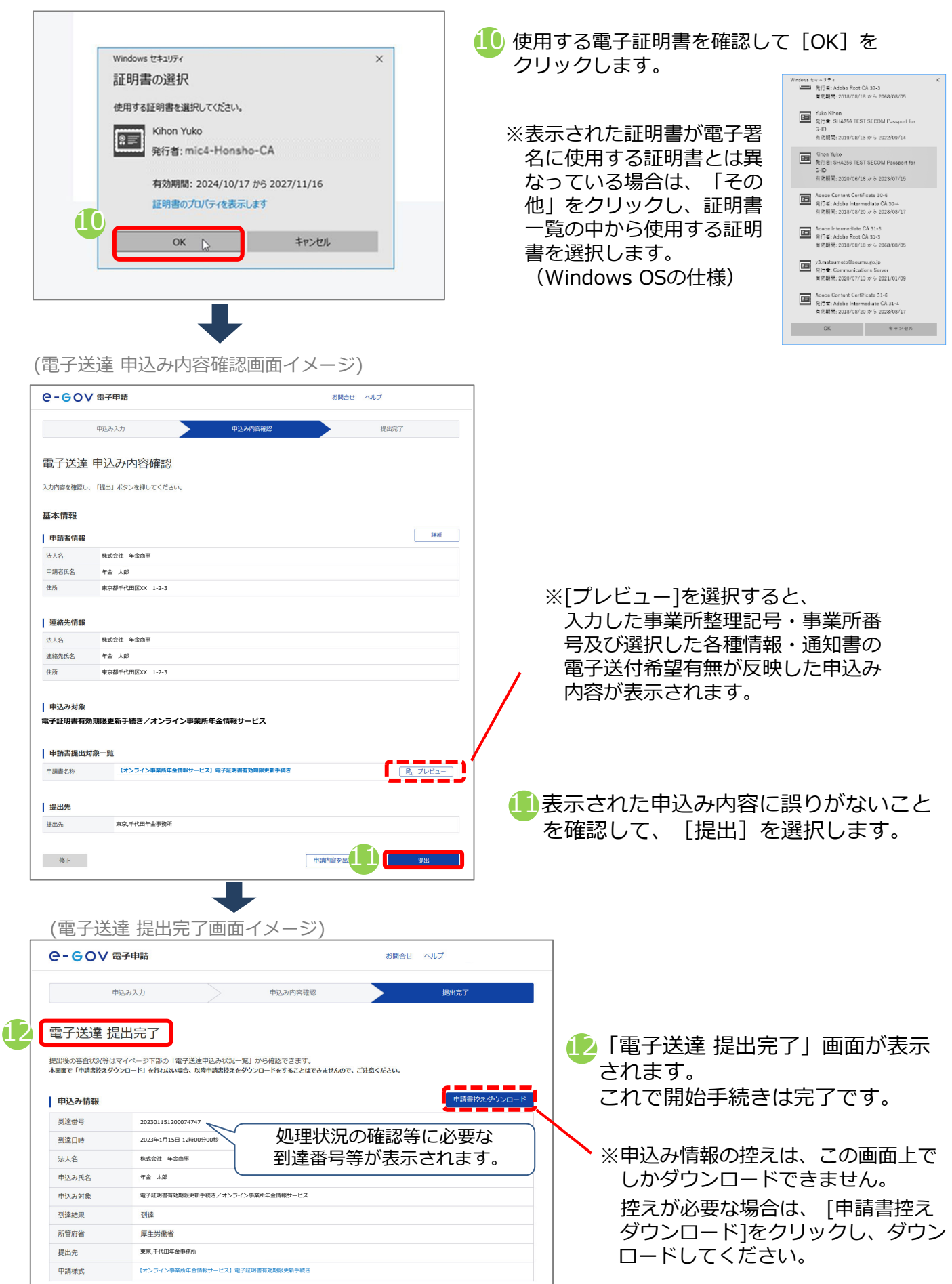

### (5) 被保険者データ個別送付手続き

オンライン事業所年金情報サービスを利用して被保険者データを受け取っている場合に、 登録月以外に被保険者データを個別に受け取る場合は被保険者データ個別送付手続きを 行ってください。被保険者データ個別送付手続きの手順を説明します。

### ア. 被保険者データ個別送付手続きを行う

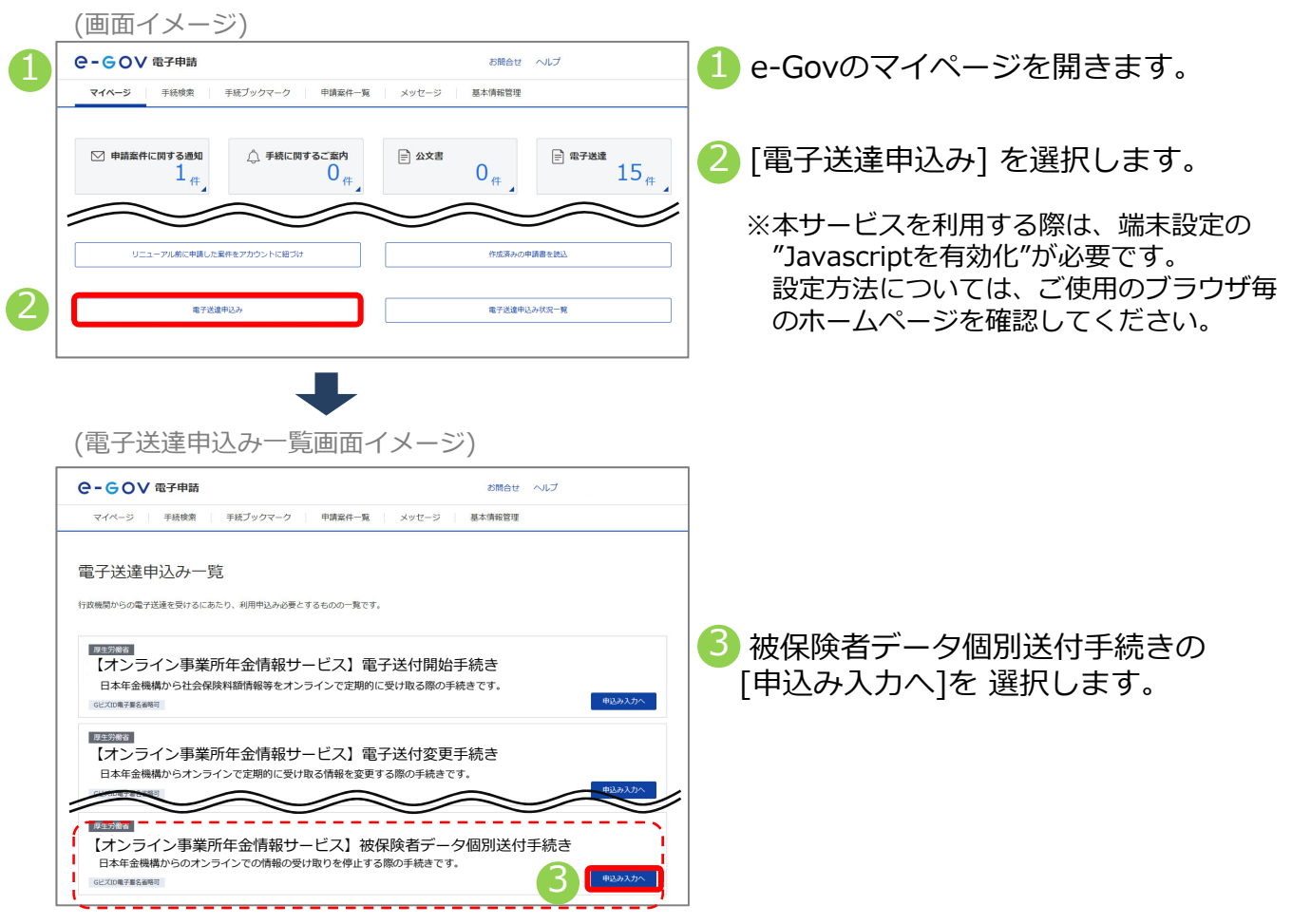

## イ.基本情報(申請者情報、連絡先情報)を確認する

| e-eov                                                                                                    | 1 電子申請                                                                                                  |         | お問合せ ヘルプ |                      |  |
|----------------------------------------------------------------------------------------------------|----------------------------------------------------------------------------------------------------|---------|----------|----------------------|--|
|                                                                                                    | 申込み入力                                                                                                   | 申込み内容確認 |          | 提出完了                 |  |
| 電子送達 申込み入力<br>基本機能を測訳し、甲基・温圧機能な参照な専用を入力してください。                                                                                       |                                                                                                    |         |          |                      |  |
| <ol> <li>基本情報</li> </ol>                                                                                                    |                                                                                                    |         |          |                      |  |
| 未設定・変更する場                                                                                                    | 合には、それぞれ設定ボタンを押してくだ                                                                                     | さい。     |          |                      |  |
|                                                                                                    |                                                                                                    |         |          |                      |  |
| 由語素情報                                                                                                    |                                                                                                    |         |          |                      |  |
| 甲酮有阴報                                                                                                    |                                                                                                    |         |          |                      |  |
| 甲酮有阳散                                                                                                    |                                                                                                    |         |          | 由请求情報を取る             |  |
| 中語 有 旧 報                                                                                                    |                                                                                                    |         |          | 申請者情報を設定             |  |
| 中請 <b>負</b> 16報<br>必須<br>法人名                                                                                                    | 模式会社 年金商事                                                                                               |         |          | 申請者情報を設分             |  |
| <ul> <li>中請負債報</li> <li>述</li> <li>述人名</li> <li>申請者氏名</li> </ul>                                                                     | 株式会社 年金商事<br>年金 太郎                                                                                      |         |          | 申請者情報を認定             |  |
| <ul> <li>中請負債報</li> <li>送</li> <li>法人名</li> <li>申請者氏名</li> <li>住所</li> </ul>                                                         | <ul> <li>株式会社 年金商事</li> <li>年金 太郎</li> <li>東京都千代田区XX 1-2-3</li> </ul>                                   |         |          | 申請者情報を認定             |  |
| <ul> <li>中請者194</li> <li>送人名</li> <li>申請者氏名</li> <li>住所</li> <li>連絡先情報</li> </ul>                                                    | 株式会社 年金商事           年金 太郎           東京都千代田図XX 1-2-3                                                     |         |          | 申請者情報を設定             |  |
| 中前有19枚<br>这人名<br>申请者氏名<br>住所<br>連絡先情報                                                                                                | <ul> <li>株式会社 年金商事</li> <li>年金 太郎</li> <li>東京都千代田EOXX 1-2-3</li> </ul>                                  |         |          | 申請者情報を認定             |  |
| <ul> <li>中請者19数</li> <li>法人名</li> <li>申請者氏名</li> <li>住所</li> <li>連絡先情報</li> </ul>                                                    | <ul> <li>株式会社 年金商等</li> <li>年金 大部</li> <li>東京都干代田田区X 1-2-3</li> </ul>                                   |         |          | 申請者情報を設立<br>連結先情報を設立 |  |
| 中請者氏名           法人名           申請者氏名           住所           連絡先情報           33           法人名                                          | #式会社 年金商事<br>年幸 太郎<br>東京都千代田(XXX 1-2-3 #式会社 年金商事                                                        |         |          | 申請者情報を招2<br>連絡先情報を招2 |  |
| <ul> <li>中請者(前報</li> <li>込名</li> <li>申請者氏名</li> <li>住所</li> <li>連絡先情報</li> <li>込名</li> <li>透過</li> <li>法人名</li> <li>連絡先氏名</li> </ul> | <ul> <li>株式会社 年金商事</li> <li>年金 太郎</li> <li>東京都平代田区XX 1-2-3</li> <li>株式会社 年金商事</li> <li>年金 太郎</li> </ul> |         |          | 申請若情報を設定<br>連続先情報を認定 |  |

- 4 基本情報(申請者情報、連絡先情報)を入力 します。入力方法の詳細はp54をご覧くだ さい。
  - ※GビズIDを利用する場合は登録されている 情報が表示されます。
  - ※GビズIDを利用する場合に表示された情報に 変更がある場合は、GビズIDに登録されてい る情報を変更する必要があります。 変更方法はGビズIDのホームページをご確認 ください。
  - ▲ GビズIDを利用する場合は、画面の [申請者情報を設定][連絡先情報を設定]から 修正しても、GビズIDに登録されている情報は 更新できません。

### ウ. 被保険者データ個別送付手続きに必要な情報を入力する

(電子送達 申込み入力画面イメージ)

| 2、第7回付期後年後きノオンライン市業用作会開催サービス                                                                           |                      |                                                               |
|----------------------------------------------------------------------------------------------------|----------------------|---------------------------------------------------------------|
| VER AND TERMENTING CONT                                                                                | 被保険者データ作成対象の事業所情報    | 半角数字を入力 英数カナを入力                                               |
| 5                                                                                                    | 事業所整理記方・事業所番号を入力し    |                                                               |
| 中国する福式−和<br>○ プレビュー                                                                                    |                      | (例:2101-イロハ)                                                  |
|                                                                                                    | 事業所整理記号              | 2101 - イロハ                                                    |
| ス) 株価級哲学ー学館転送約等級書<br>事業主の方が日本年金融構造ら経知業者ゲータをポンラインで支け取っている場合に、登組月以外                                      |                      | (例 • 01234)                                                   |
| の利用時です少な時期によび用意なためで非常です。<br>なお、成立で作用した時期機械が一手を消付します。<br>※ の提用目の代題: 減加者の可能によっか「用点法人用意」を参照してくだ為い。        | 水沙泥水具                |                                                               |
| 長年後期で、少方成分素の多数支付時間<br>素が可参照とや、も素があり入れてくだろい。                                                            | 事来所备亏                | 01234 キ角数子を入力                                                 |
| (第1:200-f-(10-A)<br>事業所要用定号 -                                                                          |                      |                                                               |
| 01:1220<br>年末所在日                                                                                       | 被保険者データの電子送付希望対象     |                                                               |
| 時間後期第ゲーキン型子が行きな対象<br>単型作家フレアラムで導用に出きさればするためが単規に目的に用され、<br>構成ののでする<br>単型作家フレアラムで導用に出きさればするためが単規に目的に用です。 |                      |                                                               |
| 第二〇〇日日、日本の日本の日本の日本の日本の日本の日本の日本の日本の日本の日本の日本の日本の日                                                        | 「 そ切ナマ 届書作成プログラム     | で簡単に届書を作成するための事業所と被保険者の情報です。                                  |
| · · · · ·                                                                                              | ◆ 布 至 9 る 直近で作成されたデ  | 「一夕が送付されます。                                                   |
|                                                                                                    | ※ 庙香作成プロク<br>届書を簡易に作 | フムとは、日本半金機構がホームページ上で無料で提供している、<br>:成・申請できるプログラムです。            |
|                                                                                                    |                      |                                                               |
|                                                                                                    |                      |                                                               |
|                                                                                                    |                      |                                                               |
|                                                                                                    |                      |                                                               |
|                                                                                                    |                      |                                                               |
|                                                                                                    |                      |                                                               |
|                                                                                                    |                      |                                                               |
| BARAR                                                                                                  |                      |                                                               |
| RARAWARATCEDA. RARAWA                                                                                  |                      |                                                               |
|                                                                                                    |                      |                                                               |
|                                                                                                    |                      |                                                               |
| ##2555 ##27-51599 -#559Utres Pd1162                                                                    |                      |                                                               |
|                                                                                                    |                      |                                                               |
|                                                                                                    |                      |                                                               |
|                                                                                                    |                      |                                                               |
|                                                                                                    | ( 指                  | 出先選択画面イメージ)                                                   |
| 提出先選択                                                                                                  |                      |                                                               |
| 提出先の機関を選択してください。                                                                                       | 6 提出先を選択             | 提出先選択                                                         |
| 287 提出先                                                                                                |                      | 大分類(都道府県など)から順に提出先を選択してください。<br>選択によっては中分類および小分類は存在したいことがあります |
|                                                                                                    |                      |                                                               |
|                                                                                                    |                      |                                                               |
|                                                                                                    |                      | 大分類<br>東京                                                     |
| 提出先選択                                                                                                  |                      |                                                               |
| <b>海県牛小嶋間を巡探し アイドネ</b> い                                                                               | 提出先友選択               | 千八DR 千代田年金事務所                                                 |
| DETAILUDURED CLEED VOIC N/CCV/6                                                                        | JEH / C M            | 小分類                                                           |
| ◎須 提出先 東京,千代田年金事務所                                                                                     |                      | · · · · · · · · · · · · · · · · · · ·                         |
|                                                                                                    |                      |                                                               |
|                                                                                                    |                      |                                                               |
|                                                                                                    |                      | キャンセル 8 設定 1                                                  |
| キャンゼル 申請データを保存 一時保存して中                                                                                 | 内容を確認                |                                                               |

5 事業所情報の各項目を入力します。

(事業所情報) ①事業所整理記号 ②事業所番号 ※事業所整理記号と事業所番号の確認方法については、P.96をご参照ください。

6 [提出先を選択] をクリックし、提出先となる管轄の年金事務所を選択します。

- ぞ轄の年金事務所をプルダウンから選択します。
   √大分類(都道府県)
   √中分類(年金事務所)
- 🚷 [設定]をクリックすることで、「提出先選択」に管轄の年金事務所が反映されます。
- [内容を確認]をクリックします。(GビズⅠDを利用する場合は⑪へ進んでください。)

(証明書選択画面イメージ)

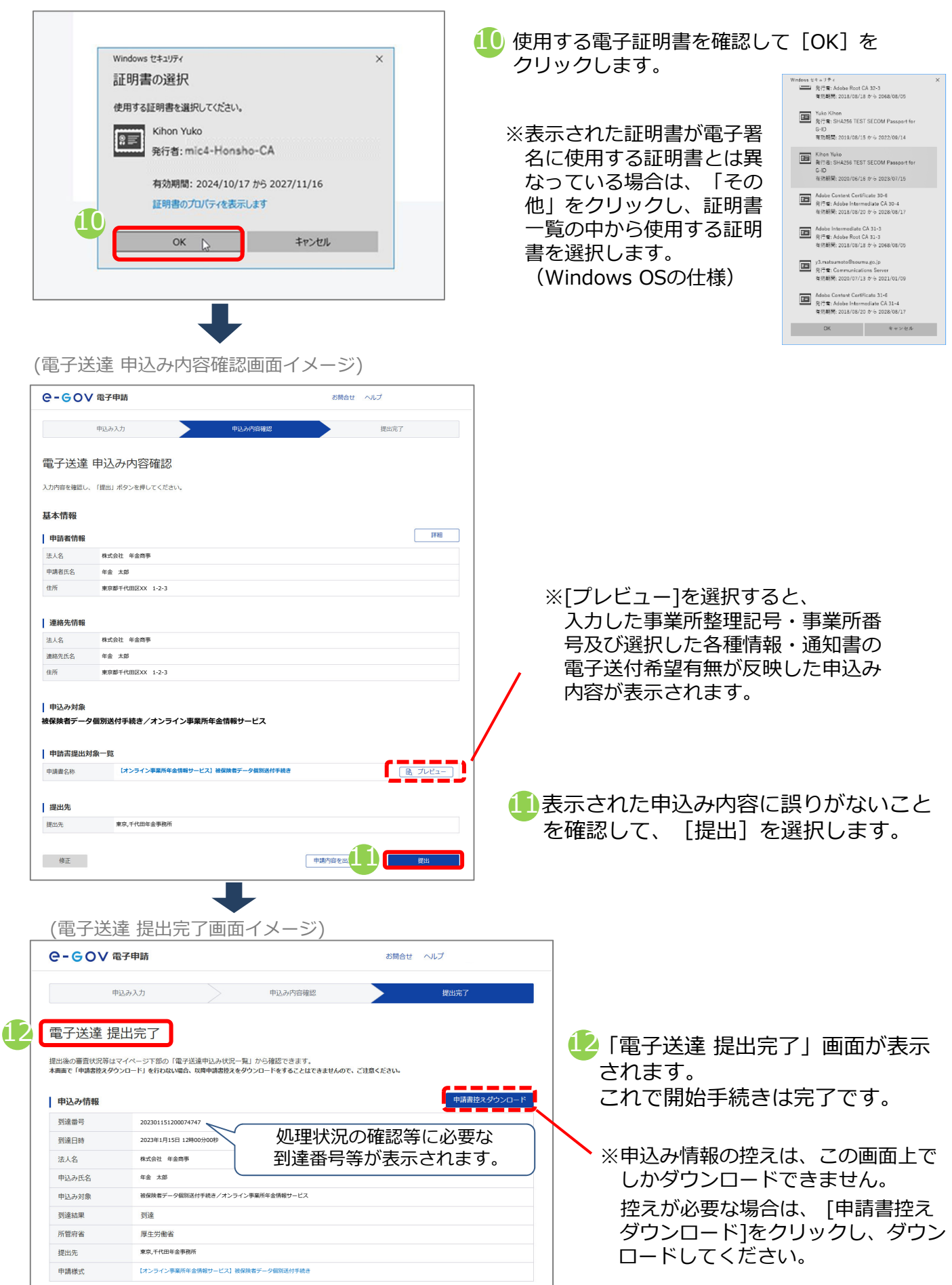

3.利用の申込みをする(社会保険労務士の方)

#### (6)依頼手続き(社会保険労務士用)

社会保険労務士の方が委託元の事業所の情報を受け取る場合は、電子送付依頼手続き(社会 保険労務士用)を行います。電子送付依頼手続き(社会保険労務士用)の手順を説明します。

### ア. 電子送付依頼手続き(社会保険労務士用)を行う

(画面イメージ) ○-GOV 電子申請 お問合せ ヘルプ 1)e-Govのマイページを開きます。 マイベージ 手统検索 手続ブックマーク 申請案件一覧 メッセージ 基本情報管理 △ 手続に関するご案内 中請案件に関する通知 🕗 [電子送達申込み] を選択します。 📄 公文書 📄 電子送達 0 (# 15<sub>件</sub> 0 (# 1 ※本サービスを利用する際は、端末設定の リニューアル前に申請した案件をアカウントに紐づけ 作成済みの中請書を読込 "Javascriptを有効化"が必要です。 設定方法については、ご使用のブラウザ毎 電子送達申込み 電子送達申込み状況一覧 のホームページを確認してください。 (電子送達申込み一覧画面イメージ) e-GoV 電子申請 お問合せ ヘルプ マイページ 手続検索 手続プックマーク 申請案件一覧 メッヤージ 基本情報管理 電子送達申込み一覧 行政機関からの電子送達を受けるにあたり、利用申込み必要とするものの一覧です。 🚯 電子送付依頼手続き(社会保険労務士用) 【オンライン事業所年金情報サービス】電子送付開始手続き の[申込み入力へ]を選択します。 日本年金機構から社会保険料額情報等をオンラインで定期的に受け取る際の手続きです。 ビズID電子最名省略可 厚生労働省 【オンライン事業所年金情報サービス】電子送付変更手続き 日本年金機構からオンラインで定期的に受け取る情報を変更する際の手続きです。 \_\_\_\_ \_ \_ \_ \_ 厚生分割省 【オンライン事業所年金情報サービス】電子送付依頼手続き(社会保険労務士用) 日本年金機構からのオンラインでの情報の受け取りを停止する際の手続きです。 ズID電子服名省略可

### イ.基本情報(申請者情報、連絡先情報)を確認する

(電子送達 申込み入力画面イメージ) ○-GOV 電子申請 お問合せ ヘルプ 提出完了 電子送達 申込み入力 な事項を入力してください 基本情報 未設定・変更する場合には、それぞれ設定ボタンを押してください。 申請者情報 4 申請者情報を調 必須 株式会社 年金商事 法人名 申請者氏名 年金 太郎 住所 東京都千代田区XX 1-2-3 連絡先情報 -253T 法人名 · 株式会社 年金商事 連絡先氏名 年金 太郎 東京都千代田区XX 1-2-3 住所

- 4 基本情報(申請者情報、連絡先情報)を入力 します。入力方法の詳細はp54をご覧くだ さい。
  - ※GビズIDを利用する場合は登録されている 情報が表示されます。

※GビズIDを利用する場合に表示された情報に 変更がある場合は、GビズIDに登録されてい る情報を変更する必要があります。 変更方法はGビズIDのホームページをご確認 ください。

▲ GビズIDを利用する場合は、画面の [申請者情報を設定][連絡先情報を設定]から 修正しても、GビズIDに登録されている情報は 更新できません。

## ウ. 電子送付依頼手続き(社会保険労務士用)に必要な情報を入力する

| (電子送達 申込み入力                                                                                                    | 画面イメージ)                                                                                             | 電子送付対象の事業可                                   | 情報                   | 半角数字を入力                              |                       | 英数カナを入力                                       |
|----------------------------------------------------------------------------------------------------|----------------------------------------------------------------------------------------------------|----------------------------------------------|----------------------|--------------------------------------|-----------------------|-----------------------------------------------|
| #552.0m                                                                                                    |                                                                                                    | 事業所整理記号・事業                                   | 所番号・事業所名             | 称(屋)事業主氏名を                           | 、入力してください。            |                                               |
| •#####################################                                                                                                    |                                                                                                    | 事業而敷理                                        | 記문                   | (例:2101-イロハ)<br>2101                 |                       |                                               |
|                                                                                                    | 電子通行体験手続き(社会保険労働主用)<br>広心の支払ら成長の単なが、テキオンラインでなどある他の<br>ふため、他の灯気用市を使わしてくどさい。<br>2010、今年にくどさい。         | ***/                                         | nG • J               | (例:01234)                            |                       |                                               |
| <ul> <li>単成えの事業用が、目下の場合に予想を示さまた。</li> <li>エンラント事業用や金融業</li> <li>モンラント事業用や金融業</li> <li>モンラント事業用が支援目的</li> <li>モンラント事業用がまた</li> <li>モンラント</li> <li>モンラント<td>(第三公は、日本学会構成ホームページをご確認ください、<br/>国際ポゲークを受く信ゃくひゃを発き<br/>用作成項(第三記書名、男々又名品名へマタムト又に同志3)」を</td><td>事業所番号</td><td></td><td>01234</td><td>  半角数字を入</td><th>,<b>,</b>,,,,,,,,,,,,,,,,,,,,,,,,,,,,,,,,,,</th></li></ul> | (第三公は、日本学会構成ホームページをご確認ください、<br>国際ポゲークを受く信ゃくひゃを発き<br>用作成項(第三記書名、男々又名品名へマタムト又に同志3)」を                  | 事業所番号                                        |                      | 01234                                | 半角数字を入                | , <b>,</b> ,,,,,,,,,,,,,,,,,,,,,,,,,,,,,,,,,, |
| 第7月代対象の事業所有額<br>事業所有限理証の。事業所有等。事業所有有(100)、申<br>(利)2001                                                                                                    | 東北兵名を入力してください。<br>イロハ)                                                                              | 事業所名称                                        | (屋号) ※               | 株式会社 年金商事                            |                       |                                               |
| ●単成代型が34200 (約月10日2000)<br>(約月10日2254<br>単変代型の (約3) ● (142254<br>単変代型の (約3) ● (14254)                                                                                                    |                                                                                                    | 事業主任友                                        | *                    | 在全大郎                                 |                       |                                               |
| 参加上式名 = 参加上述<br>金 2011日以降の手紙を申にし入りで度です。<br>(6月89の中語時をの変更活動時年の変更な                                                                                                    | (1) (1) (1) (1) (1) (1) (1) (1) (1) (1)                                                             | ₩ 2回目                                        | 以降の手続き時は、            | 人力不要です。                              |                       |                                               |
| (第第・通知第二との電子活行為望<br>以下の時間を重査加工作法に活行します。<br>取成項表サーク () あなすさ                                                                                                    | 経営内域プリグラムで無味に総合を作成するた                                                                               | (前回の                                         | 申請時から事業所             | 青報等が変更されている場                         | 合は省略できません。            | )                                             |
|                                                                                                    | (記)で作成されたデータジン(おくれます、<br>6) 保着を取ってジラントに、日本や砂糖板が<br>ホームページトで発明で使用している。<br>係者を機局に作成・申請できるプログラム<br>です。 | 情報・通知書ごとの電                                   | 子送付希望                |                                      |                       |                                               |
| ·                                                                                                    | /                                                                                                   | 以下の情報を審査完了                                   | 後に送付します。             |                                      |                       |                                               |
|                                                                                                    |                                                                                                    | 被保険者データ                                      |                      | ✓ 希望する                               | 書作成プログラムで會            | 前単に届書を作成するた<br>の情報です                          |
|                                                                                                    |                                                                                                    |                                              |                      |                                      | 近で作成されたデージ            | タが送付されます。<br>ムとは、日本年金機構が                      |
|                                                                                                    |                                                                                                    |                                              |                      |                                      | ホームページ上で無<br>届書を簡易に作成 | 無料で提供している、<br>・申請できるプログラム                     |
|                                                                                                    | >                                                                                                   |                                              |                      |                                      | です。                   |                                               |
| 1547月1日<br>第二字る単語がある単合、お付いてください。                                                                                                    | B10+141                                                                                             |                                              |                      |                                      |                       |                                               |
|                                                                                                    |                                                                                                    | <ul> <li>2回目以降の手</li> <li>入力不要です。</li> </ul> | 続き時は「事<br>ただし、以↑     | 業所名称(屋号)」<br>「の場合は2回月以降              | 「事業主氏名」<br>Aの手続きであっ   |                                               |
| MARONNESHPLECCEV.                                                                                                    | BLA CAPI                                                                                            | も入力を省略す                                      | できません。               |                                      | 恒合                    |                                               |
|                                                                                                    |                                                                                                    | ・社会保険労                                       | 多士氏名に変更              | 朝和に変更があった。                           |                       |                                               |
| 1+>25                                                                                                    | 一般成功して中華                                                                                            | ・e-Govにロク<br>(GビズIDt                         | フインする際の<br>からe-Govアカ | )アカワントに変更;<br>」ウントへ変更した <sup>」</sup> | かあった場合<br>場合等)        |                                               |
| ○ 車業能信報の                                                                                                    |                                                                                                    | ± 7                                          |                      |                                      |                       |                                               |
| (事業所情報)                                                                                                    | ※事業所整理証                                                                                             | 3号と事業所番                                      | 号の確認                 | 方法については                              | は、P.96を3              | ご参照ください。                                      |
| <ol> <li>①事業所整理調</li> </ol>                                                                                                    | 김목                                                                                                  |                                              | , у - · <u>—</u> ,   |                                      |                       |                                               |
| ②事業所番号                                                                                                    | 5 5                                                                                                 |                                              |                      |                                      |                       |                                               |
| ③事業所名称                                                                                                    | (屋号)※                                                                                               |                                              |                      |                                      |                       |                                               |
| ④事業主氏名※                                                                                                    | ~                                                                                                   |                                              |                      |                                      |                       |                                               |
| ※2回目以降の手                                                                                                    | 続き時は「③事業                                                                                            | 業所名称(屋                                       | 号)」「④                | )事業主氏名」                              | は入力を省                 | 略することが                                        |
| 可能です。                                                                                                    |                                                                                                    |                                              |                      |                                      |                       |                                               |
|                                                                                                    |                                                                                                    |                                              | <u>∩</u> [≢          |                                      |                       | · + +                                         |
| 和書類                                                                                                    |                                                                                                    |                                              |                      | 頬を添付」を                               | エクワック                 | しまり。                                          |
| する書類がある場合、添付してください。                                                                                                    |                                                                                                    | 6 書類を添付                                      |                      |                                      |                       |                                               |
|                                                                                                    |                                                                                                    |                                              |                      |                                      |                       |                                               |
|                                                                                                    | _                                                                                                   |                                              | 7 添付                 | 「書類ファイル                              | レとして提                 | 出代行証明書を                                       |
|                                                                                                    |                                                                                                    |                                              | ドヨ                   | ラッグアンド                               | ドロップで                 | 指定、または                                        |
|                                                                                                    |                                                                                                    |                                              | 「参                   | 「「「を選択」                              | って指定し                 | ます。                                           |
| 付書類追加画面イメ                                                                                                    | ージ)                                                                                                 |                                              | L 2                  |                                      |                       |                                               |
| 添付書類追加                                                                                                    |                                                                                                    |                                              | ]                    |                                      |                       |                                               |
| 申請に必要な書類を添付してください。                                                                                                    |                                                                                                    |                                              | 8 [添                 | 付]を選択し                               | ,ます。                  |                                               |
| 添付可能ファイル拡張子:[jpeg, jpg, pdf]                                                                                                    |                                                                                                    |                                              |                      |                                      |                       |                                               |
| 書類名: 提出代行証明書<br>提出形式: ● 添付                                                                                                    |                                                                                                    |                                              |                      |                                      | -, , -, 10 ^          |                                               |
|                                                                                                    | Pretat                                                                                              |                                              |                      |                                      | いる場合は                 | 、 提出代行 証                                      |
| こちらにファイルをドラックアントトロップして指                                                                                                    | 20089                                                                                               |                                              |                      | - 杜会保険分移                             | 5工証票の_                | こーを貼付か                                        |
| ファイル名/URL :<br>ファイルサイズ: KB/10240KB                                                                                                    |                                                                                                    | 参照 URL確認                                     | 必安(                  | <u>ت</u> 9。                          |                       |                                               |
|                                                                                                    |                                                                                                    |                                              |                      |                                      |                       |                                               |
| ファイルサイズ合計:0KB                                                                                                    | ~                                                                                                   |                                              |                      |                                      |                       |                                               |
| キャンセル                                                                                                    |                                                                                                    | <b>O</b> Market                              |                      |                                      |                       |                                               |
|                                                                                                    |                                                                                                    |                                              |                      |                                      |                       |                                               |
| ふ付書類は1ファイルのみ(複調<br>してください。添付可能なファイリ                                                                                                    | 数のファイル添付不可。10<br>し形式は「ipeg /ipg /pg                                                                 | MB未満。)に<br>dflです。                            |                      |                                      |                       |                                               |
|                                                                                                    |                                                                                                    |                                              |                      |                                      |                       |                                               |

## 3.利用の申込みをする(社会保険労務士の方)

| <ul> <li>(画面イメージ)</li> <li>提出先週税</li> <li>提出先の機関を選択してください。</li> <li>201 接出先</li> </ul>                                                                                                    | ままで (提出先選択画面イメージ は出先選択 は、 ののののののののののののののののののののののののののののののののののの                                                | ごください。<br>ことがあります。                                                                                                    |
|----------------------------------------------------------------------------------------------------|----------------------------------------------------------------------------------------------------|----------------------------------------------------------------------------------------------------|
| 提出先選択     提出先の機関を選択してください。     提出先を       201<提出先     東京、千代四年金等務所       キャンセル     中請データを保存     一時保存してて12                                                                                                    | 道訳     10     東京       中分類     千代田年金事務所       小分類                                                            | ·<br>·<br>11 <u>BE</u>                                                                                                    |
| (証明書選択画面イメージ)<br>Windows ビキュリティ ×<br>証明書の選択<br>使用する証明書を選択してください。<br>Windows ビキュリティ ×<br>証明書の選択<br>使用する証明書を選択してください。<br>Windows ビキュリティ ×<br>正明書の選択<br>使用する証明書を選択してください。<br>Windows ビキュリティ ×<br>正明書の選択<br>使用する証明書を選択してください。<br>Windows ビキュリティ ×<br>正明書の選択<br>使用する証明書を選択してください。<br>Windows ビキュリティ ×<br>正明書の選択<br>使用する証明書を選択してください。<br>Windows ビキュリティ ×<br>正明書の選択<br>使用する証明書を選択してください。<br>Windows ビキュリティ ×<br>正明書の選択<br>使用する証明書を選択してください。<br>Windows ビキュリティ ×<br>正明書の選択<br>使用する証明書を選択してください。<br>Windows ビキュリティ ×<br>正明書の選択<br>使用する証明書を選択してください。<br>Windows ビキュリティ ×<br>正明書の選択<br>使用する証明書を選択してください。<br>Windows ビキュリティ ×<br>正明書の選択<br>使用する証明書を選択してください。<br>Windows ビキュリティ ×<br>ロート・・・・・・・・・・・・・・・・・・・・・・・・・・・・・・・・・・・・ | ※表示された証明書が電子署<br>名に使用する証明書とは異<br>なっている場合は、「その<br>他」をクリックし、証明書<br>一覧の中から使用する証明<br>書を選択します。<br>(Windows OSの仕様) | Windows U # 10 # //         X           RT #: Adda Rec CL 3::53         RUBR/R: 2018/00/13 6* 0:204/00/00           RUBR/R: 2018/00/13 6* 0:2020/00/13         RUBR/R: 2018/00/13 6* 0:2020/00/14           RT #: SHADAS TIST SECOM Passoot for<br>0:0         RUBR/R: 2018/00/15 6* 0:2020/00/14           RT R: RHADAS TIST SECOM Passoot for<br>0:0         RUBR/R: 2018/00/15 6* 0:2020/00/14           RT R: RHADAS         RUBR/R: 2020/05/15 6* 0:2020/07/15           RUBR/R: 2020/05/15 6* 0:2020/05/17         RUBR/R: 2020/05/15 6* 0:2020/05/17           RUBR/R: 2020/05/15 6* 0:2020/05/17         RUBR/R: 2020/05/15 6* 0:2020/05/17           RUBR/R: 2020/07/15 6* 0:2020/07/13         RUBR/R: 2020/07/13 6* 0:2020/07/10           RUBR/R: 2020/07/13 6* 0:2020/07/13         RUBR/R: 2020/07/13 6* 0:2020/07/13           RUBR/R: 2020/07/13 6* 0:2020/07/13         RUBR/R: 2020/07/13           RUBR/R: 2020/07/13 6* 0:2020/07/13         RUBR/R: 2020/07/13 |

[提出先を選択]をクリックし、委託元の事業所の管轄の年金事務所を選択します。

10 管轄の年金事務所をプルダウンから選択します。
 ✓大分類(都道府県) ✓中分類(年金事務所)

11 [設定]をクリックすることで、「提出先選択」に管轄の年金事務所が反映されます。

12 [内容を確認]をクリックします。(GビズIDを利用する場合は⑭へ進んでください。)

13 使用する電子証明書を確認して [OK] をクリックします。

### 3.利用の申込みをする(社会保険労務士の方)

|                                                                                                    | 申込み入力 申込み内容確認                                                                            | 提出完了                                                                                                    |                                                                              |                                                                                                    |
|----------------------------------------------------------------------------------------------------|------------------------------------------------------------------------------------------|----------------------------------------------------------------------------------------------------|------------------------------------------------------------------------------|----------------------------------------------------------------------------------------------------|
| 電子送達                                                                                                    | 申込み内容確認                                                                                  |                                                                                                    |                                                                              |                                                                                                    |
| 入力内容を確認し、                                                                                                    | 「提出」ボタンを押してください。                                                                         |                                                                                                    |                                                                              |                                                                                                    |
|                                                                                                    |                                                                                          |                                                                                                    |                                                                              |                                                                                                    |
| 基本情報                                                                                                    |                                                                                          |                                                                                                    | _                                                                            |                                                                                                    |
| 申請者情報                                                                                                    |                                                                                          | 詳細                                                                                                    |                                                                              |                                                                                                    |
| 法人名                                                                                                    | 株式会社 年金商事                                                                                |                                                                                                    | _                                                                            |                                                                                                    |
| 中調者氏名                                                                                                    | 年並 太郎<br>東京都千代田区XX 1-2-3                                                                 |                                                                                                    | _                                                                            |                                                                                                    |
|                                                                                                    |                                                                                          |                                                                                                    |                                                                              | ※[フレヒュー]を選択すると、                                                                                                    |
| 連絡先情報                                                                                                    |                                                                                          |                                                                                                    |                                                                              | 入力した事業所整理記号・事業所番                                                                                                    |
| 法人名                                                                                                    | 株式会社 年金商事                                                                                |                                                                                                    |                                                                              | 号及び選択した各種情報・通知書の                                                                                                    |
| 連絡先氏名                                                                                                    | 年金 太郎                                                                                    |                                                                                                    |                                                                              |                                                                                                    |
| 主所                                                                                                    | 東京都千代田区XX 1-2-3                                                                          |                                                                                                    |                                                                              | 电丁区的布兰有無の区状しに甲込み                                                                                                    |
| 由江五封委                                                                                                    |                                                                                          |                                                                                                    |                                                                              | 内谷か表示されます。                                                                                                    |
| 子运动对象                                                                                                    | 続き(社会保険労務士用)/オンライン事業所年金情報サ                                                               | ービス                                                                                                    |                                                                              |                                                                                                    |
|                                                                                                    |                                                                                          |                                                                                                    |                                                                              |                                                                                                    |
| 申請書提出対                                                                                                    | <u> </u> 通一&                                                                             | e===-                                                                                                    | /                                                                            |                                                                                                    |
| 申請書名称                                                                                                    | 【オンライン事業所年金情報サービス】電子送付依頼手続き(社会                                                           | 保険労務主用)                                                                                                    |                                                                              |                                                                                                    |
| 把山生                                                                                                    |                                                                                          |                                                                                                    |                                                                              | <b>主ニナわた由い み内容に謳りがたい</b> て                                                                                                    |
| THE LUTE                                                                                                    |                                                                                          |                                                                                                    |                                                                              |                                                                                                    |
| 線出先                                                                                                    | 東京、千代田年会奉務所                                                                              |                                                                                                    |                                                                              | 衣小で11に中心の内谷に設りかないこ<br>た変記して、「相川」た認わします                                                                                                    |
| 提出先                                                                                                    | 東京,千代田年金泰務所                                                                              |                                                                                                    |                                                                              | を確認して、[提出]を選択します。                                                                                                    |
| 提出先                                                                                                    | 東京,千代四年金事務所                                                                              | нијорени 14 ин                                                                                                    |                                                                              | を確認して、[提出]を選択します。                                                                                                    |
| 提出先修正                                                                                                    | 東京,千代田年金等務所                                                                              | etarysten 14 Hat                                                                                                    |                                                                              | を確認して、[提出]を選択します。                                                                                                    |
| 提出先修正                                                                                                    | <b>東京,千代四年金季</b> 務所                                                                      | 中端内容を出 4 用出                                                                                                    |                                                                              | を確認して、 [提出] を選択します。                                                                                                    |
|                                                                                                    |                                                                                          |                                                                                                    |                                                                              | を確認して、 [提出] を選択します。                                                                                                    |
| <sup>推出先</sup>                                                                                                    | ■RR.FYCIIIE 金券務所<br>で送達 提出完了画面イメ                                                         | +場所容在出<br>- ジ)                                                                                                    |                                                                              | るホビイルに中区の内谷に誤りがないと<br>を確認して、 [提出] を選択します。                                                                                                    |
| <sup>候正</sup><br>(電子<br><b>€-60</b>                                                                                                    | <sup>東京、千代出年金券務所</sup><br>                                                               | 中境内容を出しています。     1000       ・ージ)     お開合せ ヘルプ                                                                                                    |                                                                              | を確認して、 [提出] を選択します。                                                                                                    |
| <sup>像Ⅲ</sup><br>(電子                                                                                                    | ₩R, F(KШB @ ₱₩₩<br>ご送達 提出完了画面イメ<br>ひ/ 電子申請                                               | (中端内容を出<br>(日本)<br>(日本)<br>(日本)<br>(日本)<br>(日本)<br>(日本)<br>(日本)<br>(日本)                                                                                                    |                                                                              | を確認して、[提出]を選択します。                                                                                                    |
| <sup>像正</sup><br>(電子<br><b>€-60</b>                                                                                                    | <ul> <li>東京、千代四年金単務所</li> <li>法達提出完了画面イメ</li> <li>文電子申請</li> <li>申以み入力</li> </ul>        | <ul> <li>中端内容を出して、</li> <li>・・・・・・・・・・・・・・・・・・・・・・・・・・・・・・・・・・・・</li></ul>                                                                                                    |                                                                              | を確認して、「提出」を選択します。                                                                                                    |
| <sup>像正</sup><br>(電子<br><b>€-60</b>                                                                                                    | ■RR. F (KIII H 2019)<br>- 送達 提出完了画面イメ<br>- 文 電子申請<br>= 申L3の入力 申L                         | 中境内容を出                                                                                                    |                                                                              | を確認して、[提出]を選択します。                                                                                                    |
| (電子<br>(電子送)                                                                                                    | <ul> <li>■ 株式+代田培会専務所</li> <li>■ 送達提出完了画面イメ</li> <li>■ 単 以あ入力</li> <li>■ 提出完了</li> </ul> | (明明) (1982) (1983)     (1983)     (1983)     (1983)     (1983)     (1983)     (1983)     (1983)     (1983)     (1983)     (1983)     (1983)     (1983)     (1983)     (1983)     (1983)     (1983)     (1983)     (1983)     (1983)     (1983)     (1983)     (1983)     (1983)     (1983)     (1983)     (1983)     (1983)     (1983)     (1983)     (1983)     (1983)     (1983)     (1983)     (1983)     (1983)     (1983)     (1983)     (1983)     (1983)     (1983)     (1983)     (1983)     (1983)     (1983)     (1983)     (1983)     (1983)     (1983)     (1983)     (1983)     (1983)     (1983)     (1983)     (1983)     (1983)     (1983)     (1983)     (1983)     (1983)     (1983)     (1983)     (1983)     (1983)     (1983)     (1983)     (1983)     (1983)     (1983)     (1983)     (1983)     (1983)     (1983)     (1983)     (1983)     (1983)     (1983)     (1983)     (1983)     (1983)     (1983)     (1983)     (1983)     (1983)     (1983)     (1983)     (1983)     (1983)     (1983)     (1983)     (1983)     (1983)     (1983)     (1983)     (1983)     (1983)     (1983)     (1983)     (1983)     (1983)     (1983)     (1983)     (1983)     (1983)     (1983)     (1983)     (1983)     (1983)     (1983)     (1983)     (1983)     (1983)     (1983)     (1983)     (1983)     (1983)     (1983)     (1983)     (1983)     (1983)     (1983)     (1983)     (1983)     (1983)     (1983)     (1983)     (1983)     (1983)     (1983)     (1983)     (1983)     (1983)     (1983)     (1983)     (1983)     (1983)     (1983)     (1983)     (1983)     (1983)     (1983)     (1983)     (1983)     (1983)     (1983)     (1983)     (1983)     (1983)     (1983)     (1983)     (1983)     (1983)     (1983)     (1983)     (1983)     (1983)     (1983)     (1983)     (1983)     (1983)     (1983)     (1983)     (1983)     (1983)     (1983)     (1983)     (1983)     (1983)     (1983)     (1983)     (1983)     (1983)     (1983)     (1983)     (1983)     (1983)     (1983)     (1983)     (1983)     (1983)     (1983)     (1983)     (1983)     (1983)     (19 |                                                                              |                                                                                                    |
| (電子<br>(電子)<br>電子送)<br>提出後の審問(                                                                                                    | 東京、千代田培会専務所                                                                              |                                                                                                    |                                                                              |                                                                                                    |
| (電子送)<br>(理子送)<br>(理子送)                                                                                                    | 東京、千代田培会専務所                                                                              | (中端内容を出<br>(1)<br>(1)<br>(                                                                                                    |                                                                              | を確認して、 [提出] を選択します。                                                                                                    |
| (電子)<br>(電子)<br>(型子)<br>(型子送)<br>(別後の事意(<br>本期載で「伊朗]<br>(世知み)<br>(世の)                                                                                                    | 東京、千代田培会専務所                                                                              | (中端内容を出し) (日本)     (日本)     (日本) | 中場書控えダウンロード                                                                  | を確認して、 [提出] を選択します。                                                                                                    |
| (電子<br>(電子)<br>(電子送)<br>提出後の事覧<br>(単込み情)<br>別達番号                                                                                                    | 東京、千代田培会等務所                                                                              | (中端内容を出し) (日本)<br>(日本)<br>(日本)<br>(日本)<br>(日本)<br>(日本)<br>(日本)<br>(日本)                                                                                                    | 中瑞書控えダウンロード                                                                  | を確認して、 [提出] を選択します。                                                                                                    |
| (電子)<br>(電子)<br>(電子)<br>(型子)<br>(型子)<br>(型出後の重査<br>本期面で「中語)<br>(単込み前・<br>列達用寺<br>列達日時                                                                                                    | 東京、千代田年金等務所                                                                              | (##/9662)     (##     (##     (##     (##     (##     (##     (##     (##     (##     (##     (##     (##     (##     (##     (##     (##     (##     (##     (##     (##     (##     (##     (##     (##     (##     (##     (##     (##     (##     (##     (##     (##     (##     (##     (##     (##     (##     (##     (##     (##     (##     (##     (##     (##     (##     (##     (##     (##     (##     (##     (##     (##     (##     (##     (##     (##     (##     (##     (##     (##     (##     (##     (##     (##     (##     (##     (##     (##     (##     (##     (##     (##     (##     (##     (##     (##     (##     (##     (##     (##     (##     (##     (##     (##     (##     (##     (##     (##     (##     (##     (##     (##     (##     (##     (##     (##     (##     (##     (##     (##     (##     (##     (##     (##     (##     (##     (##     (##     (##     (##     (##     (##     (##     (##     (##     (##     (##     (##     (##     (##     (##     (##     (##     (##     (##     (##     (##     (##     (##     (##     (##     (##     (##     (##     (##     (##     (##     (##     (##     (##     (##     (##     (##     (##     (##     (##     (##     (##     (##     (##     (##     (##     (##     (##     (##     (##     (##     (##     (##     (##     (##     (##     (##     (##     (##     (##     (##     (##     (##     (##     (##     )                                                                                                    | 世<br>世<br>世<br>1<br>1<br>1<br>1<br>1<br>1<br>1<br>1<br>1<br>1<br>1<br>1<br>1 | を確認して、 [提出] を選択します。                                                                                                    |
| (電子)<br>(電子)<br>(電子)<br>(型:)<br>(型:)<br>(型:)<br>(型:)<br>(型:)<br>(型:)<br>(型:)<br>(型:                                                                                                    | 東京、千代田年金券務所                                                                              |                                                                                                    |                                                                              | を確認して、[提出]を選択します。<br>「電子送達提出完了」画面が表示<br>されます。<br>これで開始手続きは完了です。<br>※申込み情報の控えは、この画面」                                                          |
| <ul> <li>(電子)</li> <li>(電子)</li> <li>(電子)</li> <li>(電子送)</li> <li>(世辺の)</li> <li>(世辺の)</li> <li></li></ul>                                                                                                    | 東京、千代田年金券務所                                                                              | (##/9822)     (##     (##     (##     (##     (##     (##     (##     (##     (##     (##     (##     (##     (##     (##     (##     (##     (##     (##     (##     (##     (##     (##     (##     (##     (##     (##     (##     (##     (##     (##     (##     (##     (##     (##     (##     (##     (##     (##     (##     (##     (##     (##     (##     (##     (##     (##     (##     (##     (##     (##     (##     (##     (##     (##     (##     (##     (##     (##     (##     (##     (##     (##     (##     (##     (##     (##     (##     (##     (##     (##     (##     (##     (##     (##     (##     (##     (##     (##     (##     (##     (##     (##     (##     (##     (##     (##     (##     (##     (##     (##     (##     (##     (##     (##     (##     (##     (##     (##     (##     (##     (##     (##     (##     (##     (##     (##     (##     (##     (##     (##     (##     (##     (##     (##     (##     (##     (##     (##     (##     (##     (##     (##     (##     (##     (##     (##     (##     (##     (##     (##     (##     (##     (##     (##     (##     (##     (##     (##     (##     (##     (##     (##     (##     (##     (##     (##     (##     (##     (##     (##     (##     (##     (##     (##     (##     (##     (##     (##     (##     (##     (##     (##     (##     (##     (##     (##     (##     (##     (##     (##     )                                                                                                    | 世前<br>出版7<br>世期期後2ダウンロード<br>公要な<br>します。                                      | を確認して、 [提出] を選択します。<br>「電子送達 提出完了」画面が表示<br>されます。<br>これで開始手続きは完了です。<br>※申込み情報の控えは、この画面上<br>しかダウンロードできません。                                     |
| <ul> <li>(電子)</li> <li>(電子)</li> <li>(電子)</li> <li>(電子送)</li> <li>(四子)</li> <li>(四子)</li></ul>                                                                                                    | 東京、千代田培会戦務所                                                                              | ( ・<br>・<br>・<br>・<br>・<br>・<br>・<br>・<br>・<br>・<br>・<br>・<br>・                                                                                                    | 世が<br>世期期後2グウンロード<br>公要な<br>います。                                             | を確認して、[提出]を選択します。<br>「電子送達提出完了」画面が表示<br>されます。<br>これで開始手続きは完了です。<br>※申込み情報の控えは、この画面上<br>しかダウンロードできません。                                        |
| <ul> <li>(電子)</li> <li>(電子)</li> <li>(電子)</li> <li>(二)</li> <li>(二)<!--</td--><td>東京、千代田培会戦務所</td><td>(現内容を出<br/>(現内容を出<br/>(日本)<br/>(日本)</td><td>■ 単語 載記 7 ■ 単語 載記 7 ■ 単語 載記 7 少 20 - F ▲ ひ 要 な しま す 。</td><td>を確認して、[提出]を選択します。<br/>「電子送達 提出完了」画面が表示<br/>されます。<br/>これで開始手続きは完了です。<br/>※申込み情報の控えは、この画面上<br/>しかダウンロードできません。<br/>控えが必要な場合は、[申請書控</td></li></ul>     | 東京、千代田培会戦務所                                                                              | (現内容を出<br>(現内容を出<br>(日本)<br>(日本)                                                                                                    | ■ 単語 載記 7 ■ 単語 載記 7 ■ 単語 載記 7 少 20 - F ▲ ひ 要 な しま す 。                        | を確認して、[提出]を選択します。<br>「電子送達 提出完了」画面が表示<br>されます。<br>これで開始手続きは完了です。<br>※申込み情報の控えは、この画面上<br>しかダウンロードできません。<br>控えが必要な場合は、[申請書控                    |
| <ul> <li>(電子)</li> <li>(電子)</li> <li>(電子送)</li> <li>(型:3000 mm)</li> <li>(型:3000 mm)</li> <li>(U:3000 mm)</li> <li>(U:3000 mm)</li> <li>(</li></ul>                                                                                                    | 東京、千代田培会戦務所                                                                              | (##9882)     (##     (##     (##     (##     (##     (##     (##     (##     (##     (##     (##     (##     (##     (##     (##     (##     (##     (##     (##     (##     (##     (##     (##     (##     (##     (##     (##     (##     (##     (##     (##     (##     (##     (##     (##     (##     (##     (##     (##     (##     (##     (##     (##     (##     (##     (##     (##     (##     (##     (##     (##     (##     (##     (##     (##     (##     (##     (##     (##     (##     (##     (##     (##     (##     (##     (##     (##     (##     (##     (##     (##     (##     (##     (##     (##     (##     (##     (##     (##     (##     (##     (##     (##     (##     (##     (##     (##     (##     (##     (##     (##     (##     (##     (##     (##     (##     (##     (##     (##     (##     (##     (##     (##     (##     (##     (##     (##     (##     (##     (##     (##     (##     (##     (##     (##     (##     (##     (##     (##     (##     (##     (##     (##     (##     (##     (##     (##     (##     (##     (##     (##     (##     (##     (##     (##     (##     (##     (##     (##     (##     (##     (##     (##     (##     (##     (##     (##     (##     (##     (##     )                                                                                                    | ■                                                                            | を確認して、[提出]を選択します。<br>「電子送達提出完了」画面が表示<br>されます。<br>これで開始手続きは完了です。<br>※申込み情報の控えは、この画面上<br>しかダウンロードできません。<br>控えが必要な場合は、[申請書控<br>ダウンロード1をクリックし、ダ  |
| <ul> <li>(電子)</li> <li>(電子)</li> <li>(電子)</li> <li>(電子)</li> <li>(電子)</li> <li>(二二二)</li> <li>(二二二)</li> <li>(二二二)</li> <li>(二二二)</li> <li>(二二二)</li> <li>(二二二)</li> <li>(二二二)</li> <li>(二二二)</li> <li>(二二二)</li> <li>(二二二)</li> <li>(二二二)</li> <li>(二二二)</li> <li>(二二二)</li> <li>(二二二)</li> <li>(二二二)</li> <li>(二二二)</li> <li>(二二)</li> <li>(二二)</li> <li< td=""><td>東京、千代田年会戦務所</td><td>(1)<br/>(1)<br/>(1)</td><td>Hust7<br/>Hutst7<br/>公要な<br/>します。</td><td>を確認して、[提出]を選択します。<br/>「電子送達提出完了」画面が表示<br/>されます。<br/>これで開始手続きは完了です。<br/>※申込み情報の控えは、この画面上<br/>しかダウンロードできません。<br/>控えが必要な場合は、[申請書控<br/>ダウンロード]をクリックし、ダウ</td></li<></ul> | 東京、千代田年会戦務所                                                                              | (1)<br>(1)<br>(1)                                                                                                    | Hust7<br>Hutst7<br>公要な<br>します。                                               | を確認して、[提出]を選択します。<br>「電子送達提出完了」画面が表示<br>されます。<br>これで開始手続きは完了です。<br>※申込み情報の控えは、この画面上<br>しかダウンロードできません。<br>控えが必要な場合は、[申請書控<br>ダウンロード]をクリックし、ダウ |

(電子送達 申込み内容確認画面イメージ)

# 社会保険労務士が利用する際の留意事項

- 社会保険労務士がGビズIDを利用して申込みを行う場合は、GビズIDアカウント情報の 「会社部署名/部署名」欄に"@"+"社会保険労務士登録番号"の入力が必要です。
  - (例) 「会社部署名/部署名」欄:@12345678

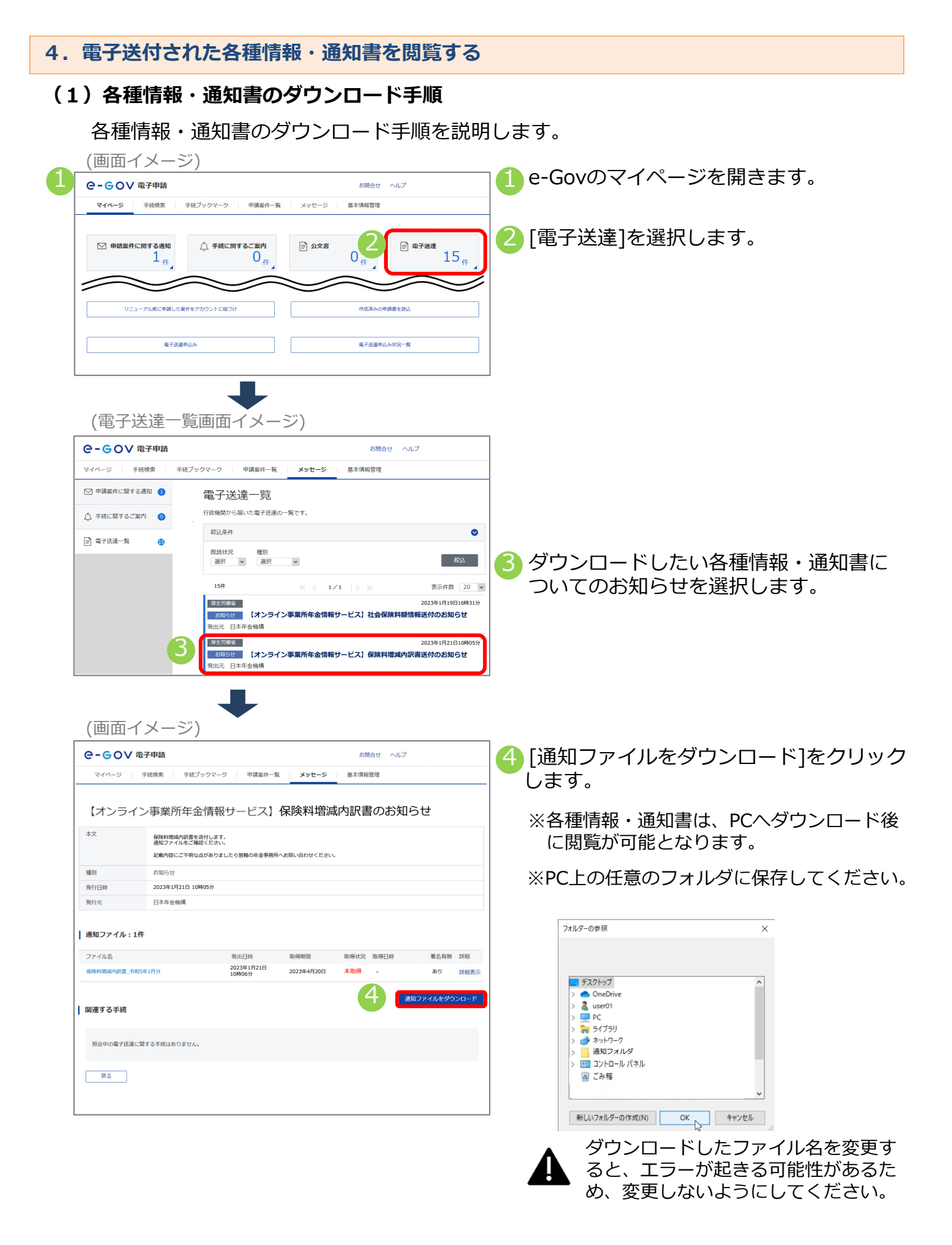

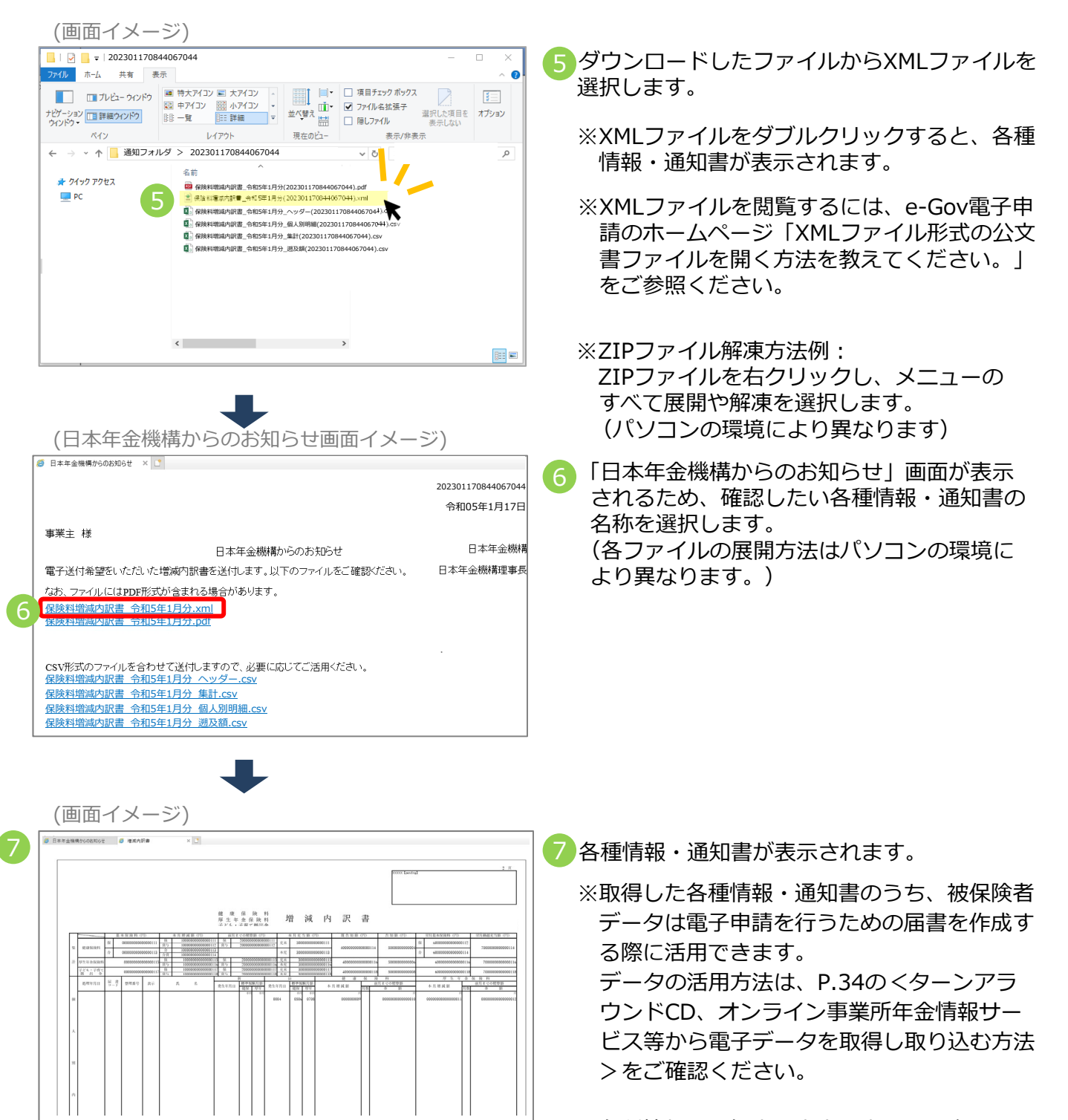

※各種情報・通知書の内容を表示する際は、以 下の対象ブラウザを活用ください。

<対象ブラウザ> Windows: Microsoft Edge (IEモード) macOS: Safari

### 4. 電子送付された各種情報・通知書を閲覧する

### (2) お受け取りいただける各種情報・通知書

以下の各種情報・通知書を、電子データ(XML・CSV形式)でお受け取りいただく事ができます。 ※各種情報・通知書に外字(高や崎等)が含まれる場合はPDF形式の電子ファイルを送ります。 ※被保険者データはDTA形式となります。

<事業主の方>

- 社会保険料額情報
- 保険料納入告知額・領収済額通知書
- 保険料増減内訳書
- 基本保険料算出内訳書
- 賞与保険料算出内訳書
- 被保険者データ
- 決定通知書※

# ※ 決定通知書の詳細

- 健康保険・厚生年金保険標準賞与額決定通知書
- ·厚生年金保険70歳以上被用者標準報酬月額改定不該当通知書
- 健康保険・厚生年金保険被保険者標準報酬月額改定不該当通知書
- ・健康保険・厚生年金保険資格取得確認および標準報酬決定通知書
- 健康保険・厚生年金保険資格喪失確認通知書
- 健康保険・厚生年金保険被保険者標準報酬決定通知書
- ・厚生年金保険70歳以上被用者該当および標準報酬月額相当額のお知らせ
- ・厚生年金保険70歳以上被用者不該当のお知らせ
- 健康保険被扶養者(異動)決定通知書
- ・厚生年金保険70歳以上被用者標準報酬月額相当額改定のお知らせ
- ・厚生年金保険70歳以上被用者標準報酬月額相当額決定のお知らせ
- ・厚生年金保険70歳以上被用者標準賞与額相当額のお知らせ
- ・ 定時決定に係る年間報酬額算定の不該当のお知らせ
- ・厚生年金保険特例加入被保険者資格取得受理及び標準報酬決定通知書
- · 厚生年金保険特例加入被保険者資格喪失受理通知書
- 適用事業所所在地名称変更通知書
- 任意適用事業所認可取消通知書
- 健康保険・厚生年金保険育児休業等取得者確認通知書
- 健康保険・厚生年金保険育児休業等取得者終了確認通知書
- 健康保険・厚生年金保険産前産後休業取得者確認通知書
- 健康保険・厚生年金保険口座振替開始通知書
- · 厚生年金保険養育期間標準報酬月額特例申出受理通知書
- · 厚生年金保険養育期間標準報酬月額特例終了確認通知書

## 電子送付に関する留意事項

- 各種情報・通知書は、送付対象のデータがある場合のみ作成・電子送付されます。
   各種情報・通知書の内容については、日本年金機構ホームページをご確認ください。
- 決定通知書について、電子申請を行った際は電子申請ルートで通知されます。

#### · - - - - -

## <社会保険労務士の方>

■ 被保険者データ

## 5.利用申込みの処理状況を照会する

e-Govのマイページ上で、利用申込みの処理状況を照会する手順を説明します。

| C-GOV 電子申請                                                                                                    | お問合せ ヘルプ                                                                       | ]                                                                                                    |
|----------------------------------------------------------------------------------------------------|--------------------------------------------------------------------------------|----------------------------------------------------------------------------------------------------|
| マイページ 手続検索 手続ブックマーク 申請案件一覧                                                                                                    | メッセージ 基本情報管理                                                                   |                                                                                                    |
|                                                                                                    | ⊕ ☆☆#     0                                                                    | 1 e-Govのマイページを開きます。                                                                                                 |
| リニューアル制に申請した案件をアカウントに知づけ                                                                                                    | 行近深入の中語書を認込                                                                    |                                                                                                    |
| <b>电</b> 7法遗中込み                                                                                                    | 電子直接申込み状況一覧                                                                    | 2 [電子送達申込み状況一覧]を選択<br>します。                                                                                          |
| (電子送達申込み状況一覧画面-                                                                                                    | イメージ)                                                                          |                                                                                                    |
| ●-●● ●● ●●                                                                                                    | お問合せ ヘルプ                                                                       | ]                                                                                                    |
| マイページ 手続検索 手続ブックマーク 申請案件一覧                                                                                                    | メッセージ 基本情報管理                                                                   | -                                                                                                    |
| 電子送達申込み状況一覧<br>これまでに行った電子送達の申込み状況一覧です。<br>総込条件<br>ステータス 引達毎号 引集<br>選択してください ■ ■ ■<br>は人名 ■ ■<br>公文質取得状況<br>● 金で 「本取得 ■ 取得済<br>41件 ≪ < 1 ■/                                                                                                    | 時間<br>ハハ (1) から(2000)11 (2)<br>申込み対象<br>(2) > 》 表示件数 20 変                      | ※提出した申込みの到達番号や対象期間等の<br>条件を指定し[絞込]を選択することで、<br>照会したい申込みの絞込みも可能です。                                                   |
| 日辺日時                                                                                                    | 納付状況 納付待与件款 補正適助件款 公文書等件款                                                      | 3 照会したい申込みの「到達番号」を<br>選択します。                                                                                        |
|                                                                                                    |                                                                                |                                                                                                    |
| (電子送達申込み状況画面イメ-                                                                                                    | -ジ)                                                                            |                                                                                                    |
| (電子送達申込み状況画面イメ-<br><b>C-GOV 電子時期</b>                                                                                                    | ージ)<br>お開合せ ヘルブ                                                                | 4 申込みの処理状況を確認できます。                                                                                                  |
| (電子送達申込み状況画面イメ-<br>C-GOV 電子申時<br>Rイページ 〒根焼魚 〒板ブックマーク 中頃医府一覧<br>電子送達申込み状況                                                                                                    | - ジ)<br>お開合せ ヘルプ<br>メッセージ 基本情報管理                                               | <ul> <li>              ● 申込みの処理状況を確認できます。             ※「手続終了」欄に日付が表示されていれる             処理は完了しています。      </li> </ul> |
| (電子送達申込み状況画面イメ-<br>C-GOV 電子申請<br>マイページ 手根線魚 手根ブタクマーク 中頃座作-鬼<br>電子送達申込み状況<br>申込み情報                                                                                                    | ージ)<br>お照合せ ヘルプ<br>メッセージ 基本情報管理                                                | 4 申込みの処理状況を確認できます。<br>※「手続終了」欄に日付が表示されていれば<br>処理は完了しています。                                                           |
| (電子送達申込み状況画面イメー           C-GOV電子申請           マイページ 手振焼魚 手焼ブックマーク 申请案件-覧           電子送達申込み状況           単込み情報           野庭園町 ZUREULIZED PAT<br>法人名 #Gable ####           野庭園町 ZUREULIZED PAT<br>法人名 #Gable ####           町山上白色 ####           町山上白色 ####         | <ul> <li>一ジ)</li> <li>お開合せ ヘルプ</li> <li>メッセージ 基本得俗智理</li> </ul>                | 4 申込みの処理状況を確認できます。<br>※「手続終了」欄に日付が表示されていれば<br>処理は完了しています。                                                           |
| (電子送達申込み状況画面イメ-<br>C-GOV 砲子申時<br>マイページ 手続焼魚 手続ブックマーク 申请案件-覧<br>電子送達申込み状況<br>申込み情報<br>別進時で #Z2011120051457<br>法人名 #2.45<br>中しみけ気 #3.45<br>中しみ代表 #3.45<br>中しみ代表 #3.45<br>中しみ代表 #3.45<br>中しみ代表 #3.45<br>中しみ代表 #3.45<br>中しの消除 #2200000000000000000000000000000000000 | ージ)<br>お開合せ ヘルプ<br>メッセージ 基本保留理                                                 | 4 申込みの処理状況を確認できます。<br>※「手続終了」欄に日付が表示されていれる<br>処理は完了しています。                                                           |
| (電子送達申込み状況画面イメ-<br>C-GOV電子申話<br>マイページ 手紙焼魚 手紙ブックマーク 申講案件-覧<br>電子送達申込み状況<br>単込み情報                                                                                                    | <ul> <li>ージ)</li> <li>お読合せ ヘルプ</li> <li>メッセージ 基本情報管理</li> <li>注意が一覧</li> </ul> | <ul> <li></li></ul>                                                                                                 |

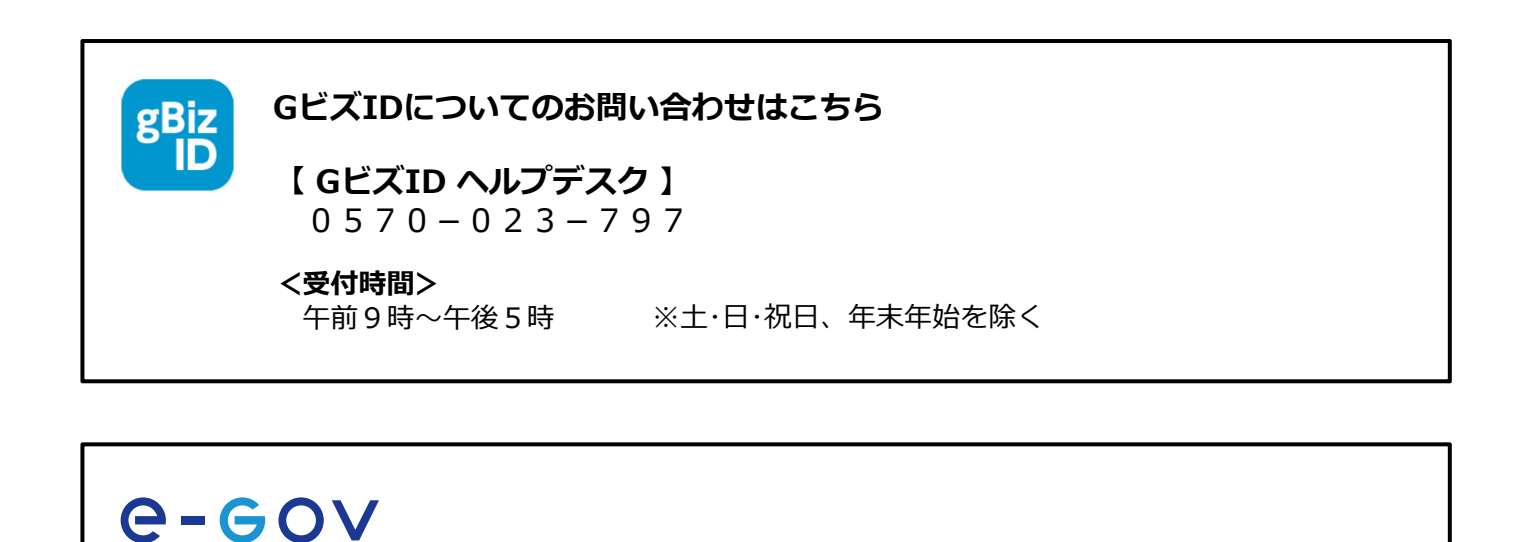

e-Govについてのお問い合わせはこちら
【 e-Gov利用者サポートデスク 】 0 5 0 - 3 7 8 6 - 2 2 2 5
<受付時間> 4月・6月・7月 平日 :午前9時~午後7時 土日祝日 :午前9時~午後5時
5月・8 ~ 3月 平日 :午前9時~午後5時

※5月・8 ~ 3月の土日祝祭日、 年末年始(12月30日~1月3日)は受付を休止しております

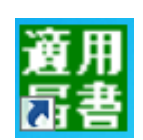

オンライン事業所年金情報サービスについてのお問い合わせはこちら

【ねんきん加入者ダイヤル(日本年金機構電子申請・電子媒体申請照会窓口)】 0570-007-123(ナビダイヤル) → 「2番(電子申請、電子媒体に よる届出方法に関するご照会)」をお選びください

050から始まる電話でおかけになる場合は、 03-6837-2913→「2番(電子申請、電子媒体による届出方法に 関するご照会) 」をお選びください

### <受付時間>

月~金曜日:午前8時30分~午後7時 第2土曜日:午前9時30分~午後4時 ※祝日(第2土曜日を除く)、12月29日~1月3日は利用できません。 付録

#### 付録 1.「事業所整理記号」「事業所番号」の確認

電子申請で社会保険手続きを行う際やオンライン事業所年金情報サービスの利用申込みを行う際には、「事業所整理記号」「事業所番号」の入力が必要となります。

### (1)「事業所整理記号」「事業所番号」の確認方法

「事業所整理記号」「事業所番号」は、健康保険・厚生年金保険の適用事業所ごとに払い出 しています。「事業所整理記号」「事業所番号」は、納入告知書等で確認できます。

#### <u>納入告知書イメージ</u>

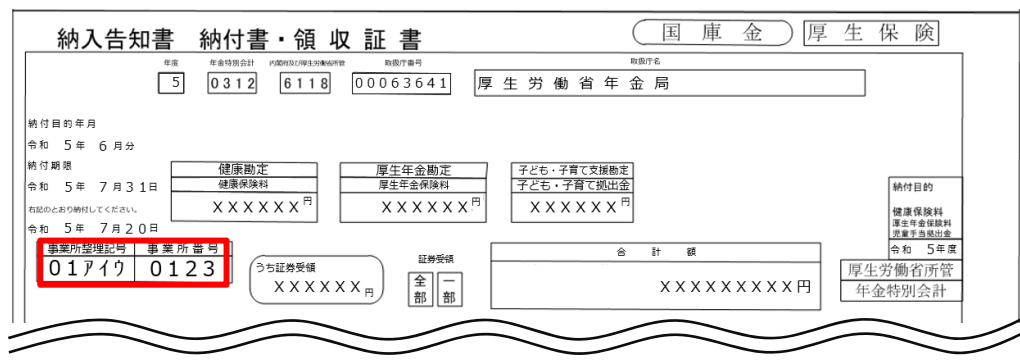

## (2)事業所整理記号の入力形式

「事業所整理記号」の前に都道府県コードの入力が必要となる場合があります。 納入告知書等で確認した「事業所整理記号」の前に、以下の「都道府県コード表」に従い、 都道府県コードを追加して入力してください。

### 事業所整理記号の入力形式

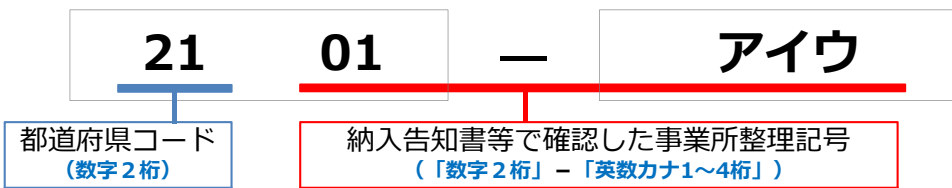

### <u>都道府県コード表</u>

以下の表に従って入力してください。

| コード | 都道府県 |
|-----|------|
| 0 1 | 北海道  |
| 0 2 | 青森県  |
| 03  | 岩手県  |
| 04  | 宮城県  |
| 0 5 | 秋田県  |
| 0 6 | 山形県  |
| 07  | 福島県  |
| 0 8 | 茨城県  |
| 0 9 | 栃木県  |
| 1 0 | 群馬県  |
| 11  | 埼玉県  |
| 1 2 | 千葉県  |
| 2 1 | 東京都  |
| 3 1 | 神奈川県 |
| 3 2 | 新潟県  |
| 3 3 | 富山県  |

| ゴード | 都道府県 |
|-----|------|
| 3 4 | 石川県  |
| 3 5 | 福井県  |
| 3 6 | 山梨県  |
| 3 7 | 長野県  |
| 3 8 | 岐阜県  |
| 3 9 | 静岡県  |
| 4 1 | 大阪府  |
| 4 2 | 兵庫県  |
| 5 1 | 愛知県  |
| 5 2 | 三重県  |
| 53  | 滋賀県  |
| 54  | 京都府  |
| 5 5 | 奈良県  |
| 56  | 和歌山県 |
| 5 7 | 鳥取県  |
| 58  | 島根県  |
|     |      |

| コード | 都道府県 |
|-----|------|
| 59  | 岡山県  |
| 60  | 広島県  |
| 61  | 山口県  |
| 71  | 徳島県  |
| 7 2 | 香川県  |
| 73  | 愛媛県  |
| 74  | 高知県  |
| 75  | 福岡県  |
| 76  | 佐賀県  |
| 77  | 長崎県  |
| 78  | 熊本県  |
| 79  | 大分県  |
| 8 0 | 宮崎県  |
| 81  | 鹿児島県 |
| 8 2 | 沖縄県  |
|     | -    |

## 付録 2.【e-Gov】アカウント間情報共有機能

## (1) アカウント間情報共有機能

電子申請した社会保険に関する届書の処理状況や決定通知書、オンライン事業所年金情報サービスで申込みを行った手続きの状況や受け取った各種情報・通知書を社会保険の事務担当者間で共有する際には、e-Govのアカウント間情報共有機能をご活用ください。

## e-eov\_

### アカウント間情報共有機能とは?

→同一の法人に属するGビズID間で、電子申請や電子送達における情報の共有が可能となるe-Govの機能です。

## 情報共有の流れ

アカウント間情報共有機能は、共有する情報の範囲について権限を設定し、共有対象の利用者が 許可することで利用できるようになります。

| 情報共有を依頼         | 共有依頼を確認・許可      | ト 情報共有の設定完了      |
|-----------------|-----------------|------------------|
| 共有する情報の範囲について権限 | 共有対象の利用者が情報共有設定 | 共有対象の利用者が許可したこと  |
| を設定し、共有対象の利用者宛に | 依頼の内容を確認し、情報の共有 | をもって、電子申請や電子送達の  |
| 情報共有設定依頼を行います。  | を許可します。         | 情報が共有できるようになります。 |

## ア. 情報共有機能の利用条件

- ・同一の法人に属するGビズIDプライム、GビズIDメンバーである必要があります。 ※GビズIDエントリーでは本機能を利用することはできません。
- ・GビズIDプライムからGビズIDメンバーへの共有設定に加えて、GビズIDメンバーから GビズIDプライム、GビズIDメンバーから他のGビズIDメンバーへの共有設定が可能で

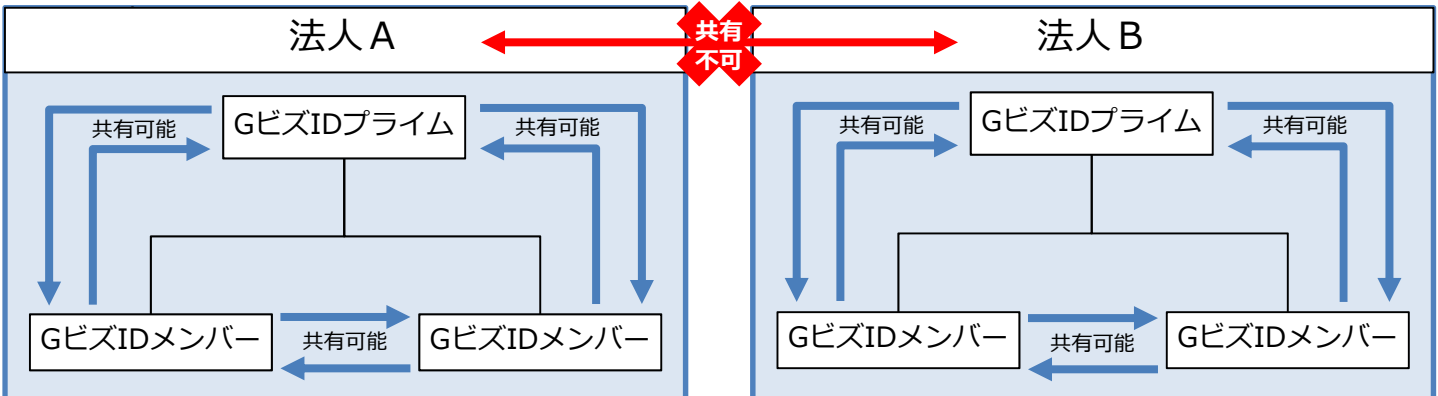

## イ.情報共有範囲の設定

共有対象者に「参照」または「ダウンロード」の権限設定を登録することで、共有する情報 の範囲を設定することができます。なお、権限設定は、「電子申請」、「電子送付」のそれ ぞれに設定します。具体的な登録方法はP.98~を参照してください。

|                                        | 参照                                                                                                    | ダウンロード                                                                                                    |
|----------------------------------------|----------------------------------------------------------------------------------------------------|----------------------------------------------------------------------------------------------------|
| 電子申請                                   | ○申請した届書の <u>処理状況</u> の閲覧(例:審査開始、手続終了)<br>○申請に関する <u>お知らせ</u> の閲覧(例:返戻のお知らせ)                                                             | <ul> <li>○申請した届書の<u>処理状況</u>の閲覧<br/>(例:審査開始、手続終了)</li> <li>○申請に関する<u>お知らせ</u>の閲覧(例:返戻のお知らせ)</li> <li>○受け取った決定通知書や返戻票の閲覧<br/>※ご自身のPCにダウンロードした上で閲覧</li> </ul>                       |
| 電子送付<br>(オンライ<br>ン事業所<br>年金情報<br>サービス) | <ul> <li>○申込みした手続の<u>処理状況</u>の閲覧</li> <li>(例:審査開始、手続終了)</li> <li>○手続や各種情報・通知書に関する<u>お知らせ</u>の閲覧</li> <li>(例:社会保険料額情報送付のお知らせ)</li> </ul> | <ul> <li>○申込みした手続の<u>処理状況</u>の閲覧<br/>(例:審査開始、手続終了)</li> <li>○手続や各種情報・通知書に関する<u>お知らせ</u>の閲覧<br/>(例:社会保険料額情報送付のお知らせ)</li> <li>○受け取った各種情報・通知書の閲覧<br/>※ご自身のPCにダウンロードした上で閲覧</li> </ul> |

# (2) アカウント間情報共有の設定

# ア. 共有する情報・権限の設定

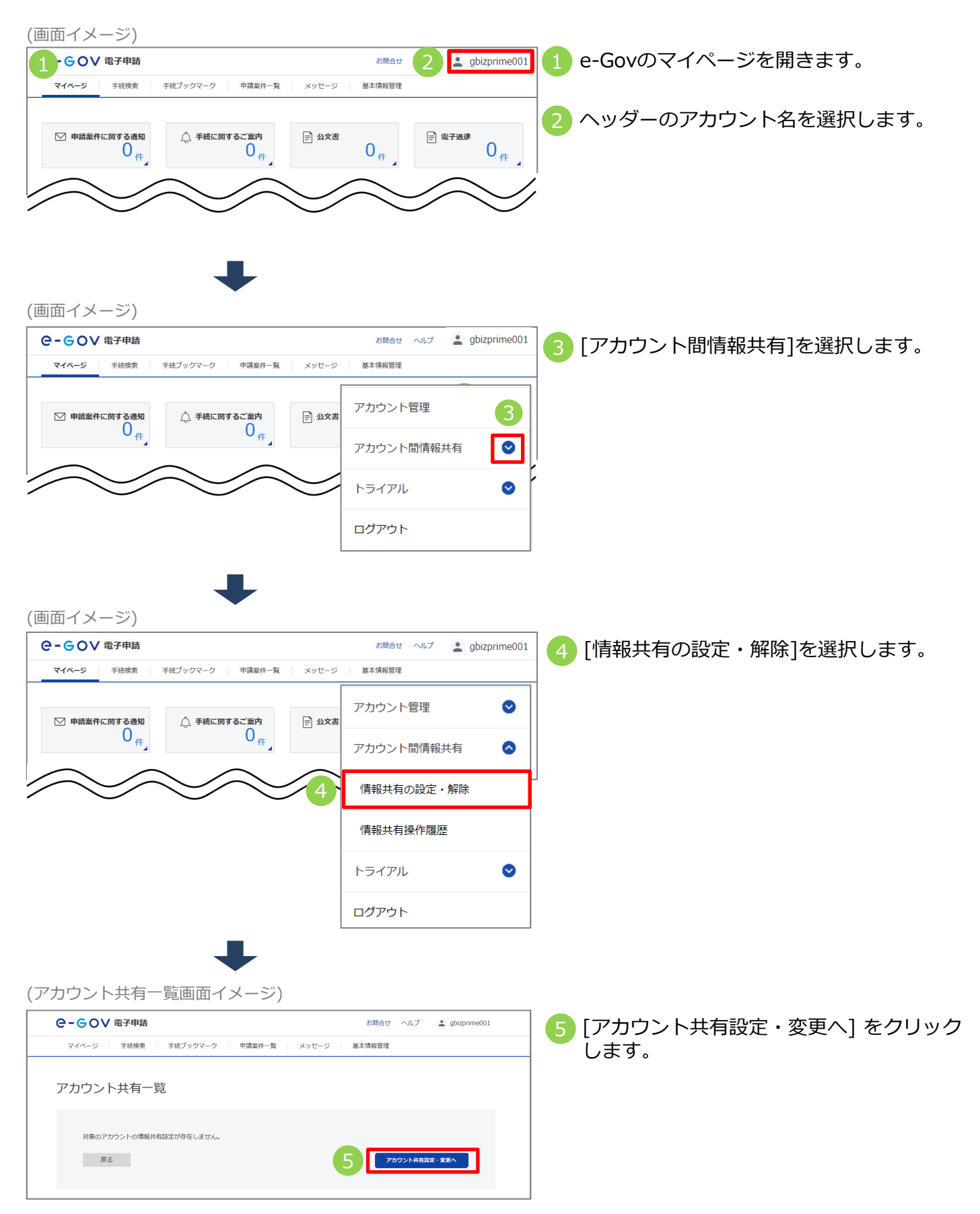

| アカウント共有設定・変更画面イ                              | メージ)                                                           |                                                                             |
|----------------------------------------------|----------------------------------------------------------------|-----------------------------------------------------------------------------|
| ●- ● ● ● ● ● ● ● ● ● ● ● ● ● ● ● ● ● ●       | お問合せ ヘルプ 💄 gbizprime001                                        | <ul> <li>[6] [GEZID] (共有対象のアカウント)を人</li> <li>「小立書に開まる作用」ト「雨る)(3)</li> </ul> |
| マイページ 手続検索 手続ブックマーク 申請案件一覧                   | メッセージ 基本情報管理                                                   | ── 刀し、「公乂者に関する惟限」と「単士达通<br>── の通知文書に関する焼限」に設定する焼限な                          |
| アカウント共有設定・変更 アカウント共有設                        | 定・変更内容確認 アカウント共有設定・変更完了                                        | プルダウンから選択します。                                                               |
|                                              |                                                                |                                                                             |
| アカウント共有を行いたいgBizIDアカウント(メールアドレス)を入力してくだ      | さい。                                                            | (「追加]を選択すると、入力項目が1行ずつ追加さ                                                    |
|                                              |                                                                | れます。アカウント共有は最大10件まで設定で                                                      |
| gBizID 公文書に関する権限                             | 電子送達の通知文書に関する権限                                                | くきます。<br>きます。                                                               |
| ±++>.dz                                      |                                                                |                                                                             |
|                                              |                                                                | 7 [内容を確認]を選択します。                                                            |
|                                              |                                                                |                                                                             |
|                                              |                                                                |                                                                             |
| ?カウント共有設定・変更内容確                              | 認画面イメージ)                                                       |                                                                             |
| ? - G O V 電子申請                               | お問合せ ヘルプ 💄 gbizprime001                                        | 8 設定する内容が正しいことを確認し、                                                         |
| マイページ 手続検索 手続ブックマーク 申請案件一覧                   | メッセージ 基本情報管理                                                   | [設定・変更]をクリックします。                                                            |
| アカウント共有設定・変更 アカウント共有                         | 8年·変更内容確認 アカウント共有設定・変更完了                                       |                                                                             |
| 7-1-0、1、1-1-5-3、亦再内容破现                       |                                                                |                                                                             |
| 「カラント共有設定・支史内谷唯誌                             |                                                                |                                                                             |
| gBizID 公文書に関する権限                             | 電子送達の通知文書に関する権限 備考                                             |                                                                             |
| gbizmember002@gbiz.go.jp ダウンロード権限            | ダウンロード権限                                                       |                                                                             |
| 上記内容に設定・変更し                                  | / こちよろしい ごりか ?                                                 |                                                                             |
|                                              |                                                                |                                                                             |
| 修正                                           | 8 設定 · 麥更                                                      |                                                                             |
| $\neg$                                       |                                                                |                                                                             |
| <br>安定内容を修正したい場合は、                           | 「修正1をクリックし、                                                    |                                                                             |
| 「アカウント共有設定・変更」                               | 画面に戻ります。                                                       |                                                                             |
|                                              | )                                                              |                                                                             |
| _                                            |                                                                |                                                                             |
|                                              |                                                                |                                                                             |
|                                              |                                                                |                                                                             |
| <sup>7</sup> カウント共有設定・変更完了画                  | 面イメージ)                                                         |                                                                             |
| GOV 電子申請                                     | お問合せ ヘルプ 💄 gbizprime001                                        | 🗌 🧿 アカウント共有設定の登録が完了します。                                                     |
| マイページ 手続検索 手続ブックマーク 申請案件一覧                   | メッセージ 基本情報管理                                                   |                                                                             |
| アカウント共有設定・変更 アカウント共有設                        | 主・変更内容確認 アカウント共有設定・変更完了                                        |                                                                             |
| 7-1-1-1-1-1-1-1-1-1-1-1-1-1-1-1-1-1-1-1      |                                                                | メールが送信されます。                                                                 |
| カラノド六府政定・友史元」                                |                                                                |                                                                             |
|                                              |                                                                | ▲ アカウント共有設定の登録を行っただ                                                         |
| gBizID 公文書に<br>gbizmember002@gbiz.go.jp ダウンロ | JJする権限         電子送達の通知文書に関する権限           ード権限         ダウンロード権限 |                                                                             |
|                                              |                                                                |                                                                             |
|                                              |                                                                | リみり。1,100亿に唯応へにさい。                                                          |
|                                              | アカウント間情報共有一覧へ                                                  |                                                                             |
|                                              |                                                                |                                                                             |

#### 2.【e-Gov】アカウント間情報共有機能 付録 イ、共有する情報の設定確認・許可(共有を依頼された利用者の操作) (お知らせメールイメージ) 1 共有を依頼された利用者宛に 「[e-Gov]情報共有設定依頼のお知らせ」 メールが届きます。 「[e-Gov]情報共有設定依頼のお知らせ」メール (許可画面イメージ) 町面ログイン 20252年10月24日 22:18 お開合 💄 gbizmember002 らつく 電子申請 2 共有を依頼された利用者がe-Govの「マイ マイページ 手続検索 手続ブックマーク 申請案件一覧 メッセージ 基本情報管理 ページ」にログインすると、アカウント間 情報共有について設定内容の許可を求める ▶ 申請案件に関 メッセージが表示されます。 0 # 下記アカウントからアカウント間共有設定の要求がありました。 アカウント間共有設定を許可しますか? □ 手続ブックマーク > gBizID gbizprime001@gbiz.go.jp 受付日時 2023年03月06日 20時21 直近の案件 := 一覧 分 ステータス 到達番 到達日時 公文書に関する権限 ダウンロード 電子送達の通知文書に関 ダウンロード する権限 🚯 [許可する]を選択すると、アカウント共有設 定が完了します。 お知らせ := -12 許可する 許可しない ※[許可する]または[許可しない]を選択 した結果は、共有を依頼した利用者宛に | メンテナンス情報 メールで通知されます。 メンテナンス情報はありません リニューアル前に申請した案件をアカウントに紐づけ 作成演みの申請書を読む 电子送速中込み 電子送達申込み状況一覧

#### 2.【e-Gov】アカウント間情報共有機能 付録 ウ. アカウント間情報共有設定の更新・削除(設定を行った利用者の操作) (画面イメージ) 🚹 e-Govのマイページを開きます。 1 GOV 電子申請 お問合せ 2 🎴 gbizprime001 手続検索 手続ブックマーク 申請案件一覧 基本情報管理 マイページ メッセージ ヘッダーのアカウント名を選択します。 ▶ 申請案件に関する通知 △ 手続に関するご案内 三 公文書 📄 電子送達 0件 **0**件 0 0 (#

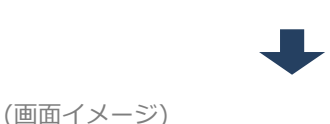

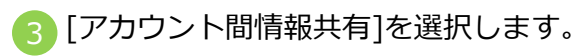

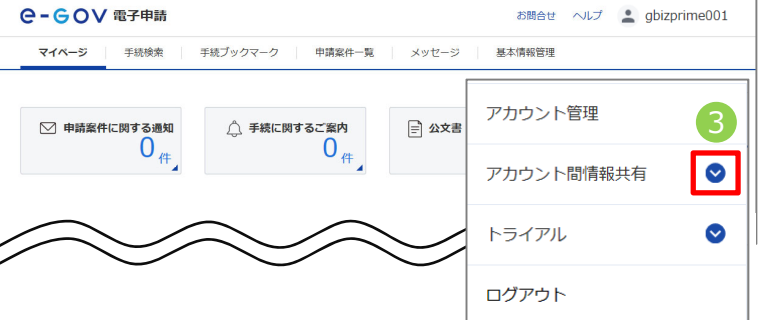

(画面イメージ)

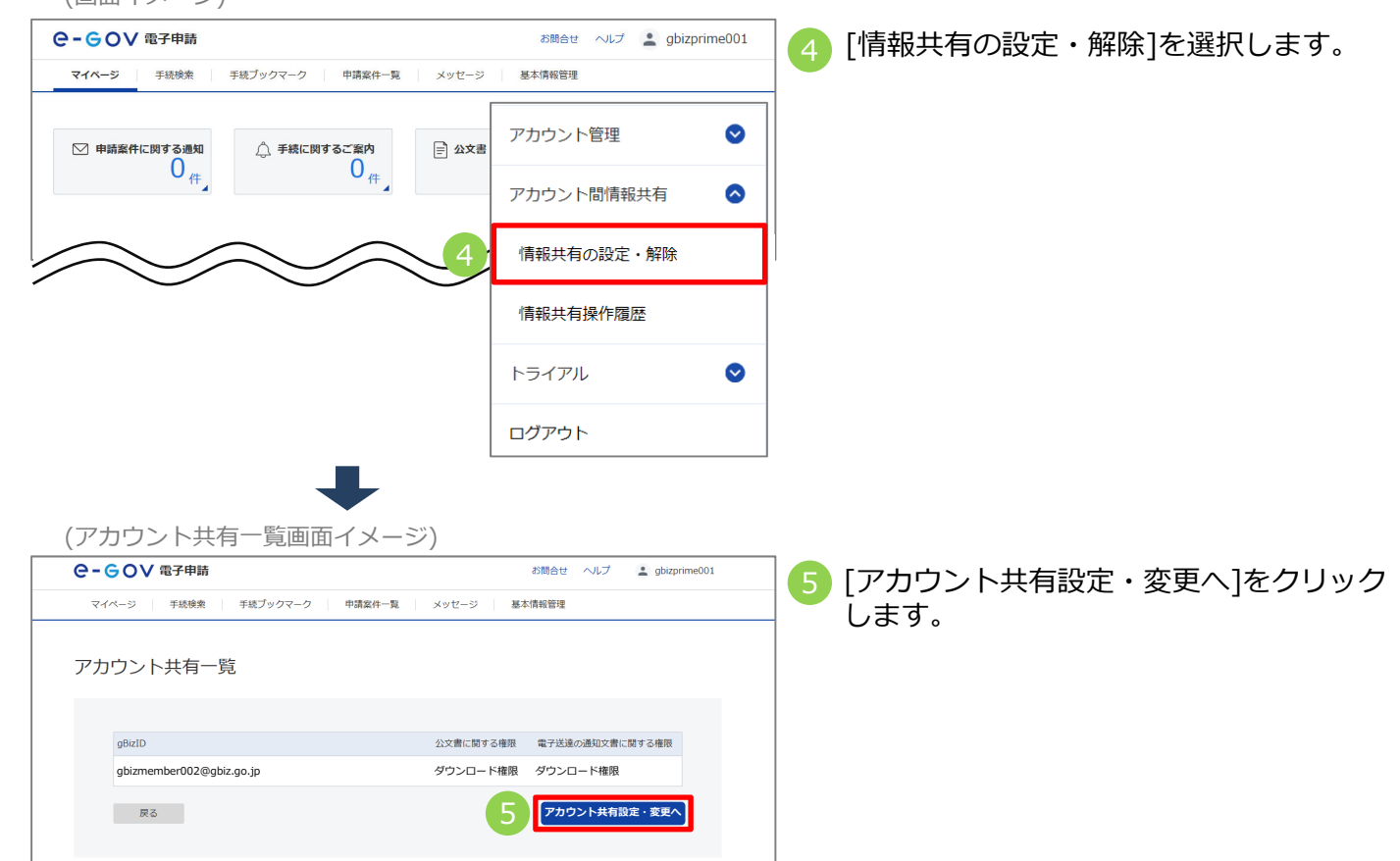

## 付録 2.【e-Gov】アカウント間情報共有機能

| (アカウント共有設定・                                                                                                    | ・変更画面イメージ)                                                                |                                                                                 |                                                                                        |
|----------------------------------------------------------------------------------------------------|---------------------------------------------------------------------------|---------------------------------------------------------------------------------|----------------------------------------------------------------------------------------|
| ●- ● ● ▼ 電子申請                                                                                                    |                                                                           | お問合せ ヘルプ 💄 gbizprime001                                                         |                                                                                        |
| マイページ 手続検索 手続ブック                                                                                                    | マーク 申請案件一覧 メッセージ                                                          | 基本情報管理                                                                          |                                                                                        |
| アカウント共有設定・変更                                                                                                    | アカウント共有設定・変更内容確認                                                          | アカウント共有設定・変更完了                                                                  |                                                                                        |
| アカウント共有設定・ 容                                                                                                    | <b>変更</b><br>ペールアドレス)を入力してください。                                           |                                                                                 |                                                                                        |
| gBizID<br>gbizmember002@gbiz.go.jp<br>はた@e.gov.go.jp<br>キャンセル                                                          | 6<br>公文書に開する権限<br>タウンロード  ・  ダウン<br>・  ・                                  | 通知文賞に開する信限<br>マード マーン 単版<br>マード マート<br>マード<br>の称<br>クート                         |                                                                                        |
| <ul> <li>6 設定済みアカワン<br/>る権限」に設定</li> <li>※GビズID(メンジン)</li> <li>設定済みアカン</li> <li>7 情報共有の設定</li> <li>※[削除]を選択</li> </ul> | ウントの権限を変活<br>定する権限をプル<br>(ールアドレス)の<br>ロウントを削除し、<br>定を削除する場合、<br>気すると、既に共有 | 更する場合、「公文書<br>ダウンから選択して。<br>変更はできません。<br>新規アカウントとして<br>[削除]を選択します<br>を設定しているGビズ | 」<br>書に関する権限」と「電子送達の通知文書に関す<br>ください。<br>て追加してください。<br>す。<br>ごDが画面から削除され、共有設定の削除対象にな    |
| ります。<br>8 情報共有を行き<br>ウント)を入す<br>限をプルダウン                                                                                | うアカウントを新<br>カの上、「公文書<br>ンから選択してく                                          | たに追加する場合、[<br>に関する権限」と「暫<br>ださい。                                                | 追加]を選択し、「GビズID」(共有対象のアカ<br>電子送達の通知文書に関する権限」に設定する権                                      |
| 9 [内容を確認] < (アカウント共有設定・                                                                                                | を選択します。<br><b>・</b><br>変更内容確認画面イ                                          | メージ)                                                                            |                                                                                        |
| C-GOV 電子申請                                                                                                    |                                                                           | お問合せ ヘルプ 💄 gbizprime001                                                         |                                                                                        |
| マイページ 手続検索 手続ブッ                                                                                                    | クマーク 申請案件一覧 メッセージ                                                         | 基本情報管理                                                                          |                                                                                        |
| アカウント共有設定・変更                                                                                                    | アカウント共有設定・変更内容確認                                                          | アカウント共有設定・変更完了                                                                  |                                                                                        |
| アカウント共有設定・変更                                                                                                    | 更内容確認                                                                     |                                                                                 | 共有設定を削除するアカウントには、「備考」に<br>"削除対象のアカウント"と表示されます。                                         |
| gBizID                                                                                                    | 公文書に関する権限 電子送達の通知文                                                        | 書に関する権限 備考                                                                      |                                                                                        |
| gbizmember001@gbiz.go.jp                                                                                               | ダウンロード権限 ダウンロード権限                                                         | 削除対象のアカウント                                                                      |                                                                                        |
| gbizmember002@gbiz.go.jp<br>修正                                                                                         | ダウンロード権限 参照権限<br>上記内容に設定・変更します。よろしいです                                     | か?<br>10 题定·変更                                                                  | 10設定する内容を確認し、[設定・変更]をク<br>リックします。                                                      |
| 設定内容を修正し<br>「アカウント共有!                                                                                                  | たい場合は、[修正]<br>設定・変更」画面に                                                   | を選択し、<br>戻ります。                                                                  |                                                                                        |
|                                                                                                    |                                                                           | ~")                                                                             |                                                                                        |
|                                                                                                    | ・ 変史元 」 画面1 メー                                                            | ン)<br>お問合せ ヘルプ obizorime001                                                     |                                                                                        |
| マイページ   手統検索   手統ブック                                                                                                   | マーク 申請案件一覧 メッセージ                                                          | 基本情報管理                                                                          | - 🕕 情報共有設定の更新・削除が完了します。                                                                |
| アカウント共有設定・変更                                                                                                    | アカウント共有設定・変更内容確認                                                          | アカウント共有設定・変更完了                                                                  | <ul> <li>※権限のみ変更する場合、設定内容は即時</li> <li>に反映されます。</li> <li>※アカウントの共有設定を削除する場合、</li> </ul> |
| アカウント共有設定・変更                                                                                                    | ē完了                                                                       |                                                                                 | 削除したアカウント宛にメールが送信されます。                                                                 |
| gBizID<br>gbizmember002@gbiz.go.jp                                                                                     | 公文書に関する権限<br>ダウンロード権限                                                     | 電子送達の適切文書に関する権限<br>参照権限                                                         | ※アカウントを追加した場合、共有対象の<br>利用者が設定内容を許可する必要があります。<br>P.100をご確認ください。                         |
|                                                                                                    |                                                                           | アカウント間情報共有一覧へ                                                                   |                                                                                        |

102

# (3) 共有設定している利用者が操作した内容の確認

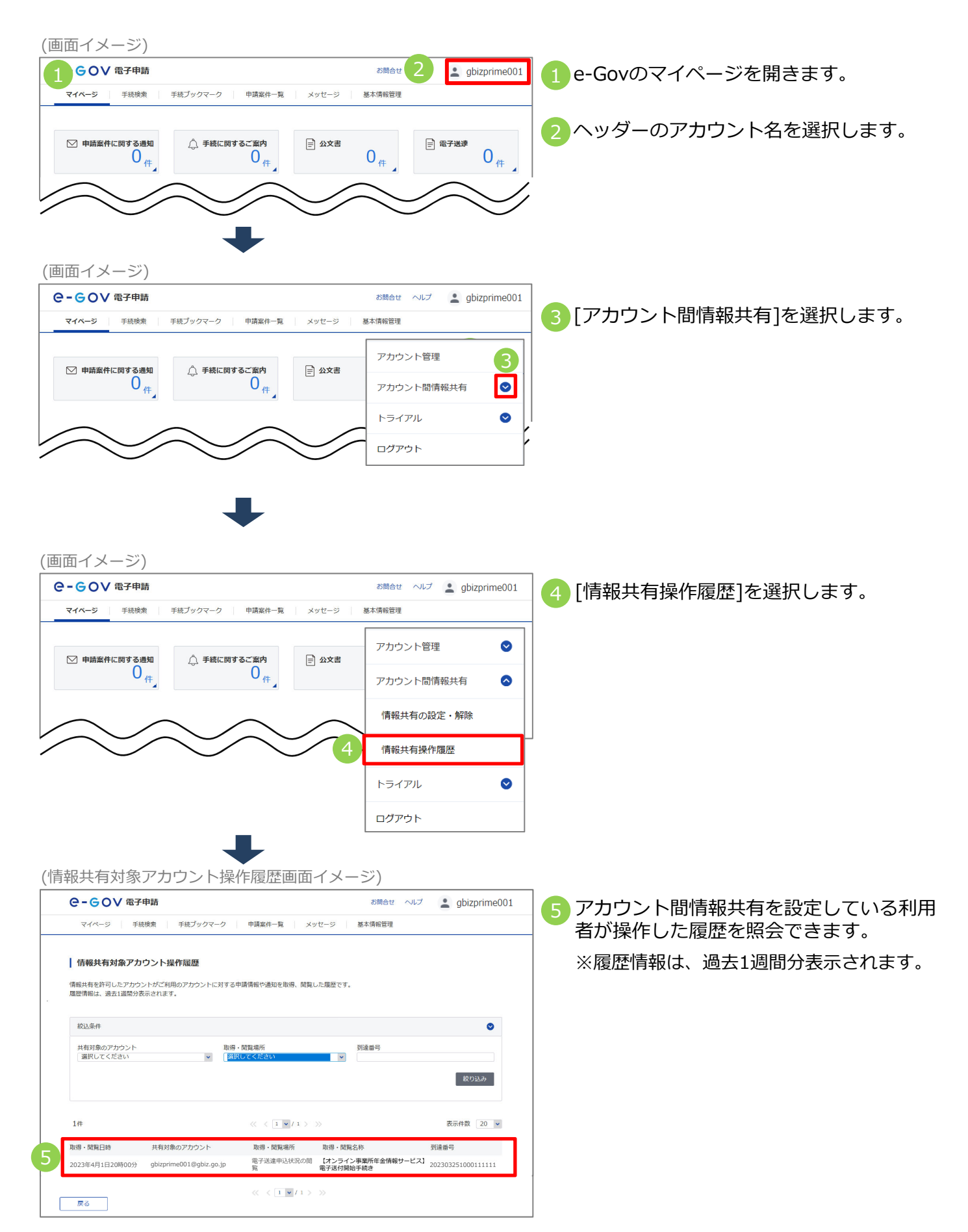

2. 【e-Gov】アカウント間情報共有機能 付録 (4) 共有された情報の確認やダウンロード ア.申請した届書の処理状況の確認や決定通知書のダウンロード (画面イメージ) 1 GOV 電子申請 gbizprime001 5問合せ ヘルプ e-Govのマイページを開きます。 マイベージ 手続ブックマ 2 申請案件一覧 手統検索 メッセージ 基本情報管理 2 [申請案件一覧]を選択します。 ○ 申請案件に関する通知 △ 手続に関するご案内 三 公文書 ■ 電子送達 0 **0**<sub>件</sub> **0** 件 **0**伴 (申請案件一覧画面イメージ) Q-GOV 電子申請 お開合せ ヘルプ gbizprime001 3 情報共有の設定が完了している場合、共有設 マイページ 手続検索 手続ブックマーク 申請案件一覧 メッセージ 基本情報管理 定している利用者が申請した届書も一覧に表 示されます。 申請案件一覧 ※「自ら行った申請案件のみを表示」を選択 これまでに申請した案件の一覧です。 して検索することで、自分で申請した届書の 統議条件 み一覧表示できます。 ステータス 到達番号 選択してください 🗸 対象期間 年/月/日 🛅 から 年/月/日 法人名 申請者氏名 手統名 公文書取得状況 ◆ 全て ○ 未取得 ○ 取得済 自ら行った申請案件のみを表示 絞込 « < 1 v / 1 > » 2件 表示件数 20 🗸 納付状況 納付待ち件数 補正通知件数 公文書等件数 到達日時 到證 順達冊号:16120230 0000021 到達日時:2023年2月6日15時17分 株式会社 年金商事 年金 太郎 中亚 ABP 内航船舶輸送統計調査(内航船舶輸送実績調査票)/電子申請 4 審査状況を確認したい申請の到達番号を選択 到達番号:202302061458111111 到達日時:2023年2月6日14時58分 します。 0/1 保険・厚生年金保険被保険者報酬月類算定基礎届/70歳以上被用者算定基礎届(CSVファ ※共有設定している利用者として申請を行った届 piz.go.jp 書には共有設定している利用者のアカウントが << 1 v / 1 > >> 表示されます。 (自分で申請した届書には表示されません。) (申請案件状況画面イメージ) お問合せ ヘルプ gbizprime001 5 共有設定している利用者が申請した届書の審 マイページ 手続検索 手続ブックマーク 申請案件一版 メッヤージ 基本情報管理 査状況の詳細が確認できます。 申請案件状況 申請情報 到達番号 202302061458111111 法人名 株式会社 年金商事 申請者氏名 年金 太郎 健康保険・厚生年金保険被保険者報酬月額算定基礎届/70歳以上被用者算定基礎届(CSVファイル添付方式)(2020 年12月以降手続き)/電子申請 手续久称 ※共有設定している利用者が申請した届書に は「申請実施アカウント」が表示されます。 厚生労働省 gbizmember002@gbiz.go.j 申請実施アカウン (自分で申請した届書には表示されません。) 審査状況が確認できます ステータス : 審査中 := (SI (K.\_\_S) 到達/補正日 審査開始 申請取下げ 年2月6日 ♂共有設定している利用者が「公文書をダウン | メッセージ:1件 ロード]をクリックすることで、任意のフォル 発行日時 種別 件名 発出元 既読状況 ダに公文書の電子データを保存できます。 2023年2月6日 15時13分 お知らせ、申請案件に関するお知らせ 厚生労働省 未読 ※設定されている権限が参照権限の場合、 公文書:1件 [公文書ダウンロード]はクリックできません。 取得期限 取得状況 取得日時 署名有無 詳細 件名 発出日時 公文書発出のお知らせ 联织表示 2023年3月6日 +9x2 あり 公文書をダウンロード

104

#### 付録 2.【e-Gov】アカウント間情報共有機能 イ、申請に関するお知らせの確認やダウンロード (画面イメージ) 🚹 e-Govのマイページを開きます。 GOV 電子申請 お問合せ ヘルプ gbizprime001 マイページ 手続検索 手続ブックマーク 申請案件一覧 メッセージ 基本情報管理 🥟 [メッセージ]を選択します。 中請案件に関する通知 △ 手続に関するご案内 □ 公文書 ■ 電子送達 0 0 件 0<sub>件</sub> **0**伴 (申請案件に関する通知一覧画面イメージ) C-GOV 電子申請 お師会せ ヘルプ gbizprime001 3 情報共有の設定が完了している場合、申請 メッセージ 手统検索 手統プックマーク 申請案件一覧 基本情報管理 した案件の一覧が表示されまます。 ▶ 申請案件に関する通知 61 共有設定している利用者が受け取った申請 申請案件に関する通知一覧 △ 手続に関するご案内 🛛 🔘 に関するお知らせも一覧に表示されます。 提出先機関から届いた通知の一覧です。 ■ 電子送達 0 絞込条件 ٥ < 1 • / 1 > > 表示件数 20 🖌 既疑 内容の確認やダウンロードしたいお知らせ お知らせ 申請案件に関するお知らせ を選択します。 エノアの歳以上被用者算定基礎届(CSVファ… member002@gbiz.go.jp < 1 • / 1 > ※共有設定している利用者が受け取った申請 に関するお知らせには「通知対象アカウン ト」が表示されます。(自分で申請した届 書には表示されません。) (申請案件に関するお知らせ画面イメージ) - GOV 電子申請 お問合せ ヘルプ gbizprime001 5 共有設定している利用者が受け取った申請 マイページ 手続検索 手続ブックマーク 申請案件一覧 メッセージ 基本情報管理 に関するお知らせの内容も照会できます。 申請案件に関するお知らせ 木文 申請した内容について、コメントが届いています。 添付ファイル 到達番号 202302061458111111 ※共有設定している利用者が受け取った申請 種別 お知らせ に関するお知らせには「通知対象アカウン 法人名 株式会社 年金商事 由請考所么 年金 太郎 ト」が表示されます。(自分で申請した届 健康保険・厚生年金保険被保険者報酬月額算定基礎届/70歳以上被用者算定基礎局(CSVファイル添付方式) 手続名称 書には表示されません。) (2020年12月以降手続き) /電子申請 発行日時 2023年2月6日 15時13分 厚生労働省 通知対象アカ 6 [メッセージを保存]をクリックすることで gbizmember002@gbiz.go.jp 任意のフォルダにお知らせを保存できます。 メッセージを保存 戻る ※設定されている権限が参照権限の場合、 [メッセージを保存]はクリックできません。

## 付録 2.【e-Gov】アカウント間情報共有機能

# ウ. 電子送付申込みの処理状況を確認

(画面イメージ)

| (画面イメーシ)                                                                                                    |                                      |                                       |
|----------------------------------------------------------------------------------------------------|--------------------------------------|---------------------------------------|
| 1 GOV 電子申請                                                                                                    | お問合せ ヘルプ 🛓 gbizprime001              | 1 e-Govのマイページを開きます。                   |
| マイページ     手続検索     手続ブックマーク     申請案件一覧     メッ1                                                                                                    | セージ 基本情報管理                           | -                                     |
|                                                                                                    |                                      |                                       |
| ○ 申請案件に関する通知<br>0<br>件<br>(件)                                                                                                    | ☆文書<br>0 <sub>件</sub> 0 <sub>件</sub> |                                       |
| $ \frown \frown \frown \frown $                                                                                                    | $\sim \sim /$                        |                                       |
|                                                                                                    |                                      |                                       |
| リニューアル剤に申請した案件をアカウントに組づけ                                                                                                    | 作成済みの申請書を読込                          |                                       |
| 電子送達中込み                                                                                                    | 電子送達申込み状況一覧                          | 🥠 [電子送達申込み状況一覧] を選択                   |
|                                                                                                    |                                      | します。                                  |
|                                                                                                    |                                      |                                       |
|                                                                                                    |                                      |                                       |
|                                                                                                    |                                      |                                       |
| (電子送達申込み状況一覧画面イメージ)                                                                                                    | )                                    |                                       |
|                                                                                                    | お融合せ ヘルプ 🍨 obizorime010              |                                       |
| マイベージ 手続後奏 手続ブックマーク 申請案件一覧 メッセーS                                                                                                    | ジー 基本情報管理                            | 13 情報共有の設定が元了している場合、共有                |
|                                                                                                    |                                      | しましている利用者が申し込んに手続きも<br>たまったねます        |
| 電子送達申込み状況一覧                                                                                                    |                                      | 一見に衣示されまり。                            |
| これまでに行った電子送達の中込み状況一覧です。                                                                                                    |                                      |                                       |
| 較込条件                                                                                                    | ٥                                    |                                       |
| 2ft. 《 〈 1 ♥ / 1 〉 》                                                                                                    | 表示件数 20 🗸                            |                                       |
| - 新編日時                                                                                                    | 納付状況 納付待ち件数 補正通知件数 公文書等件数            |                                       |
|                                                                                                    |                                      | ――――――――――――――――――――――――――――――――――――― |
| 年金 太郎<br>「オンライン事業西午会情報サービス」電子送付開始手続き<br>時にした後天中の日本の「日本の日本の日本の日本の日本の日本の日本の日本の日本の日本の日本の日本の日本の日                                                                                                    |                                      | きには「申込み実施アカウント」が表示さ                   |
| High Selection of the selection of the s |                                      | れます。(自分で申請した届書には表示さ                   |
|                                                                                                    |                                      | れません。)                                |
| (電子送達申込み状況画面イメージ)                                                                                                    |                                      |                                       |
| C-GOV 電子申請                                                                                                    | お問合せ ヘルプ 👱 gbizprime010              | 6 サ有設定している利田老が由し込んだ毛続                 |
| マイページ 手続検索 手続ブックマーク 申請案件一覧 メッセージ                                                                                                    | 基本情報管理                               | きの処理状況も昭全できます                         |
| 素フザキャリュールロ                                                                                                    |                                      |                                       |
| 電子法達中込み状況                                                                                                    |                                      |                                       |
| 中込む/日報           引達番号         202302212017101227                                                                                                    |                                      |                                       |
| 法人名         株式会社 年金商事           中込み氏名         年金 太郎                                                                                                    |                                      |                                       |
| 申込み対象 事業所利用登録申請/事業所利用登録申請                                                                                                    |                                      |                                       |
| 提出先組織 山形,制則年金単弦所<br>甲込み実施ア<br>gbizmember002@gbiz.go.jp                                                                                                    |                                      | →→ ※共有設定していろ利田者が申し込んだ手続               |
| 7925                                                                                                    |                                      | きには「申込み実施アカウント」が表示さ                   |
| ステータス:到達<br>申込み後、処理が完了した場合、ステータスが手続終了と表示されます。                                                                                                    | i⊟ 履歴─覧                              | れます。(自分で申請した届書には表示さ                   |
| 到達/補正日 審査開始 審査終了<br>2023年2月21日                                                                                                    | 手続終了 申請取下げ                           | れません。)                                |
| 2019175)                                                                                                    |                                      |                                       |
| メッセージ:0件                                                                                                    |                                      |                                       |
| 照会中の手続に関するメッセージはありません。                                                                                                    |                                      |                                       |
|                                                                                                    |                                      |                                       |
| 公文書:0件                                                                                                    |                                      |                                       |
| 照会中の手続に関する公文費はありません。                                                                                                    |                                      |                                       |
|                                                                                                    |                                      |                                       |
|                                                                                                    |                                      |                                       |
| 展る                                                                                                    |                                      |                                       |
| L                                                                                                    |                                      | 1                                     |
| <ul> <li>エ.受け取った各種情報・通知書の確認やダウンロー</li> <li>(画面イメージ)</li> <li>● GOV 電子申請<br/>(AK-5) F#R(本) (F#R(A) (AK))</li> <li>● GOVの</li> <li>● GOVの</li> <l< th=""><th><b>ド</b><br/>マイページを開きます。</th></l<></ul>                                                                                                    | <b>ド</b><br>マイページを開きます。             |
|----------------------------------------------------------------------------------------------------|-------------------------------------|
| 画面イメージ)<br>COV電子申請<br>でイベージ 手続後煮 手続ブックマーク 申請案件-覧 メッセージ 基本情報管理<br>(1) e-Govの<br>2) [電子送達<br>0) (1) e-Govの<br>2) [電子送達<br>1) (2) [電子送達<br>(1) (2) [電子送達<br>(1) (2) [電子送達<br>(1) (2) [電子送達<br>(1) (2) [電子送達                                                                                                    | マイページを開きます。                         |
| 画面イメージ)<br>● COV 電子申請<br>マイハージ 〒税晩煮 〒板ゴックマーク 単端窓件一覧 メッセージ 基本消報管理<br>● 中前窓件に関する通知<br>● 作<br>● 作<br>● 作<br>● 合<br>● 作<br>● なメ書 0 2<br>「電子送達<br>● 信<br>● 合<br>● COVの<br>● 信<br>● COVの<br>● 信<br>● COVの<br>● COVの<br>● COV<br>● COV<br>● | マイページを開きます。                         |
| COV電子時<br>CALA-5 手級快素 手板ブックマーク 申请案件-覧 メッセージ 医本情報管理<br>(1) e-Govの<br>2) [電子送達<br>(2) [電子送達<br>(1) e-Govの<br>2) [電子送達                                                                                                    | マイページを開きます。                         |
| マイベ-3       手級決策       手紙ブクマーク       単講案件-覧       メッセージ       基本请報管理<br><br>                                                                                                    | <b>智]を選択します。</b>                    |
| ☑ 申請案件に関する通知<br>0 <sub>件</sub><br>0 <sub>件</sub><br>○ <sup>年</sup><br><sup>●</sup> 公文書<br>0 <sub>↑</sub><br><sup>1</sup><br><sup>●</sup> <sup>■</sup> <sup>→</sup> <sup>→</sup> <sup>■</sup> <sup>→</sup> <sup>→</sup> <sup>↓</sup> <sup>■</sup> <sup>■</sup> <sup>→</sup> <sup>→</sup> <sup>↓</sup> <sup>↓</sup> <sup>■</sup> <sup>↓</sup> <sup>↓</sup> <sup>↓</sup> <sup>↓</sup> <sup>↓</sup> <sup>↓</sup> <sup>↓</sup> <sup>↓</sup> <sup>↓</sup> <sup>↓</sup>                                                                                                    | 崔]を選択します。                           |
|                                                                                                    |                                     |
|                                                                                                    |                                     |
|                                                                                                    |                                     |
| $\blacksquare$                                                                                                    |                                     |
|                                                                                                    |                                     |
|                                                                                                    |                                     |
| 電子送達一覧画面イメージ)                                                                                                    |                                     |
| 3 <sup>e-GoV @3+956</sup> 2000 <sup>2000</sup> 3 情報共有                                                                                                    | の設定が完了している場合、共有                     |
|                                                                                                    | いる利用者が受け取った手続きや                     |
| ◎珊瑚湖水湖和                                                                                                    | ・通知書に関するお知らせも一覧                     |
|                                                                                                    | れます。                                |
| e0.2587*                                                                                                    |                                     |
|                                                                                                    | 認やダウンロードしたいお知らせ                     |
| を選択し                                                                                                    | ます。                                 |
| 1件 (4) 《〈1 W/1 〉 》 表示件数 20 W                                                                                                    |                                     |
|                                                                                                    |                                     |
| 送議対象アカウント:gbizmember002@gbiz.go.jp ※共有設                                                                                                    | 定している利用者か受け取ったお知                    |
| し うじに りせに わます                                                                                                    | は「这連対家アカウンド」が表示で<br>(自分で由請した届書には表示を |
| れませ                                                                                                    |                                     |
|                                                                                                    |                                     |
| 6知らせ画面イメージ)                                                                                                    |                                     |
|                                                                                                    | している利用者が受け取った手続                     |
| 本本のの意思になっていた。                                                                                                    | 情報・通知書に関するお知らせの                     |
| れていたので、 「「ない」 「ない」 「ない」 「ない」 「ない」 「ない」 「ない」 「ない                                                                                                    | 会できます。                              |
| 第回 あ知らせ   発行日時 2023年10月17日22時42分                                                                                                    |                                     |
| Rf元 E本年金機構 ※共有設法<br>IS版対象アカウント gbzmenber002@gbic.go.jp                                                                                                    | 定している利用者が受け取ったお知                    |
|                                                                                                    | は「送達対象アカウント」が表示さ                    |
|                                                                                                    | 。 (目分で中請した庙書には衣示c<br>4 )            |
| 2711Ad         2011Bit         Altimetric         Altimetric         Altimatric         Altimetric         Altimetric </td <td></td>                                                                                                    |                                     |
| 6 <b>3</b> 80771429020-F                                                                                                    |                                     |
|                                                                                                    | ヮイルをダウンロード1をクリック                    |
| 国会中の属于近道に関する手続はありません。                                                                                                    | で任章のフォルダに各種情報・通                     |
|                                                                                                    | 「ない」の「「「「「「「」」」」                    |
|                                                                                                    |                                     |
| ※設定さ                                                                                                    |                                     |

Г

[通知ファイルをダウンロード]はクリック できません。

## <u>Memo</u>

## <u>Memo</u>

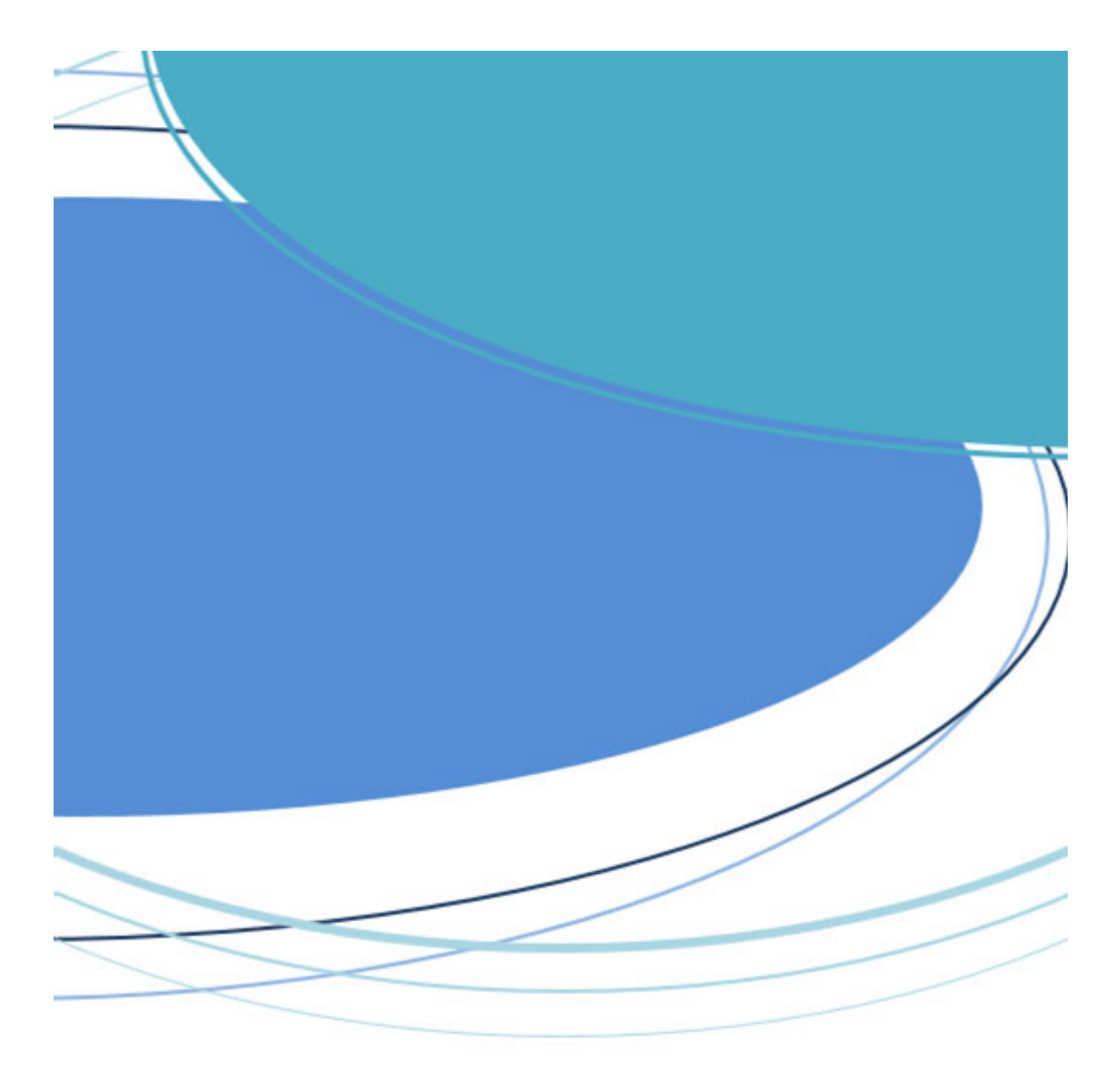